# Service Guide

Publication Number 33220-90012 (*order as 33220-90100 manual set*) Edition 3, May 2007

Copyright © 2003, 2005, 2007 Agilent Technologies, Inc.

Agilent 33220A 20 MHz Function / Arbitrary Waveform Generator

# Agilent 33220A at a Glance

The Agilent Technologies 33220A is a 20 MHz synthesized function generator with built-in arbitrary waveform and pulse capabilities. Its combination of bench-top and system features makes this function generator a versatile solution for your testing requirements now and in the future.

#### **Convenient bench-top features**

- 10 standard waveforms
- Built-in 14-bit 50 MSa/s arbitrary waveform capability
- Precise pulse waveform capabilities with adjustable edge time
- LCD display provides numeric and graphical views
- Easy-to-use knob and numeric keypad
- Instrument state storage with user-defined names
- Portable, ruggedized case with non-skid feet

#### **Flexible system features**

- Four downloadable 64K-point arbitrary waveform memories
- GPIB (IEEE-488), USB, and LAN remote interfaces are standard
- LXI Class C Compliant
- SCPI (Standard Commands for Programmable Instruments) compatibility

# The Front Panel at a Glance

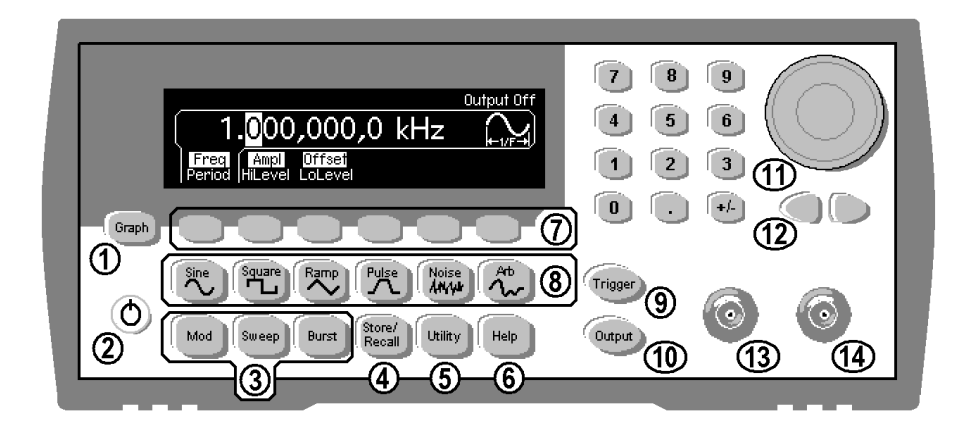

- 1 Graph Mode/Local Key
- 2 On/Off Switch
- 3 Modulation/Sweep/Burst Keys
- 4 State Storage Menu Key
- 5 Utility Menu Key
- 6 Help Menu Key
- 7 Menu Operation Softkeys
- 8 Waveform Selection Keys

- **9** Manual Trigger Key (used for Sweep and Burst only)
- **10** Output Enable/Disable Key
- 11 Knob
- 12 Cursor Keys
- 13 Sync Connector
- 14 Output Connector

**Note:** *To get context-sensitive help on any front-panel key or menu softkey, press and hold down that key.* 

# The Front-Panel Display at a Glance

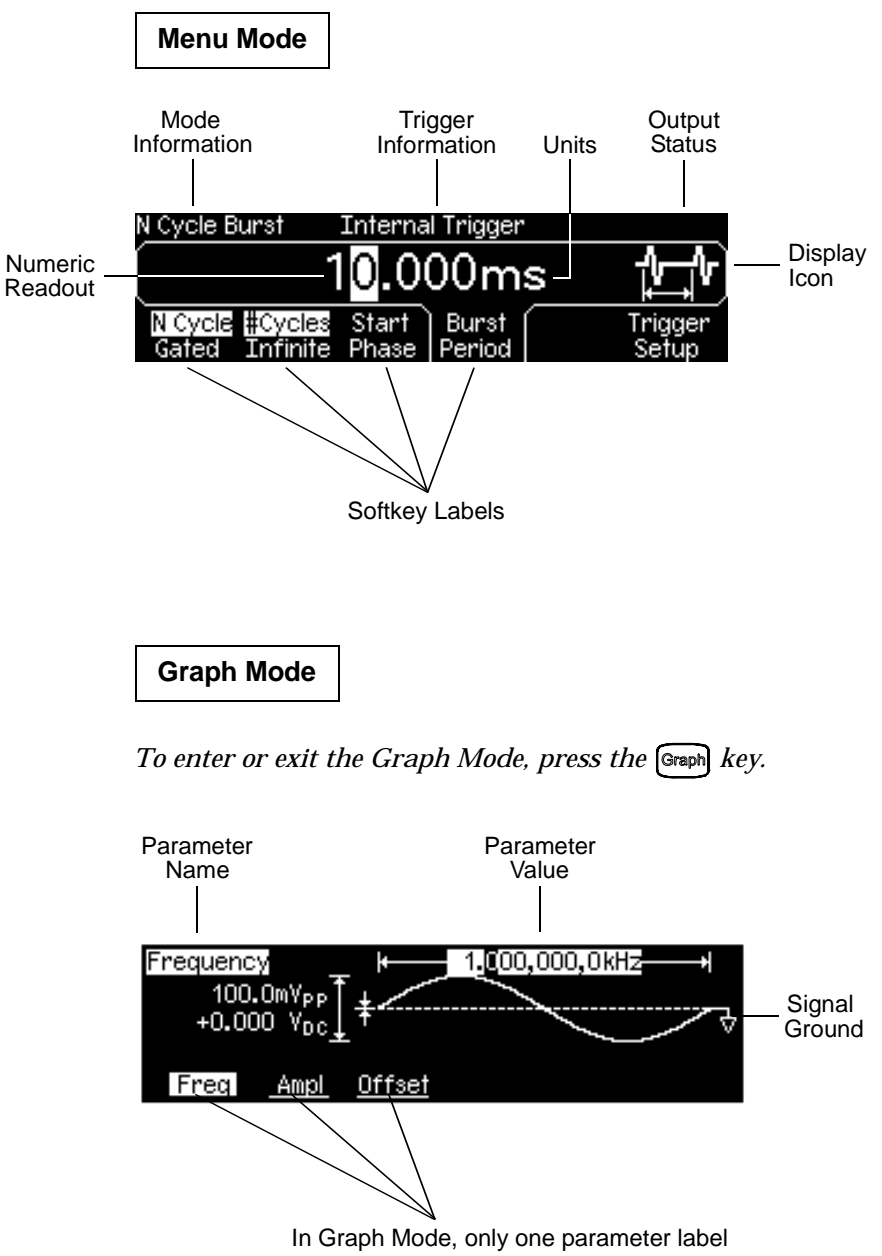

# **Front-Panel Number Entry**

You can enter numbers from the front-panel using one of two methods.

#### Use the knob and cursor keys to modify the displayed number.

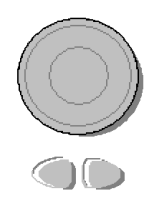

- 1. Use the keys below the knob to move the cursor left or right.
- 2. Rotate the knob to change a digit (clockwise to increase).

#### Use the keypad to enter numbers and the softkeys to select units.

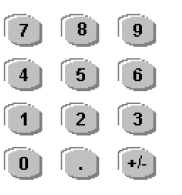

- 1. Key in a value as you would on a typical calculator.
- 2. Select a unit to enter the value.

| Sel | ect the u | nits by p | pressing | a key be | elow.  |
|-----|-----------|-----------|----------|----------|--------|
|     |           |           | 25_      |          |        |
| μHz | mHz       | Hz        | kHz      | MHz      | CANCEL |

# The Rear Panel at a Glance

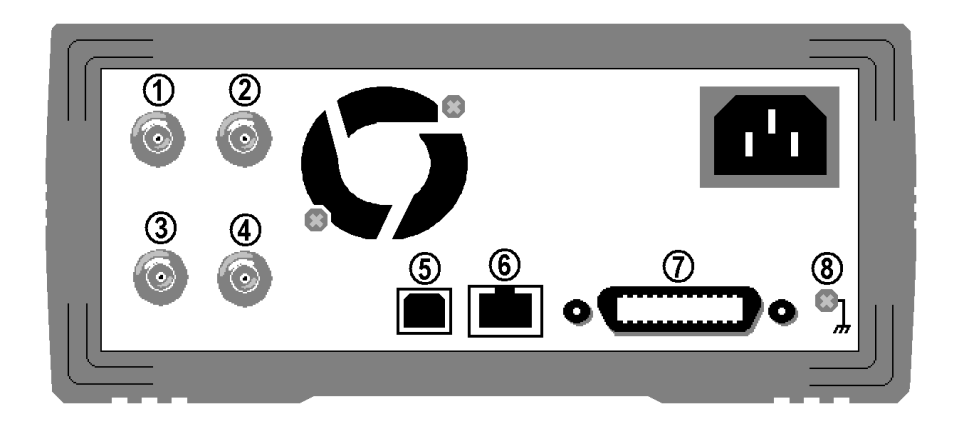

- 1 External 10 MHz Reference Input Terminal (Option 001 only).
- **2** Internal 10 MHz Reference Output Terminal (Option 001 only).
- 3 External Modulation Input Terminal
- 4 Input: External Trig/FSK/Burst Gate Output: Trigger Output
- 5 USB Interface Connector
- 6 LAN Interface Connector
- 7 GPIB Interface Connector
- 8 Chassis Ground

#### Use the Utility menu to:

- Select the GPIB address (see chapter 3).
- Set the network parameters for the LAN interface (see chapter 3).
- Display the current network parameters (see chapter 3).

**Note:** The External and Internal 10 MHz Reference Terminals (1 and 2, above) are present **only** if Option 001, External Timebase Reference, is installed. Otherwise, the holes for these connectors are plugged.

#### WARNING

For protection from electrical shock, the power cord ground must not be defeated. If only a two-contact electrical outlet is available, connect the instrument's chassis ground screw (see above) to a good earth ground.

# In This Book

**Specifications** Chapter 1 lists the function generator's specifications.

**Quick Start** Chapter 2 prepares the function generator for use and helps you get familiar with a few of its front-panel features.

**Front-Panel Menu Operation** Chapter 3 introduces you to the frontpanel menu and describes some of the function generator's menu features.

**Calibration Procedures** Chapter 4 provides calibration, verification, and adjustment procedures for the function generator.

**Theory of Operation** Chapter 5 describes block and circuit level theory related to the operation of the function generator.

**Service** Chapter 6 provides guidelines for returning your function generator to Agilent Technologies for servicing, or for servicing it yourself.

**Replaceable Parts** Chapter 7 contains a detailed parts list of the function generator.

**Backdating Chapter** 8 describes the differences between this manual and older issues of this manual.

**Schematics** Chapter 9 contains the function generator's schematics and component locator drawings.

7

You can contact Agilent Technologies at one of the following telephone numbers for warranty, service, or technical support information.

In Europe: 31 20 547 2111

In the United States: (800) 829-4444

In Japan: 0120-421-345

Or use our Web link for information on contacting Agilent worldwide.

#### www.agilent.com/find/assist

Or contact your Agilent Technologies Representative.

# Contents

### **Chapter 1 Specifications 13**

### **Chapter 2 Quick Start 19**

To Prepare the Function Generator for Use 21 To Adjust the Carrying Handle 22 To Set the Output Frequency 23 To Set the Output Amplitude 24 To Set a DC Offset Voltage 26 To Set the High-Level and Low-Level Values 27 To Select "DC Volts" 28 To Set the Duty Cycle of a Square Wave 29 To Configure a Pulse Waveform 30 To View a Waveform Graph 31 To Output a Stored Arbitrary Waveform 32 To Use the Built-In Help System 33 To Rack Mount the Function Generator 35

### **Chapter 3 Front-Panel Menu Operation 37**

Front-Panel Menu Reference 39 To Select the Output Termination 41 To Reset the Function Generator 41 To Read the Calibration Information 42 To Unsecure and Secure for Calibration 43 To Store the Instrument State 46 To Configure the Remote Interface 47

### **Chapter 4 Calibration Procedures 53**

**Agilent Technologies Calibration Services 55 Calibration Interval 55** Adjustment is Recommended 55 **Time Required for Calibration 56 Automating Calibration Procedures 57 Recommended Test Equipment 58 Test Considerations 59** Performance Verification Tests 60 **Internal Timebase Verification 64** AC Amplitude (high-impedance) Verification 65 Low Frequency Flatness Verification 66 0 dB Range Flatness Verification 67 +10 dB Range Flatness Verification 69 +20 dB Range Flatness Verification 71 **Calibration Security 73** Calibration Message 75 **Calibration Count 75 General Calibration/Adjustment Procedure 76** Aborting a Calibration in Progress 77 Sequence of Adjustments 77 Self-Test 78 Frequency (Internal Timebase) Adjustment 79 **Internal ADC Adjustment 80 Output Impedance Adjustment 81** AC Amplitude (high-impedance) Adjustment 83 Low Frequency Flatness Adjustment 85 0 dB Range Flatness Adjustments 86 +10 dB Range Flatness Adjustments 88 +20 dB Range Flatness Adjustment 90 **Calibration Errors 93** 

### **Chapter 5 Theory of Operation 95**

**Block Diagram 97** Power Supplies 100 Main Power Supply 100 Earth Referenced Power Supplies 101 Floating Power Supplies 102 Analog Circuitry 103 Waveform DAC and Filters 103 **Squarewave Comparator 104** Square and Pulse Level Translator 104 Main Output Circuitry 106 System ADC 107 System DAC 108 **Digital Circuitry 110** Synthesis IC and Waveform Memory 110 Timebase, Sync Output, and Relay Drivers 111 Main Processor 112 Front Panel 114 External Timebase (Option 001) 115

### **Chapter 6 Service 117**

Operating Checklist 118 Types of Service Available 119 Repackaging for Shipment 120 Cleaning 120 Electrostatic Discharge (ESD) Precautions 121 Surface Mount Repair 121 Troubleshooting Hints 122 Self-Test Procedures 124 Disassembly 127

### **Chapter 7 Replaceable Parts 139**

33220-66511 – Main PC Assembly 141 33220-66502 – Front-Panel PC Assembly 155 33220-66503 – External Timebase PC Assembly 156 33220A Chassis Assembly 157 Manufacturer List 158 Contents

### **Chapter 8 Backdating 161**

### **Chapter 9 Schematics 163**

- A1 Clocks, IRQ, RAM, ROM, and USB Schematic 165
- A1 Front Panel Interface, LAN, GPIB, and Beeper Schematic 166
- A1 Cross Guard, Serial Communications, Non-Volatile Memory, and Trigger Schematic 167
- A1 Power Distribution Schematic 168
- A1 Synthesis IC and Waveform RAM Schematic 169
- A1 Timebase, Sync, and Relay Drivers Schematic 170
- A1 System ADC Schematic 171
- A1 System DAC Schematic 172
- A1 Waveform DAC and Filters and Square Wave Comparator Schematic 173
- A1 Square / Pulse Level Translation Schematic 174
- A1 Gain Switching and Output Amplifier Schematic 175
- A1 Earth Referenced Power Supply Schematic 176
- A1 Isolated Power Supply Schematic 177
- A2 Keyboard Scanner and Display Connector Schematic 178
- A2 Key Control Schematic 179
- A3 External Timebase Schematic 180
- A1 Component Locator (top) 181
- A1 Component Locator (bottom) 182
- A2 Component Locator 183
- A3 Component Locator 184

Specifications

| Waveforms                                                   |                             |                        | Square                     |                                                |  |
|-------------------------------------------------------------|-----------------------------|------------------------|----------------------------|------------------------------------------------|--|
| Standard:                                                   | Sine, So                    | quare, Ramp,           | Frequency:                 | 1 μHz to 20 MHz,<br>1 μHz resolution           |  |
|                                                             | l riangle<br>DC             | , Pulse, Noise,        | Rise/Fall Time:            | < 13 ns                                        |  |
| Built-in Arbitrary:                                         | Expone                      | ntial rise             | Overshoot:                 | < 2%                                           |  |
| Built-in Arbitrary.                                         | Expone<br>Expone<br>Negativ | ntial fall,<br>e ramp, | Variable Duty Cycle:       | 20% - 80% (to 10 MHz)<br>40% - 60% (to 20 MHz) |  |
|                                                             | Sin(x)/x                    | , Cardiac.             | Asymmetry (@ 50% Duty):    | 1% of period + 5 ns                            |  |
| Waveform Char                                               | acteristics                 | 5                      | Jitter (RMS):              | 1 ns + 100 ppm of<br>period                    |  |
| Sine                                                        |                             |                        | Ramp, Triangle             |                                                |  |
| Frequency:                                                  | 1 µHz to<br>1 µHz re        | o 20 MHz,              | Frequency:                 | 1 μHz to 200 kHz,<br>1 μHz resolution          |  |
|                                                             |                             |                        | Linearity:                 | < 0.1% of peak output                          |  |
| Amplitude Flatness: [1]                                     | ], [2]                      |                        | Variable Symmetry:         | 0.0% to 100.0%                                 |  |
|                                                             | (Rel                        | ative to 1 kHz)        | Pulse                      |                                                |  |
| < 100 kHz                                                   |                             | 0.1 dB                 | Frequency:                 | 500 uHz to 5 MHz                               |  |
| 100 kHz to 5 Mi                                             | Ηz                          | 0.15 dB                |                            | 1 µHz resolution                               |  |
| 5 MHz to 20 MH                                              | lz                          | 0.3 dB                 | Pulse Width                | 00 · ·                                         |  |
|                                                             |                             |                        | (period <u>&lt;</u> 10 s): | 20 ns minimum,<br>10 ns resolution             |  |
| Harmonic Distortion: [2                                     | 2], [3]                     |                        |                            |                                                |  |
|                                                             | < 1 Vpp                     | > 1 Vpp                | Variable Edge Time:        | < 13 ns to 100 ns                              |  |
| DC to 20 kHz                                                | -70 dBc                     | -70 dBc                | Overshoot:                 | < 2%                                           |  |
| 20 kHz to 100 kHz                                           | 1z to 100 kHz -65 dBc       |                        | Jitter (RMS):              | 300 ps + 0.1 ppm of<br>period                  |  |
| 100 kHz to 1 MHz -50 dBc                                    |                             | -45 dBc                |                            |                                                |  |
| 1 MHz to 20 MHz                                             | -40 dBc                     | -35 dBc                | Noise                      |                                                |  |
|                                                             |                             |                        | Bandwidth:                 | 10 MHz, typical                                |  |
| Total Harmonic Distort                                      | ion: <b>[2], [3]</b>        |                        | Arbitrary                  |                                                |  |
| DC to 20 kHz                                                | 0.04%                       |                        | Frequency:                 | 1 uHz to 6 MHz                                 |  |
| 0 . (1)                                                     | · · · · · · [2]             | [4]                    | Пециенсу.                  | 1 µHz resolution                               |  |
| Spurious (Non-Harmo                                         |                             | , [-]                  | Waveform Length:           | 2 to 64 K points                               |  |
| DC to 1 MHz -70 dBc<br>1 MHz to 20 MHz -70 dBc +6 dB/octave |                             | Amplitude Resolution:  | 14 bits (including sign)   |                                                |  |
| Dhace Naise                                                 |                             |                        | Sample Rate:               | 50 MSa/s                                       |  |
| (10 kHz offset):                                            | -115 dB                     | c / Hz. tvpical        | Minimum Rise/Fall Time:    | 35 ns, typical                                 |  |
|                                                             |                             | · · ·                  | Linearity:                 | < 0.1% of peak output                          |  |
|                                                             |                             |                        | Settling Time:             | < 250 ns to 0.5% of final value                |  |
|                                                             |                             |                        | Jitter (RMS):              | 6 ns + 30 ppm                                  |  |
|                                                             |                             |                        | Non-volatile Memory:       | Four waveforms                                 |  |

| Common Character                                                                                       | ristics                                    | Rear Panel Output:    |                                                                  |  |  |
|----------------------------------------------------------------------------------------------------|--------------------------------------------|-----------------------|------------------------------------------------------------------|--|--|
|                                                                                                    |                                            | Frequency:            | 10 MHz                                                           |  |  |
| Frequency Accuracy:                                                                                    |                                            | Level:                | 632 mVpp (0 dBm),                                                |  |  |
| 90 days:<br>1 year:                                                                                    | ± (10 ppm + 3 pHz)<br>± (20 ppm + 3 pHz)   | Impedance:            | $50 \Omega$ typical, AC                                          |  |  |
| Amplitude                                                                                              |                                            | Phase Offset:         | oouplou                                                          |  |  |
| Range:<br>Into 50 Ω<br>Into open circuit:                                                              | 10 mVpp to 10 Vpp<br>20 mVpp to 20 Vpp     | Range:<br>Resolution: | +360 to -360 degrees<br>0.001 degrees                            |  |  |
| Accuracy (at 1 kHz): <sup>[1], [2]</sup>                                                               | ± (1% of setting + 1<br>mVpp)              | Accuracy:             | 20 NS                                                            |  |  |
| Units:                                                                                                 | Vpp, Vrms, dBm                             | Modulation            |                                                                  |  |  |
| Resolution:                                                                                            |                                            | A.M.                  |                                                                  |  |  |
| 10.00 to 20.00 Vpp:<br>1.000 to 9.999 Vpp:<br><999.9 mVpp:                                             | 10 mVpp<br>1 mVpp<br>0.1 mVpp              | Carrier Waveforms:    | Sine, Square, Ramp,<br>Arb                                       |  |  |
|                                                                                                    |                                            | Source:               | Internal/External                                                |  |  |
| DC Offset<br>Range (peak AC + DC):                                                                     | ± 5 V into 50 Ω<br>+10 V into open circuit | Internal Modulation:  | Sine, Square, Ramp,<br>Triangle, Noise, Arb<br>(2 mHz to 20 kHz) |  |  |
| Accuracy: [1], [2] $\pm 2\%$ of offset setting $\pm 0.5\%$ of ampl. $\pm 2$ mV<br>Resolution: 4 digits |                                            | Depth:                | 0.0% to 120.0%                                                   |  |  |
|                                                                                                    |                                            | FM                    |                                                                  |  |  |
| Main Output                                                                                            | -                                          | Carrier Waveforms:    | Sine, Square, Ramp,<br>Arb                                       |  |  |
|                                                                                                    | 50 Otypical                                | Source:               | Internal/External                                                |  |  |
| Isolation:                                                                                             | 42 Vpk maximum to<br>earth                 | Internal Modulation:  | Sine, Square, Ramp,<br>Triangle, Noise, Arb<br>(2 mHz to 20 kHz) |  |  |
| Protection: Short-circuit protected,<br>overload automatically<br>disables main output                 |                                            | Deviation:            | DC to 10 MHz                                                     |  |  |
|                                                                                                    |                                            | РМ                    |                                                                  |  |  |
| Internal Frequency Ref                                                                                 | erence                                     | Carrier Waveforms:    | Sine, Square, Ramp,<br>Arb                                       |  |  |
| Accuracy: 101                                                                                          | ± 10 ppm in 90 days,<br>+ 20 ppm in 1 year | Source:               | Internal/External                                                |  |  |
| External Frequency Re                                                                                  | ference (Option 001)                       | Internal Modulation:  | Sine, Square, Ramp,<br>Triangle, Noise, Arb<br>(2 mHz to 20 kHz) |  |  |
| Rear Panel Input:                                                                                      |                                            | Deviation:            | 0.0 to 360.0 degrees                                             |  |  |
| Lock Range:                                                                                            | 10 MHZ ± 500 HZ                            | 2011011011            |                                                                  |  |  |
| Level:                                                                                                 |                                            |                       |                                                                  |  |  |
| impedance.                                                                                             | coupled                                    |                       |                                                                  |  |  |
| Lock Time:                                                                                             | < 2 seconds                                |                       |                                                                  |  |  |
|                                                                                                    |                                            | •                     |                                                                  |  |  |

| PWM                                                              |                                                                  | Trigger Source:   | Single, External, or                       |  |
|------------------------------------------------------------------|------------------------------------------------------------------|-------------------|--------------------------------------------|--|
| Carrier Waveforms:                                               | Pulse                                                            |                   | Internal                                   |  |
| Source:                                                          | Internal/External                                                | Triggor Charactor | vietice                                    |  |
| Internal Modulation:                                             | Sine, Square, Ramp,<br>Triangle, Noise, Arb<br>(2 mHz to 20 kHz) | Trigger Input:    |                                            |  |
| Deviation:                                                       | 0% to 100% of pulse                                              | Input Level:      | I I L compatible                           |  |
|                                                                  | width                                                            | Slope:            | Rising or falling, selectable              |  |
| FSK                                                              |                                                                  | Pulse Width:      | > 100 ns                                   |  |
| Carrier Waveforms:                                               | Sine, Square, Ramp,<br>Arb                                       | Input Impedance:  | > 10 kΩ DC coupled<br>< 500 ps             |  |
| Source:                                                          | Internal/External                                                | litter (RMS)      | 6 ns (3 5 ns for Pulse)                    |  |
| Internal Modulation: 50% duty cycle square<br>(2 mHz to 100 kHz) |                                                                  | Trigger Output:   |                                            |  |
|                                                                  |                                                                  | Level:            | TTL compatible into<br>$\geq$ 1 k $\Omega$ |  |
| (for AM, FM, PM, PW)                                             | И)                                                               | Pulse Width:      | > 400 ns                                   |  |
| Voltage Range:                                                   | ± 5 V full scale                                                 | Output Impedance: | 50 Ω, typical                              |  |
| Input Resistance:                                                | 5 kΩtypical                                                      | Maximum Rate:     | 1 MHz                                      |  |
| Bandwidth:                                                       | DC to 20 kHz                                                     | Fanout:           | <u>&lt;</u> 4 Agilent 33220As              |  |

### Sweep

Waveforms: Sine, Square, Ramp, Arb Type: Linear or Logarithmic Direction: Up or Down Sweep Time: 1 ms to 500 s Trigger: Single, External or Internal Falling edge of Sync signal (programmable Marker frequency)

#### Burst<sup>[7]</sup>

Waveforms:

Type:

Start/Stop Phase: Internal Period: Gate Source:

Sine, Square, Ramp, Triangle, Pulse, Noise, Arb Counted (1 to 50,000 cycles), Infinite, Gated -360 to +360 degrees 1 µs to 500 s **External Trigger** 

### **Programming Times (typical)**

#### **Configuration Times**

|                     | USB 2.0 | LAN (VXI-11) | GPIB   |
|---------------------|---------|--------------|--------|
| Function<br>Change  | 111 ms  | 111 ms       | 111 ms |
| Frequency<br>Change | 1.5 ms  | 2.7 ms       | 1.2 ms |
| Amplitude<br>Change | 30 ms   | 30 ms        | 30 ms  |
| Select User<br>Arb  | 124 ms  | 124 ms       | 123 ms |

#### Arb Download Times (binary transfer)

|             | USB 2.0 | LAN (VXI-11) | GPIB     |
|-------------|---------|--------------|----------|
| 64 K points | 96.9 ms | 191.7 ms     | 336.5 ms |
| 16 K points | 24.5 ms | 48.4 ms      | 80.7 ms  |
| 4 K points  | 7.3 ms  | 14.6 ms      | 19.8 ms  |
|             |         |              |          |

Download times do not include setup or output time.

I

### General

|                                                                |                                                                                        | Note: Specificati                                           |
|----------------------------------------------------------------|----------------------------------------------------------------------------------------|-------------------------------------------------------------|
| Power Supply:                                                  | CAT II                                                                                 | without notice. F                                           |
|                                                                | 100 to 240 V @<br>50/60 Hz (-5%, +10%)                                                 | go to the Agilent                                           |
|                                                                | 100 to 120 V @<br>400 Hz (± 10%)                                                       | und the 33220A                                              |
| Power Consumption:                                             | 50 VA maximum                                                                          |                                                             |
| Operating Environment:                                         | IEC 61010<br>Pollution Degree 2<br>Indoor Location                                     |                                                             |
| Operating Temperature:                                         | 0 °C to 55 °C                                                                          | This ISM device cor                                         |
| Operating Humidity:                                            | 5% to 80% RH, non-condensing                                                           | Cet appareil ISM es<br>du Canada.                           |
| Operating Altitude:                                            | Up to 3000 meters                                                                      |                                                             |
| Storage Temperature:                                           | -30 °C to 70 °C                                                                        |                                                             |
| Floating Connector Shields ( <b>Output</b> , <b>Sync</b> , and |                                                                                        | <b>V</b> N10149                                             |
| Modulation In only):                                           | Shields may float at $\pm 42 \text{ V}$ (peak) relative to earth ground <sup>[8]</sup> |                                                             |
| State Storage Memory:                                          | Power off state<br>automatically saved.<br>Four user-configurable<br>stored states.    |                                                             |
| Interface:                                                     | GPIB, USB, and LAN standard                                                            |                                                             |
| Language:                                                      | SCPI - 1993,<br>IEEE-488.2                                                             | Footnotes:                                                  |
| Dimensions (W x H x D):<br>Bench Top:                          | 261.1 mm by 103.8 mm<br>by 303.2 mm                                                    | Add 1/10th of out<br>specification per<br>the range of 18 ° |
| Rack Mount:                                                    | 212.8 mm by 88.3 mm<br>by 272.3 mm                                                     | <sup>2</sup> Autorange enable                               |
| Weight:                                                        | 3.4 kg (7.5 lbs)                                                                       | <sup>4</sup> DC offset set to t                             |
| Safety Designed to:                                            | UL-1244, CSA 1010,<br>EN61010                                                          | -75 dBm (typical)                                           |
| EMC Tested to:                                                 | MIL-461C, EN55011,<br>EN50082-1                                                        | <sup>5</sup> Add 1 ppm / °C (a<br>side the range of         |
| Vibration and Shock:                                           | MIL-T-28800, Type III,<br>Class 5                                                      | <sup>6</sup> FSK uses trigger                               |
| Acoustic Noise:                                                | 30 dBa                                                                                 | are allowed only                                            |
| Warm-up Time:                                                  | 1 hour                                                                                 | count.                                                      |
| LXI Compliance:                                                | LXI Class C,<br>Version 1.0                                                            | <sup>8</sup> These shields mu                               |

**Note:** Specifications are subject to change without notice. For the latest specifications, go to the Agilent 33220A product page and find the 33220A Datasheet.

#### www.agilent.com/find/33220A

This ISM device complies with Canadian ICES-001.

Cet appareil ISM est conforme à la norme NMB-001 du Canada.

| <sup>1</sup> Add 1/10th of output amplitude and offset<br>specification per °C for operation outside<br>the range of 18 °C to 28 °C. |
|----------------------------------------------------------------------------------------------------|
| <sup>2</sup> Autorange enabled.                                                                                                    |
| <sup>3</sup> DC offset set to 0 V.                                                                                                   |
| <sup>4</sup> Spurious output at low amplitude is<br>-75 dBm (typical).                                                               |
| <sup>5</sup> Add 1 ppm / °C (average) for operation out-<br>side the range of 18 °C to 28 °C.                                        |
| <sup>6</sup> FSK uses trigger input (1 MHz maximum).                                                                                 |
| <sup>7</sup> Sine and square waveforms above 6 MHz<br>are allowed only with an "infinite" burst<br>count.                            |
| <sup>8</sup> These shields must all float at the same<br>potential to avoid instrument damage.                                       |
|                                                                                                    |

1

### **Product Dimensions**

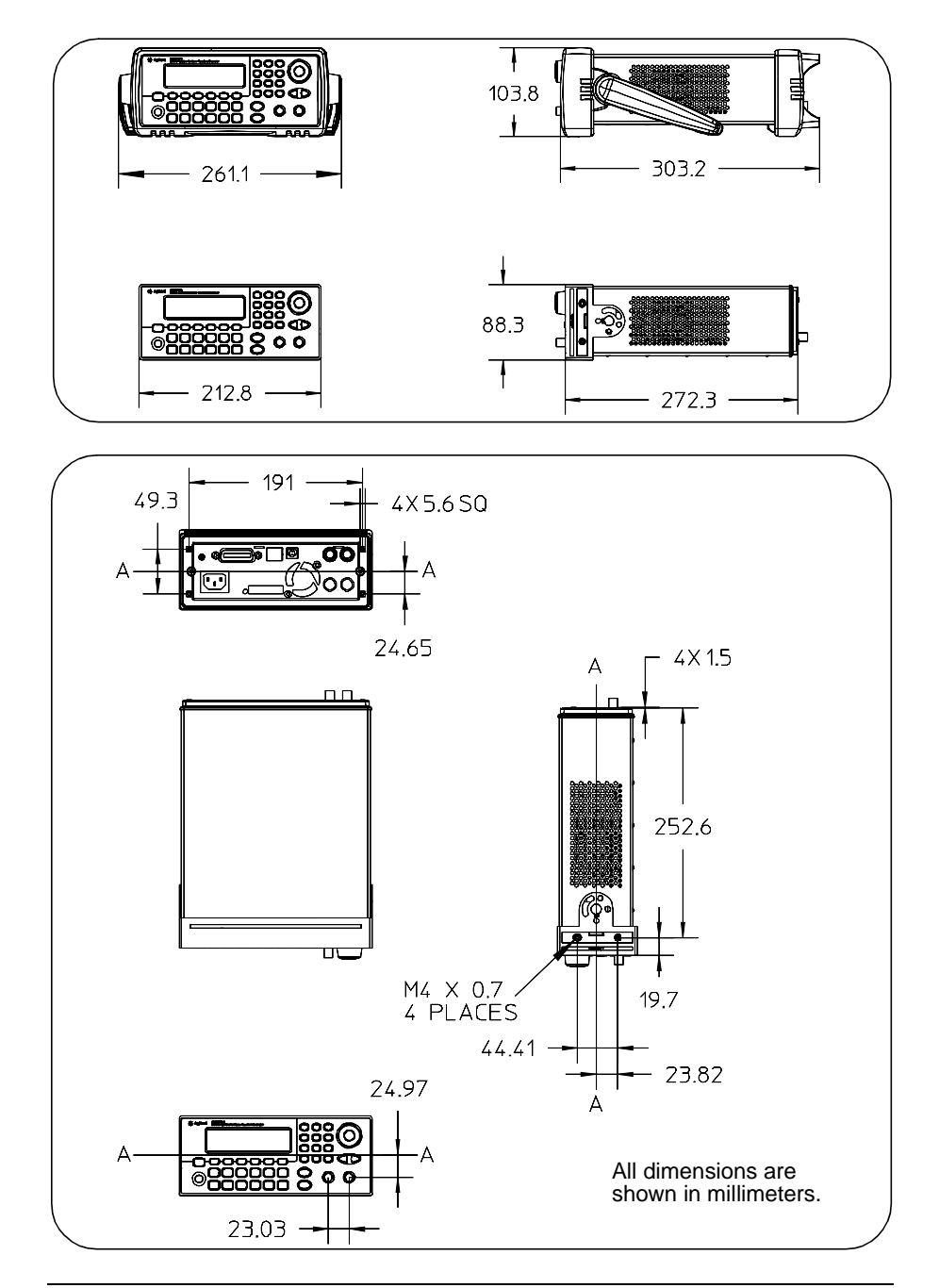

**Quick Start** 

# **Quick Start**

One of the first things you will want to do with your function generator is to become acquainted with the front panel. We have written the exercises in this chapter to prepare the instrument for use and help you get familiar with some of its front-panel operations. This chapter is divided into the following sections:

- To Prepare the Function Generator for Use, on page 21
- To Adjust the Carrying Handle, on page 22
- To Set the Output Frequency, *on page 23*
- To Set the Output Amplitude, on page 24
- To Set a DC Offset Voltage, on page 26
- To Set the High-Level and Low-Level Values, on page 21
- To Select "DC Volts", on page 22
- To Set the Duty Cycle of a Square Wave, on page 29
- To Configure a Pulse Waveform, on page 30
- To View a Waveform Graph, *on page 31*
- To Output a Stored Arbitrary Waveform, on page 32
- To Use the Built-In Help System, *on page 33*
- To Rack Mount the Function Generator, on page 35

# To Prepare the Function Generator for Use

### 1 Check the list of supplied items.

Verify that you have received the following items with your instrument. If anything is missing, please contact your nearest Agilent Sales Office.

- Power cord (for country of destination).
- Certificate of Calibration.
- *Agilent 33220A Product Reference CD* (product software, programming examples, and manuals).
- Agilent Automation-Ready CD (Agilent IO Libraries Suite).
- USB 2.0 cable.

*Note:* All of the 33220A product documenation is provided on the *Agilent 33220A Product Reference CD* that comes with the product, and is also available on the Web at **www.agilent.com/find/33220a**. Printed (hardcopy) manuals are available as an extra cost option.

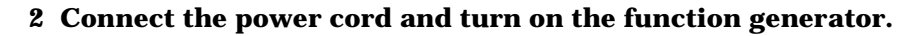

The instrument runs a short power-on self test, which takes a few seconds. When the instrument is ready for use it displays a message about how to obtain help, along with the current GPIB address. The function generator powers up in the *sine wave* function at 1 kHz with an amplitude of 100 mV peak-to-peak (into a 50 $\Omega$  termination). At power-on, the *Output* connector is disabled. To enable the *Output* connector, press the over

If the function generator *does not* turn on, verify that the power cord is firmly connected to the power receptacle on the rear panel (the power-line voltage is automatically sensed at power-on). You should also make sure that the function generator is connected to a power source that is energized. Then, verify that the function generator is turned on.

If the power-on self test fails, "Self-Test Failed" is displayed along with an error code. See Chapter 6 for information on self-test error codes, and for instructions on returning the function generator to Agilent for service.

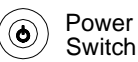

# To Adjust the Carrying Handle

To adjust the position, grasp the handle by the sides and *pull outward*. Then, rotate the handle to the desired position.

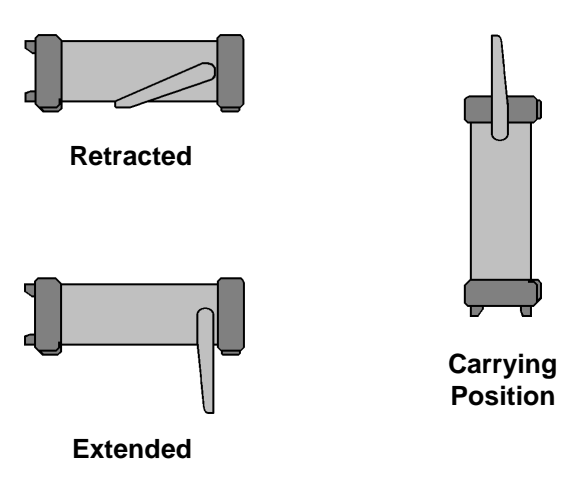

# To Set the Output Frequency

At power-on, the function generator outputs a sine wave at 1 kHz with an amplitude of 100 mV peak-to-peak (into a  $50\Omega$  termination). The following steps show you how to change the frequency to 1.2 MHz.

### **1** Press the "Freq" softkey.

The displayed frequency is either the power-on value or the frequency previously selected. When you change functions, the same frequency is used if the present value is valid for the new function. To set the waveform *period* instead, press the **Freq** softkey again to toggle to the **Period** softkey (the current selection is highlighted).

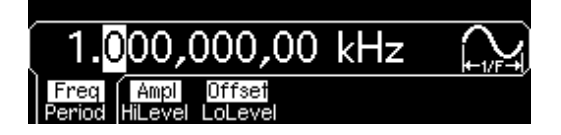

#### 2 Enter the magnitude of the desired frequency.

Using the numeric keypad, enter the value "1.2".

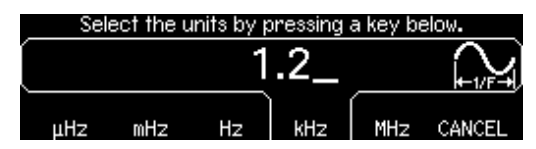

#### **3** Select the desired units.

Press the softkey that corresponds to the desired units. When you select the units, the function generator outputs a waveform with the displayed frequency (if the output is enabled). For this example, press **MHz**.

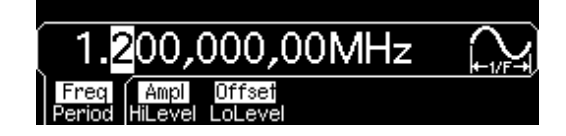

**Note:** *You can also enter the desired value using the knob and cursor keys.* 

### To Set the Output Amplitude

At power-on, the function generator outputs a sine wave with an amplitude of 100 mV peak-to-peak (into a  $50\Omega$  termination). The following steps show you how to change the amplitude to 50 mVrms.

#### 1 Press the "Ampl" softkey.

The displayed amplitude is either the power-on value or the amplitude previously selected. When you change functions, the same amplitude is used if the present value is valid for the new function. To set the amplitude using a *high level* and *low level*, press the **Ampl** softkey again to toggle to the **HiLevel** and **LoLevel** softkeys (the current selection is highlighted).

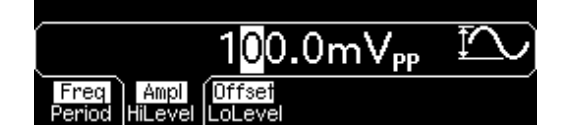

#### 2 Enter the magnitude of the desired amplitude.

Using the numeric keypad, enter the value "50".

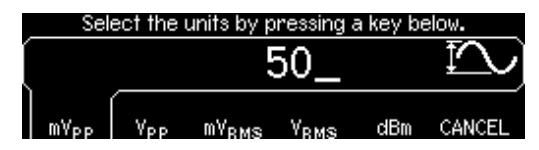

#### 3 Select the desired units.

Press the softkey that corresponds to the desired units. When you select the units, the function generator outputs the waveform with the displayed amplitude (if the output is enabled). For this example, press  $mV_{RMS}$ .

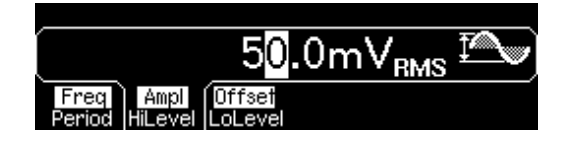

**Note:** *You can also enter the desired value using the knob and cursor keys.* 

You can easily convert the displayed amplitude from one unit to another. For example, the following steps show you how to convert the amplitude from Vrms to Vpp.

#### 4 Enter the numeric entry mode.

Press the +- key to enter the numeric entry mode.

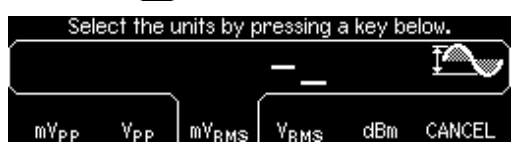

#### 5 Select the new units.

Press the softkey that corresponds to the desired units. The displayed value is converted to the new units. For this example, press the **Vpp** softkey to convert 50 mVrms to its equivalent in volts peak-to-peak.

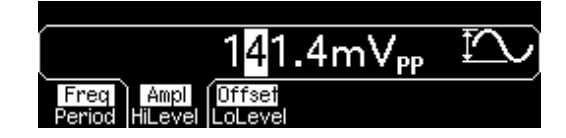

To change the displayed amplitude by *decades*, press the right-cursor key to move the cursor to the units on the right side of the display. Then, rotate the knob to increase or decrease the displayed amplitude by decades.

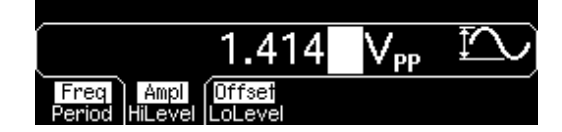

### To Set a DC Offset Voltage

At power-on, the function generator outputs a sine wave with a dc offset of 0 volts (into a  $50\Omega$  termination). The following steps show you how to change the offset to -1.5 mVdc.

#### 1 Press the "Offset" softkey.

The displayed offset voltage is either the power-on value or the offset previously selected. When you change functions, the same offset is used if the present value is valid for the new function.

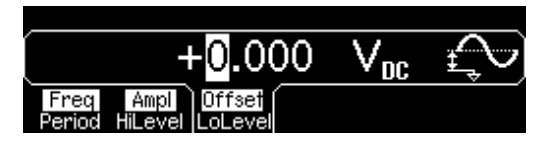

#### 2 Enter the magnitude of the desired offset.

Using the numeric keypad, enter the value "-1.5".

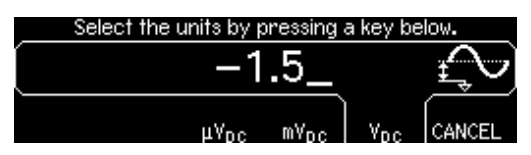

#### 3 Select the desired units.

Press the softkey that corresponds to the desired units. When you select the units, the function generator outputs the waveform with the displayed offset (if the output is enabled). For this example, press  $mV_{DC}$ .

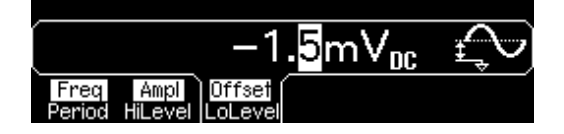

**Note:** You can also enter the desired value using the knob and cursor keys.

# To Set the High-Level and Low-Level Values

You can specify a signal by setting its amplitude and dc offset values, as described previously. Another way to set the limits of a signal is to specify its high-level (maximum) and low-level (minimum) values. This is typically convenient for digital applications. In the following example, let's set the high-level to 1.0 V and the low-level to 0.0 V.

#### 1 Press the "Ampl" softkey to select "Ampl".

#### 2 Press the softkey again to toggle to "HiLevel".

Note that both the **Ampl** and **Offset** softkeys toggle together, to **HiLevel** and **LoLevel**, respectively.

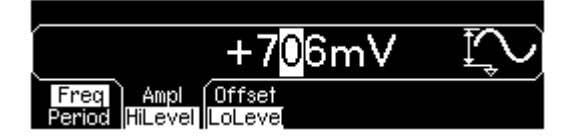

#### 3 Set the "HiLevel" value.

Using the numeric keypad or the knob, select a value of "1.0 V". (If you are using the keypad, you will need to select the unit, "V", to enter the value.)

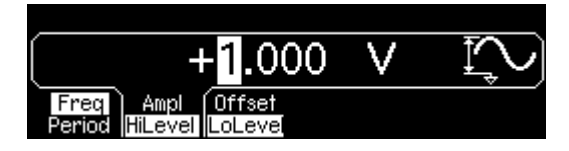

#### 4 Press the "LoLevel" softkey and set the value.

Again, use the numeric keypad or the knob to enter a value of "0.0 V".

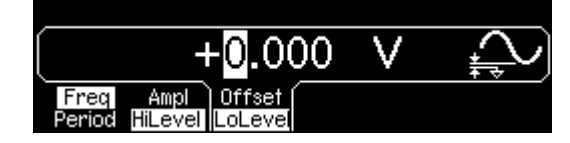

Note that these settings (high-level = "1.0 V" and low-level = "0.0 V") are equivalent to setting an amplitude of "1.0 Vpp" and an offset of "500 mVdc".

### To Select "DC Volts"

You can select the "DC Volts" feature from the "Utility" menu, and then set a constant dc voltage as an "Offset" value. Let's set "DC Volts" = 1.0 Vdc.

#### **1 Press Unity** and then select the DC On softkey.

The **Offset** value becomes selected.

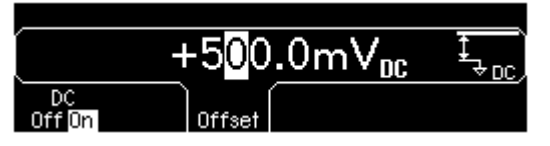

#### 2 Enter the desired voltage level as an "Offset".

Enter 1.0 Vdc with the numeric keypad or knob.

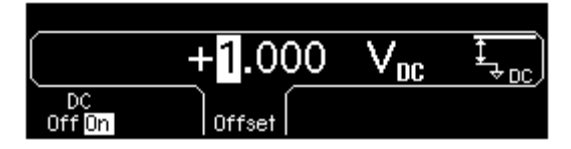

You can enter any dc voltage from -5 Vdc to +5 Vdc.

# To Set the Duty Cycle of a Square Wave

At power-on, the duty cycle for square waves is 50%. You can adjust the duty cycle from 20% to 80% for output frequencies up to 10 MHz. *The following steps show you how to change the duty cycle to 30%.* 

#### **1** Select the square wave function.

Press the <sup>Square</sup> key and then set the desired output frequency to any value up to 10 MHz.

#### 2 Press the "Duty Cycle" softkey.

The displayed duty cycle is either the power-on value or the percentage previously selected. The duty cycle represents the amount of time per cycle that the square wave is at a *high* level (note the icon on the right side of the display).

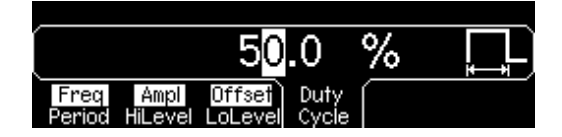

#### 3 Enter the desired duty cycle.

Using the numeric keypad or the knob, select a duty cycle value of "30". The function generator adjusts the duty cycle immediately and outputs a square wave with the specified value (if the output is enabled).

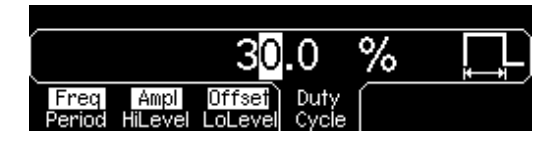

### To Configure a Pulse Waveform

You can configure the function generator to output a pulse waveform with variable pulse width and edge time. *The following steps show you how to configure a 500 ms pulse waveform with a pulse width of 10 ms and edge times of 50 ns.* 

#### 1 Select the pulse function.

Press the Pulse key to select the pulse function and output a pulse waveform with the default parameters.

#### 2 Set the pulse period.

Press the **Period** softkey and then set the pulse period to 500 ms.

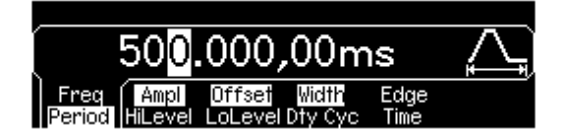

#### 3 Set the pulse width.

Press the **Width** softkey and then set the pulse width to 10 ms. The pulse width represents the time from the 50% threshold of the rising edge to the 50% threshold of the next falling edge (note the display icon).

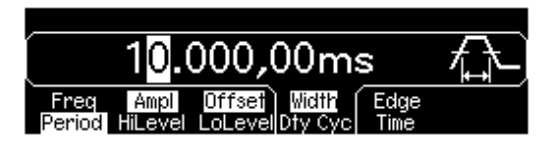

#### 4 Set the edge time for both edges.

Press the **Edge Time** softkey and then set the edge time for *both* the rising and falling edges to 50 ns. The edge time represents the time from the 10% threshold to the 90% threshold of each edge (note the display icon).

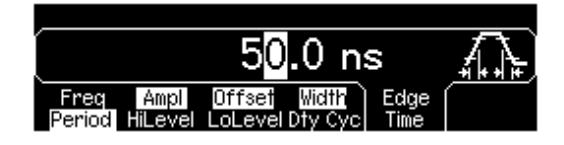

### To View a Waveform Graph

In the *Graph Mode*, you can view a graphical representation of the current waveform parameters. The softkeys are listed in the same order as in the normal display mode, and they perform the same functions. However, only one label (for example, **Freq** or **Period**) is displayed for each softkey at one time.

### 1 Enable the Graph Mode.

Press the Graph key to enable the Graph Mode. The name of the currently selected parameter, shown in the upper-left corner of the display, and the parameter's numeric value field are both highlighted.

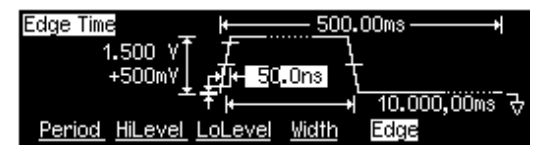

#### 2 Select the desired parameter.

To select a specific parameter, note the softkey labels at the bottom of the display. For example, to select period, press the **Period** softkey.

- As in the normal display mode, you can edit numbers using either the numeric keypad or the knob and cursor keys.
- Parameters which normally toggle when you press a key a second time also toggle in the Graph Mode. However, you can see only one label for each softkey at one time (for example, **Freq** or **Period**).
- To exit the Graph Mode, press Graph again.

The Graph key also serves as a Local key to restore front-panel control after remote interface operations.

### To Output a Stored Arbitrary Waveform

There are five built-in arbitrary waveforms stored in non-volatile memory. *The following steps show you how to output the built-in "exponential fall" waveform from the front panel.* 

For information on creating a custom arbitrary waveform, refer to "To Create and Store an Arbitrary Waveform" in the *User's Guide*.

#### 1 Select the arbitrary waveform function.

When you press the Arb key to select the arbitrary waveform function, a temporary message is displayed indicating which waveform is currently selected (the default is "exponential rise").

#### 2 Select the active waveform.

Press the **Select Wform** softkey and then press the **Built-In** softkey to select from the five built-in waveforms. Then press the **Exp Fall** softkey. The waveform is output using the present settings for frequency, amplitude, and offset unless you change them.

| $\square$   |             |             |      |                |  |
|-------------|-------------|-------------|------|----------------|--|
| Exp<br>Rise | Exp<br>Fall | Neg<br>Ramp | Sinc | Cardiac CANCEL |  |

The selected waveform is now assigned to the Arb key. Whenever you press this key, the selected arbitrary waveform is output. To quickly determine which arbitrary waveform is currently selected, press  $\fbox{Arb}$ .

# To Use the Built-In Help System

The built-in help system is designed to provide context-sensitive assistance on any front-panel key or menu softkey. A list of help topics is also available to assist you with several front-panel operations.

#### **1** View the help information for a function key.

Press and hold down the Sine key. If the message contains more information than will fit on the display, press the  $\downarrow$  softkey or turn the knob clockwise to view the remaining information.

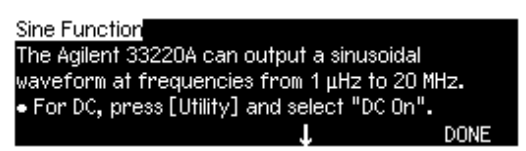

Press DONE to exit Help.

#### 2 View the help information for a menu softkey.

Press and hold down the **Freq** softkey. If the message contains more information than will fit on the display, press the  $\downarrow$  softkey or rotate the knob clockwise to view the remaining information.

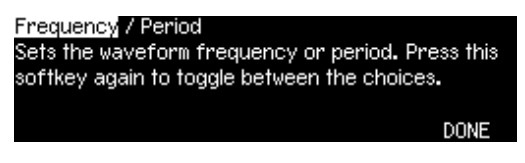

Press DONE to exit Help.

#### **3** View the list of help topics.

Press the (Holp) key to view the list of available help topics. To scroll through the list, press the  $\uparrow$  or  $\downarrow$  softkey or rotate the knob. Select the third topic "*Get HELP on any key*" and then press **SELECT**.

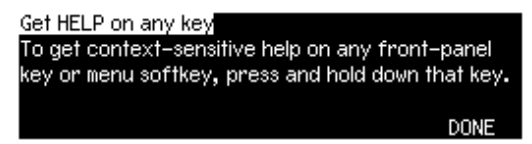

Press **DONE** to exit Help.

#### 4 View the help information for displayed messages.

Whenever a limit is exceeded or any other invalid configuration is found, the function generator will display a message. For example, if you enter a value that exceeds the frequency limit for the selected function, a message will be displayed. The built-in help system provides additional information on the most recent message to be displayed.

Press the Holp key, select the first topic "*View the last message displayed*", and then press **SELECT**.

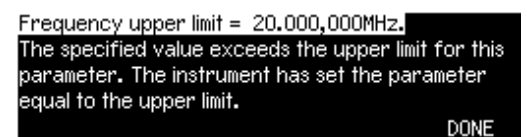

Press **DONE** to exit Help.

**Local Language Help:** The built-in help system in available in multiple languages. All messages, context-sensitive help, and help topics appear in the selected language. The menu softkey labels and status line messages are not translated.

To select the local language, press the <u>Utility</u> key, press the **System** softkey, and then press the **Help In** softkey. Select the desired language.

### To Rack Mount the Function Generator

You can mount the Agilent 33220A in a standard 19-inch rack cabinet using one of two optional kits available. Instructions and mounting hardware are included with each rack-mounting kit. Any Agilent *System II* instrument of the same size can be rack-mounted beside the Agilent 33220A.

**Note:** *Remove the carrying handle, and the front and rear rubber bumpers, before rack-mounting the instrument.* 

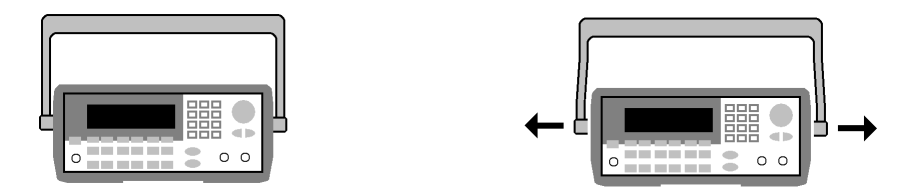

To remove the handle, rotate it to vertical and pull the ends outward.

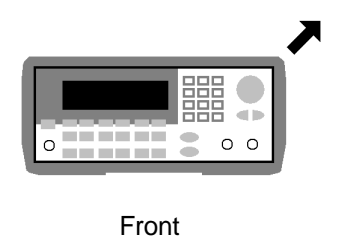

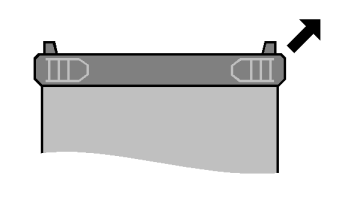

Rear (bottom view)

To remove the rubber bumper, stretch a corner and then slide it off.

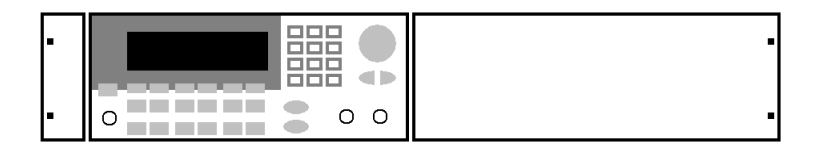

To rack mount a single instrument, order adapter kit 5063-9240.

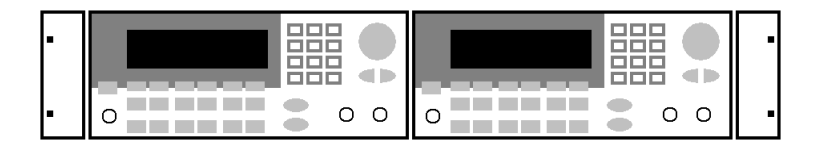

To rack mount two instruments side-by-side, order lock-link kit 5061-8769 and flange kit 5063-9212. Be sure to use the support rails in the rack cabinet.

In order to prevent overheating, do not block the flow of air into or out of the instrument. Be sure to allow enough clearance at the rear, sides, and bottom of the instrument to permit adequate internal air flow.
**Front-Panel Menu Operation** 

# **Front-Panel Menu Operation**

This chapter introduces you to the front-panel keys and menu operation. This chapter does not give a detailed description of every front-panel key or menu operation. It does, however, give you an overview of the front-panel menus and many front-panel operations. Refer to the *Agilent* 33220A User's Guide for a complete discussion of the function generator's capabilities and operation.

- Front-Panel Menu Reference, on page 39
- To Select the Output Termination, on page 41
- To Reset the Function Generator, on page 41
- To Read the Calibration Information, on page 42
- To Unsecure and Secure for Calibration, on page 43
- To Store the Instrument State, *on page 46*
- To Configure the Remote Interface, on page 47

# Front-Panel Menu Reference

This section gives an overview of the front-panel menus. The remainder of this chapter contains examples of using the front-panel menus.

#### Mod Configure the modulation parameters for AM, FM, PM, FSK and PWM.

- Select the modulation type.
- · Select an internal or external modulation source.
- Specify AM modulation depth, modulating frequency, and modulation shape.
- Specify FM frequency deviation, modulating frequency, and modulation shape.
- Specify PM phase deviation, modulating frequency, and modulation shape.
- Specify FSK "hop" frequency and FSK rate.
- Specify PWM deviation, modulating frequency, and modulation shape.

#### Sweep

#### Configure the parameters for frequency sweep.

- Select linear or logarithmic sweeping.
- Select the start/stop frequencies or center/span frequencies.
- Select the time in seconds required to complete a sweep.
- Specify a marker frequency.
- Specify an internal or external trigger source for the sweep.
- Specify the slope (rising or falling edge) for an external trigger source.
- Specify the slope (rising or falling edge) of the "Trig Out" signal.

Burst Configure the parameters for burst.

- Select the triggered (N Cycle) or externally-gated burst mode.
- Select the number of cycles per burst (1 to 50,000, or Infinite).
- Select the starting phase angle of the burst (-360° to +360°).
- Specify the time from the start of one burst to the start of the next burst.
- Specify an internal or external trigger source for the burst.
- Specify the slope (rising or falling edge) for an external trigger source.
- Specify the slope (rising or falling edge) of the "Trig Out" signal.

## Store/ Store and recall instrument states.

- Store up to four instrument states in non-volatile memory.
- Assign a custom name to each storage location.
- · Recall stored instrument states.
- Restore all instrument settings to their factory default values.
- Select the instrument's power-on configuration (last or factory default).

#### Utility Configure system-related parameters.

- Generate a dc-only voltage level.
- Enable/disable the Sync signal which is output from the "Sync" connector.
- Select the output termination  $(1\Omega \text{ to } 10 \text{ k}\Omega \text{ or Infinite})$ .
- Enable/disable amplitude autoranging.
- Select the waveform polarity (normal or inverted).
- Select the GPIB address.
- Specify the LAN configuration (IP address and network configuration).
- · Select how periods and commas are used in numbers displayed on the front panel.
- Select the local language for front-panel messages and help text.
- Enable/disable the tone heard when an error is generated.
- Enable/disable the display bulb-saver mode.
- Adjust the contrast setting of the front-panel display.
- Perform an instrument self-test.
- Secure/unsecure the instrument for calibration and perform manual calibrations.
- Query the instrument's firmware revision codes.

#### Help View the list of Help topics.

- View the last message displayed.
- View the remote command error queue.
- Get HELP on any key.
- How to generate a dc-only voltage level.
- How to generate a modulated waveform.
- · How to create an arbitrary waveform.
- · How to reset the instrument to its default state.
- · How to view a waveform in the Graph Mode.
- · How to synchronize multiple instruments.
- · How to obtain Agilent Technical Support.

# To Select the Output Termination

The Agilent 33220A has a fixed series output impedance of 50 ohms to the front-panel *Output* connector. If the actual load impedance is different than the value specified, the displayed amplitude and offset levels will be incorrect. The load impedance setting is simply provided as a convenience to ensure that the displayed voltage matches the expected load.

1 Press Utility.

## 2 Navigate the menu to set the output termination.

Press the **Output Setup** softkey and then select the **Load** softkey.

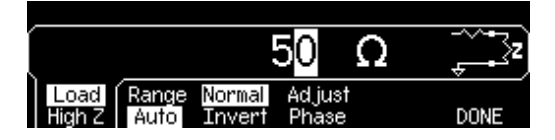

## **3** Select the desired output termination.

Use the knob or numeric keypad to select the desired load impedance or press the **Load** softkey again to choose "High Z".

# To Reset the Function Generator

To reset the instrument to its factory default state, press and then select the **Set to Defaults** softkey. Press **YES** to confirm the operation.

For a complete listing of the instrument's power-on and reset conditions, see "Agilent 33220A Factory Default Settings" in the User's Guide.

# To Read the Calibration Information

You can access the instrument's calibration memory to read the calibration count and calibration message.

**Calibration Count** You can query the instrument to determine how many calibrations have been performed. Note that your instrument was calibrated before it left the factory. When you receive your instrument, read the count to determine its initial value. The count value increments by one for each calibration point, and a complete calibration may increase the value by many counts.

**Calibration Message** The instrument allows you to store one message in calibration memory. For example, you can store the date when the last calibration was performed, the date when the next calibration is due, the instrument's serial number, or even the name and phone number of the person to contact for a new calibration.

You can **record** a calibration message only from the remote interface and only when the instrument is unsecured.

You can **read** the message from either the front-panel or over the remote interface. You can read the calibration message whether the instrument is secured or unsecured.

#### 1 Select the Cal Info interface.

Press with and then select the **Cal Info** softkey from the "Test/Cal" menu.

The first line in the display shows the calibration count. The second line shows the calibration message. The last line indicates the current version of the firmware.

The calibration information will time-out and disappear after a few seconds. Select the **Cal Info** softkey to show the information again.

#### 2 Exit the menu.

Press the **DONE** softkey.

## To Unsecure and Secure for Calibration

This feature allows you to enter a security code to prevent accidental or unauthorized adjustments of the instrument. When you first receive your instrument, it is secured. Before you can adjust the instrument, you must unsecure it by entering the correct security code.

- The security code is set to **AT33220A** when the instrument is shipped from the factory. The security code is stored in non-volatile memory, and does not change when power has been off, after a Factory Reset (\*RST command), or after an Instrument Preset (SYSTem: PRESet command).
- The security code may contain up to 12 alphanumeric characters. The first character must be a letter, but the remaining characters can be letters, numbers, or an underscore (\_). You do not have to use all 12 characters but the first character must always be a letter.

NoteIf you forget your security code, you can disable the security feature by<br/>applying a temporary short inside the instrument as described in<br/>"To Unsecure the Instrument Without the Security Code" on page 73.

## **To Unsecure for Calibration**

#### 1 Select the Secure Code interface.

Press will and then select the **Test/Cal** softkey.

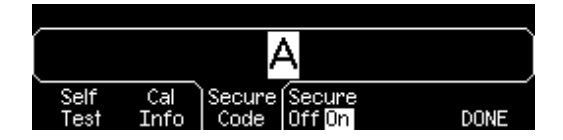

#### 2 Enter the Secure Code.

Use the knob to change the displayed character. Use the arrow keys to move to the next character.

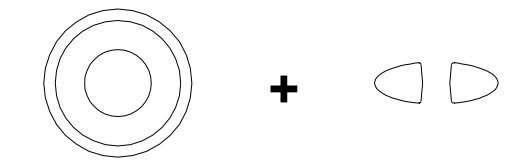

When the last character of the secure code is entered, the instrument will be unsecured.

#### 3 Exit the menu.

Press the **DONE** softkey.

## **To Secure After Calibration**

## **1** Select the Secure Code interface.

Press will and then select the **Test/Cal** softkey.

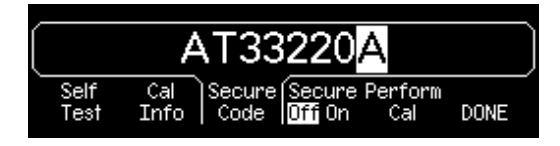

## 2 Enter a Secure Code.

Enter up to 12 alphanumeric characters. The first character must be a letter.

Use the knob to change the displayed character. Use the arrow keys to move to the next character.

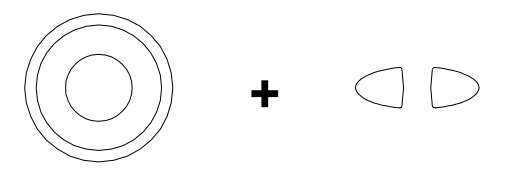

## **3** Secure the Instrument.

Select the **Secure** softkey.

4 Exit the menu.

Press the **DONE** softkey.

## To Store the Instrument State

You can store the instrument state in one of four non-volatile storage locations. A fifth storage location automatically holds the power-down configuration of the instrument. When power is restored, the instrument can automatically return to its state before power-down.

#### 1 Select the desired storage location.

Press and then select the Store State softkey.

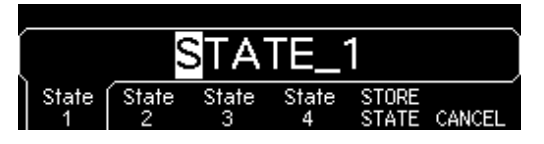

#### 2 Select a custom name for the selected location.

If desired, you can assign a custom name to each of the four locations.

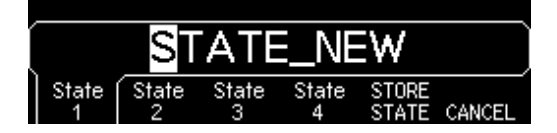

- The name can contain up to 12 characters. The first character must be a letter but the remaining characters can be letters, numbers, or the underscore character ("\_").
- To add additional characters, press the right-cursor key until the cursor is to the right of the existing name and then turn the knob.
- To delete all characters to the right of the cursor position, press (\*/-).
- To use numbers in the name, you can enter them directly from the numeric keypad. Use the decimal point from the numeric keypad to add the underscore character ("\_") to the name.

#### **3** Store the instrument state.

Press the **STORE STATE** softkey. The instrument stores the selected function, frequency, amplitude, dc offset, duty cycle, symmetry, as well as any modulation parameters in use. The instrument *does not* store volatile waveforms created in the arbitrary waveform function.

# To Configure the Remote Interface

The Agilent 33220A supports remote interface communication using a choice of three interfaces: GPIB, USB, and LAN (LXI Class C compliant). All three interfaces are "live" at power up. The following sections tell how to configure the remote interface from the instrument front panel.

**Note:** *Two CDs, provided with your instrument, contain connectivity software to enable communications over the remote interfaces. See "Connectivity Software and Product CDs" on page 135 for further information on these CDs and the software they contain.* 

## **GPIB** Configuration

You need only select a GPIB address.

## 1 Select the "I/O" menu.

Press with and then press the **I/O** softkey.

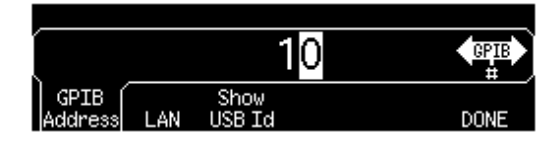

## 2 Set the GPIB address.

Use the knob and cursor keys or the numeric keypad to select a GPIB address in the range 0 through 30 (the factory default is "10").

The GPIB address is shown on the front-panel display at power-on.

## 3 Exit the menu.

Press the **DONE** softkey.

## **USB** Configuration

The USB interface requires no front panel configuration parameters. Just connect the Agilent 33220A to your PC with the appropriate USB cable. The interface will self configure. Press the **Show USB Id** softkey in the "I/O menu" to see the USB interface identification string. Both USB 1.1 and USB 2.0 are supported.

## **LAN Configuration**

There are several parameters that you may need to set to establish network communication using the LAN interface. Primarily, you will need to establish an IP address. You may need to contact your network administrator for help in establishing communication with the LAN interface.

#### 1 Select the "I/O" menu.

Press (using) and then press the **I/O** softkey.

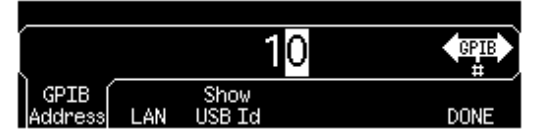

#### 2 Select the "LAN" menu.

Press the LAN softkey.

| Modify   | Current |      |
|----------|---------|------|
| Settings | Contig  | DONE |

You can select **Modify Settings** to change the LAN settings, or **Current Config** to view the current LAN settings (including the MAC address).

Press Modify Settings.

| í     |       |       |         |      |
|-------|-------|-------|---------|------|
|       |       |       |         |      |
| Reset | IP    | DNS   | ) Pass- |      |
| LAN   | Setup | Setup | word    | DONE |

From this menu, you can select **Reset LAN** to restart the LAN, **IP Setup** to set an IP address and related parameters, **DNS Setup** to configure DNS, or **Password** to set a password for the Web Server Interface.

*Note:* To set a password use the knob and cursor keys (use <sup>+/-</sup>/<sub>+</sub>) to delete all characters to the right of the cursor position). The Web Server Interface will prompt for the password to protect certain windows. See "Agilent 33220A Web Interface" on page -143 for further information.

## 3 Establish an "IP Setup."

To use the Agilent 33220A on the network, you must first establish an IP setup, including an IP address, and possibly a subnet mask and gateway address. Press the **IP Setup** softkey. By default, both **DHCP** and **Auto IP** are set to **On**.

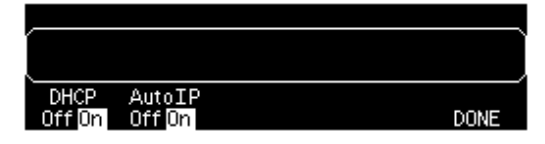

With **DHCP On**, an IP address will automatically be set by DHCP (Dynamic Host Configuration Protocol) when you connect the Agilent 33220A to the network, provided the DHCP server is found and is able to do so. DHCP also automatically deals with the subnet mask and gateway address, if required. *This is typically the easiest way to establish LAN communication for your instrument. All you need to do is leave* **DHCP On**.

With **Auto IP On**, if DHCP fails to assign an IP address, Auto IP will attempt to do so after a time-out period.

However, if you cannot establish communication by means of DHCP or Auto IP, you will need to manually set an IP address, and a subnet mask and gateway address if they are in use. Follow these steps:

a. Set the "IP Address." Press the softkeys to select DHCP Off and Auto IP Off. The manual selection softkeys appear and the current IP address is displayed:

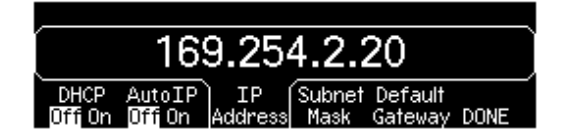

Contact your network administrator for the IP address to use. All IP addresses take the *dot-notation* form "nnn.nnn.nnn" where "nnn" in each case is a byte value in the range 0 through 255. You can enter a new IP address using the numeric keypad (not the knob). Just type in the numbers and the period delimiters using the keypad. Use the left cursor key as a backspace key. *Do not enter leading zeros.* For further information, see "More about IP Addresses and Dot Notation" at the end of this section.

b. Set the "Subnet Mask." The subnet mask is required if your network has been divided into subnets. Ask your network administrator whether a subnet mask is needed, and for the correct mask. Press the Subnet Mask softkey and enter the subnet mask in the IP address format (using the keypad).

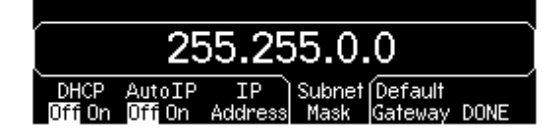

- c. Set the "Default Gateway." The gateway address is the address of a gateway, which is a device that connects two networks. Ask your network administrator whether a gateway is in use and for the correct address. Press the Default Gateway softkey and enter the gateway address in the IP address format (using the keypad).
- d. **Exit the "IP Setup" menu.** Press **DONE** to return to the "Modify Settings" menu.

#### 4 Configure the "DNS Setup" (optional).

DNS (Domain Name Service) is an Internet service that translates domain names into IP addresses. Ask your network administrator whether DNS is in use, and if it is, for the host name, domain name, and DNS server address to use.

Start at the "Modify Settings" menu.

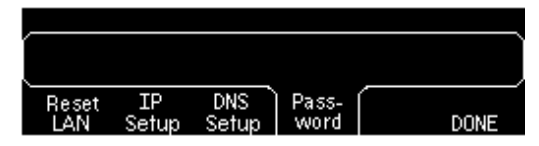

Press the **DNS Setup** softkey to display the "Host Name" field.

| Host | Domain | DNS    | DONE |
|------|--------|--------|------|
| Name | Name   | Server |      |

a. **Set the "Host Name."** Enter the host name. The host name is the host portion of the domain name, which is translated into an IP address. The host name is entered as a string using the knob and cursor keys to select and change characters. The host name may

include letters, numbers, and dashes ("-"). You can use the keypad for the numeric characters only.

Press  $(*/_{\circ})$  to delete all characters to the right of the cursor position.

b. Set the "Domain Name." Press the Domain Name softkey and enter the domain name. The domain name is translated into an IP address. The domain name is entered as a string using the knob and cursor keys to select and change characters. The domain name may include letters, numbers, dashes ("-"), and periods ("."). You can use the keypad for the numeric characters only.

Press (\*/-) to delete all characters to the right of the cursor position.

c. **Set the "DNS Server" address.** Press the **DNS Server** softkey and enter the address of the DNS server in the IP address format (using the keypad).

### 5 Exit the menus.

Press **DONE** to exit each menu in turn, or press **DONE** to exit the "Utility" menu directly.

## More about IP Addresses and Dot Notation

Dot-notation addresses ("nnn.nnn.nnn" where "nnn" is a byte value) such as IP addresses must be expressed with care. This is because most web software on the PC will interpret byte values with leading zeros as octal numbers. Thus, "255.255.020.011" is actually equivalent to the decimal "255.255.16.9" rather than "255.255.20.11" because ".020" is interpreted as "16" expressed in octal, and ".011" as "9". To avoid confusion it is best to use only decimal expressions of byte values (0 to 255), with no leading zeros.

The Agilent 33220A assumes that all IP addresses and other dot-notation addresses are expressed as decimal byte values, and strips all leading zeros from these byte values. Thus, if you try to enter "255.255.020.011" in the IP address field, it becomes "255.255.20.11" (a purely decimal expression). You should enter exactly the same expression, "255.255.20.11" in your PC web software to address the instrument. Do not use "255.255.020.011"—the PC will interpret that address differently due to the leading zeros. **Calibration Procedures** 

# **Calibration Procedures**

This chapter contains procedures for verification of the instrument's performance and adjustment (calibration). The chapter is divided into the following sections:

- Agilent Technologies Calibration Services, on page 55
- Calibration Interval, on page 55
- Adjustment is Recommended, on page 55
- Time Required for Calibration, on page 56
- Automating Calibration Procedures, on page 57
- Recommended Test Equipment, on page 58
- Test Considerations, on page 59
- Performance Verification Tests, on page 60
- Internal Timebase Verification, on page 64
- AC Amplitude (high-impedance) Verification, on page 65
- Low Frequency Flatness Verification, on page 66
- 0 dB Range Flatness Verification, on page 67
- +10 dB Range Flatness Verification, on page 69
- +20 dB Range Flatness Verification, on page 71
- Calibration Security, on page 73
- Calibration Message, on page 75
- Calibration Count, on page 75
- General Calibration/Adjustment Procedure, on page 76
- Aborting a Calibration in Progress, on page 77
- Sequence of Adjustments, on page 77
- Self-Test, on page 78
- Frequency (Internal Timebase) Adjustment, on page 79
- Internal ADC Adjustment, on page 80
- Output Impedance Adjustment, on page 81
- AC Amplitude (high-impedance) Adjustment, on page 83
- Low Frequency Flatness Adjustment, on page 85
- 0 dB Range Flatness Adjustments, on page 86
- +10 dB Range Flatness Adjustments, on page 88
- +20 dB Range Flatness Adjustment, on page 90
- Calibration Errors, on page 93

*Closed-Case Electronic Calibration* The instrument features closed-case electronic calibration. No internal mechanical adjustments are required. The instrument calculates correction factors based upon the input reference value you set. The new correction factors are stored in non-volatile memory until the next calibration adjustment is performed. Non-volatile EEPROM calibration memory does not change when power has been off or after a remote interface reset.

# **Agilent Technologies Calibration Services**

When your instrument is due for calibration, contact your local Agilent Technologies Service Center for a low-cost recalibration. The Agilent 33220A is supported on automated calibration systems which allow Agilent to provide this service at competitive prices.

## **Calibration Interval**

The instrument should be calibrated on a regular interval determined by the measurement accuracy requirements of your application. A 1-year interval is adequate for most applications. Accuracy specifications are warranted only if adjustment is made at regular calibration intervals. Accuracy specifications are not warranted beyond the 1-year calibration interval. Agilent Technologies does not recommend extending calibration intervals beyond 2 years for any application.

# Adjustment is Recommended

Whatever calibration interval you select, Agilent Technologies recommends that complete re-adjustment should always be performed at the calibration interval. This will assure that the Agilent 33220A will remain within specification for the next calibration interval. This criteria for re-adjustment provides the best long-term stability. Performance data measured using this method can be used to extend future calibration intervals.

Use the Calibration Count *(*see page 75) to verify that all adjustments have been performed.

# Time Required for Calibration

The Agilent 33220A can be automatically calibrated under computer control. With computer control you can perform the complete calibration procedure and performance verification tests in approximately 30 minutes once the instrument is warmed-up (see "Test Considerations" on page 59). Manual adjustments and verifications, using the recommended test equipment, will take approximately 2 hours.

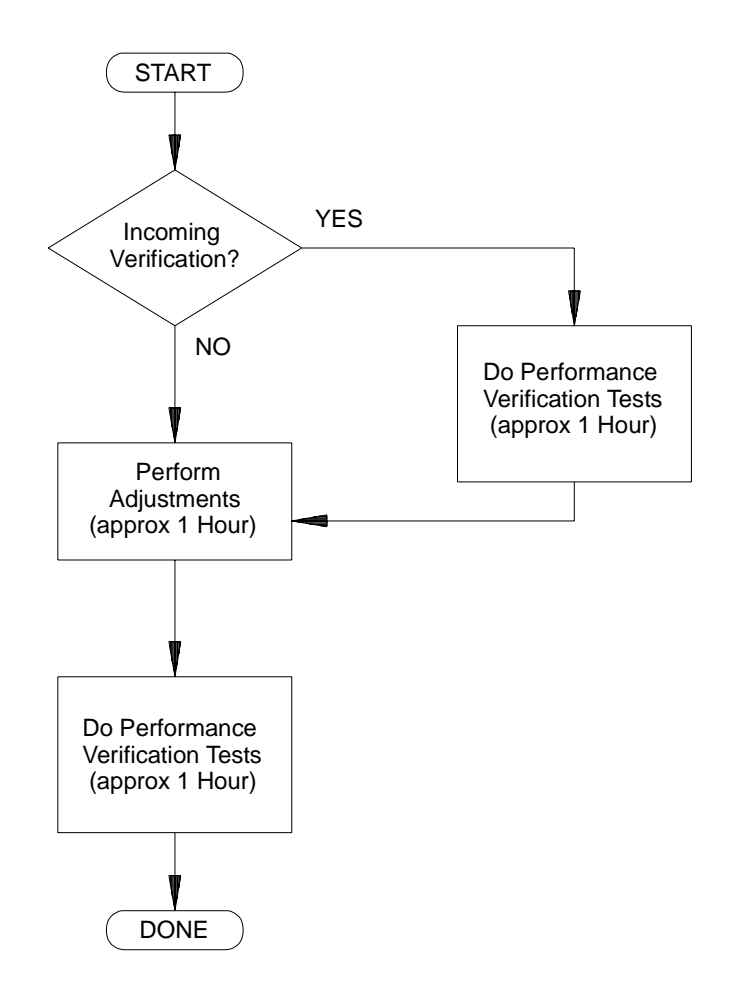

# **Automating Calibration Procedures**

You can automate the complete verification and adjustment procedures outlined in this chapter if you have access to programmable test equipment. You can program the instrument configurations specified for each test over the remote interface. You can then enter read-back verification data into a test program and compare the results to the appropriate test limit values.

You can also adjust the instrument from the remote interface. Remote adjustment is similar to the local front-panel procedure. You can use a computer to perform the adjustment by first selecting the required function and range. The calibration value is sent to the instrument and then the calibration is initiated over the remote interface. The instrument must be unsecured prior to initiating the calibration procedure.

For further information on programming the instrument, see chapters 3 and 4 in the *Agilent 33220A User's Guide*.

# **Recommended Test Equipment**

The test equipment recommended for the performance verification and adjustment procedures is listed below. If the exact instrument is not available, substitute calibration standards of equivalent accuracy.

| Instrument                  | Requirements                                                                                                    | Recommended Model                          | Use*    |
|-----------------------------|----------------------------------------------------------------------------------------------------|--------------------------------------------|---------|
| Digital Multimeter<br>(DMM) | ac volts, true rms, ac coupled<br>accuracy: $\pm 0.02\%$ to 1 MHz<br>dc volts<br>accuracy: 50 ppm<br>resolution: 100 $\mu$ V<br>Resistance<br>Offset-compensated<br>accuracy: $\pm 0.1\Omega$ | Agilent 3458A                              | Q, P, T |
| Power Meter                 | 100 kHz to 100 MHz<br>1 μW to 100 mW (–30 dBm to +20 dBm)<br>accuracy: 0.02 dB<br>resolution: 0.01 dB                                                                                         | Agilent E4418B                             | Q, P, T |
| Power Head                  | 100 kHz to 100 MHz<br>1 μW to 100 mW (–30 dBm to +20 dBm)                                                                                                    | Agilent 8482A                              | Q, P, T |
| Attenuator                  | –20 dB                                                                                                    | Agilent 8491A Opt 020                      | Q, P, T |
| Frequency Meter             | accuracy: 0.1 ppm                                                                                                    | Agilent 53131A Opt 010<br>(high stability) | Q, P, T |
| Oscilloscope**              | 500 MHz<br>2 Gs/second<br>50Ω input termination                                                                                                    | Agilent 54831B                             | Т       |
| Adapter                     | N type (m) to BNC (m)                                                                                                    | N type (m) to BNC (m)                      | Q, P, T |
| Cable                       | BNC (m) to dual-banana (f)                                                                                                    | Agilent 10110B                             | Q, P, T |
| Cable (2 required)          | Dual banana (m) to dual banana (m)                                                                                                    | Agilent 11000-60001                        | Q, P, T |
| Cable                       | RG58, BNC (m) to dual banana                                                                                                    | Agilent 11001-60001                        | Q, P, T |
| Cable                       | RG58, BNC (m) to BNC (m)                                                                                                    | Agilent 8120-1840                          | Q, P, T |

\* Q = Quick Verification P = Performance Verification T = Troubleshooting

\*\* An oscilloscope is not required for calibration, only for troubleshooting.

# **Test Considerations**

For optimum performance, all procedures should comply with the following recommendations:

- Assure that the calibration ambient temperature is stable and between 21 °C and 25 °C (23 °C  $\pm 2$  °C).
- Assure ambient relative humidity is less than 80%.
- Allow a 1-hour warm-up period before verification or adjustment.
- Keep the measurement cables as short as possible, consistent with the impedance requirements.
- Use only RG-58 or equivalent  $50\Omega$  cable.

# **Performance Verification Tests**

Use the Performance Verification Tests to verify the measurement performance of the instrument. The performance verification tests use the instrument's specifications listed in the "Specifications" chapter beginning on page 13.

You can perform three different levels of performance verification tests:

- **Self-Test** A series of internal verification tests that give high confidence that the instrument is operational.
- **Quick Verification** A combination of the internal self-tests and selected verification tests.
- **Performance Verification Tests** An extensive set of tests that are recommended as an acceptance test when you first receive the instrument or after performing adjustments.

## Self-Test

A brief power-on self-test occurs automatically whenever you turn on the instrument. This limited test assures that the instrument is operational.

To perform a complete self-test:

- **1** Press Utility on the front panel.
- 2 Select the Self Test softkey from the "Test/Cal" menu.

A complete description of the self-tests can be found in chapter 6. The instrument will automatically perform the complete self-test procedure when you release the key. The self-test will complete in approximately 15 seconds.

- If the self-test is successful, "Self Test Passed" is displayed on the front panel.
- If the self-test fails, "Self Test Failed" and an error number are displayed.
  If repair is required, see chapter 6, "Service," for further details.

# **Quick Performance Check**

The quick performance check is a combination of internal self-test and an abbreviated performance test (specified by the letter  $\mathbf{Q}$  in the performance verification tests). This test provides a simple method to achieve high confidence in the instrument's ability to functionally operate and meet specifications. These tests represent the absolute minimum set of performance checks recommended following any service activity. Auditing the instrument's performance for the quick check points (designated by a  $\mathbf{Q}$ ) verifies performance for normal accuracy drift mechanisms. This test does not check for abnormal component failures.

To perform the quick performance check, do the following:

- 1 Perform a complete self-test. A procedure is given on page 60.
- **2** Perform only the performance verification tests indicated with the letter **Q**.
- **3** If the instrument fails the quick performance check, adjustment or repair is required.

## **Performance Verification Tests**

The performance verification tests are recommended as acceptance tests when you first receive the instrument. The acceptance test results should be compared against the specifications given in chapter 1. After acceptance, you should repeat the performance verification tests at every calibration interval.

If the instrument fails performance verification, adjustment or repair is required.

Adjustment is recommended at every calibration interval. If adjustment is not made, you must guard band, using no more than 80% of the specifications listed in chapter 1, as the verification limits. Chapter 4 Calibration Procedures Performance Verification Tests

## Special Note: Amplitude and Flatness Verification Procedures

Measurements made during the AC Amplitude (high-impedance) Verification procedure (see page 65) are used as reference measurements in the flatness verification procedures (beginning on page 66). Additional reference measurements and calculated references are used in the flatness verification procedures. Photo-copy and use the table on page 63 to record these reference measurements and perform the calculations.

The flatness verification procedures use both a DMM and a Power Meter to make the measurements. To correct the difference between the DMM and Power Meter measurements, the Power Meter reference measurement level is adjusted to set the 0.00 dB level to the DMM measurement made at 1 kHz. The flatness error of the DMM at 100 KHz is used to set the required 0.00 dB reference.

The instrument internally corrects the difference between the high-Z input of the DMM and the 50  $\Omega$  input of the Power Meter when setting the output level.

The reference measurements must also be converted from Vrms (made by the DMM) to dBm (made by the Power Meter).

The equation used for the conversion from Vrms (High-Z) to dBm (at 50  $\Omega$ ) is as follows:

```
Power (dBm) = 10 \log(5.0 * V_{rms}^2)
```

Flatness measurements for the -10 db, -20d B, and -30 dB attenuator ranges are verified as a part of the 0 dB verification procedure. No separate verification procedure is given for these ranges.

#### 1. Enter the following measurements (from procedure on page 65). 1kHz\_0dB\_reference = Vrms = \_\_\_\_\_ Vrms 1kHz 10dB reference 1kHz 20dB reference = Vrms 2. Calculate the dBm value of the rms voltages. = $10 * \log(5.0 * 1 \text{ kHz } 0 \text{ dB } \text{ reference}^2)$ 1kHz 0dB reference dBm = \_\_\_\_\_dBm = $10 * \log(5.0 * 1 \text{ kHz}_{10} \text{ dB}_{reference}^2)$ 1kHz\_10dB\_reference\_dBm = \_\_\_\_\_ dBm = $10 \times \log(5.0 \times 1 \text{ kHz} 20 \text{ dB reference}^2)$ 1kHz 20dB reference dBm dBm = 3. Enter the following measurements (from the procedure on page 66). 100kHz\_0dB\_reference = \_\_\_\_\_ Vrms 100kHz\_10dB\_reference = Vrms 100kHz\_20dB\_reference Vrms = 4. Calculate the dBm value of the rms voltages. = $10 * \log(5.0 * 100 \text{ kHz} 0 \text{ dB reference}^2)$ 100kHz 0dB reference dBm = \_\_\_\_\_dBm 100kHz 10dB reference dBm = 10 \* log(5.0 \* 100kHz 10dB reference<sup>2</sup>) = dBm 100kHz 20dB reference dBm = $10 \times \log(5.0 \times 100 \text{ kHz} 20 \text{ dB reference}^2)$ = \_\_\_\_\_ dBm 5. Calculate the offset values. = 100kHz\_0dB\_reference\_dBm - 1kHz\_0dB\_reference\_dBm 100kHz\_0dB\_offset \_\_\_\_\_ dBm (use on page 67) = = 100kHz 10dB reference dBm – 1kHz 10dB reference dBm 100kHz 10dB offset dBm (use on page 69) = 100kHz 20dB offset = 100kHz 20dB reference dBm - 1kHz 20dB reference dBm \_\_\_\_\_ dBm (use on page 71) = \_

## **Amplitude and Flatness Verification Worksheet**

## **Internal Timebase Verification**

This test verifies the output frequency accuracy of the instrument. All output frequencies are derived from a single generated frequency.

1 Connect a frequency counter as shown below (the frequency counter input should be terminated at 50  $\Omega$ ).

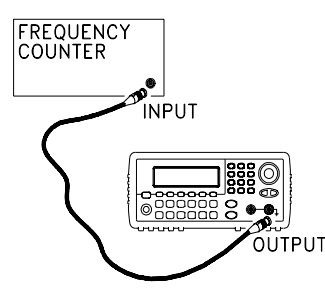

**2** Set the instrument to the output described in the table below and measure the output frequency. *Be sure the instrument output is enabled.* 

|   |           | Agilent 332 | 220A             | Measurement |           |  |
|---|-----------|-------------|------------------|-------------|-----------|--|
|   | Function  | Amplitude   | Nominal          | Error       |           |  |
| Q | Sine Wave | 1.00 Vpp    | 10.000,000,0 MHz | 10.000 MHz  | ± 200 Hz* |  |

\* The error is  $\pm$  100 Hz within 90 days of calibration, or  $\pm$  200 Hz within one year.

**3** Compare the measured frequency to the test limits shown in the table.

# AC Amplitude (high-impedance) Verification

This procedure checks the ac amplitude output accuracy at a frequency of 1 kHz, and establishes reference measurements for the higher frequency flatness verification procedures.

1 Set the DMM to measure Vrms Volts. Connect the DMM as shown below.

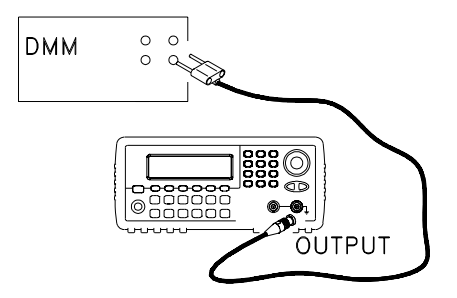

2 Set the instrument to each output described in the table below and measure the output voltage with the DMM. *Press to set the output impedance to High–Z. Be sure the output is enabled.* 

|   |              | Agilent 33               | Measurement |             |                         |                    |
|---|--------------|--------------------------|-------------|-------------|-------------------------|--------------------|
|   | Output Setup | Function                 | Frequency   | Amplitude   | Nominal                 | Error <sup>4</sup> |
| Q | High Z       | Sine Wave                | 1.000 kHz   | 20.0 mVrms  | 0.020 Vrms              | ± 0.00091 Vrms     |
| Q | High Z       | Sine Wave                | 1.000 kHz   | 67.0 mVrms  | 0.067 Vrms              | ± 0.00138 Vrms     |
| Q | High Z       | Sine Wave                | 1.000 kHz   | 200.0 mVrms | 0.200 Vrms              | ± 0.00271 Vrms     |
| Q | High Z       | Sine Wave                | 1.000 kHz   | 670.0 mVrms | 0.670 Vrms $^1$         | ± 0.00741 Vrms     |
| Q | High Z       | Sine Wave                | 1.000 kHz   | 2.000 Vrms  | 2.0000 Vrms $^2$        | ± 0.0207 Vrms      |
| Q | High Z       | Sine Wave                | 1.000 kHz   | 7.000 Vrms  | 7.000 Vrms <sup>3</sup> | ± 0.0707 Vrms      |
| Q | High Z       | Square Wave <sup>4</sup> | 1.000 kHz   | 900.0 mVrms | 0.900 Vrms              | ± 0.0100 Vrms      |

<sup>1</sup> Enter the measured value on the worksheet (page 63) as *1kHz\_0dB\_reference*.

<sup>2</sup> Enter the measured value on the worksheet (page 63) as  $1kHz_10dB_reference$ .

<sup>3</sup> Enter the measured value on the worksheet (page 63) as  $1kHz_20dB_reference$ .

 $^4$  Based upon 1% of setting ±1 mVpp (50  $\Omega$ ); converted to Vrms for High–Z.

**3** Compare the measured voltage to the test limits shown in the table.

# Low Frequency Flatness Verification

This procedure checks the AC amplitude flatness at 100 kHz using the reference measurements recorded in the Amplitude and Flatness Verification Worksheet. These measurements also establish an error value used to set the power meter reference. The transfer measurements are made at a frequency of 100 kHz using both the DMM and the power meter.

- 1 Set the DMM to measure ac Volts. Connect the DMM as shown in the figure on page 65.
- 2 Set the instrument to each output described in the table below and measure the output voltage with the DMM. *Press usiny to set the output impedance to High-Z. Be sure the output is enabled.*

|   |              | Agilent   | Measurement |             |                       |               |
|---|--------------|-----------|-------------|-------------|-----------------------|---------------|
|   | Output Setup | Function  | Frequency   | Amplitude   | Nominal               | Error         |
| Q | High Z       | Sine Wave | 100.000 kHz | 670.0 mVrms | 0.670 Vrms $^1$       | ± 0.0067 Vrms |
| Q | High Z       | Sine Wave | 100.000 kHz | 2.000 Vrms  | 2.000 Vrms $^{\rm 2}$ | ± 0.020 Vrms  |
| Q | High Z       | Sine Wave | 100.000 kHz | 7.000 Vrms  | 7.000 Vrms $^3$       | ± 0.070 Vrms  |

<sup>1</sup> Enter the measured value on the worksheet (page 63) as *100kHz\_0dB\_reference*.

 $^2$  Enter the measured value on the worksheet (page 63) as  $1k00Hz\_10dB\_reference.$ 

<sup>3</sup> Enter the measured value on the worksheet (page 63) as *100kHz\_20dB\_reference.* 

- **3** Compare the measured voltage to the test limits shown in the table.
- 4 You have now recorded all the required measurements on the worksheet (page 63). Complete the worksheet by making all the indicated calculations.

# 0 dB Range Flatness Verification

This procedure checks the high frequency ac amplitude flatness above 100 kHz on the 0dB attenuator range. (Flatness is relative to 1 kHz.)

1 Connect the power meter to measure the output amplitude of the instrument as shown below.

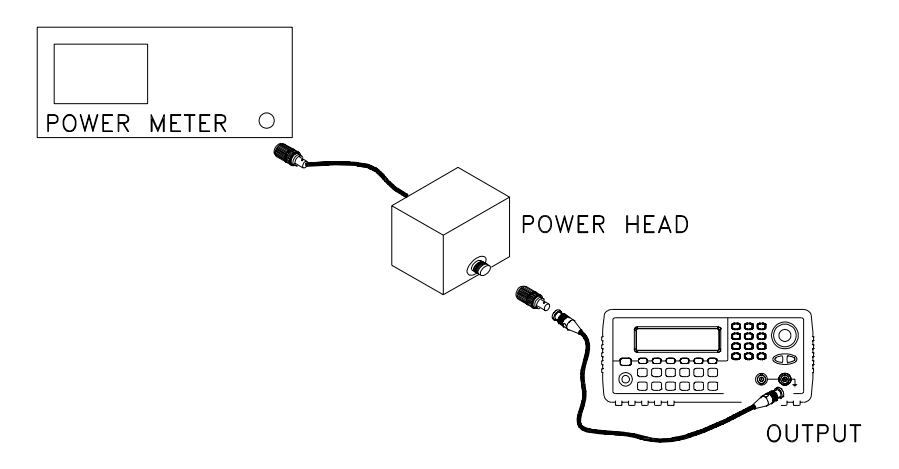

- 2 Set up the function generator as follows:
  - Output impedance: 50 Ω (press www) and select Output Setup).
  - Waveform: Sine
  - Frequency: 100 kHz
  - Amplitude: 3.51 dBm

Make sure the output is enabled.

- **3** On the power meter, use the *Relative Power* function to set the current reading as the reference value. This will allow you to compare future measurement results in dB.
- 4 Set the power meter *offset* to equal the *100kHz\_0dB\_offset* value previously calculated. This sets the power meter to directly read the flatness error specification relative to 1 kHz. *100kHz\_0dB\_offset* is calculated on the Amplitude and Flatness Verification Worksheet.

## Chapter 4 Calibration Procedures 0 dB Range Flatness Verification

**5** Set the function generator to each output described in the table below and measure the output amplitude with the power meter (the relative measurement in dB).

|   |              | Agilen    | Measu     | irement     |         |           |
|---|--------------|-----------|-----------|-------------|---------|-----------|
|   | Output Setup | Function  | Amplitude | Frequency   | Nominal | Error     |
| Q | 50 Ω         | Sine Wave | +3.51 dBm | 100.000 kHz | 0 dB    | ± 0.1 dB  |
|   | 50 Ω         | Sine Wave | +3.51 dBm | 200.000 kHz | 0 dB    | ± 0.15 dB |
|   | 50 Ω         | Sine Wave | +3.51 dBm | 500.000 kHz | 0 dB    | ± 0.15 dB |
|   | 50 Ω         | Sine Wave | +3.51 dBm | 2.000 MHz   | 0 dB    | ± 0.15 dB |
|   | 50 Ω         | Sine Wave | +3.51 dBm | 3.000 MHz   | 0 dB    | ± 0.15 dB |
| Q | 50 Ω         | Sine Wave | +3.51 dBm | 4.000 MHz   | 0 dB    | ± 0.15 dB |
|   | 50 Ω         | Sine Wave | +3.51 dBm | 5.000 MHz   | 0 dB    | ± 0.15 dB |
|   | 50 Ω         | Sine Wave | +3.51 dBm | 8.000 MHz   | 0 dB    | ± 0.3 dB  |
| Q | 50 Ω         | Sine Wave | +3.51 dBm | 10.000 MHz  | 0 dB    | ± 0.3 dB  |
|   | 50 Ω         | Sine Wave | +3.51 dBm | 12.500 MHz  | 0 dB    | ± 0.3 dB  |
|   | 50 Ω         | Sine Wave | +3.51 dBm | 14.000 MHz  | 0 dB    | ± 0.3 dB  |
|   | 50 Ω         | Sine Wave | +3.51 dBm | 16.000 MHz  | 0 dB    | ± 0.3 dB  |
|   | 50 Ω         | Sine Wave | +3.51 dBm | 17.500 MHz  | 0 dB    | ± 0.3 dB  |
| Q | 50 Ω         | Sine Wave | +3.51 dBm | 20.000 MHz  | 0 dB    | ± 0.3 dB  |

**6** Compare the measured output to the test limits shown in the table.

# +10 dB Range Flatness Verification

This procedure checks the high frequency ac amplitude flatness above 100 kHz on the +10dB attenuator range. (Flatness is relative to 1 kHz.)

- 1 Connect the power meter to measure the output amplitude of the instrument as shown on page 67.
- 2 Set up the function generator as follows:
  - Output impedance: 50  $\Omega$  (press  $\boxed{\text{Umby}}$  and select Output Setup).
  - Waveform: Sine
  - Frequency: 100 kHz
  - Amplitude: 13.00 dBm

Make sure the output is enabled.

- **3** On the power meter, use the *Relative Power* function to set the current reading as the reference value. This will allow you to compare future measurement results in dB.
- 4 Set the power meter *offset* to equal the *100kHz\_10dB\_offset* value previously calculated. This sets the power meter to directly read the flatness error specification relative to 1 kHz. *100kHz\_10dB\_offset* is calculated on the Amplitude and Flatness Verification Worksheet.

## Chapter 4 Calibration Procedures +10 dB Range Flatness Verification

# **5** Set the instrument to each output described in the table below and measure the output amplitude with the power meter (the relative measurement in dB).

|   |              | Agilen    |            | Measu       | irement |           |
|---|--------------|-----------|------------|-------------|---------|-----------|
|   | Output Setup | Function  | Amplitude  | Frequency   | Nominal | Error     |
| Q | 50 Ω         | Sine Wave | +13.00 dBm | 100.000 kHz | 0 dB    | ± 0.1 dB  |
|   | 50 Ω         | Sine Wave | +13.00 dBm | 200.000 kHz | 0 dB    | ± 0.15 dB |
|   | 50 Ω         | Sine Wave | +13.00 dBm | 500.000 kHz | 0 dB    | ± 0.15 dB |
|   | 50 Ω         | Sine Wave | +13.00 dBm | 2.000 MHz   | 0 dB    | ± 0.15 dB |
|   | 50 Ω         | Sine Wave | +13.00 dBm | 3.000 MHz   | 0 dB    | ± 0.15 dB |
| Q | 50 Ω         | Sine Wave | +13.00 dBm | 4.000 MHz   | 0 dB    | ± 0.15 dB |
|   | 50 Ω         | Sine Wave | +13.00 dBm | 5.000 MHz   | 0 dB    | ± 0.15 dB |
|   | 50 Ω         | Sine Wave | +13.00 dBm | 8.000 MHz   | 0 dB    | ± 0.3 dB  |
| Q | 50 Ω         | Sine Wave | +13.00 dBm | 10.000 MHz  | 0 dB    | ± 0.3 dB  |
|   | 50 Ω         | Sine Wave | +13.00 dBm | 12.500 MHz  | 0 dB    | ± 0.3 dB  |
|   | 50 Ω         | Sine Wave | +13.00 dBm | 14.000 MHz  | 0 dB    | ± 0.3 dB  |
|   | 50 Ω         | Sine Wave | +13.00 dBm | 16.000 MHz  | 0 dB    | ± 0.3 dB  |
|   | 50 Ω         | Sine Wave | +13.00 dBm | 17.500 MHz  | 0 dB    | ± 0.3 dB  |
| Q | 50 Ω         | Sine Wave | +13.00 dBm | 20.000 MHz  | 0 dB    | ± 0.3 dB  |

**6** Compare the measured output to the test limits shown in the table.

# +20 dB Range Flatness Verification

This procedure checks the high frequency ac amplitude flatness above 100 kHz on the +20dB attenuator range. (Flatness is relative to 1 kHz.)

**1** Connect the power meter to measure the output voltage of the instrument as shown below.

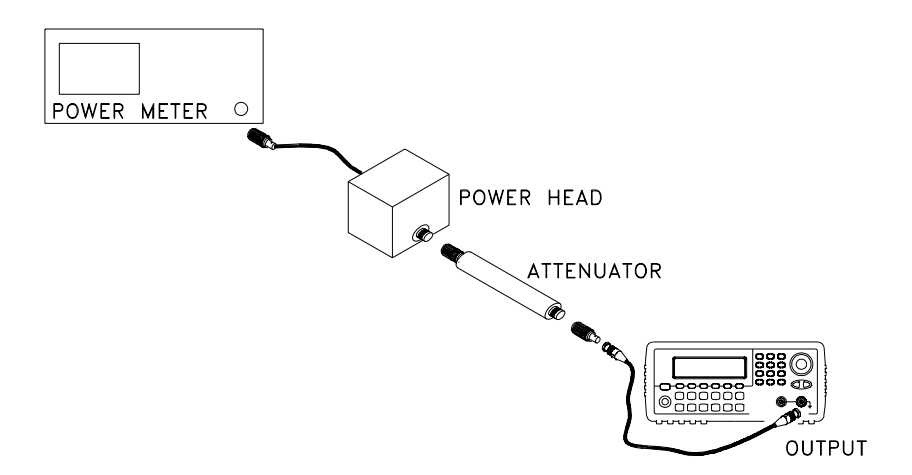

**Caution** Most power meters will require an attenuator or special power head to measure the +20 dB output.

- **2** Set up the function generator as follows:
  - Output impedance: 50  $\Omega$  (press  $\boxed{\text{UVIIIV}}$  and select Output Setup).
  - Waveform: Sine
  - Frequency: 100 kHz
  - Amplitude: 23.90 dBm

Make sure the output is enabled.

**3** On the power meter, use the *Relative Power* function to set the current reading as the reference value. This will allow you to compare future measurement results in dB.

## Chapter 4 Calibration Procedures +20 dB Range Flatness Verification

4 Set the power meter *offset* to equal the *100kHz\_20dB\_offset* value previously calculated. This sets the power meter to directly read the flatness error specification relative to 1 kHz. *100kHz\_20dB\_offset* is calculated on the Amplitude and Flatness Verification Worksheet.

|   |              | Agilen    |            | Measurement |         |           |
|---|--------------|-----------|------------|-------------|---------|-----------|
|   | Output Setup | Function  | Amplitude  | Frequency   | Nominal | Error     |
| Q | 50 Ω         | Sine Wave | +23.90 dBm | 100.000 kHz | 0 dB    | ± 0.1 dB  |
|   | 50 Ω         | Sine Wave | +23.90 dBm | 200.000 kHz | 0 dB    | ± 0.15 dB |
|   | 50 Ω         | Sine Wave | +23.90 dBm | 500.000 kHz | 0 dB    | ± 0.15 dB |
|   | 50 Ω         | Sine Wave | +23.90 dBm | 2.000 MHz   | 0 dB    | ± 0.15 dB |
|   | 50 Ω         | Sine Wave | +23.90 dBm | 3.000 MHz   | 0 dB    | ± 0.15 dB |
| Q | 50 Ω         | Sine Wave | +23.90 dBm | 4.000 MHz   | 0 dB    | ± 0.15 dB |
|   | 50 Ω         | Sine Wave | +23.90 dBm | 5.000 MHz   | 0 dB    | ± 0.15 dB |
|   | 50 Ω         | Sine Wave | +23.90 dBm | 8.000 MHz   | 0 dB    | ± 0.3 dB  |
| Q | 50 Ω         | Sine Wave | +23.90 dBm | 10.000 MHz  | 0 dB    | ± 0.3 dB  |
|   | 50 Ω         | Sine Wave | +23.90 dBm | 12.500 MHz  | 0 dB    | ± 0.3 dB  |
|   | 50 Ω         | Sine Wave | +23.90 dBm | 14.000 MHz  | 0 dB    | ± 0.3 dB  |
|   | 50 Ω         | Sine Wave | +23.90 dBm | 16.000 MHz  | 0 dB    | ± 0.3 dB  |
|   | 50 Ω         | Sine Wave | +23.90 dBm | 17.500 MHz  | 0 dB    | ± 0.3 dB  |
| Q | 50 Ω         | Sine Wave | +23.90 dBm | 20.000 MHz  | 0 dB    | ± 0.3 dB  |

**5** Set the instrument to each output described in the table below and measure the output amplitude with the power meter.

**6** Compare the measured output to the test limits shown in the table.
### **Calibration Security**

This feature allows you to enter a security code to prevent accidental or unauthorized adjustments of the instrument. When you first receive your instrument, it is secured. Before you can adjust the instrument, you must unsecure it by entering the correct security code.

See "To Unsecure and Secure for Calibration", on page 43 for a procedure to enter the security code from the front panel. Use the CAL:SEC:STAT ON command to enter the security code using the remote interface.

- The security code is set to AT33220A when the instrument is shipped from the factory. The security code is stored in non-volatile memory, and does not change when power has been off, after a Factory Reset (\*RST command), or after an Instrument Preset (SYSTem:PRESet command).
- The security code may contain up to 12 alphanumeric characters. The first character must be a letter, but the remaining characters can be letters, numbers, or an underscore (\_). You do not have to use all 12 characters but the first character must always be a letter.

Note

If you forget your security code, you can disable the security feature by applying a temporary short inside the instrument as described below.

### To Unsecure the Instrument Without the Security Code

To unsecure the instrument without the correct security code, follow the steps below. See "To Unsecure and Secure for Calibration" on page 43. See "Electrostatic Discharge (ESD) Precautions" on page 121 before beginning this procedure.

Note

If you do not have a record of the security code, there are two codes you may wish to try before you use the procedure below. First try AT33220A (the factory default code). If that code does not work, you may wish to try the single letter A as the security code. If someone has re-secured calibration without entering a new code, the default code is the letter A.

- 1 Disconnect the power cord and all input connections.
- 2 Disassemble the instrument using the "General Disassembly Procedure" on page 128.

**3** Apply a temporary short between the two exposed metal pads on the A1 assembly. The general location is shown in the figure below. On the PC board, the pads are marked **CAL ENABLE**.

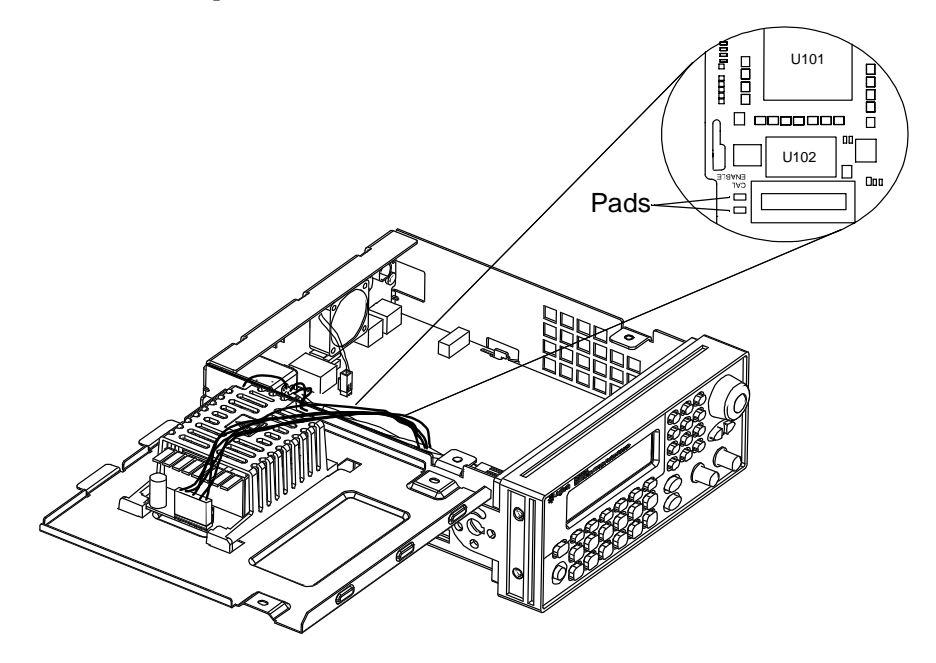

4 Apply power and turn on the instrument.

WARNING

Be careful not to touch the power line connections or high voltages on the power supply module. Power is present even if the instrument is turned off.

- **5** The display will show the message "Calibration security has been disabled". The instrument is now unsecured.
- **6** Turn off the instrument and remove the power cord.
- 7 Reassemble the instrument.

Now you can enter a new security code, see "To Unsecure and Secure for Calibration", on page 43. Be sure you record the new security code.

## **Calibration Message**

The instrument allows you to store one message in calibration memory. For example, you can store the date when the last calibration was performed, the date when the next calibration is due, the instrument's serial number, or even the name and phone number of the person to contact for a new calibration.

You can **record** a calibration message only from the remote interface and only when the instrument is unsecured. Use the CAL:STRING *<message>* command.

You can **read** the message from either the front-panel or over the remote interface. You can read the calibration message whether the instrument is secured or unsecured. Reading the calibration message from the front panel is described on "To Read the Calibration Information", on page 42. Use the CAL:STRING? query to read the message over the remote interface.

### **Calibration Count**

You can query the instrument to determine how many calibrations have been performed. Note that your instrument was calibrated before it left the factory. When you receive your instrument, read the count to determine its initial value. The count value increments by one for each calibration point, and a complete calibration may increase the value by many counts. See "To Read the Calibration Information", on page 42. Use the CAL:COUNT? query to read the count over the remote interface.

| General | Calibration/Ad | justment | Procedure |
|---------|----------------|----------|-----------|
|         |                |          |           |

The following procedure is the recommended method to complete an instrument calibration. This procedure is an overview of the steps required for a complete calibration. Additional details for each step in this procedure are given in the appropriate sections of this chapter.

- 1 Read "Test Considerations" on page 59.
- 2 Unsecure the instrument for calibration (see page 73).
- **3** Perform the verification tests, beginning on page page 60, to characterize the instrument (incoming data).
- 4 Press (Utility) on the front panel.
- 5 Select the "Test / Cal" menu.
- 6 Select Perform Cal.
- 7 Enter the **Setup Number** for the procedure being performed. The default setup number is "1" and, from the front panel, the number will increment as the procedures are performed.
- 8 Select BEGIN.
- **9** For setups that require an input, adjust the value shown in the display to the measured value and select **ENTER VALUE**.
- 10 The setup will automatically advance to the next required value.
- **Note** To cancel the adjustment procedure, select **CANCEL STEP**. The display will return to the setup number entry.
  - 11 When finished, select END CAL.
  - 12 Secure the instrument against calibration.
  - **13** Note the new security code and calibration count in the instrument's maintenance records.

### Aborting a Calibration in Progress

Sometimes it may be necessary to abort a calibration after the procedure has already been initiated. You can abort a calibration at any time by turning off the power. When performing a calibration from the remote interface, you can abort a calibration by issuing a remote interface device clear message followed by a \*RST.

The instrument stores calibration constants at the end of each adjustment procedure. If you lose power, or otherwise abort an adjustment in progress, you will only need to perform the interrupted adjustment procedure again.

#### Caution

If power is lost when the instrument is attempting to write new calibration constants to EEPROM, you may lose all calibration constants for the function. Typically, upon re-applying power, the instrument will report error "-313, Calibration Memory Lost".

### Sequence of Adjustments

The adjustment sequence shown in the following sections of this chapter is recommended to minimize the number of test equipment set-up and connection changes.

You may perform individual adjustments as necessary. Setups 1 through 7 **must** be performed in order and **must** be performed **before** any other setup procedure.

|      | Self-Test                                                                                                    |  |  |  |  |  |
|------|----------------------------------------------------------------------------------------------------|--|--|--|--|--|
|      | Self-Test is performed as the first step to ensure the instrument is in working order before beginning any additional adjustments.       |  |  |  |  |  |
| Note | Be sure to follow the requirements listed in "Test Considerations" on page 59 before beginning any adjustments.                          |  |  |  |  |  |
|      | 1 Press (Willy) on the front panel. Select <b>Perform Cal</b> on the "Test / Cal" menu. Enter setup number "1" and select <b>BEGIN</b> . |  |  |  |  |  |
|      | Setup                                                                                                    |  |  |  |  |  |
|      | 1 Performs the Self-test. The Main Output is disabled during test.                                                                       |  |  |  |  |  |
|      | 2 If the instrument fails any self-test, you must repair the instrument before continuing the adjustment procedures.                     |  |  |  |  |  |
| Note | The self-test procedure takes approximately 15 seconds to complete.                                                                      |  |  |  |  |  |

### Frequency (Internal Timebase) Adjustment

The function generator stores a calibration constant that sets the VCXO to output exactly 10 MHz.

1 Set the frequency counter resolution to better than 0.1 ppm and the input termination to 50  $\Omega$  (if your frequency counter does not have a 50  $\Omega$  input termination, you must provide an external termination). Make the connections shown below.

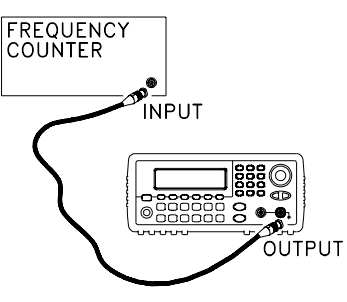

**2** Use a frequency counter to measure the output frequency for each setup in the following table.

|       | Nominal Signal |           |                                              |
|-------|----------------|-----------|----------------------------------------------|
| Setup | Frequency      | Amplitude |                                              |
| 2     | <10 MHz        | 1 Vpp     | Output frequency is slightly less than 10MHz |
| 3     | >10 MHz        | 1 Vpp     | Output frequency is slightly more than 10MHz |
| 4     | ~10 MHz        | 1 Vpp     | Output frequency should be near 10MHz        |
| 5*    | 10 MHz         | 1 Vpp     | Output frequency should be 10MHz ±1ppm       |

\* Constants are stored after completing this setup.

- **3** Using the numerical keypad or knob, adjust the displayed frequency at each setup to match the measured frequency. Select **ENTER VALUE**.
- 4 After performing setup 5:
  - a. If your calibration procedures require you to verify the adjustment just made, exit the calibration menu and perform "Internal Timebase Verification", on page 64.
  - b. If you are making all the adjustments and then verifying the instrument's performance, continue with the next procedure in this chapter.

### Internal ADC Adjustment

The function generator stores calibration constants related to the gain and offset of the internal ADC. Setup 6 **must** always be performed **before** any other adjustments are attempted. The internal ADC is then used as a source for the calibration constants generated in setup 7.

1 Make the connections as shown below.

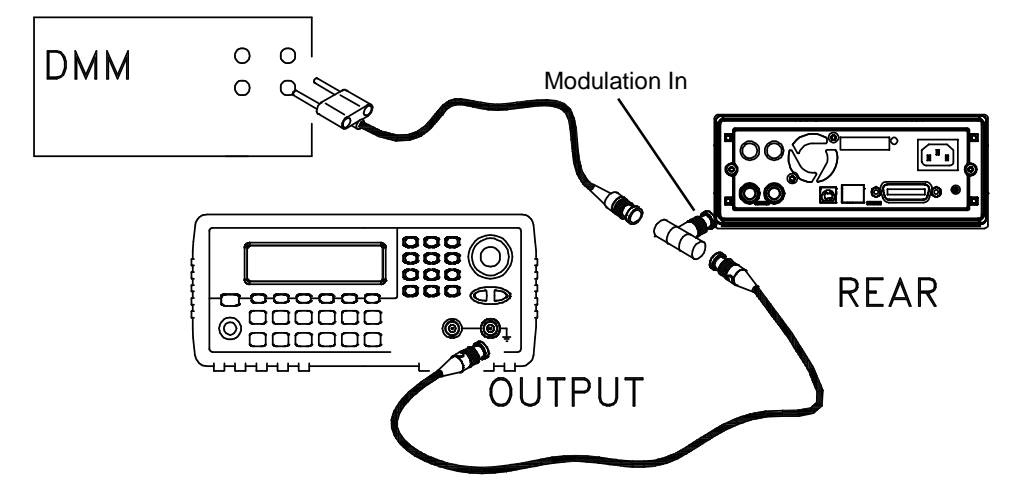

- **2** Set the DMM to display 5 1/2 digits and measure the dc value. Record the measurement.
- **3** Enter the following setup and use the numeric keypad or knob to enter the measured value of the dc source.

|       | Nominal Signal |                              |
|-------|----------------|------------------------------|
| Setup | DC level       |                              |
| 6*    | ~1.1 Vdc ±10%  | Calibrates the internal ADC. |

\* Constants are stored after completing this setup.

This setup requires approximately 15 seconds to complete.

4 Disconnect all cables from the rear panel Modulation In connector.

Note

**5** Enter and begin the following setup.

| Setup |                                           |
|-------|-------------------------------------------|
| 7*    | Self-calibration. The output is disabled. |

\* Constants are stored after completing this setup.

**6** There are no specific operational verification tests for setups 6 and 7 since the constants generated affect almost all behavior of the instrument. Continue with the next adjustment procedure in this chapter.

### **Output Impedance Adjustment**

The function generator stores calibration constants for the output impedance. The output impedance constants are generated with and without the distortion filter and using all five attenuator paths.

1 Set the DMM to measure offset-compensated, four-wire Ohms. Set the DMM to use 100 NPLC integration. Make the connections as shown below.

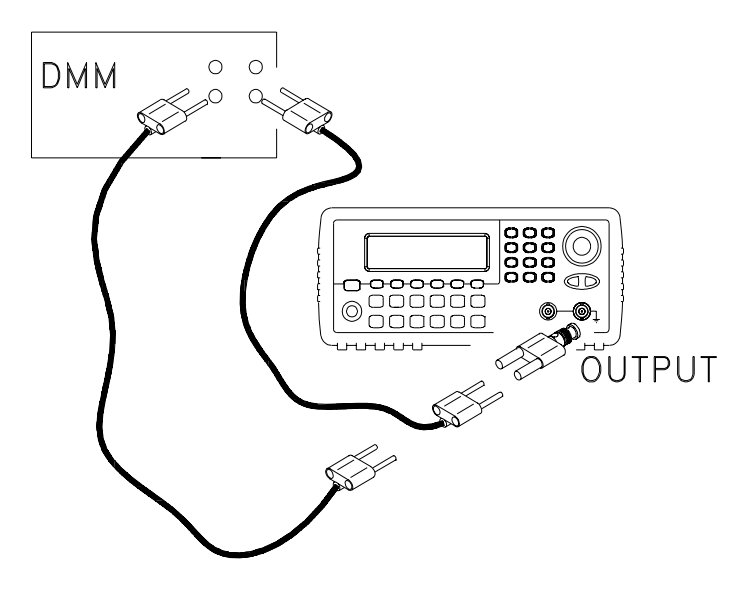

2 Use the DMM to make a resistance measurement at the front panel Output connector for each setup in the following table. The expected measured value is approximately 50  $\Omega$ 

| Setup |             |
|-------|-------------|
| 8*    | -30dB range |
| 9*    | -20dB range |
| 10*   | -10dB range |
| 11*   | 0dB range   |
| 12*   | +10dB range |

\* Constants are stored after completing this setup.

- **3** Using the numeric keypad or knob, adjust the displayed impedance at each setup to match the measured impedance. Select **ENTER VALUE**.
- **4** There are no specific operational verification tests for Output Impedance. Continue with the next adjustment procedure in this chapter.

AC Amplitude (high-impedance) Adjustment

The function generator stores a calibration constant for each highimpedance attenuator path. The gain coefficient of each path is calculated using two measurements; one with the waveform DAC at + output and one with waveform DAC at – output. The setups, therefore, must be performed in pairs.

1 Connect the DMM as shown below.

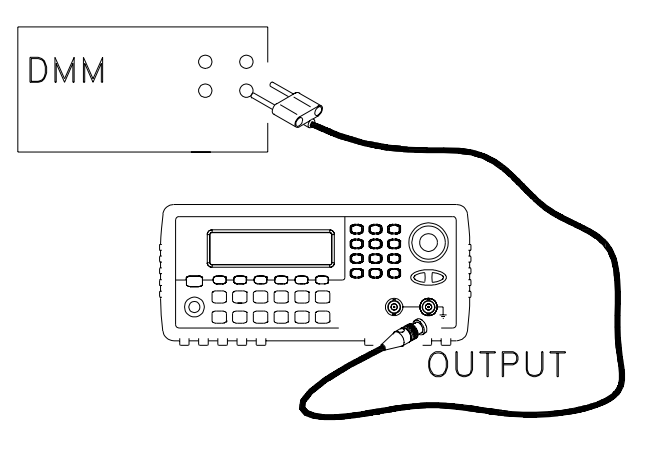

#### Chapter 4 Calibration Procedures AC Amplitude (high-impedance) Adjustment

|       | Nominal Signal |                                      |
|-------|----------------|--------------------------------------|
| Setup | DC level       |                                      |
| 13    | +0.015 V       | Output of -30dB range                |
| 14*   | -0.015 V       | Output of -30dB range                |
| 15    | +0.05 V        | Output of -20dB range                |
| 16*   | -0.05 V        | Output of -20dB range                |
| 17    | +0.15 V        | Output of -10dB range                |
| 18*   | -0.15 V        | Output of -10dB range                |
| 19    | +0.50 V        | Output of 0dB range                  |
| 20*   | -0.50 V        | Output of 0dB range                  |
| 21    | +0.15 V        | Output of -10dB range (Amplifier In) |
| 22*   | -0.15 V        | Output of -10dB range (Amplifier In) |
| 23    | +0.50 V        | Output of 0dB range (Amplifier In)   |
| 24*   | -0.50 V        | Output of 0dB range (Amplifier In)   |
| 25    | +1.5 V         | Output of +10dB range (Amplifier In) |
| 26*   | -1.5 V         | Output of +10dB range (Amplifier In) |
| 27    | +5 V           | Output of +20dB range (Amplifier In) |
| 28*   | -5 V           | Output of +20dB range (Amplifier In) |

**2** Use the DMM to measure the dc voltage at the front-panel Output connector for each setup in the following table.

\* Constants are stored after completing this setup.

- 3 Using the numeric keypad or knob, adjust the displayed voltage at each setup to match the measured voltage. Select **ENTER VALUE**. (Entered values are rounded to the nearest  $100 \mu$ V).
- 4 After performing setup 28:
  - a. If your calibration procedures require you to verify the adjustment just made, exit the calibration menu and perform "AC Amplitude (high-impedance) Verification", on page 65.
  - b. If you are making all the adjustments and then verifying the instrument's performance, continue with the next procedure in this chapter.

### Low Frequency Flatness Adjustment

The Low Frequency Flatness adjustment calculates the flatness response of 3 attenuator paths with the Elliptical filter and 2 attenuator paths with the Linear Phase filter.

- 1 Set the DMM to measure Vrms. Make the connections shown on page 83.
- **2** Use the DMM to measure the output voltage for each of the setups in the table below.

|       | Nominal Signal |           |                                         |
|-------|----------------|-----------|-----------------------------------------|
| Setup | Frequency      | Amplitude |                                         |
| 29*   | 1 kHz          | 0.56 Vrms | Flatness for 0dB, Elliptical Filter     |
| 30*   | 100 kHz        | 0.56 Vrms | Flatness for 0dB, Elliptical Filter     |
| 31*   | 1 kHz          | 0.56 Vrms | Flatness for 0dB, Linear Phase Filter   |
| 32*   | 100 kHz        | 0.56 Vrms | Flatness for 0dB, Linear Phase Filter   |
| 33*   | 1 kHz          | 1.7 Vrms  | Flatness for +10dB, Elliptical Filter   |
| 34*   | 100 kHz        | 1.7 Vrms  | Flatness for +10dB, Elliptical Filter   |
| 35*   | 1 kHz          | 5.6 Vrms  | Flatness for +20dB, Elliptical Filter   |
| 36*   | 100 kHz        | 5.6 Vrms  | Flatness for +20dB, Elliptical Filter   |
| 37*   | 1 kHz          | 5.6 Vrms  | Flatness for +20dB, Linear Phase Filter |
| 38*   | 100 kHz        | 5.6 Vrms  | Flatness for +20dB, Linear Phase Filter |

\* Constants are stored after completing this setup.

- **3** Using the numeric keypad or knob, adjust the displayed voltage at each setup to match the measured voltage. Select ENTER VALUE.
- 4 After performing setup 38:
  - a. If your calibration procedures require you to verify the adjustment just made, exit the calibration menu and perform "Low Frequency Flatness Verification", on page 66.
  - b. If you are making all the adjustments and then verifying the instrument's performance, continue with the next procedure in this chapter.

## 0 dB Range Flatness Adjustments

- 1 Connect the power meter as shown on page 88.
- **2** Use the power meter to measure the output amplitude for each of the setups in the table below.

NoteSetup 39 establishes the power meter reference for all the remaining<br/>setups in this table. You must always perform setup 39 before any of the<br/>following setups.

|       | Nominal Signal |           |       |                                     |
|-------|----------------|-----------|-------|-------------------------------------|
| Setup | Frequency      | Amplit    | ude   |                                     |
| 39*   | 100 kHz        | 0.28 Vrms | 2 dBm | Power Meter Reference for 0dB Range |
| 40*   | 200 kHz        | 0.28 Vrms | 2 dBm | Flatness for 0dB, Elliptical Filter |
| 41*   | 500 kHz        | 0.28 Vrms | 2 dBm | Flatness for 0dB, Elliptical Filter |
| 42*   | 1.5 MHz        | 0.28 Vrms | 2 dBm | Flatness for 0dB, Elliptical Filter |
| 43*   | 3 MHz          | 0.28 Vrms | 2 dBm | Flatness for 0dB, Elliptical Filter |
| 44*   | 4 MHz          | 0.28 Vrms | 2 dBm | Flatness for 0dB, Elliptical Filter |
| 45*   | 6 MHz          | 0.28 Vrms | 2 dBm | Flatness for 0dB, Elliptical Filter |
| 46*   | 8 MHz          | 0.28 Vrms | 2 dBm | Flatness for 0dB, Elliptical Filter |
| 47*   | 10.1 MHz       | 0.28 Vrms | 2 dBm | Flatness for 0dB, Elliptical Filter |
| 48*   | 12.5 MHz       | 0.28 Vrms | 2 dBm | Flatness for 0dB, Elliptical Filter |
| 49*   | 14.1 MHz       | 0.28 Vrms | 2 dBm | Flatness for 0dB, Elliptical Filter |
| 50*   | 16.1 MHz       | 0.28 Vrms | 2 dBm | Flatness for 0dB, Elliptical Filter |
| 51*   | 17.5 MHz       | 0.28 Vrms | 2 dBm | Flatness for 0dB, Elliptical Filter |
| 52*   | 19.9 MHz       | 0.28 Vrms | 2 dBm | Flatness for 0dB, Elliptical Filter |

\* Constants are stored after completing this setup.

This table is continued on the next page.

|       | Nominal Signal |           |       |                                       |
|-------|----------------|-----------|-------|---------------------------------------|
| Setup | Frequency      | Amplitude |       |                                       |
| 53*   | 200 kHz        | 0.28 Vrms | 2 dBm | Flatness for 0dB, Linear Phase Filter |
| 54*   | 500 kHz        | 0.28 Vrms | 2 dBm | Flatness for 0dB, Linear Phase Filter |
| 55*   | 1.5 MHz        | 0.28 Vrms | 2 dBm | Flatness for 0dB, Linear Phase Filter |
| 56*   | 3.0 MHz        | 0.28 Vrms | 2 dBm | Flatness for 0dB, Linear Phase Filter |
| 57*   | 4 MHz          | 0.28 Vrms | 2 dBm | Flatness for 0dB, Linear Phase Filter |
| 58*   | 6 MHz          | 0.28 Vrms | 2 dBm | Flatness for 0dB, Linear Phase Filter |
| 59    |                |           | 0 dBm | Setup not used for this instrument    |
| 60*   |                |           | 0 dBm | Setup not used for this instrument    |

\* Constants are stored after completing this setup.

NoteSetups 59 and 60 are not used in this instrument. From the front panel,<br/>press the Enter softkey to advance the setup from 59 to 61. No number<br/>entry is required.

**3** Using the numeric keypad, adjust the displayed amplitude at each setup to match the measured amplitude (in dBm). Then select **ENTER VALUE**.

**Note** In order to get dBm you must use the numeric keypad (not the knob) to enter the number, and then select "dBm".

- 4 After performing setup 58:
  - a. If your calibration procedures require you to verify the adjustment just made, exit the calibration menu and perform "0 dB Range Flatness Verification", on page 67.
  - b. If you are making all the adjustments and then verifying the instrument's performance, continue with the next procedure in this chapter.

### +10 dB Range Flatness Adjustments

**Note** The Linear Phase path is not adjusted. It is approximated using the other path's values.

**1** Connect the power meter as shown below.

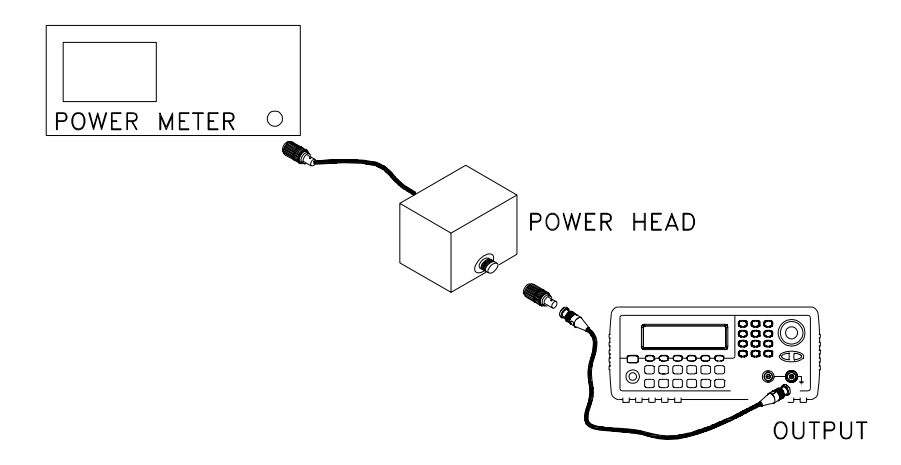

- **2** Use a power meter to measure the output amplitude for each of the setups in the table on the next page.
- NoteSetup 61 establishes the power meter reference for all the remaining<br/>setups in this table. You must always perform setup 61 before any of the<br/>following setups.

|       | Nominal Signal |          |        |                                       |
|-------|----------------|----------|--------|---------------------------------------|
| Setup | Frequency      | Amplit   | ude    |                                       |
| 61*   | 100 kHz        | 0.9 Vrms | 12 dBm | Power Meter Reference for +10dB Range |
| 62*   | 200 kHz        | 0.9 Vrms | 12 dBm | Flatness for +10dB, Elliptical Filter |
| 63*   | 500 kHz        | 0.9 Vrms | 12 dBm | Flatness for +10dB, Elliptical Filter |
| 64*   | 1.5 MHz        | 0.9 Vrms | 12 dBm | Flatness for +10dB, Elliptical Filter |
| 65*   | 3 MHz          | 0.9 Vrms | 12 dBm | Flatness for +10dB, Elliptical Filter |
| 66*   | 4 MHz          | 0.9 Vrms | 12 dBm | Flatness for +10dB, Elliptical Filter |
| 67*   | 6 MHz          | 0.9 Vrms | 12 dBm | Flatness for +10dB, Elliptical Filter |
| 68*   | 8 MHz          | 0.9 Vrms | 12 dBm | Flatness for +10dB, Elliptical Filter |
| 69*   | 10.1 MHz       | 0.9 Vrms | 12 dBm | Flatness for +10dB, Elliptical Filter |
| 70*   | 12.5 MHz       | 0.9 Vrms | 12 dBm | Flatness for +10dB, Elliptical Filter |
| 71*   | 14.1 MHz       | 0.9 Vrms | 12 dBm | Flatness for +10dB, Elliptical Filter |
| 72*   | 16.1 MHz       | 0.9 Vrms | 12 dBm | Flatness for +10dB, Elliptical Filter |
| 73*   | 17.5 MHz       | 0.9 Vrms | 12 dBm | Flatness for +10dB, Elliptical Filter |
| 74*   | 19.9 MHz       | 0.9 Vrms | 12 dBm | Flatness for +10dB, Elliptical Filter |

\* Constants are stored after completing this setup.

- **3** Using the numeric keypad, adjust the displayed amplitude at each setup to match the measured amplitude (in dBm). Then select **ENTER VALUE**.
- **Note** In order to get dBm you must use the numeric keypad (not the knob) to enter the number, and then select "dBm".
  - 4 After performing setup 74:
    - a. If your calibration procedures require you to verify the adjustment just made, exit the calibration menu and perform "+10 dB Range Flatness Verification", on page 69.
    - b. If you are making all the adjustments and then verifying the instrument's performance, continue with the next procedure in this chapter.

### +20 dB Range Flatness Adjustment

Most power meters will require an attenuator (–20 dB) or special power head to measure the +20 dB output.

Be sure to correct the measurements for the specifications of the attenuator you use. For example, if the nominal attenuator value is -20 dB at the specified frequency, you must add 20 dB to the power meter reading before entering the value.

1 Make the connections as shown below:

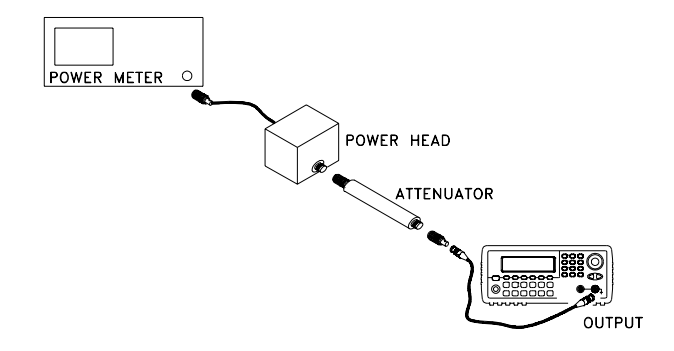

**2** Use the power meter to measure the output amplitude for each of the setups in the table on the next page.

NoteSetup 75 establishes the power meter reference for all the remaining<br/>setups in this table. You must always perform setup 75 before any of the<br/>following setups.

Caution

|                                                     | Nominal Signal |          |        |                                         |
|-----------------------------------------------------|----------------|----------|--------|-----------------------------------------|
| Setup                                               | Frequency      | Amplit   | ude    |                                         |
| 75*                                                 | 100 kHz        | 2.8 Vrms | 22 dBm | Power Meter Reference                   |
| 76*                                                 | 200 kHz        | 2.8 Vrms | 22 dBm | Flatness for +20dB, Elliptical Filter   |
| 77*                                                 | 500 kHz        | 2.8 Vrms | 22 dBm | Flatness for +20dB, Elliptical Filter   |
| 78*                                                 | 1.5 MHz        | 2.8 Vrms | 22 dBm | Flatness for +20dB, Elliptical Filter   |
| 79*                                                 | 3 MHz          | 2.8 Vrms | 22 dBm | Flatness for +20dB, Elliptical Filter   |
| 80*                                                 | 4 MHz          | 2.8 Vrms | 22 dBm | Flatness for +20dB, Elliptical Filter   |
| 81*                                                 | 6 MHz          | 2.8 Vrms | 22 dBm | Flatness for +20dB, Elliptical Filter   |
| 82*                                                 | 8 MHz          | 2.8 Vrms | 22 dBm | Flatness for +20dB, Elliptical Filter   |
| 83*                                                 | 10.1 MHz       | 2.8 Vrms | 22 dBm | Flatness for +20dB, Elliptical Filter   |
| 84*                                                 | 12.5 MHz       | 2.8 Vrms | 22 dBm | Flatness for +20dB, Elliptical Filter   |
| 85*                                                 | 14.1 MHz       | 2.8 Vrms | 22 dBm | Flatness for +20dB, Elliptical Filter   |
| 86*                                                 | 16.1 MHz       | 2.8 Vrms | 22 dBm | Flatness for +20dB, Elliptical Filter   |
| 87*                                                 | 17.5 MHz       | 2.8 Vrms | 22 dBm | Flatness for +20dB, Elliptical Filter   |
| 88*                                                 | 19.9 MHz       | 2.8 Vrms | 22 dBm | Flatness for +20dB, Elliptical Filter   |
| 89*                                                 | 200 kHz        | 2.8 Vrms | 22 dBm | Flatness for +20dB, Linear Phase Filter |
| 90*                                                 | 500 kHz        | 2.8 Vrms | 22 dBm | Flatness for +20dB, Linear Phase Filter |
| 91*                                                 | 1.5 MHz        | 2.8 Vrms | 22 dBm | Flatness for +20dB, Linear Phase Filter |
| 92*                                                 | 3 MHz          | 2.8 Vrms | 22 dBm | Flatness for +20dB, Linear Phase Filter |
| 93*                                                 | 4 MHz          | 2.8 Vrms | 22 dBm | Flatness for +20dB, Linear Phase Filter |
| 94*                                                 | 6 MHz          | 2.8 Vrms | 22 dBm | Flatness for +20dB, Linear Phase Filter |
| * Constants are stored after completing this setup. |                |          |        |                                         |

- **3** Using the numeric keypad, adjust the displayed amplitude at each setup to match the measured amplitude (in dBm). Then select **ENTER VALUE**.
- **Note** In order to get dBm you must use the numeric keypad (not the knob) to enter the number, and then select "dBm".
  - 4 After performing setup 94:
    - a. If your calibration procedures require you to verify the adjustment just made, exit the calibration menu and perform "+20 dB Range Flatness Verification", on page 71.
    - b. If you are making all the adjustments and then verifying the instrument's performance, verify the output specifications of the instrument using the "Performance Verification Tests", on page 60.

You have now completed the recommended adjustment procedures. Verification of the output specifications is recommended.

## **Calibration Errors**

The following errors are failures that may occur during a calibration. System error messages are described in chapter 5 of the *Agilent 33220A User's Guide*. Self-test error messages are described beginning on page 124.

| 701 | <b>Calibration error; security defeated by hardware jumper</b><br>The function generator's calibration security feature has been disabled<br>by temporarily shorting the two "CAL ENABLE" pads on the internal<br>circuit board as described starting on page 73.                                                                                                    |  |  |  |  |
|-----|----------------------------------------------------------------------------------------------------|--|--|--|--|
| 702 | <b>Calibration error; calibration memory is secured</b><br>A calibration cannot be performed when calibration memory is secured.<br>See "To Unsecure and Secure for Calibration", on page 43 for a procedure<br>to enter the security code from the front panel. Use the CAL:SEC:STAT<br>ON command to enter the security code using the remote interface.                                                                                                    |  |  |  |  |
| 703 | <b>Calibration error; secure code provided was invalid</b><br>Invalid security code specified with the CAL:SEC:STAT ON command.                                                                                                    |  |  |  |  |
| 706 | <b>Calibration error; value out of range</b><br>You have entered a value that was unexpected by the calibration firmware.<br>For example, if a number is expected such a 50.XX ohms, and you enter<br>10 ohms, that number is outside the expected range of valid inputs.                                                                                                    |  |  |  |  |
| 707 | <b>Calibration error; signal input is out of range</b><br>Occurs during the ADC Adjustment, setup 6, if the 1 Volt input voltage is<br>too high. May also occur during self-calibration (setup 7), run self-test to<br>diagnose cause of problem.                                                                                                    |  |  |  |  |
| 707 | 707: Calibration error; cal edge time; rise time cal error<br>707: Calibration error; cal edge time; fall time cal error<br>707: Calibration error; cal edge time; default values loaded<br>Indicates a failure in the rise-time or fall-time circuitry has prevented<br>calibration. The edge-time was calibrated using default values, limiting<br>accuracy. Service is required to correct the problem and achieve design<br>accuracy for the rise and fall times. |  |  |  |  |

Chapter 4 Calibration Procedures Calibration Errors

#### 850 Calibration error; set up is invalid You have selected an invalid calibration setup number with the CAL: SET

You have selected an invalid calibration setup number with the CAL: SET command.

#### 851 Calibration error; set up is out of order

Certain calibration steps require a specific beginning and ending sequence. You may not enter into the middle of a sequence of calibration steps. **Theory of Operation** 

## **Theory of Operation**

This chapter provides descriptions of the circuitry shown on the schematics in chapter 9.

- Block Diagram, on page 97
- Main Power Supply, on page 100
- Earth Referenced Power Supplies, on page 101
- Floating Power Supplies, on page 102
- Waveform DAC and Filters, on page 103
- Squarewave Comparator, on page 104
- Main Output Circuitry, on page 106
- System ADC, on page 107
- System DAC, on page 108
- Synthesis IC and Waveform Memory, on page 110
- Timebase, Sync Output, and Relay Drivers, on page 111
- Main Processor, on page 112
- Front Panel, on page 114
- External Timebase (Option 001), on page 115

### **Block Diagram**

The function generator's circuits may be divided into three main categories: power supplies, analog circuits, and digital circuits. The instrument is further divided into floating and earth referenced circuitry.

This discussion refers to the block diagram on page page 99.

The Main Processor U101 combines many instrument functions onto one custom IC. It interfaces directly with the GPIB and LAN interfaces, and through a controller chip with the USB interface. A 50 MHz crystal oscillator provides the clock signal for U101 operations. A 24 MHz clock is used for USB operations.

The Main Processor communicates with the Front Panel and performs the keyboard scanning. Serial data is used to write to the display. The cross-isolation communication with the Synthesis IC uses optically isolated serial data links.

The Synthesis IC is a gate array and performs most of instrument functions. This gate array has an on-board UART. A 50 MHz voltagecontrolled-oscillator provides the main clock for the Synthesis IC and the Waveform DAC. The Synthesis IC implements clock generation, pulse generation, DDS and modulation functions, and sets the output waveform and function.

The system DAC outputs various control voltages that are multiplexed into track and hold circuits. These output voltages are used to correct the output waveform for various offsets, rise times, and calibration values. If present, the optional external timebase circuitry provides an input and output for an external time base. A Sync Out signal is available at the front panel.

Some of the output voltages are read back to the Synthesis IC via the System ADC. Here, voltages from various circuits in the instrument are multiplexed with the Modulation IN signal and measured by the Synthesis IC.

The 14-bit waveform DAC is loaded with data from the Synthesis IC. The output is then fed through one of two filters before being buffered and sent to the Main Output Circuitry. A portion of the output sine wave is squared by a comparator and used to create a variable duty cycle signal used by the Synthesis IC to create the squarewave, pulse generator clock, and sync signals.

The squarewave DAC output is split into two opposite value signals and applied to a multiplexer. The output of this multiplexer is a square wave or pulse signal with the correct duty cycle. The rising edge and falling edge of the signal are adjusted and the signal is buffered and sent to the Main Output Circuit.

The Main Output circuit accepts one of two inputs; the sine/arb waveform or the squarewave/pulse waveform. Once selected, the signal can be applied to one or both attenuators and/or a +20 dB amplifier. The attenuators and amplifier are used to create the requested output signal amplitude.

The output is protected by a relay. When the relay is open, the instrument can read the value of the Main Output Circuit. The output relay is opened on user command, if a current overload is detected, or if a voltage over-range condition is found.

#### **Conventions Used on Schematics and in this Discussion**

Major signal and control lines are marked with a name in uppercase. If the name is followed by an \* (for example, TRIG\_SYNC\*), the line is inverted logic. If the name is followed by a lowercase **e**, (for example, TRIGe), the line is the ECL-level version of a TLL or CMOS signal.

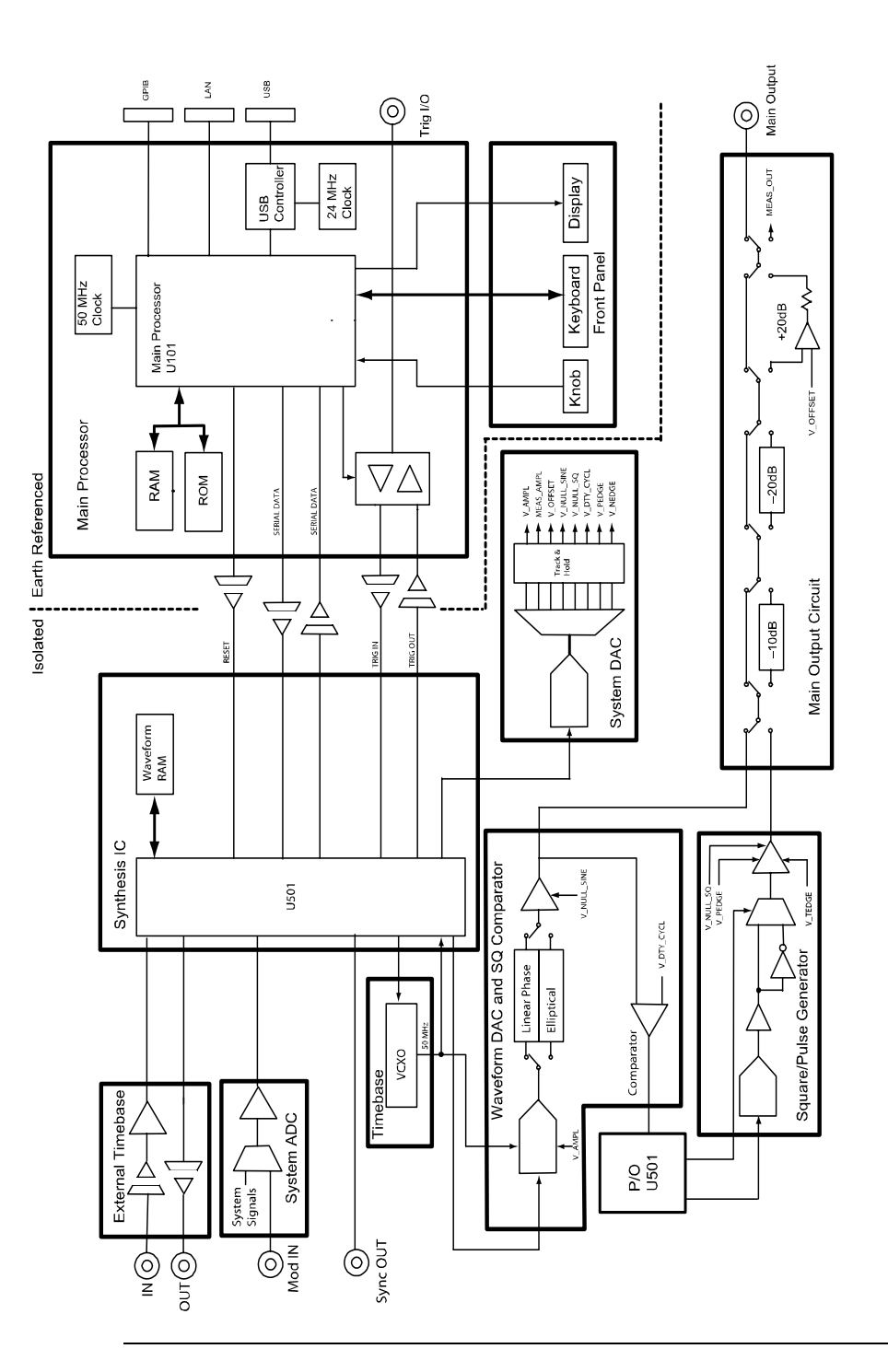

# **Power Supplies**

The line input voltage is filtered and applied to the main power supply. The main power supply provides all power to the instrument. Secondary power supplies are contained on the main circuit board. The secondary power supplies include both isolated and earth-referenced supplies.

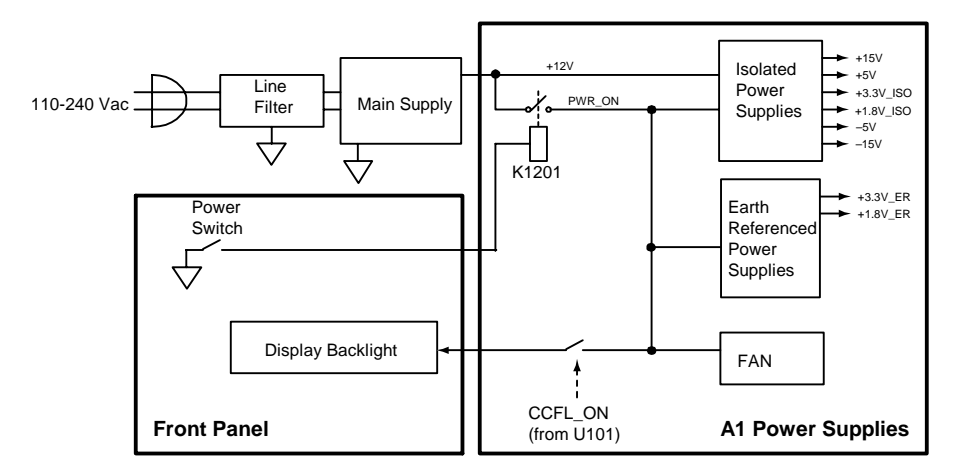

### Main Power Supply

The main power supply is a switching supply. No schematic is given for this supply since it should be replaced as a unit. The main power supply provides an earth referenced +12 Volts to the A1 circuit board.

The +12 Volt supply is always active if line power is applied to the instrument. Switching the instrument power switch only affects the A1 secondary power supplies.

### **Earth Referenced Power Supplies**

"A1 Earth Referenced Power Supply Schematic" on page 176

The earth referenced power supplies control the on/standby state of the instrument and provide the main power used by the communications and display. The fan is also powered by this section.

The main power supply provides the +12V power that is used by the power on/standby circuitry. The electronic power switch is controlled by the PWR\_SWITCH\* line. This line is grounded when the front-panel power switch is pushed and turns on Q1201 through R1205.

Pressing the power switch turns on Q1201 and C1212 and C1216 begin to charge up. Depending upon the state of relay K1201, R1204 is in parallel with either R1206 or R1207 and so one capacitor begins to charge much faster than the other. The charged capacitor turns on either Q1202 or Q1203 and energizes the relay coil of K1201, changing the relay to the opposite state. Repeatedly pushing the power switch toggles the relay from one state to another. In the ON state, PWR\_ON is connected to the +12V and turns on the secondary power supplies. PWR\_ON is also used to power the fan.

When K1201 is in the standby state, PWR\_ON is grounded through R1201.

The earth referenced logic is powered by +3.3V\_ER and +1.8V\_ER. These supplies are derived from the unswitched +12V through dual switching regulator U1201. When the instrument is in standby, the SHDN\_ER\* line through U1202b turns off the regulated supplies. R1217, R1223 and C1214 delay shut down for a brief period to allow the earth referenced logic to complete its shutdown sequence. C1201, C1202, and C1203 provide power down storage to keep the regulators working long enough for the earth referenced logic to properly save the states and shut down if the line power is removed.

PWR\_ON\* is inverted by U1202a to become the PWR\_FAIL\* line to the earth referenced microprocessor. When K1201 is set to the standby position, this line instructs the earth referenced microprocessor to begin the shut down sequence. PWR\_ON is also used to power the display backlight. This backlight is controlled by the CCFL\_ON line from the earth reference microprocessor. When the line is high, Q1205 is turned on and turns on Q1204 to apply +12V\_DISP to the display backlight. The earth referenced main processor is reset to a wake-up state when the power supply is first energized by an output from the regulator U1201 through U1202c as the RESET\_ER\* line.

### **Floating Power Supplies**

"A1 Isolated Power Supply Schematic" on page 177

The floating power supplies are isolated from the earth reference through transformer T1301. The unswitched +12V is applied to switching regulator U1304. The PWR\_ON line enables the regulator when the power is turned ON. Feedback for the regulator comes from the opto-isolator U1301. The output of U1304 drives Q1301 and Q1302 in a push-pull manner to control the primary winding of T1301.

The secondary windings of T1301 provide all the floating voltages. Diodes CR1302 through CR1310 rectify the secondary transformer voltages.

The approximately 18 Volt winding is rectified and regulated by U1305 and U1308 into the +15V and -15V supplies, respectively.

The +5V and -5V supplies are regulated by the switching regulator U1304. A -2.5 V band gap reference is developed across U1303, buffered by U1302b, and used as the reference for the +5V supply. U1302a amplifies the error signal and drives optical isolator U1301. The output of U1301 adjusts the output duty cycle of regulator U1304.

The +5V supply is also used to derive the +3.3V\_ISO and +1.8V\_ISO supplies used by the floating logic through regulators U1306 and U1307.

# Analog Circuitry

The analog circuitry begins at the waveform DAC and continues to the main output.

Sine, ramp, noise, and arbitrary waveforms pass directly from the waveform DAC to the main output circuitry. Squarewaves and pulses are formed in the squarewave comparator and related circuits.

### Waveform DAC and Filters

"A1 Waveform DAC and Filters and Square Wave Comparator Schematic" on page 173

The 14 bit waveform DAC, U901, is loaded with data from the Synthesis IC, U501. Data is clocked using the 50 MHz WFDAC\_CLK from U602. The DAC output is a differential current source at pins 21 and 22. The output amplitude is varied by changing the reference voltage to the DAC. The reference is V\_AMPL from the System DAC circuit. The DAC outputs two unipolar, complementary currents. U903b uses V\_ AMPL and buffer Q901 to subtract voltages from the two outputs to keep the DAC output centered around 0 Volts.

The differential output of the DAC is applied to one of two filters, as selected by K901 and K902. K901 and K902 are set and reset by SET\_SIN\_FLTR1, SET\_ARB\_FLTR1, SET\_SIN\_FLTR2, and SET\_ARB\_FLTR2 from relay driver U603.

The two filters are:

- A  $9^{th}$  order elliptical filter with a cutoff frequency of 23.5 MHz. This filter includes sin (x)/x correction. This filter is used for continuous sine and squarewaves.
- A 7<sup>th</sup> order linear phase filter with a cutoff frequency of 12.5 MHz. This filter is used for ramp, noise, and arbitrary waveforms.

The differential output of the selected filter is applied to the input of U902. The V\_NULL\_SINE line from the System DAC is used to remove any offset at the output of U902. The single ended output of U902, SINE\_ARB, is applied to the Main Output circuitry.

### **Squarewave Comparator**

"A1 Waveform DAC and Filters and Square Wave Comparator Schematic" on page 173

V\_DTY\_CYCL from the System DAC is applied to the positive input of U903a. The negative input is the +2.5VREF obtained from U704. By changing the voltage of V\_DTY\_CYCL the threshold voltage provided by U904 is varied to change the duty cycle of the output. The output of U904, SQUARE, is sent to the synthesis IC, U501, to create the squarewave output.

### Square and Pulse Level Translator

"A1 Square / Pulse Level Translation Schematic" on page 174

DAC U1002 sets the squarewave and pulse output amplitude. The amplitude information is loaded into the DAC as serial data by SQ\_AMPL\_DATA, clocked by SQ\_AMPL\_CLK and strobed by SQ\_AMPL\_STRB from the Synthesis IC, U501. The DAC output is filtered by a 3rd order linear filter with a cutoff frequency of 50 kHz made up of C1015, C1016 and L1001.

The output of the filter is amplified by U1003b, inverted by U1003a, and applied to the inputs of multiplexer U1004. U1004 acts as an analog switch and selects either the + or – input based upon the SQ\_PLS\_TTL line (from the Synthesis IC). The output of U1004 is a pulse waveform with a duty cycle controlled by SQ\_PLS\_TTL and amplitude set by DAC U1002. U1005 buffers the signal and applies it to the edge control circuitry.

U1005's output drives a diode switch (CR1003 and CR1004) that steers currents from Q1002 and Q1004 into integrating capacitors C1017 and C1018. The charge current is set by U1001, Q1001, and Q1002 and associated circuitry according to the value of V\_PEDGE. The discharge current is set by U1007, Q1003, and Q1004 and associated circuitry according to the value of V\_NEDGE.

The voltage on the integrating capacitor is amplified and buffered by U1006 and applied to the main output circuitry. V\_NULL\_SQ, from the System DAC removes any offset in the output signal.

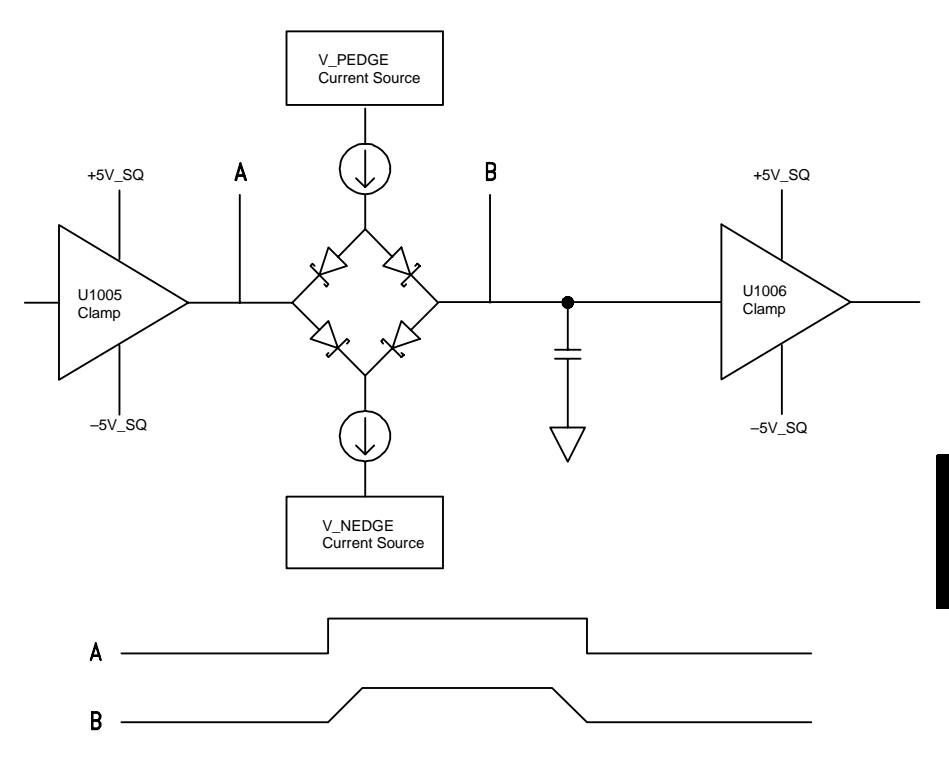

5

### Main Output Circuitry

"A1 Gain Switching and Output Amplifier Schematic" on page 175

The main output circuitry selects the desired output (squarewave/pulse or sine/arb), amplifies or attenuates the signal to its final amplitude, and adds any dc offset required. The output is also protected against harmful combinations of output current and voltages.

Relay K1101 selects either the sine/arb waveform or the square/pulse waveform. CR1101 clamps the signal to  $\pm 5$  V.

R1126, R1127, R1128, R1134, R1135, and R1136 form a -10 dB attenuator that is switched by K1102. Similarly, R1129, R1130, R1131, R1137, R1138, R1139, R1141, and R1143 form a -20 dB attenuator that is switched by K1103.

K1104 switches a 20 dB amplifier made up of U1101, U1102, U1103, U1104 and associated circuitry. Attenuators and amplifiers are switched as follows ...

|                                    | Offset <2.5 V |        |     | Offset >2.5 V |       |     |
|------------------------------------|---------------|--------|-----|---------------|-------|-----|
| Amplitude Range<br>(Vpp into 50 Ω) | –10 dB        | –20 dB | Amp | –10 dB        | –20dB | Amp |
| 10 V to 3.16 V                     | Out           | Out    | In  | Out           | Out   | In  |
| 3.16 V to 1 V                      | In            | Out    | In  | In            | Out   | In  |
| 1 V to 0.316 V                     | Out           | Out    | Out | Out           | In    | In  |
| 0.316 V to 0.1 V                   | In            | Out    | Out | In            | In    | In  |
| 0.1 V to 0.0316 V                  | Out           | In     | Out |               |       |     |
| 0.0316 to 0.01 V                   | In            | In     | Out |               |       |     |

U1101, U1102, U1103, and U1104 also provide a high current amplifier used to inject a dc offset into the output path. Injecting the offset after the attenuators allows small output signals to be offset by a relatively high dc voltage. The offset is set by V\_OFFSET from the System DAC. U1105 buffers V\_OFFSET and translates it into a bipolar value. The resulting offset voltage is summed into the amplifier input path. When the amplifier is not used for the output signal, R1102 is switched into the input path by K1104 to provide input impedance matching for the offset voltage. Output relay K1105 applies the amplifier/attenuator output to either the main output or to the System ADC (MEAS\_OUT). This relay is opened or closed by Q1101. The output is clamped by diode CR1104. VR1101 and VR1102 provide ESD protection of the output circuitry.

There are two separate output protection circuits. U1106c and U1106d monitor the output of the attenuators. If this voltage exceeds  $\pm 6.3$  V, OUTPUT\_FAULT\* is asserted. Similarly, U1106a and U1106b monitor the output of the +20 dB amplifier.

U1107b measures the output current of the +20 dB amplifier and modifies the thresholds of U1106a and U1106b as necessary to prevent damage. When OUTPUT\_FAULT\* is asserted, the U501 opens relay K1105. User intervention is required to re-enable the output.

### System ADC

"A1 System ADC Schematic" on page 171

Modulation (AM, FM, PM, and PWM) by an external source is performed by digitally sampling the external input at the modulation BNC and adjusting the waveform data to match the modulation specification (deviation in FM, PM, and PWM and depth in AM).

The external modulation input is ESD protected by VR701 and VR702, and clamped to  $\pm 5$  V by CR703. CR702 and CR704 provide the 5 Volt reference for the clamping action.

The modulation signal and all other analog measurement signals are applied to the inputs of multiplexer U701. U701 selects the appropriate input signal for calibration, self-test, and modulation functions based upon the U501 supplied MSEL(2:0) lines.

The multiplexer selects one of eight inputs; ground, MEAS\_OUT and MEAS\_BUF from the main output circuit, MEAS\_MOD\_DAC from the square and pulse level translator, MEAS\_AMPL from the System DAC, +1.25VREF, and the modulation input (either directly or attenuated by a factor of 5).

Chapter 5 Theory of Operation System DAC

The nominal  $\pm 1.25$  V output of the multiplexer is amplified by U702 and shifted to a 0 to 5 Volt level by U702a, and then applied to a 3<sup>rd</sup> order, low-pass, anti-alias filter made up of U702 and associated circuitry. From the filter, the selected signal is applied to the system Analog-to-Digital converter, U703.

U703 is clocked by ADC\_CLK from the Synthesis IC, U501. The output of the ADC is sent to the Synthesis IC as serial ADC\_DATA. U703 also provides the system reference voltage. The reference voltage is +2.5 V buffered by U704a to create the +2.5VREF and inverted by U704b for the -2.5VREF system reference voltages.

### System DAC

"A1 System DAC Schematic" on page 172

The system DAC provides dc voltages that control various parameters of the instrument's operation. The system DAC, U801, is loaded with 16-bit serial data from the Synthesis IC, U501, using SYSDAC\_CLK, SYSDAC\_STRB, and SYSDAC\_DATA. The DAC reference is the +2.5VREF from U704 and the DAC output ranges from 0 to +2.5 Volts. U802a buffers the DAC output voltage and applies it to multiplexer U803.

Each output of U803 is applied to a *hold* capacitor that is a part of a track-and-hold circuit. Each track-and-hold circuit outputs a specific instrument control voltage. In operation, SYSDAC\_SEL (2:0) from U501 selects one of the track-and-hold circuits, and the DAC is loaded with a corresponding value. After allowing a brief interval for the DAC to settle, the selected channel of the multiplexer is closed by the assertion of SYS\_DAC\_SMPL and the appropriate holding capacitor charges to the output voltage of U803. After a delay, SYS\_DAC\_SMPL is negated and the process repeats for the next track-and-hold circuit. All control voltages are continuously refreshed in this manner
| U803<br>Channel | U802<br>Output | U804<br>Output | Control<br>Voltage | Function                                             | Range        |
|-----------------|----------------|----------------|--------------------|------------------------------------------------------|--------------|
| 0               |                | pin 1          | V_AMPL             | Sets the output amplitude                            | 0 to +1.25 V |
| 1               |                |                | V_OFFSET           | Sets the output offset                               | 0 to +2.5 V  |
| 2               |                | pin 7          | V_NULL_SINE        | Removes offsets from the<br>waveform DAC and filters | ±10 V        |
| 3               |                |                | V_DTY_CYCL         | Sets the squarewave duty cycle                       | 0 to +2.5 V  |
| 4               |                |                | V_PEDGE            | Sets the pulse and squarewave leading edge time      | 0 to +2.5 V  |
| 5               |                |                | V_NEDGE            | Sets the pulse and squarewave trailing edge time     | 0 to +2.5 V  |
| 6               | pin 7          |                | V_NULL_SQ          | Removes offsets from the square wave.                | ±10 V        |
| 7               |                |                | not used           |                                                      |              |

V\_NULL\_SINE and V\_NULL\_SQ are amplified and compared to the +2.5VREF by U804b and U802. This signal removes any offsets in the output path caused by the waveform DAC and filter circuitry.

V\_OFFSET settling is aided in large changes of value by Schottky diode CR802 across hold capacitor C802.

Similarly, large changes in V\_AMPL are sped by Schottky diode CR801. This signal is further buffered by U804a. The MEAS\_AMPL to the System ADC is also taken from here.

## **Digital Circuitry**

The digital circuitry contains all the waveform generation circuitry and waveform memory. The main CPU and communications circuitry are also included.

## Synthesis IC and Waveform Memory

"A1 Synthesis IC and Waveform RAM Schematic" on page 169

U501 is a gate array logic device that implements most of the logic for waveform generation. U501 implements clock generation, pulse generation, DDS and modulation functions, as well as triggering, waveform memory control, system DAC control and System ADC inputs. The IC has an onboard UART.

The Synthesis IC, U501, communicates with the main controller via serial read (RX\_ISO) and write (TX\_ISO) lines through the isolation interface.

U502 is a 64k-by-16 bit RAM used to store the waveform data. All loading, control, and reading of the memory data is controlled by the Synthesis IC.

## Timebase, Sync Output, and Relay Drivers

"A1 Timebase, Sync, and Relay Drivers Schematic" on page 170

The main timebase for the instrument is created by a voltage controlled crystal oscillator, U601. This oscillator uses the  $+3.3V_{ISO}$  power supply derived from the +5V supply by regulator U1306.

The oscillator frequency is controlled by VCXO\_CTL from the Synthesis IC, U501. VCXO\_CTL is derived from one of two sources. If an external timebase reference is used (Option 001), VCXO\_CTL is derived from the phase detector and operates as a phase lock loop to the external reference. If the reference is internal, VCXO\_CTL is a pulse train with the correct duty cycle. The VCXO\_CTL is buffered in U602 and sent through a low pass filter made up of R604, R605, C604, C605, and C606.

The buffered and filtered VCXO\_CTL and +3.3V\_ISO are applied to the oscillator U602. This oscillator creates a 50 MHz timebase used by all the isolated circuitry. The oscillator output is divided into two signals, DDS\_CLK for input to the Synthesis IC, U501, and WFDAC\_CLK used by the waveform DAC U901.

The Synthesis IC outputs the SYNC signal through transformer T601. VR601 and VR602 provide ESD protection at the Sync Output BNC connector.

U603 provides the current needed to drive the relay coils for all relays in the instrument. This buffer is controlled by RLY(15:0) from the Synthesis IC, U501. The buffer outputs set and reset the instrument's relays.

Chapter 5 Theory of Operation Main Processor

### Main Processor

"A1 Clocks, IRQ, RAM, ROM, and USB Schematic" on page 165 "A1 Front Panel Interface, LAN, GPIB, and Beeper Schematic" on page 166 "A1 Cross Guard, Serial Communications, Non-Volatile Memory, and Trigger Schematic" on page 167 "A1 Berner Distribution Schematic" on page 169

"A1 Power Distribution Schematic" on page 168

U101 is the main processor for the instrument. This CPU combines many instrument functions into a single chip and portions of it are shown on multiple schematics. Included in U101 are memory control, a bus interface, and several peripherals used to provide front panel control, beeper control, and external interfaces (GPIB, USB and LAN). U10111 has an internal 200 MHz cache.

The main CPU portion of U101 connects to system ROM U103 using the BIU\_DATA(31:16) and BIU\_ADDR(0:15) lines. The address and data bus operate at 50 MHz. U103 is an 8 MB flash ROM.

System RAM, U102, is an 8 MB synchronous dynamic DRAM. The HSMC\_DATA(31:0) and HSMC\_ADDR(11:0) are a 100 MHz bus.

U104 is a 50 MHz oscillator that provides the timebase for U101.

Main interrupts to the microprocessor are PWR\_FAIL\* from the power supplies, USB\_IRQ\* from the USB interface, and RESET\_ER\* from the earth referenced power supply.

U105 provides a 24 MHz clock for the USB (Universal Serial Bus) interface, U106. The BIU\_DATA(31:16) and BIU\_ADDR(0:2) lines are used to move the data to and from the interface (the bus operates at 50 MHz rate). U106 can assert USB\_IRQ\* when data is available. The incoming data is sent to System RAM, U102, using direct memory access (DMA). The DMA is controlled by DREQ\* and DACK\* from U106.

U101 also provides the GPIB interface functions. It is connected directly to the GPIB connector J202.

The LAN connector is a standard RJ45 connector. J203 includes built-in LEDs to indicate network activity and link status. The 50 MHz clock, LAN\_CLK, from U104 clocks the LAN operations.

U101 provides the main interface to the front panel through connector J201. Serial data (SCP\_DATA) to and from the front panel is clocked by SCP\_CLK. These lines are buffered by U201. The input from the rotary encoder ENCODER\_A and ENCODER\_B is debounced by R204, C202, R206, and C203. U201a and U201f are schmidt triggers. DISP\_MCS\* and DISP\_SCS\* are chip select lines to the LCD display. KBD\_DRIVE\*(4:0) and KBD\_SENSE\*(7:0) scan the keyboard for key presses. These lines are held high by RP206, RP208, RP209, and RP210. During operation, KBD\_DRIVE\*(4:0) lines are driven low. Any key press then drives one of the KBD\_SENSE(7:0) lines low. The keyboard is then scanned using the KBD\_DRIVE\*(4:0) to determine which key is pressed.

The cross isolation interface is also managed by U101 using a series of opto-isolators. The main serial data interface to the Synthesis IC is TX\_ISO and RX\_ISO. These asynchronous data lines send a 39 bit data frame consisting of a start bit, 32 data bits, 4 error bits, a channel bit, and a stop bit. Opto-isolators U304a and U305a provide this serial isolation.

U308 isolates the RESET\_ISO line from the main controller to reset the floating circuitry.

The Trigger I/O BNC can accept an input trigger or output a trigger signal. VR301 provides ESD protection. When the trigger is output, U307c and U307d are enabled by TRIG\_OUT\_EN\* from the main processor. The actual trigger comes from the Synthesis IC as TRIG\_OUT\_ISO, is optically isolated by U304b, and named TRIG\_OUT\_ER. U307b and U307c are used in parallel to provide the required drive current.

When an external trigger source is selected, the signal is applied to multiplexer U303. U303 selects either the U501 configuration control signals from U101, or the external trigger and XG\_TXD signals. These signals are isolated by U305 to become the RX\_ISO and TRIG\_IN\_ISO lines.

Chapter 5 Theory of Operation Front Panel

### **Front Panel**

"A2 Keyboard Scanner and Display Connector Schematic" on page 178 "A2 Key Control Schematic" on page 179

The front panel contains a keyboard, a liquid crystal display, and a rotary encoder.

The keyboard is arranged in five columns and eight rows. The drive and sense lines are pulled up on the main circuit board. During operation, all the KBD\_DRIVE(4:0) lies are low one at a time. If a key is pressed in the column being driven, the corresponding KBD\_SENSE\*(7:0) line will go low.

Some keys have an LED incorporated into the key to indicate the instrument's operating state. U201 and U202 are shift registers that convert the serial data on FP\_SDATA into the parallel data to light the appropriate LED. U203 buffers the LED drive lines. The serial data is loaded into the shift registers by FP\_SCLK and strobed to the outputs of U201 and U202 by LED\_STRB.

The display is a 256 X 64 liquid crystal display. This display assembly includes the backlight lamp and LCD driver circuitry. The FP\_SDATA, FP\_SCLK provide the serial data to the display. DISP\_A0, DISP\_MCS\*, and DISP\_SCS\* control how the serial data is used. +12\_DISP turns on or off the backlight. DISP\_RESET\* resets the display.

The rotary encoder uses a quadrature coding techniques to allow motion, speed, and direction to be detected. Two sense lines from the encoder, ENCODER\_A and ENCODER\_B, are debounced and buffered on the main board and applied to the main processor. The main processor tracks and accumulates knob motion information.

## External Timebase (Option 001)

"A3 External Timebase Schematic" on page 180

The external timebase circuitry is contained on a separate PC board, installed as Option 001 to the instrument.

The external timebase has three parts: a reference clock output, a reference input, and a reference input detection circuit. The reference frequency out and reference frequency input are through BNC connectors on the rear panel. All connections to the main PC board are made through connector P1 and A1J601.

The reference clock is provided by A1U501 through resistor A1R502 and a low pass filter (A1C508, A1L501, A1R502, A1R503, and A1C509) to pin 8 of P1. The signal is isolated by transformer T2. VR4 provides overvoltage protection at the rear panel BNC connector.

The external signal input is protected from ESD by VR1 and VR2. External signals down to 100 mV may be used. The signal is applied to isolation transformer T1. CR2 clamps the input signal to acceptable levels. U1 is a two channel comparator. The logic level output of U1 on pin 11 is at the applied frequency (nominally 10 mhZ) and at pin 3 of P1 becomes the EXT\_TB\_IN signal applied to A1U501.

Connecting a valid signal to the reference frequency input at the rear panel automatically sets the instrument to use the external timebase. No user intervention is required. The logic level output of comparator U1 at pin9 activates a charge pump consisting of C7, CR3, C8, R9, and U2. U2e's output becomes the EXT\_TB\_DET signal applied to A1U501. This signal informs A1U501 that an external timebase is applied.

# 

# Service

## Service

This chapter discusses the procedures involved for returning a failed instrument to Agilent Technologies for service or repair. Subjects covered include the following:

- Operating Checklist, on page 118
- Types of Service Available, on page 119
- Repackaging for Shipment, on page 120
- Cleaning, on page 120
- Electrostatic Discharge (ESD) Precautions, on page 121
- Surface Mount Repair, on page 121
- Troubleshooting Hints, on page 122
- Self-Test Procedures, on page 124
- Disassembly, on page 127

#### **Operating Checklist**

Before returning your instrument to Agilent Technologies for service or repair, check the following items:

#### Is the instrument inoperative?

- Verify that the ac power cord is connected to the instrument.
- Verify that the front-panel On/Standby switch has been pushed.

#### Is the display working?

- If the display appears blank, but front-panel keys are lit (and the fan is working), the display screen saver may be enabled. Press any key to restore the display.
- If the display appears blank, but front-panel keys are lit (and the fan is working), the display contrast setting may be too low. Use the use the display contrast.

#### **Does the instrument fail self-test?**

Remove all external connections to the instrument. Errors may be induced by signals present on the external wiring during a self-test. Long test leads, even leads that are otherwise unconnected, can act as an antenna causing pick-up of ac signals.

## **Types of Service Available**

If your instrument fails during the warranty period, Agilent Technologies will replace or repair it free of charge. An optional service contract may be available to extend the covered period. After your warranty or extended coverage expires, Agilent will replace or repair your instrument at a competitive price. In the event of replacement, the repair process is "whole unit exchange". The replacement unit is fully refurbished and is shipped with a new calibration certificate.

#### **Obtaining Repair Service (worldwide)**

Contact your nearest Agilent Technologies Service Center. They will arrange to have your instrument repaired or replaced.

To obtain warranty, service or technical support information you can contact Agilent Technologies at one of the following telephone numbers.

In the United States: (800) 829-4444

In Europe: 31 20 547 2111

In Japan: 0120-421-345

Or use our Web link for information on contacting Agilent worldwide.

#### www.agilent.com/find/assist

Or contact your Agilent Technologies Representative.

The Agilent Technologies Service Center will provide information on how and what to ship to the center for repair or exchange.

## **Repackaging for Shipment**

If the unit is to be shipped to Agilent for service or repair, be sure to:

- Attach a tag to the unit identifying the owner and indicating the required service or repair. Include the model number and full serial number.
- Place the unit in its original container with appropriate packaging material for shipping.
- Secure the container with strong tape or metal bands.

If the original shipping container is not available, place your unit in a container which will ensure at least 4 inches of compressible packaging material around all sides for the instrument. Use static-free packaging materials to avoid additional damage to your unit.

Agilent suggests that you always insure shipments.

## Cleaning

Clean the outside of the instrument with a soft, lint-free, slightly dampened cloth. Do not use detergent. Disassembly is not required or recommended for cleaning.

## **Electrostatic Discharge (ESD) Precautions**

Almost all electrical components can be damaged by electrostatic discharge (ESD) during handling. Component damage can occur at electrostatic discharge voltages as low as 50 volts.

The following guidelines will help prevent ESD damage when servicing the instrument or any electronic device.

- Disassemble instruments *only* in a static-free work area.
- Use a conductive work area to reduce static charges.
- Use a conductive wrist strap to reduce static charge accumulation.
- Minimize handling.
- Keep replacement parts in original static-free packaging.
- Remove all plastic, foam, vinyl, paper, and other static-generating materials from the immediate work area.
- Use *only* anti-static solder suckers.

## Surface Mount Repair

Surface mount components should only be removed using soldering irons or desoldering stations expressly designed for surface mount components. Use of conventional solder removal equipment will almost always result in permanent damage to the printed circuit board and will void your Agilent Technologies factory warranty.

## **Troubleshooting Hints**

This section provides a brief check list of common failures. Before troubleshooting or repairing the instrument, make sure the failure is in the instrument rather than any external connections. Also make sure that the instrument is accurately calibrated within the last year (*see "Calibration Interval", on page 55*). The instrument's circuits allow troubleshooting and repair with basic equipment such as a  $6\frac{1}{2}$  digit multimeter.

#### **Unit is Inoperative**

- Verify that the ac power cord is connected to the instrument.
- Verify that the front-panel On/Standby switch has been pushed.

#### Is the display working?

- If the display appears blank, but front-panel keys are lit (and the fan is working), the display screen saver may be enabled. Press any key to restore the display.
- If the display appears blank, but front-panel keys are lit (and the fan is working), the display contrast setting may be too low. Use the use the display contrast.

#### **Unit Fails Self-Test**

Ensure that all terminal connections (both front panel and rear terminals) are removed while the self-test is performed.

#### **Power Supply**

Verify the main power supply.

**WARNING** Shock Hazard. To check the power supplies, remove the instrument cover as described in "Disassembly", on page 127.

The main power supply provides a +12 Vdc supply to the main circuit board. All other supplies are derived from this supply. This supply is energized at all times while the line power cord is connected.

| Power Supply | Minimum | Maximum |  |  |  |
|--------------|---------|---------|--|--|--|
| +12 V        | 11.4 V  | 12.6 V  |  |  |  |

- Circuit failure can cause heavy supply loads which may pull down the supply output voltage. Disconnect the main supply from the A1 circuit board to test.
- Always check the supply is free of oscillations using an oscilloscope.
- The main power supply provides an input fuse (type UL/IEC127, rated 250VAC H 3.15A) to protect against the danger of fire in the event of a failure of the power supply circuitry. However, this fuse will not fail ("open" or "blow") in normal power supply operation. The fuse fails only in the event of a significant overload indicating a failure of the power supply circuitry. *Replace the entire main power supply assembly if the input fuse fails.* Note that a power supply failure may be caused by a failure elsewhere in the instrument.

Chapter 6 Service Self-Test Procedures

## **Self-Test Procedures**

#### **Power-On Self-Test**

Each time the instrument is powered on, a small set of self-tests are performed. These tests check that the minimum set of logic and output hardware are functioning properly. In addition to some basic checks, the power-on self test consists of tests 601 through 632.

#### **Complete Self-Test**

To perform a complete self-test:

- 1 Press Utility on the front panel.
- 2 Select the Self Test softkey from the "Test / Cal" menu.

A complete description of the self-tests is given in the next section. The instrument will automatically perform the complete self-test procedure when you release the key. The self-test will complete in approximately 30 seconds.

- If the self-test is successful, "Self Test Pass" is displayed on the front panel.
- If the self-test fails, "Self Test Fail" and an error number are displayed.

#### **Self-Tests**

|                          | A complete self-test performs the following tests. A failing test is indicated by the test number and description in the display.                                                                                                    |
|--------------------------|----------------------------------------------------------------------------------------------------|
| 601                      | <b>Self-test failed; system logic</b><br>This error indicates a failure of the main processor (U101), system RAM<br>(U102), or system ROM (U103).                                                                                                    |
| 603                      | <b>Self-test failed; waveform logic</b><br>This error indicates that the waveform logic in the synthesis IC (U501)<br>has failed.                                                                                                    |
| 604                      | <b>Self-test failed; waveform memory bank</b><br>This error indicates either the waveform RAM (U502) or the synthesis IC<br>(U501) has failed.                                                                                                    |
| 605                      | <b>Self-test failed; modulation memory bank</b><br>This error indicates the modulation memory bank in the synthesis IC<br>(U501) has failed.                                                                                                    |
| 606                      | <b>Self-test failed; cross-isolation interface</b><br>This error indicates that the cross-isolation interface between the main<br>processor (U101) and Synthesis IC (U501) has failed, or that the<br>synthesis IC itself has failed.                                                                                                    |
| 619 to 621<br>623 to 625 | <ul> <li>619: Self-test failed; leading edge DAC</li> <li>620: Self-test failed; trailing edge DAC</li> <li>621: Self-test failed; square-wave threshold DAC</li> <li>623: Self-test failed; dc offset DAC</li> <li>624: Self-test failed; null DAC</li> <li>625: Self-test failed; amplitude DAC</li> <li>These errors indicate a malfunctioning system DAC(U801), or failed DAC multiplexer (U803) channels.</li> </ul> |
| 622                      | <b>Self-test failed; time base calibration DAC</b><br>This error indicates that the time base calibration DAC in the synthesis<br>IC (U501), or voltage controlled oscillator (U602) has failed.                                                                                                    |

|           | Chapter 6 Service                                                                                                    |
|-----------|----------------------------------------------------------------------------------------------------|
|           | Self-Test Procedures                                                                                                    |
|           |                                                                                                    |
| 626 - 629 | 626: Self-test failed; waveform filter path select relay                                                                                                    |
|           | 627: Self-test failed; -10 dB attenuator path                                                                                                    |
|           | 628: Self-test failed; -20 dB attenuator path                                                                                                    |
|           | 629: Self-test failed; +20 dB amplifier path                                                                                                    |
|           | I nese errors indicate that the specified relay is not being properly switched on the attenuator/amplifier is not providing the avposted                                                                                                    |
|           | amplification or gain. These self-tests use the internal ADC to verify that                                                                                                    |
|           | attenuators are operating properly.                                                                                                    |
| 630       | <b>Self-test failed; internal ADC over-range condition</b><br>This error indicates a probable ADC failure. The failure could be of the<br>system ADC (U703)), the ADC input multiplexer (U701), or the ADC<br>input buffer amplifier (U702). |
| 631       | <b>Self-test failed; internal ADC measurement error</b><br>This error indicates a probable ADC failure. The failure could be of the<br>system ADC (U703)), the ADC input multiplexer (U701), or the ADC<br>input buffer amplifier (U702).    |
| 632       | <b>Self-test failed; square/pulse DAC test failure</b><br>This error indicates a probable failure of the square/pulse DAC (U1002).                                                                                                    |

## Disassembly

For procedures in this manual, the following tools are required for disassembly:

- T20 Torx driver (most disassembly)
- T15 Torx driver (support plate and fan removal)
- <sup>9</sup>/<sub>16</sub>-inch or adjustable open-end wrench (rear-panel BNC connectors)

The following tools may also be needed if further disassembly is required.

• 7 mm nut driver (rear-panel GPIB connector)

WARNINGSHOCK HAZARD. Only service-trained personnel who are aware<br/>of the hazards involved should remove the instrument covers.<br/>To avoid electrical shock and personal injury, make sure to disconnect<br/>the power cord from the instrument before removing the covers. Some<br/>circuits are active and have power applied even when the power switch is<br/>turned off.

Chapter 6 Service **Disassembly** 

#### **General Disassembly Procedure**

- 1 Turn off the power. Remove all cables from the instrument.
- 2 Rotate the handle upright and pull off.

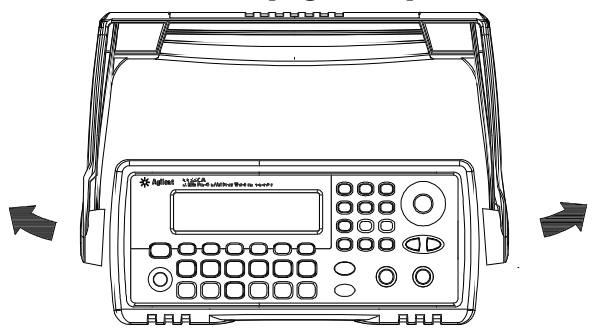

3 Pull off the instrument bumpers.

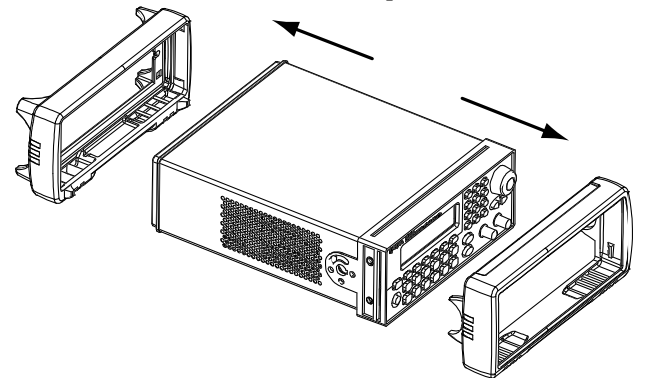

4 Loosen the two captive screws in the rear bezel and remove the rear bezel.

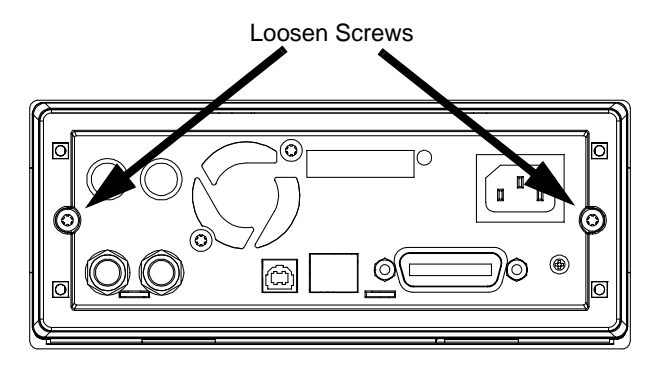

- Slide Cover Off
- 5 Slide off the instrument cover.

6 Remove the two screws securing the power supply deck to the chassis. Lift off the deck. The power supply assembly is attached to the deck.

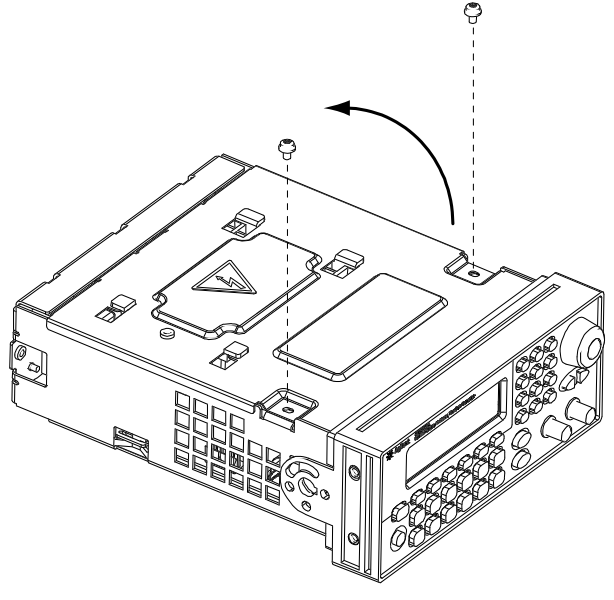

Chapter 6 Service **Disassembly** 

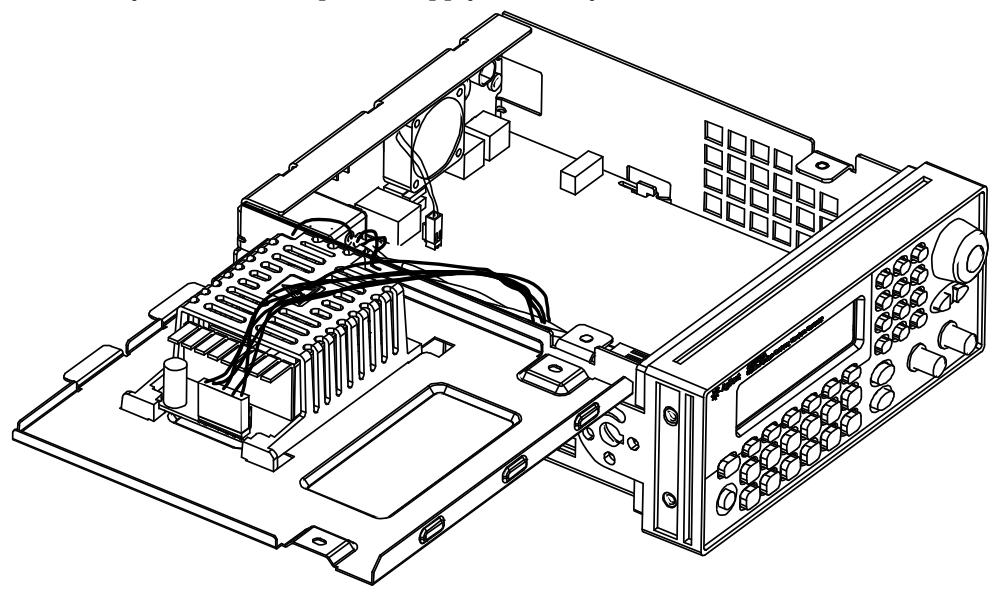

7 Lay the deck and power supply assembly to the side.

Many of the service procedures can now be performed without further disassembly. Troubleshooting and service procedures that require power be applied can be performed with the instrument in this state of disassembly.

WARNING

SHOCK HAZARD. Only service-trained personnel who are aware of the hazards involved should remove the instrument covers. Dangerous voltages may be encountered with the instrument covers removed.

#### **Removing the Main Power Supply Assembly**

Loosen the captive screw securing the power supply cover to the deck. Slide the power supply cover and power supply and lift from the deck. Slightly spread the ends of the power supply cover and slide the power supply out of the cover. Disconnect the line input, ground, and output cables from the power supply. The main power supply should be replaced as an assembly.

#### WARNING

Always be sure to re-attach the green ground wire to the power supply before operating the instrument.

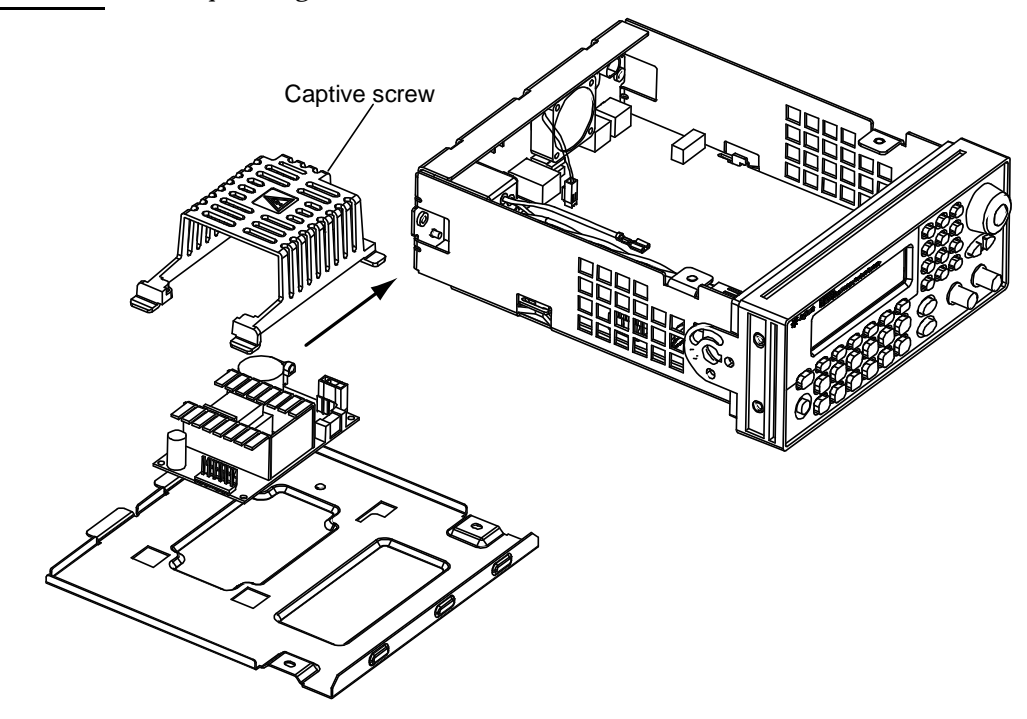

Chapter 6 Service **Disassembly** 

#### **Front-Panel Removal Procedure**

- 1 Gently lift both ends of the flat flex cable connector actuator and disconnect the cable from the main PC board (A1 assembly).
- CautionTo prevent damage to the cable and connector, use care when lifting the<br/>actuator. Excessive or uneven force may damage the actuator or<br/>connector.

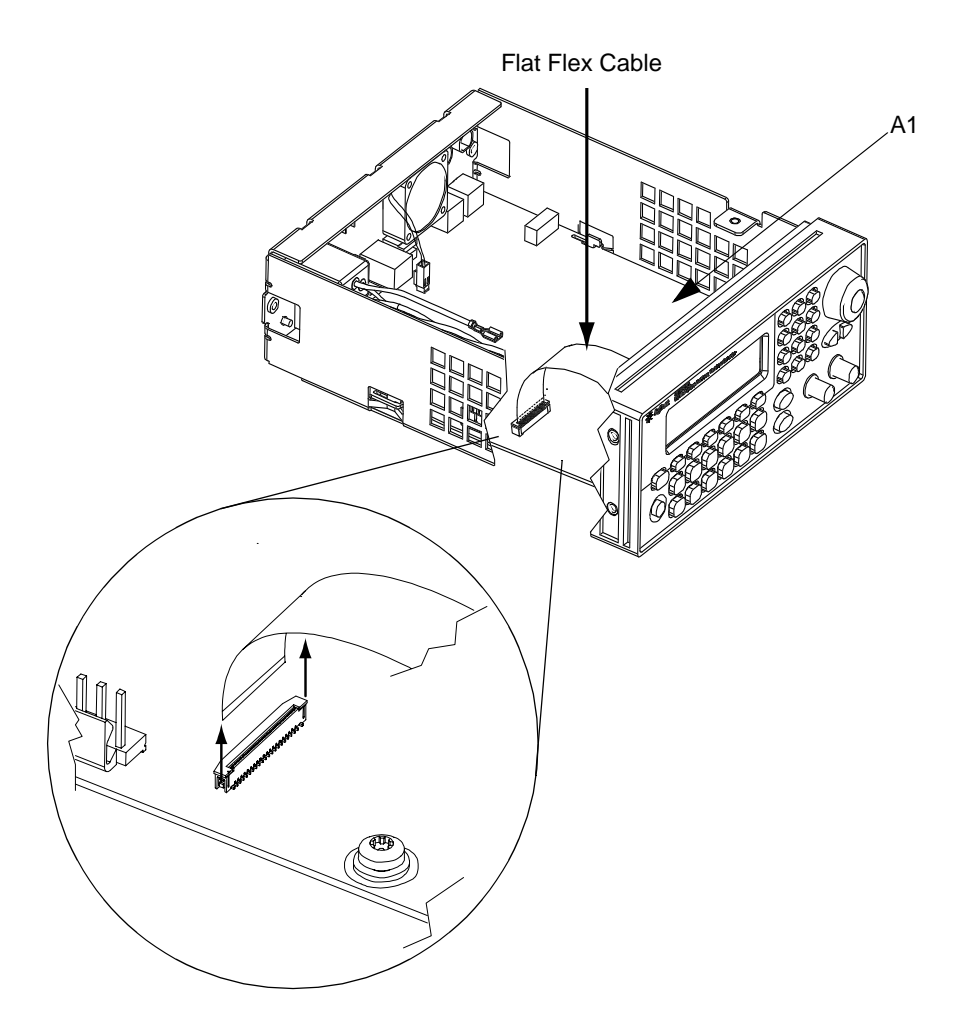

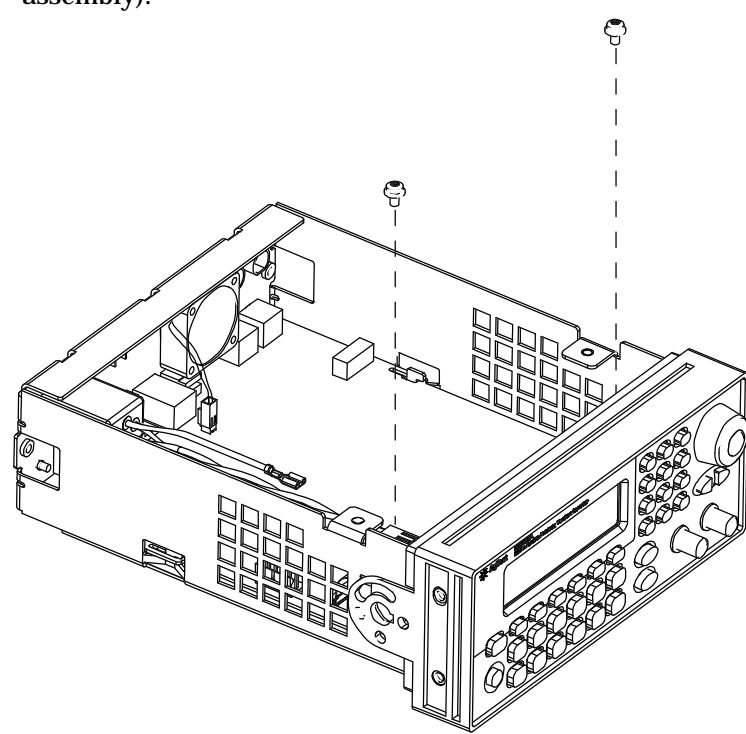

2 Remove the two screws from the front edge of the main PC board (A1 assembly).

Chapter 6 Service **Disassembly** 

3 Push the side flanges of the chassis inward while lifting off the front panel. There should now be enough play in the chassis sides and front panel assembly to allow the side of the front panel to be disconnected from the chassis.

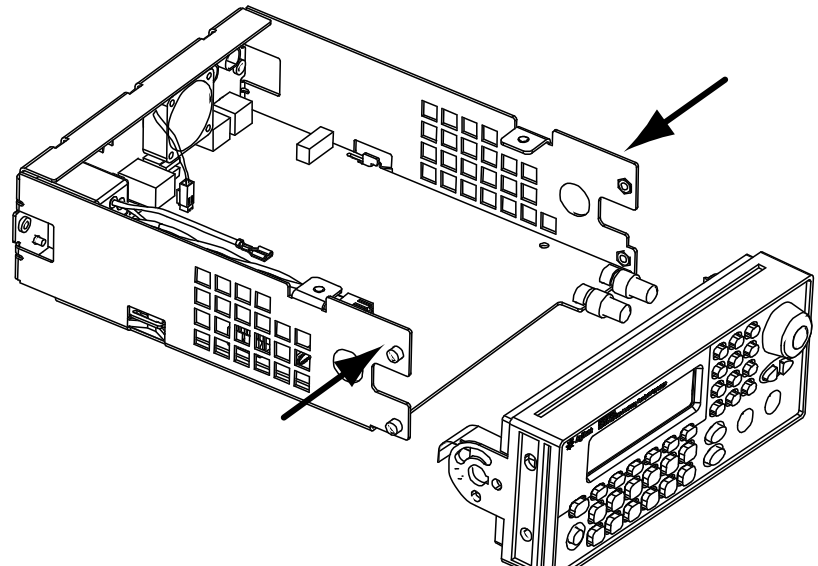

#### **Front-Panel Disassembly**

1 Loosen the captive screw holding the support plate. Lift the end of the support plate and rotate out of the front panel assembly.

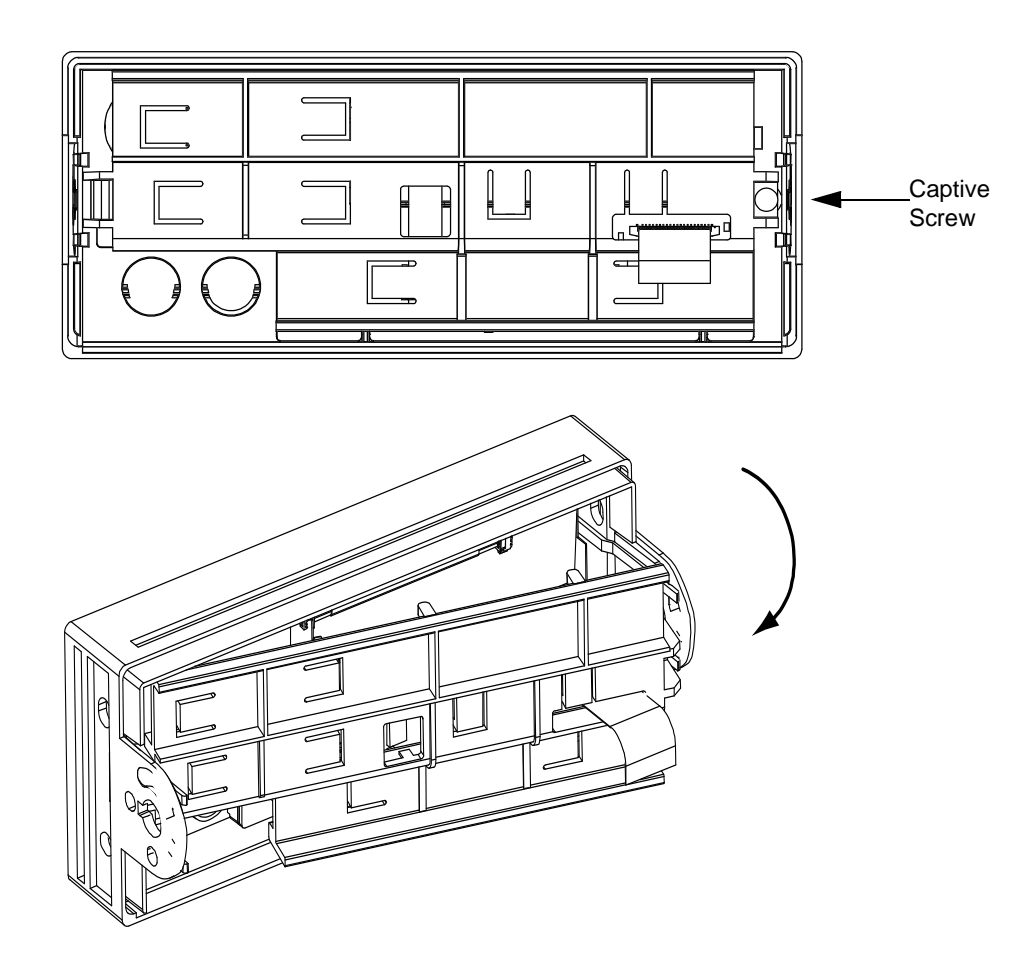

Chapter 6 Service **Disassembly** 

- 2 Unplug the inverter cable from the keyboard PC board (A2 assembly). Gently lift both ends of the flat flex cable connector actuator and disconnect the cable from the PC board. Lift out the display assembly
- CautionTo prevent damage to the cable and connector, use care when lifting the<br/>actuator. Excessive or uneven force may damage the actuator or<br/>connector.

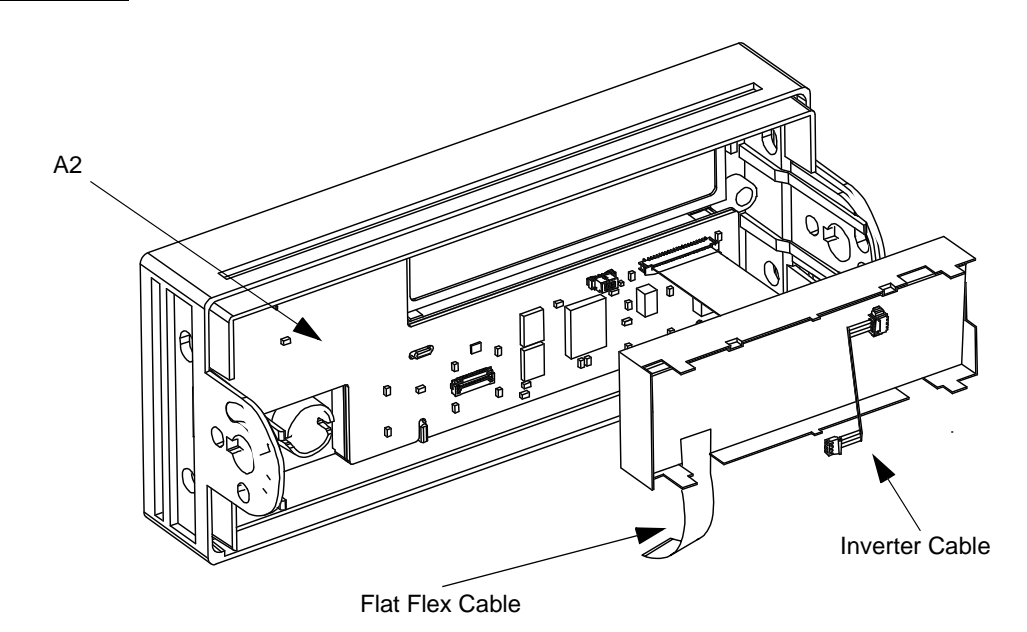

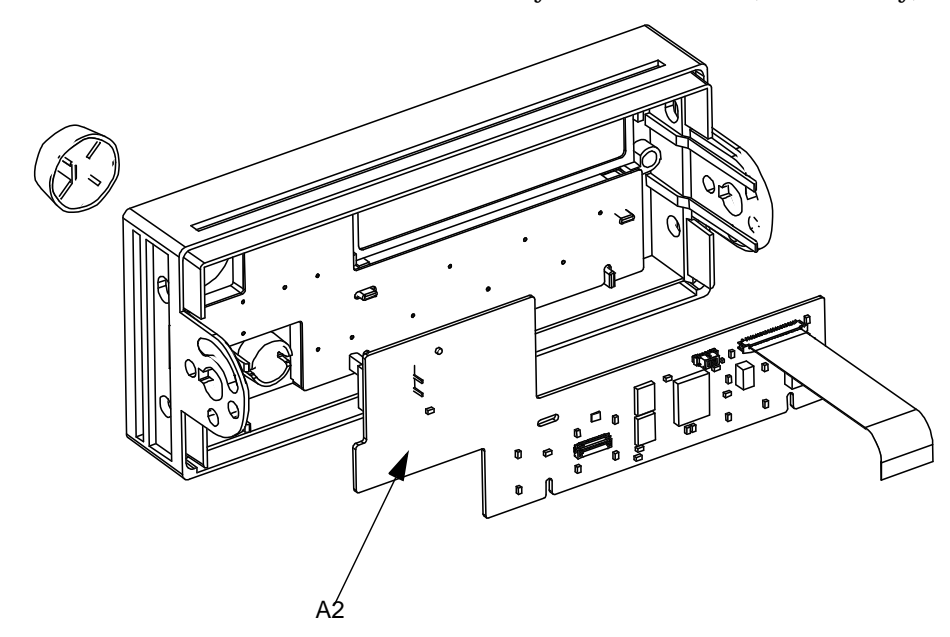

3 Pull to remove the knob. Lift out the keyboard PC board (A2 assembly).

Chapter 6 Service **Disassembly** 

#### **External Timebase Circuit Board Disassembly**

The External Timebase is an option to the basic instrument (Option 001).

Remove the hex nuts and washers holding the rear panel **10 MHz In** and **10 MHz Out** BNC connectors. Pull the External Timebase PC board (A3 assembly) from the back panel as shown below. Then unplug the captive ribbon cable from the keyed connector on the main PC board (J601 on the A1 assembly). Remove the A3 assembly from the chassis.

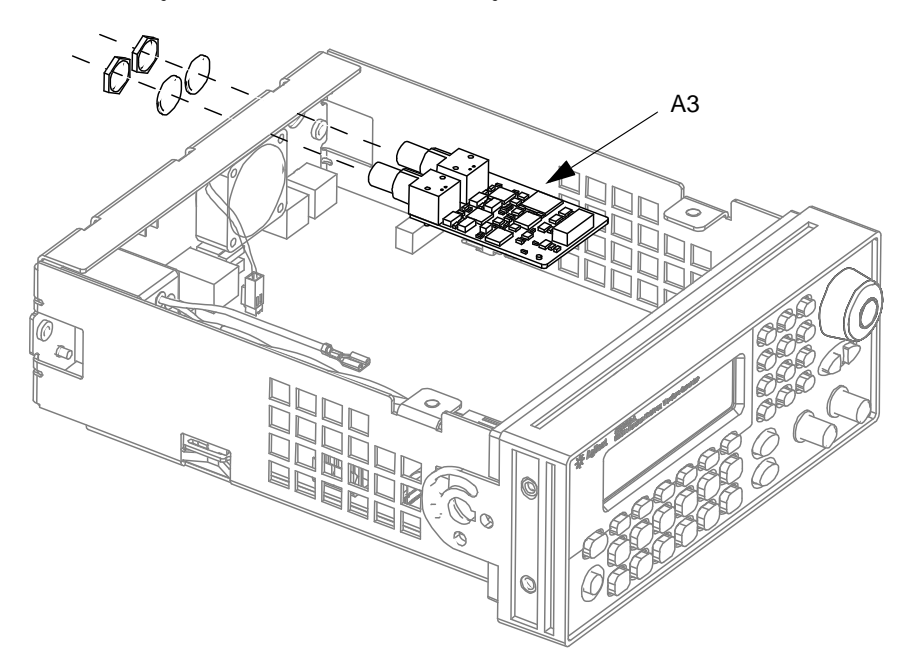

# **Replaceable Parts**

## **Replaceable Parts**

This chapter contains information for ordering replacement parts for your instrument. The parts lists are divided into the following sections.

- 33220-66511 Main PC Assembly, on page 141
- 33220-66502 Front-Panel PC Assembly, on page 155
- 33220-66503 External Timebase PC Assembly, on page 156
- 33220A Chassis Assembly, on page 157
- Manufacturer List, on page 158

Parts are listed in alphanumeric order according to their schematic reference designators. The parts lists include a brief description of each part with applicable Agilent part number and manufacturer part number.

#### **To Order Replaceable Parts**

You can order replaceable parts from Agilent using the Agilent part number or directly from the manufacturer using specified manufacturer's part number shown. Note that not all parts listed in this chapter are available as field-replaceable parts. To order replaceable parts from Agilent, do the following:

- 1 Contact your nearest Agilent Sales Office or Service Center.
- 2 Identify the parts by the Agilent part number shown in the replaceable parts list.
- 3 Provide the instrument model number and serial number.

NoteIf you have an early production 33220A with Main PC Assembly part number<br/>33220-66501, refer to the Agilent 33220A Service Guide Edition 1 (part number<br/>33220-90010) for the correct part numbers and diagrams. Edition 1 is available on<br/>the Web (www.agilent.com/find/manuals).

## 33220-66511 – Main PC Assembly

| Reference<br>Designator | Agilent Part<br>Number | Qty | Part Description                       | Mfr.<br>Code | Mfr. Part Number   |
|-------------------------|------------------------|-----|----------------------------------------|--------------|--------------------|
| C132                    | 0160-8961              | 23  | CAP-FXD 22UF +-20PCT 6.3V CER X5R      | 11702        | CE JMK325BJ226MM   |
| C201                    | 0160-7798              | 69  | CAP-FXD 0.1UF +-10PCT 50 V CER X7R     | 12340        | C0805C104K5RAC     |
| C202 - C203             | 0160-7748              | 10  | CAP-FXD 1000PF +-10PCT 50 V CER X7R    | 09939        | GRM188R71H102KA01D |
| C204 - C206             | 0160-7751              | 7   | CAP-FXD 0.01UF +-10PCT 50 V CER X7R    | 12340        | C0603C103K5RAC     |
| C311                    | 0160-7737              | 2   | CAP-FXD 130PF +-1PCT 50 V CER C0G      | 02010        | 08055A131FAT_A     |
| C312                    | 0160-7748              |     | CAP-FXD 1000PF +-10PCT 50 V CER X7R    | 09939        | GRM188R71H102KA01D |
| C403                    | 0160-8961              | 23  | CAP-FXD 22UF +-20PCT 6.3V CER X5R      | 11702        | CE JMK325BJ226MM   |
| C420                    | 0160-8961              |     | CAP-FXD 22UF +-20PCT 6.3V CER X5R      | 11702        | CE JMK325BJ226MM   |
| C501                    | 0160-8961              |     | CAP-FXD 22UF +-20PCT 6.3V CER X5R      | 11702        | CE JMK325BJ226MM   |
| C502                    | 0160-7736              | 8   | CAP-FXD 1UF +-10PCT 16 V CER X7R       | 12340        | C1206C105K4RAC     |
| C503                    | 0160-7751              |     | CAP-FXD 0.01UF +-10PCT 50 V CER X7R    | 12340        | C0603C103K5RAC     |
| C504                    | 0160-8961              |     | CAP-FXD 22UF +-20PCT 6.3V CER X5R      | 11702        | CE JMK325BJ226MM   |
| C505                    | 0160-7736              |     | CAP-FXD 1UF +-10PCT 16 V CER X7R       | 12340        | C1206C105K4RAC     |
| C506                    | 0160-7751              |     | CAP-FXD 0.01UF +-10PCT 50 V CER X7R    | 09939        | GRM188R71H103KA01D |
| C507                    | 0160-7736              |     | CAP-FXD 1UF +-10PCT 16 V CER X7R       | 09939        | GRM31MR71C105KA01L |
| C508                    | 0160-7792              | 6   | CAP-FXD 18PF +-5PCT 50 V CER C0G       | 12340        | C0603C180J5GAC     |
| C511                    | 0160-7792              |     | CAP-FXD 18PF +-5PCT 50 V CER C0G       | 02010        | 06035A180JAT       |
| C523 - C524             | 0160-8961              |     | CAP-FXD 22UF +-20PCT 6.3V CER X5R      | 11702        | CE JMK325BJ226MM   |
| C541                    | 0160-8961              |     | CAP-FXD 22UF +-20PCT 6.3V CER X5R      | 11702        | CE JMK325BJ226MM   |
| C601 - C602             | 0160-7798              |     | CAP-FXD 0.1UF +-10PCT 50 V CER X7R     | 12340        | C0805C104K5RAC     |
| C603                    | 0160-8961              |     | CAP-FXD 22UF +-20PCT 6.3V CER X5R      | 11702        | CE JMK325BJ226MM   |
| C605 - C606             | 0160-8361              | 13  | CAP-FXD 0.22UF +-10PCT 25 V CER X7R    | 06352        | C2012X7R1E224K     |
| C608 - C611             | 0160-7798              |     | CAP-FXD 0.1UF +-10PCT 50 V CER X7R     | 12340        | C0805C104K5RAC     |
| C612                    | 0160-7792              |     | CAP-FXD 18PF +-5PCT 50 V CER C0G       | 02010        | 06035A180JAT       |
| C614 - C615             | 0160-8961              |     | CAP-FXD 22UF +-20PCT 6.3V CER X5R      | 11702        | CE JMK325BJ226MM   |
| C701 - C702             | 0160-7798              |     | CAP-FXD 0.1UF +-10PCT 50 V CER X7R     | 12340        | C0805C104K5RAC     |
| C703                    | 0160-7849              | 3   | CAP-FXD 220PF +-5PCT 50 V CER C0G      | 12340        | C0603C221J5GAC     |
| C704                    | 0160-7708              |     | CAP-FXD 1000PF +-5PCT 50 V CER C0G     | 12340        | C0805C102J5GAC     |
| C706                    | 0160-7715              | 2   | CAP-FXD 470pF +-1pct 50 V CER C0G      | 12340        | C0805C471F5GAC     |
| C707                    | 0160-8157              | 2   | CAP-FXD 330pF +-1pct 50 V CER C0G      | 02010        | 08055A331FATA      |
| C708                    | 0160-7714              | 5   | CAP-FXD 150pF +-1pct 50 V CER C0G      | 12340        | C0805C151F5GAC     |
| C709 - C711             | 0160-7798              |     | CAP-FXD 0.1UF +-10PCT 50 V CER X7R     | 12340        | C0805C104K5RAC     |
| C713                    | 0160-8961              |     | CAP-FXD 22UF +-20PCT 6.3V CER X5R      | 11702        | CE JMK325BJ226MM   |
| C714                    | 0160-7798              |     | CAP-FXD 0.1UF +-10PCT 50 V CER X7R     | 12340        | C0805C104K5RAC     |
| C716 - C717             | 0161-1024              | 14  | CAPACITOR-FXD 10uF +-20PCT 25V CER X5R | 11702        | CE TMK325BJ106MM   |
| C804                    | 0160-7751              |     | CAP-FXD 0.01UF +-10PCT 50 V CER X7R    | 12340        | C0603C103K5RAC     |
| C805                    | 0160-8961              |     | CAP-FXD 22UF +-20PCT 6.3V CER X5R      | 11702        | CE JMK325BJ226MM   |
| C806                    | 0160-7798              |     | CAP-FXD 0.1UF +-10PCT 50 V CER X7R     | 12340        | C0805C104K5RAC     |
| C807                    | 0160-8361              |     | CAP-FXD 0.22UF +-10PCT 25 V CER X7R    | 06352        | C2012X7R1E224K     |
| C808                    | 0160-7748              |     | CAP-FXD 1000PF +-10PCT 50 V CER X7R    | 12340        | C0603C102K5RAC     |
| C809                    | 0160-7798              |     | CAP-FXD 0.1UF +-10PCT 50 V CER X7R     | 12340        | C0805C104K5RAC     |
| C810                    | 0161-1024              |     | CAPACITOR-FXD 10uF +-20PCT 25V CER X5R | 11702        | CE TMK325BJ106MM   |

# Chapter 7 Replaceable Parts 33220-66511 – Main PC Assembly

| Deference   | A gilant Dart |     |                                        | MAG.  |                  |
|-------------|---------------|-----|----------------------------------------|-------|------------------|
| Designator  | Number        | Qty | Part Description                       | Code  | Mfr. Part Number |
| C811        | 0160-8361     |     | CAP-FXD 0.22UF +-10PCT 25 V CER X7R    | 06352 | C2012X7R1E224K   |
| C812        | 0160-7798     |     | CAP-FXD 0.1UF +-10PCT 50 V CER X7R     | 12340 | C0805C104K5RAC   |
| C813        | 0161-1024     |     | CAPACITOR-FXD 10uF +-20PCT 25V CER X5R | 11702 | CE TMK325BJ106MM |
| C814 - C815 | 0160-8361     |     | CAP-FXD 0.22UF +-10PCT 25 V CER X7R    | 06352 | C2012X7R1E224K   |
| C816        | 0160-7748     |     | CAP-FXD 1000PF +-10PCT 50 V CER X7R    | 12340 | C0603C102K5RAC   |
| C901        | 0160-7798     |     | CAP-FXD 0.1UF +-10PCT 50 V CER X7R     | 12340 | C0805C104K5RAC   |
| C902        | 0160-8961     |     | CAP-FXD 22UF +-20PCT 6.3V CER X5R      | 11702 | CE JMK325BJ226MM |
| C903        | 0160-8239     | 5   | CAP-FXD 33PF +-1PCT 50 V CER C0G       | 12340 | C0805C330F5GAC   |
| C904        | 0160-8475     | 6   | CAP-FXD 56PF +-1PCT 50 V CER C0G       | 12340 | C0805C560F5GAC   |
| C905        | 0160-7722     | 2   | CAP-FXD 39PF +-1PCT 50 V CER C0G       | 12340 | C0805C390F5GAC   |
| C906        | 0160-7775     | 3   | CAP-FXD 5.6PF +-4.5PCT 50 V CER C0G    | 13853 | 0603G5R6C500ST   |
| C907        | 0160-8961     |     | CAP-FXD 22UF +-20PCT 6.3V CER X5R      | 11702 | CE JMK325BJ226MM |
| C908        | 0160-7798     |     | CAP-FXD 0.1UF +-10PCT 50 V CER X7R     | 12340 | C0805C104K5RAC   |
| C911 - C913 | 0160-8475     |     | CAP-FXD 56PF +-1PCT 50 V CER C0G       | 12340 | C0805C560F5GAC   |
| C914        | 0160-7728     | 1   | CAP-FXD 62PF +-1PCT 50 V CER C0G       | 02010 | 08055A620FAT_A   |
| C915        | 0160-7737     |     | CAP-FXD 130PF +-1PCT 50 V CER C0G      | 02010 | 08055A131FAT_A   |
| C916        | 0160-7841     | 4   | CAP-FXD 15PF +-5PCT 50 V CER C0G       | 06352 | C1608C0G1H150J   |
| C917        | 0160-7733     | 1   | CAP-FXD 100PF +-1PCT 50 V CER C0G      | 12340 | C0805C101F5GAC   |
| C918        | 0160-7775     |     | CAP-FXD 5.6PF +-4.5PCT 50 V CER C0G    | 13853 | 0603G5R6C500ST   |
| C919        | 0160-7757     | 5   | CAP-FXD 47PF +-1PCT 50 V CER C0G       | 12340 | C0805C470F5GAC   |
| C921        | 0160-7798     |     | CAP-FXD 0.1UF +-10PCT 50 V CER X7R     | 12340 | C0805C104K5RAC   |
| C924        | 0160-8475     |     | CAP-FXD 56PF +-1PCT 50 V CER C0G       | 12340 | C0805C560F5GAC   |
| C925        | 0160-8475     |     | CAP-FXD 56PF +-1PCT 50 V CER C0G       | 12340 | C0805C560F5GAC   |
| C926        | 0160-8475     |     | CAP-FXD 56PF +-1PCT 50 V CER C0G       | 12340 | C0805C560F5GAC   |
| C927        | 0160-7728     |     | CAP-FXD 62PF +-1PCT 50 V CER C0G       | 02010 | 08055A620FAT_A   |
| C928        | 0160-7737     |     | CAP-FXD 130PF +-1PCT 50 V CER C0G      | 02010 | 08055A131FAT_A   |
| C929        | 0160-7841     |     | CAP-FXD 15PF +-5PCT 50 V CER C0G       | 06352 | C1608C0G1H150J   |
| C930        | 0160-7733     |     | CAP-FXD 100PF +-1PCT 50 V CER C0G      | 12340 | C0805C101F5GAC   |
| C931        | 0160-7775     |     | CAP-FXD 5.6PF +-4.5PCT 50 V CER C0G    | 13853 | 0603G5R6C500ST   |
| C932        | 0160-7757     |     | CAP-FXD 47PF +-1PCT 50 V CER C0G       | 12340 | C0805C470F5GAC   |
| C934        | 0160-7798     |     | CAP-FXD 0.1UF +-10PCT 50 V CER X7R     | 12340 | C0805C104K5RAC   |
| C936        | 0161-1024     |     | CAPACITOR-FXD 10uF +-20PCT 25V CER X5R | 11702 | CE TMK325BJ106MM |
| C937        | 0160-7798     |     | CAP-FXD 0.1UF +-10PCT 50 V CER X7R     | 12340 | C0805C104K5RAC   |
| C938        | 0161-1024     |     | CAPACITOR-FXD 10uF +-20PCT 25V CER X5R | 11702 | CE TMK325BJ106MM |
| C939        | 0160-8239     |     | CAP-FXD 33PF +-1PCT 50 V CER C0G       | 12340 | C0805C330F5GAC   |
| C940        | 0160-8475     |     | CAP-FXD 56PF +-1PCT 50 V CER C0G       | 12340 | C0805C560F5GAC   |
| C941        | 0160-7722     |     | CAP-FXD 39PF +-1PCT 50 V CER C0G       | 12340 | C0805C390F5GAC   |
| C942        | 0160-7775     |     | CAP-FXD 5.6PF +-4.5PCT 50 V CER C0G    | 13853 | 0603G5R6C500ST   |
| C943 - C945 | 0160-8239     |     | CAP-FXD 33PF +-1PCT 50 V CER C0G       | 12340 | C0805C330F5GAC   |
| C946        | 0160-7714     |     | CAP-FXD 150pF +-1pct 50 V CER C0G      | 12340 | C0805C151F5GAC   |
| C947        | 0160-7798     |     | CAP-FXD 0.1UF +-10PCT 50 V CER X7R     | 12340 | C0805C104K5RAC   |
| C948 - C949 | 0160-7835     |     | CAP-FXD 100PF +-5PCT 50 V CER C0G      | 12340 | C0603C101J5GAC   |
| C951        | 0160-7853     | 2   | CAP-FXD 3.3PF +-7.6PCT 50 V CER C0G    | 02010 | 06035A3R3CAT     |
| C952        | 0160-7324     |     | CAP-FXD 120PF +-1PCT 50 V CER C0G      | 12340 | C0805C121F5GAC   |
| C953        | 0160-7714     |     | CAP-FXD 150pF +-1pct 50 V CER C0G      | 12340 | C0805C151F5GAC   |
| C954        | 0160-7771     |     | CAP-FXD 8.2PF +-3PCT 50 V CER C0G      | 02010 | 06035A8R2CAT     |

| Reference     | <b>Agilent Part</b> | <b>0</b> 1 | Post Description                       | Mfr.  | Mfr. Devit Nevrale en |
|---------------|---------------------|------------|----------------------------------------|-------|-----------------------|
| Designator    | Number              | Qty        | Part Description                       | Code  | Mir. Part Number      |
| C955          | 0160-8157           |            | CAP-FXD 330pF +-1pct 50 V CER C0G      | 02010 | 08055A331FATA         |
| C956          | 0160-8475           |            | CAP-FXD 56PF +-1PCT 50 V CER C0G       | 12340 | C0805C560F5GAC        |
| C958 - C959   | 0160-7835           |            | CAP-FXD 100PF +-5PCT 50 V CER C0G      | 09939 | GRM1885C1H101JD51D    |
| C960          | 0161-1024           |            | CAPACITOR-FXD 10uF +-20PCT 25V CER X5R | 11702 | CE TMK325BJ106MM      |
| C961          | 0161-1024           |            | CAPACITOR-FXD 10uF +-20PCT 25V CER X5R | 11702 | CE TMK325BJ106MM      |
| C962          | 0161-1024           |            | CAPACITOR-FXD 10uF +-20PCT 25V CER X5R | 11702 | CE TMK325BJ106MM      |
| C963          | 0160-7798           |            | CAP-FXD 0.1UF +-10PCT 50 V CER X7R     | 12340 | C0805C104K5RAC        |
| C965          | 0160-7853           |            | CAP-FXD 3.3PF +-7.6PCT 50 V CER C0G    | 02010 | 06035A3R3CAT          |
| C966          | 0160-7324           |            | CAP-FXD 120PF +-1PCT 50 V CER C0G      | 12340 | C0805C121F5GAC        |
| C967          | 0160-7714           |            | CAP-FXD 150pF +-1pct 50 V CER C0G      | 12340 | C0805C151F5GAC        |
| C968          | 0160-7771           |            | CAP-FXD 8.2PF +-3PCT 50 V CER C0G      | 02010 | 06035A8R2CAT          |
| C969          | 0160-8157           | 2          | CAP-FXD 330pF +-1pct 50 V CER C0G      | 02010 | 08055A331FATA         |
| C970          | 0160-7757           |            | CAP-FXD 47PF +-1PCT 50 V CER C0G       | 12340 | C0805C470F5GAC        |
| C971          | 0160-7841           |            | CAP-FXD 15PF +-5PCT 50 V CER C0G       | 06352 | C1608C0G1H150J        |
| C972          | 0160-8961           |            | CAP-FXD 22UF +-20PCT 6.3V CER X5R      | 11702 | CE JMK325BJ226MM      |
| C973 - C974   | 0160-7798           |            | CAP-FXD 0.1UF +-10PCT 50 V CER X7R     | 12340 | C0805C104K5RAC        |
| C975          | 0161-1024           |            | CAPACITOR-FXD 10uF +-20PCT 25V CER X5R | 11702 | CE TMK325BJ106MM      |
| C979 - C980   | 0160-8361           |            | CAP-FXD 0.22UF +-10PCT 25 V CER X7R    | 06352 | C2012X7R1E224K        |
| C981          | 0160-7798           |            | CAP-FXD 0.1UF +-10PCT 50 V CER X7R     | 12340 | C0805C104K5RAC        |
| C982          | 0160-8961           |            | CAP-FXD 22UF +-20PCT 6.3V CER X5R      | 11702 | CE JMK325BJ226MM      |
| C983          | 0160-7798           |            | CAP-FXD 0.1UF +-10PCT 50 V CER X7R     | 12340 | C0805C104K5RAC        |
| C984          | 0161-1024           |            | CAPACITOR-FXD 10uF +-20PCT 25V CER X5R | 11702 | CE TMK325BJ106MM      |
| C985          | 0160-7830           | 1          | CAP-FXD 1PF +-25PCT 50 V CER C0G       | 12340 | C0603C109C5GAC        |
| C986          | 0160-8475           |            | CAP-FXD 56PF +-1PCT 50 V CER C0G       | 12340 | C0805C560F5GAC        |
| C1001         | 0160-7798           |            | CAP-FXD 0.1UF +-10PCT 50 V CER X7R     | 12340 | C0805C104K5RAC        |
| C1002         | 0160-8361           |            | CAP-FXD 0.22UF +-10PCT 25 V CER X7R    | 06352 | C2012X7R1E224K        |
| C1003 - C1005 | 0160-7798           |            | CAP-FXD 0.1UF +-10PCT 50 V CER X7R     | 12340 | C0805C104K5RAC        |
| C1006         | 0160-8961           |            | CAP-FXD 22UF +-20PCT 6.3V CER X5R      | 11702 | CE JMK325BJ226MM      |
| C1007 - C1008 | 0160-8961           |            | CAP-FXD 0.1UF +-10PCT 50 V CER X7R     | 12340 | C0805C104K5RAC        |
| C1009         | 0160-8961           |            | CAP-FXD 22UF +-20PCT 6.3V CER X5R      | 11702 | CE JMK325BJ226MM      |
| C1010 - C1012 | 0160-7798           |            | CAP-FXD 0.1UF +-10PCT 50 V CER X7R     | 12340 | C0805C104K5RAC        |
| C1013         | 0160-6108           | 3          | CAP-FXD 4700pF +-5pct 50 V CER C0G     | 12340 | C1206C472J5GAC        |
| C1014         | 0160-7834           |            | CAP-FXD 10PF +-5PCT 50 V CER C0G       | 12340 | C0603C100J5GAC        |
| C1015         | 0160-6108           |            | CAP-FXD 4700pF +-5pct 50 V CER C0G     | 12340 | C1206C472J5GAC        |
| C1016         | 0160-8625           | 1          | CAP-FXD 3300PF +-5PCT 50 V CER C0G     | 12340 | C1206C332J5GAC        |
| C1017         | 0160-7749           | 1          | CAP-FXD 22PF +-5PCT 50 V CER C0G       | 12340 | C0603C220J5GAC        |
| C1018         | 0160-7775           |            | CAP-FXD 5.6PF +-4.5PCT 50 V CER C0G    | 13853 | 0603G5R6C500ST        |
| C1019         | 0160-7798           |            | CAP-FXD 0.1UF +-10PCT 50 V CER X7R     | 12340 | C0805C104K5RAC        |
| C1021 - C1024 | 0160-7798           |            | CAP-FXD 0.1UF +-10PCT 50 V CER X7R     | 12340 | C0805C104K5RAC        |
| C1025         | 0160-8961           |            | CAP-FXD 22UF +-20PCT 6.3V CER X5R      | 11702 | CE JMK325BJ226MM      |
| C1026         | 0160-6108           |            | CAP-FXD 4700pF +-5pct 50 V CER C0G     | 12340 | C1206C472J5GAC        |
| C1027         | 0160-8961           |            | CAP-FXD 22UF +-20PCT 6.3V CER X5R      | 11702 | CE JMK325BJ226MM      |
| C1028 - C1029 | 0160-7798           |            | CAP-FXD 0.1UF +-10PCT 50 V CER X7R     | 12340 | C0805C104K5RAC        |
| C1030         | 0160-8361           |            | CAP-FXD 0.22UF +-10PCT 25 V CER X7R    | 06352 | C2012X7R1E224K        |
| C1031         | 0160-7798           |            | CAP-FXD 0.1UF +-10PCT 50 V CER X7R     | 12340 | C0805C104K5RAC        |

# Chapter 7 Replaceable Parts 33220-66511 – Main PC Assembly

| Reference<br>Designator | Agilent Part<br>Number | Qty | Part Description                       | Mfr.<br>Code | Mfr. Part Number   |
|-------------------------|------------------------|-----|----------------------------------------|--------------|--------------------|
| C1101                   | 0160-7708              | 6   |                                        | 12340        | C0805C102 I5GAC    |
| C1102 - C1103           | 0160-7798              | 0   | CAP-EXD 0 11/E +-10PCT 50 V CER X7R    | 12340        | C0805C10255GAC     |
| C1104                   | 0160-7708              |     | CAP-EXD 1000PE +-5PCT 50 V CER COG     | 12340        | C0805C102J5GAC     |
| C1105                   | 0160-7850              |     | CAP-FXD 27PE +-5PCT 50 V CER COG       | 45178        | 223886715279       |
| C1106                   | 0160-7853              |     | CAP-EXD 3 3PE +-7 6PCT 50 V CER COG    | 02010        | 06035A3R3CAT       |
| C1107                   | 0160-7835              | 12  | CAP-EXD 100PE +-5PCT 50 V CER COG      | 12340        | C0603C101.15GAC    |
| C1108                   | 0160-7835              |     | CAP-FXD 100PF +-5PCT 50 V CER C0G      | 12340        | C0603C101J5GAC     |
| C1109 - C1110           | 0160-7792              |     | CAP-FXD 18PF +-5PCT 50 V CER C0G       | 12340        | C0603C180J5GAC     |
| C1111 - C1112           | 0160-7798              |     | CAP-FXD 0.1UF +-10PCT 50 V CFR X7R     | 12340        | C0805C104K5RAC     |
| C1115                   | 0160-7708              |     | CAP-FXD 1000PF +-5PCT 50 V CER COG     | 12340        | C0805C102J5GAC     |
| C1117 - C1122           | 0160-7835              |     | CAP-FXD 100PF +-5PCT 50 V CER C0G      | 12340        | C0603C101J5GAC     |
| C1123                   | 0160-7748              |     | CAP-FXD 1000PF +-10PCT 50 V CER X7R    | 09939        | GRM188R71H102KA01D |
| C1124                   | 0160-7736              |     | CAP-FXD 1UF +-10PCT 16 V CER X7R       | 12340        | C1206C105K4RAC     |
| C1125 - C1126           | 0160-7798              |     | CAP-FXD 0.1UF +-10PCT 50 V CER X7R     | 12340        | C0805C104K5RAC     |
| C1127                   | 0160-7736              |     | CAP-FXD 1UF +-10PCT 16 V CER X7R       | 12340        | C1206C105K4RAC     |
| C1128                   | 0160-7751              |     | CAP-FXD 0.01UF +-10PCT 50 V CER X7R    | 09939        | GRM188R71H103KA01D |
| C1129                   | 0160-7748              |     | CAP-FXD 1000PF +-10PCT 50 V CER X7R    | 09939        | GRM188R71H102KA01D |
| C1130                   | 0160-7798              |     | CAP-FXD 0.1UF +-10PCT 50 V CER X7R     | 12340        | C0805C104K5RAC     |
| C1131                   | 0161-1024              |     | CAPACITOR-FXD 10uF +-20PCT 25V CER X5R | 11702        | CE TMK325BJ106MM   |
| C1132                   | 0160-7736              |     | CAP-FXD 1UF +-10PCT 16 V CER X7R       | 09939        | GRM31MR71C105KA01L |
| C1133                   | 0161-1024              |     | CAPACITOR-FXD 10uF +-20PCT 25V CER X5R | 11702        | CE TMK325BJ106MM   |
| C1134                   | 0160-7798              |     | CAP-FXD 0.1UF +-10PCT 50 V CER X7R     | 12340        | C0805C104K5RAC     |
| C1135 - C1142           | 0161-1024              |     | CAPACITOR-FXD 10uF +-20PCT 25V CER X5R | 11702        | CE TMK325BJ106MM   |
| C1143 - C1150           | 0160-7798              |     | CAP-FXD 0.1UF +-10PCT 50 V CER X7R     | 12340        | C0805C104K5RAC     |
| C1151-C1152             | 0180-4480              |     | CAP-FXD 220uF +-20pct 50 V AL-ELCTLT   | 06360        | LXV50VB221M10X25LL |
| C1201                   | 0180-3809              | 3   | CAP-FXD 470UF +-20PCT 25 V AL-ELCTLT   | 00779        | UPW1E471MPH10X16   |
| C1203                   | 0180-3809              |     | CAP-FXD 470UF +-20PCT 25 V AL-ELCTLT   | 00779        | UPW1E471MPH10X16   |
| C1204                   | 0160-7798              |     | CAP-FXD 0.1UF +-10PCT 50 V CER X7R     | 12340        | C0805C104K5RAC     |
| C1205                   | 0161-1024              |     | CAPACITOR-FXD 10uF +-20PCT 25V CER X5R | 11702        | CE TMK325BJ106MM   |
| C1206                   | 0160-7798              |     | CAP-FXD 0.1UF +-10PCT 50 V CER X7R     | 12340        | C0805C104K5RAC     |
| C1208 - C1209           | 0160-7849              |     | CAP-FXD 220PF +-5PCT 50 V CER C0G      | 12340        | C0603C221J5GAC     |
| C1210                   | 0160-8961              |     | CAP-FXD 22UF +-20PCT 6.3V CER X5R      | 11702        | CE JMK325BJ226MM   |
| C1212                   | 0160-5944              | 2   | CAP-FXD 0.047uF +-10pct 50 V CER X7R   | 12340        | C0805C473K5RAC     |
| C1213                   | 0160-7708              |     | CAP-FXD 1000PF +-5PCT 50 V CER C0G     | 12340        | C0805C102J5GAC     |
| C1214                   | 0160-8361              |     | CAP-FXD 0.22UF +-10PCT 25 V CER X7R    | 06352        | C2012X7R1E224K     |
| C1215                   | 0160-8961              |     | CAP-FXD 22UF +-20PCT 6.3V CER X5R      | 11702        | CE JMK325BJ226MM   |
| C1216                   | 0160-5944              |     | CAP-FXD 0.047uF +-10pct 50 V CER X7R   | 12340        | C0805C473K5RAC     |
| C1217                   | 0160-8361              |     | CAP-FXD 0.22UF +-10PCT 25 V CER X7R    | 06352        | C2012X7R1E224K     |
| C1218                   | 0160-7798              |     | CAP-FXD 0.1UF +-10PCT 50 V CER X7R     | 12340        | C0805C104K5RAC     |
| C1219                   | 0180-4535              | 1   | CAP-FXD 47UF +-20PCT 20 V TA           | 12340        | T495X476M020AS     |
| C1301 - C1302           | 0160-7798              |     | CAP-FXD 0.1UF +-10PCT 50 V CER X7R     | 12340        | C0805C104K5RAC     |
| C1303                   | 0160-7988              | 1   | CAP-FXD 470PF +-5PCT 50 V CER COG      | 09939        | GRM1885C1H471HA01D |
| C1304                   | 0160-7798              |     | CAP-FXD 0.1UF +-10PCT 50 V CER X7R     | 12340        | C0805C104K5RAC     |
| C1305                   | 0160-7736              |     | CAP-FXD 1UF +-10PCT 16 V CER X7R       | 09939        | GRM31MR71C105KA01L |
| C1306                   | 0180-4480              | 2   | CAP-FXD 220uF +-20pct 50 V AL-ELCTLT   | 06360        | LXV50VB221M10X25LL |
| Reference     | <b>Agilent Part</b> | <b>.</b> | Part Passintian                        | Mfr.  | Mfr. Devit Nevrals en |
|---------------|---------------------|----------|----------------------------------------|-------|-----------------------|
| Designator    | Number              | Qty      | Part Description                       | Code  | Mir. Part Number      |
| C1307         | 0160-7575           | 1        | CAP-FXD 0.22UF +-10PCT 50 V CER X7R    | 12340 | C1210C224K5RAC        |
| C1308         | 0160-7798           |          | CAP-FXD 0.1UF +-10PCT 50 V CER X7R     | 12340 | C0805C104K5RAC        |
| C1310         | 0180-3809           |          | CAP-FXD 470UF +-20PCT 25 V AL-ELCTLT   | 00779 | UPW1E471MPH10X16      |
| C1311         | 0160-8961           |          | CAP-FXD 22UF +-20PCT 6.3V CER X5R      | 11702 | CE JMK325BJ226MM      |
| C1312         | 0161-1024           |          | CAPACITOR-FXD 10uF +-20PCT 25V CER X5R | 11702 | CE TMK325BJ106MM      |
| C1313         | 0160-7798           |          | CAP-FXD 0.1UF +-10PCT 50 V CER X7R     | 12340 | C0805C104K5RAC        |
| C1314 - C1315 | 0160-7834           |          | CAP-FXD 10PF +-5PCT 50 V CER C0G       | 12340 | C0603C100J5GAC        |
| C1316         | 0160-7841           |          | CAP-FXD 15PF +-5PCT 50 V CER C0G       | 06352 | C1608C0G1H150J        |
| C1317 - C1318 | 0160-7834           |          | CAP-FXD 10PF +-5PCT 50 V CER C0G       | 12340 | C0603C100J5GAC        |
| C1319         | 0160-8961           |          | CAP-FXD 22UF +-20PCT 6.3V CER X5R      | 11702 | CE JMK325BJ226MM      |
| C1320         | 0160-7748           |          | CAP-FXD 1000PF +-10PCT 50 V CER X7R    | 12340 | C0603C102K5RAC        |
| C1321         | 0160-7841           |          | CAP-FXD 15PF +-5PCT 50 V CER C0G       | 02010 | 06035A150JAT          |
| C1322 - C1323 | 0160-8961           |          | CAP-FXD 22UF +-20PCT 6.3V CER X5R      | 11702 | CE JMK325BJ226MM      |
| C1325         | 0161-1024           |          | CAPACITOR-FXD 10uF +-20PCT 25V CER X5R | 11702 | CE TMK325BJ106MM      |
| C1327         | 0160-7798           |          | CAP-FXD 0.1UF +-10PCT 50 V CER X7R     | 12340 | C0805C104K5RAC        |
| C1328         | 0160-8006           | 1        | CAP-FXD 1200PF +-5PCT 50 V CER C0G     | 12340 | C0805C122J5GAC        |
| C1329         | 0160-8961           |          | CAP-FXD 22UF +-20PCT 6.3V CER X5R      | 11702 | CE JMK325BJ226MM      |
| C1331         | 0160-8152           | 2        | CAP-FXD 0.022UF +-10PCT 500 V CER X7R  | 03521 | 500S41W223KV6         |
| C1332         | 0160-7798           |          | CAP-FXD 0.1UF +-10PCT 50 V CER X7R     | 12340 | C0805C104K5RAC        |
| C1333         | 0160-8152           |          | CAP-FXD 0.022UF +-10PCT 500 V CER X7R  | 03521 | 500S41W223KV6         |
| C1334         | 0161-1024           |          | CAPACITOR-FXD 10uF +-20PCT 25V CER X5R | 11702 | CE TMK325BJ106MM      |
| C1335         | 0160-8961           |          | CAP-FXD 22UF +-20PCT 6.3V CER X5R      | 11702 | CE JMK325BJ226MM      |
| C1336         | 0160-7748           |          | CAP-FXD 1000PF +-10PCT 50 V CER X7R    | 12340 | C0603C102K5RAC        |
| C1337         | 0160-8361           |          | CAP-FXD 0.22UF +-10PCT 25 V CER X7R    | 06352 | C2012X7R1E224K        |
| C1338         | 0180-4480           |          | CAP-FXD 220uF +-20pct 50 V AL-ELCTLT   | 06360 | LXV50VB221M10X25LL    |
| CR101         | 1906-0291           |          | DIODE-DUAL 70V 100MA T0-236AA          | 02910 | BAV99                 |
| CR206         | 1906-0291           |          | DIODE-DUAL 70V 100MA T0-236AA          | 02910 | BAV99                 |
| CR301 - CR302 | 1906-0395           |          | DIODE-DUAL 75V TO-253                  | 36393 | BAS28                 |
| CR501         | 1906-0291           |          | DIODE-DUAL 70V 100MA T0-236AA          | 02910 | BAV99                 |
| CR502         | 1902-1563           | 1        | DIODE-ZNR 2.7V 2PCT TO-236 (SOT-23)    | 02910 | BZX84-B2V7            |
| CR601-CR602   | 1900-0202           |          | DIODE-SCHOTTKY SM SIG                  | 54708 | HSMS-2825G            |
| CR701         | 1906-0291           |          | DIODE-DUAL 70V 100MA T0-236AA          | 02910 | BAV99                 |
| CR702         | 1901-1276           | 2        | DIODE-V-SUPPR D0-214AA                 | 05524 | SMBJ5.0A              |
| CR703         | 1906-0334           | 1        | DIODE-DUAL 200V 200MA T0-236AA         | 02237 | MMBD1503              |
| CR704         | 1901-1276           |          | DIODE-V-SUPPR D0-214AA                 | 05524 | SMBJ5.0A              |
| CR705         | 1906-0291           |          | DIODE-DUAL 70V 100MA T0-236AA          | 02910 | BAV99                 |
| CR801 - CR802 | 1900-0202           | 2        | DIODE-SCHOTTKY SM SIG                  | 54708 | HSMS-2825G            |
| CR901         | 1906-0320           | 1        | DIODE-DUAL 40V 40MA T0-236AA           | 36393 | BAS 40-04             |
| CR1001        | 1902-1804           | 2        | DIODE-ZNR 3V PD=.3W IR=10UA            | 02910 | BZX84-C3V0            |
| CR1002        | 1906-0291           |          | DIODE-DUAL 70V 100MA T0-236AA          | 02910 | BAV99                 |
| CR1003-CR1004 | 1900-0321           | 2        | DIODE-PAIR MATCHED                     | 54708 | HSMS-2865G            |
| CR1005        | 1902-1804           |          | DIODE-ZNR 3V PD=.3W IR=10UA            | 02910 | BZX84-C3V0            |
| CR1006        | 1906-0291           |          | DIODE-DUAL 70V 100MA T0-236AA          | 02910 | BAV99                 |
| CR1101        | 1902-1583           | 2        | DIODE-ZNR 5.1V 5PCT PD=1.5W IR=5UA     | 36633 | 1SMB5918BT3           |
| CR1102        | 1906-0291           |          | DIODE-DUAL 70V 100MA T0-236AA          | 02910 | BAV99                 |

| Defenses                | A will a with Dawni    |     |                                         | NAG.         |                  |
|-------------------------|------------------------|-----|-----------------------------------------|--------------|------------------|
| Reference<br>Designator | Agilent Part<br>Number | Qty | Part Description                        | Mfr.<br>Code | Mfr. Part Number |
| CR1103                  | 1902-1583              |     | DIODE-ZNR 5.1V 5PCT PD=1.5W IR=5UA      | 36633        | 1SMB5918BT3      |
| CR1104                  | 1906-0291              |     | DIODE-DUAL 70V 100MA T0-236AA           | 02910        | BAV99            |
| CR1105                  | 1906-0395              |     | DIODE-DUAL 75V TO-253                   | 36393        | BAS28            |
| CR1201-CR1203           | 1906-0395              |     | DIODE-DUAL 75V TO-253                   | 36393        | BAS28            |
| CR1204                  | 1901-1366              | 1   | DIODE-PWR-S 40V 4A                      | 05524        | SS34             |
| CR1205                  | 1906-0395              |     | DIODE-DUAL 75V TO-253                   | 36393        | BAS28            |
| CR1206-CR1207           | 1901-1352              | 4   | DIODE-PWR-S 30V 1A                      | 36633        | MBRS130LT3       |
| CR1208                  | 1906-0395              |     | DIODE-DUAL 75V TO-253                   | 36393        | BAS28            |
| CR1301                  | 1906-0395              |     | DIODE-DUAL 75V TO-253                   | 36393        | BAS28            |
| CR1302-CR1303           | 1901-1544              | 6   | DIODE-PWR RECT 60V 1A                   | 36633        | MBRS1100T3       |
| CR1304-CR1305           | 1901-1352              | •   | DIODE-PWR-S 30V 1A                      | 36633        | MBRS130LT3       |
| CR1306                  | 1902-1574              | 1   | DIODE-7NR 6 8\/ 5PCT TO-236 (SOT-23)    | 02910        | BZX84C6V8        |
| CR1307-CR1310           | 1901-1544              |     | DIODE-2WR RECT 60V 14                   | 36633        | MBRS1100T3       |
| CP1311                  | 1001-1335              | 1   |                                         | 36633        | MURS140T3        |
| CRISII                  | 1901-1555              | I   | DIODE-FWR RECT 4000 TA 5005             | 30033        | WIOK314013       |
| DP201                   | 9164-0173              | 1   | ALARM-AUDIBLE PIEZO ALARM PIN TYPE; 25V | 09939        | PKM22EPP-40S2-B0 |
| FB105                   | 9170-1808              |     | CORE-SHIELDING BEAD                     | 06352        | MMZ2012S800A     |
| FB908                   | 9170-1681              |     | CORE-SHIELDING BEAD                     | 06352        | MMZ2012Y202B     |
| HS1305                  | 1205-0686              | 2   | HEAT SINK SGL TO-220-CS                 | 07179        | 576802B04000     |
| HS1308                  | 1205-0686              | _   | HEAT SINK SGL TO-220-CS                 | 07179        | 576802B04000     |
|                         |                        |     |                                         |              |                  |
| J101                    | 1252-8483              | 1   | CONN-RECT USB 4-CKT 4-CONT              | 03418        | 67488-0001       |
| J201                    | 1252-8157              | 1   | CONN-POST TYPE .5MM-PIN-SPCG-MTG-END    | 03418        | 52559-4092       |
| J202                    | 1252-2161              | 1   | CONN-RECT MICRORBN 24-CKT 24-CONT       | 01380        | 554923-2         |
| J203                    | 1253-5030              | 1   | MODULAR-JACK 8-PIN RJ-45                | 07398        | 0810-1X1T-03     |
| J302                    | 1250-2913              | 1   | CONNECTOR-RF BNC FEMALE PC-W-STDFS      | 01380        | 413879-2         |
| J601                    | 1252-1325              |     | CONN-POST TYPE .100-PIN-SPCG-MTG-END    | 04726        | N2510-6002UB     |
| J602                    | 1250-3569              | 1   | CONN-RF BNC FEMALE SMT 50-OHM PC EDGE   | 05879        | 31-6303          |
| J701                    | 1250-2110              | 1   | CONNECTOR-RF BNC FEMALE PC-W-STDFS      | 01380        | 227161-7         |
| J1101                   | 1250-3569              | 1   | CONN-RF BNC FEMALE SMT 50-OHM PC EDGE   | 05879        | 31-6303          |
| 11201                   | 1251 9021              |     |                                         | 02/19        | 26 60 4060       |
| 11201                   | 1251-0031              | 1   |                                         | 03410        | 20-00-4000       |
| 51202                   | 1201-0000              | I   | CONN-FOST TTFE 2.3-FIN-3FCG-MITG-END    | 03410        | 22-04-1021       |
| K901 - K902             | 0490-2665              | 6   | RELAY 2C 3VDC-COIL 2A 30VDC             | 00467        | G6SU-2F-DC3      |
| K1101 - K1104           | 0490-2665              |     | RELAY 2C 3VDC-COIL 2A 30VDC             | 00467        | G6SU-2F-DC3      |
| K1105                   | 0490-2666              | 1   | RELAY 2C 4.5VDC-COIL 2A 30VDC           | 01850        | TX2SA-4.5        |
| K1201                   | 0490-2653              | 1   | RELAY 2C 12VDC-COIL 2A LOW-SIGNAL       | 00467        | G6SK-2F-DC12     |
| L301                    | 9140-2193              | 4   | INDUCTOR 330NH +2PCT -2PCT              | 01886        | 1008CS-331XGB    |
| L501                    | 9140-2045              | 3   | INDUCTOR 680NH +2PCT -2PCT              | 01886        | 1008CS-681XGBC   |
| L601                    | 9140-1508              | 2   | INDUCTOR 100UH +-5PCT 2 8W-MMX3 4I G-MM | 09891        | KL32TE101J       |
| 1 602                   | 9140-2470              | -   | INDUCTOR 47NH +2PCT -2PCT               | 01886        | 1008CS-470XGB    |
| 1902 - 1903             | 9140-2044              | 4   | INDUCTOR 470NH +2PCT -2PCT              | 01886        | 1008CS-471XGBC   |
| 1905                    | 9140-2046              | 1   | INDUCTOR 750NH +2PCT -2PCT              | 01886        | 1008CS-751XGBC   |
| 1 908                   | 0140-2040              |     |                                         | 01886        | 1008CS-471YGBC   |
| 1909                    | 9140-2044              |     | INDUCTOR 470NH +2PCT -2PCT              | 01886        | 1008CS-471XGBC   |
| 2000                    | 0140-2044              |     |                                         | 0.000        |                  |

| Reference     | <b>Agilent Part</b> | 0.0 | Bart Description                             | Mfr.  | Mfr. Dort Number      |
|---------------|---------------------|-----|----------------------------------------------|-------|-----------------------|
| Designator    | Number              | Qty | Part Description                             | Code  | wiff. Part Number     |
| L910          | 9140-2317           |     | INDUCTOR-FIXED                               | 01886 | 1008CS-561XGB         |
| L911          | 9140-2046           | 1   | INDUCTOR 750NH +2PCT -2PCT                   | 01886 | 1008CS-751XGBC        |
| L912          | 9140-1206           | 1   | INDUCTOR 100nH +-5pct 2.8W-mmX3.4LG-mm       | 09891 | KL32TER10J            |
| L913          | 9140-2044           |     | INDUCTOR 470NH +2PCT -2PCT                   | 01886 | 1008CS-471XGBC        |
| L914          | 9140-2045           |     | INDUCTOR 680NH +2PCT -2PCT                   | 01886 | 1008CS-681XGBC        |
| L915          | 9140-1716           | 1   | INDUCTOR-FIXED                               | 01886 | 1008HS-911TGBC        |
| L916          | 9140-2044           |     | INDUCTOR 470NH +2PCT -2PCT                   | 01886 | 1008CS-471XGBC        |
| L917          | 9140-2045           |     | INDUCTOR 680NH +2PCT -2PCT                   | 01886 | 1008CS-681XGBC        |
| L918          | 9140-1716           | 1   | INDUCTOR-FIXED                               | 01886 | 1008HS-911TGBC        |
| L919          | 9140-1600           | 1   | INDUCTOR 1.2uH +-5pct 2.8W-mmX3.4LG-mm       | 06352 | NL322522T-1R2J        |
| L1001         | 9140-1244           | 2   | INDUCTOR 1MH +-5PCT 3.4W-MMX4.8LG-MM Q=30    | 06352 | NL453232T-102J        |
| L1003         | 9140-1205           | 1   | INDUCTOR 82NH +-5PCT 2.8W-MMX3.4LG-MM Q=27   | 06352 | NL322522T-082J        |
| L1101         | 9140-1424           | 1   | INDUCTOR 180NH +-5PCT 2.8W-MMX3.4LG-MM       | 09891 | KL32TER18J            |
| L1104         | 9140-1244           |     | INDUCTOR 1MH +-5PCT 3.4W-MMX4.8LG-MM Q=30    | 06352 | NL453232T-102J        |
| L1201         | 9140-2329           | 1   | INDUCTOR 68uH +20pct -20pct SHIELDED         | 01886 | DS5022P-683           |
| L1202 - L1203 | 9140-5144           | 2   | INDUCTOR-FXD 3.9uH +-20PCT SMT               | 01886 | 1812PS-392M           |
| L1301         | 9140-1950           | 1   | INDUCTOR 10UH +20PCT -20PCT                  | 01886 | DT3316P-103           |
| L1302         | 9140-2477           | 2   | SURFACE MOUNT FXD IDCTR 220uH +-20.0 pct     | 01886 | DT3316P-224           |
| L1303         | 9140-1999           | 1   | INDUCTOR 33uH +20pct -20pct .37W-INX.51LG-IN | 01886 | DT3316P-333           |
| L1304 - L1306 | 9140-2512           | 3   | INDUCTOR 150UH +20PCT -20PCT SHIELDED        | 01886 | DT3316P-154           |
| L1307         | 9140-2477           | -   | SURFACE MOUNT FXD IDCTR 220uH +-20.0 pct     | 01886 | DT3316P-224           |
| 0901          | 1853-0568           | 2   | TRANSISTOR PNP SI TO-23644 PD-350MW          | 36633 | MMBT50871 T1          |
| 01001         | 1855-0480           | 1   | TRANSISTOR LEFT N-CHAN D-MODE SOT-23         | 05524 | SST4416               |
| 01002         | 1853-0568           |     |                                              | 36633 | MMRT50871 T1          |
| 01002         | 1955-0300           | 1   |                                              | 02010 |                       |
| 01003         | 1954 1014           | 1   |                                              | 26622 |                       |
| 01101         | 1955 0724           | 2   |                                              | 36303 | SN7002                |
| 01201         | 1853-0734           | 1   |                                              | 00746 | SN7002<br>SST2006T116 |
| 01201         | 1955-0307           |     | TRANSISTOR FINE SI SOT-25 (TO-250AB)         | 26202 | S3139001110           |
| 01202         | 1055-0734           |     |                                              | 26202 | SN7002<br>SN7002      |
| 01203         | 1055-0754           | 1   |                                              | 05524 |                       |
| 01204         | 1053-1101           | 1   |                                              | 00524 | S19955D1              |
| 01205         | 1054-1057           | 2   | TRAINSISTOR INFINISTIO-230AA FD=3500000      | 26622 | MTD2055//             |
| Q1301 - Q1302 | 1000-0000           | 2   | TRANSISTOR MOSPET N-CHAN E-MODE TO-232AA     | 30033 |                       |
| R101          | 0699-3970           | 36  | RESISTOR 10K +-1PCT .063W TKF TC=0+-200      | 09891 | RK73H1J1002F          |
| R104          | 0699-3970           |     | RESISTOR 10K +-1PCT .063W TKF TC=0+-200      | 09891 | RK73H1J1002F          |
| R106          | 0699-3986           | 3   | RESISTOR 46.4K +-1PCT .063W TKF TC=0+-200    | 09891 | RK73H1J4642F          |
| R107          | 0699-3986           | 3   | RESISTOR 46.4K +-1PCT .063W TKF TC=0+-200    | 09891 | RK73H1J4642F          |
| R201 - R202   | 0699-3918           | 15  | RESISTOR 51.1 +-1PCT .063W TKF TC=0+-200     | 09891 | RK73H1J51R1F          |
| R204          | 0699-3993           | 15  | RESISTOR 100K +-1PCT .063W TKF TC=0+-200     | 09891 | RK73H1J1003F          |
| R206          | 0699-3993           |     | RESISTOR 100K +-1PCT .063W TKF TC=0+-200     | 09891 | RK73H1J1003F          |
| R215          | 0699-3972           | 1   | RESISTOR 12.1K +-1PCT .063W TKF TC=0+-200    | 09891 | RK73H1J1212F          |
| R216 - R217   | 0699-3918           |     | RESISTOR 51.1 +-1PCT .063W TKF TC=0+-200     | 09891 | RK73H1J51R1F          |
| R218          | 0699-3901           | 8   | RESISTOR 10 +-1PCT .063W TKF TC=0+-200       | 09891 | RK73H1J10R0F          |
| R223 - R224   | 0699-3911           | 3   | RESISTOR 26.1 +-1PCT .063W TKF TC=0+-200     | 09891 | RK73H1J26R1F          |
| R225 - R226   | 0699-3918           |     | RESISTOR 51.1 +-1PCT .063W TKF TC=0+-200     | 09891 | RK73H1J51R1F          |

| Reference   | Agilent Part |     |                                           | Mfr   |                  |
|-------------|--------------|-----|-------------------------------------------|-------|------------------|
| Designator  | Number       | Qty | Part Description                          | Code  | Mfr. Part Number |
| R227        | 0699-3911    |     | RESISTOR 26.1 +-1PCT .063W TKF TC=0+-200  | 09891 | RK73H1J26R1F     |
| R228        | 0699-3574    | 4   | RESISTOR 0 .0625W TKF                     | 05524 | CRCW0603000      |
| R301        | 0699-3918    |     | RESISTOR 51.1 +-1PCT .063W TKF TC=0+-200  | 09891 | RK73H1J51R1F     |
| R303        | 0699-3974    | 4   | RESISTOR 14.7K +-1PCT .063W TKF TC=0+-200 | 09891 | RK73H1J1472F     |
| R304 - R306 | 0699-1419    | 3   | RESISTOR 147 +-1PCT .125W TKF TC=0+-100   | 09891 | RK73H2BT1470F    |
| R307        | 0699-3937    | 7   | RESISTOR 348 +-1PCT .063W TKF TC=0+-200   | 09891 | RK73H1J3480F     |
| R308 - R309 | 0699-3931    | 5   | RESISTOR 196 +-1PCT .063W TKF TC=0+-200   | 00746 | MCR03-F-1960     |
| R310        | 0699-3937    |     | RESISTOR 348 +-1PCT .063W TKF TC=0+-200   | 09891 | RK73H1J3480F     |
| R311        | 0699-3931    |     | RESISTOR 196 +-1PCT .063W TKF TC=0+-200   | 00746 | MCR03-F-1960     |
| R312 - R313 | 0699-3937    |     | RESISTOR 348 +-1PCT .063W TKF TC=0+-200   | 09891 | RK73H1J3480F     |
| R314        | 0699-3931    |     | RESISTOR 196 +-1PCT .063W TKF TC=0+-200   | 00746 | MCR03-F-1960     |
| R315        | 0699-3937    |     | RESISTOR 348 +-1PCT .063W TKF TC=0+-200   | 09891 | RK73H1J3480F     |
| R316        | 0699-3954    | 5   | RESISTOR 1.96K +-1pct .063W TKF TC=0+-200 | 09891 | RK73H1J1961F     |
| R401        | 0699-3574    |     | RESISTOR 0 .0625W TKF                     | 05524 | CRCW0603000      |
| R505        | 0699-1357    | 5   | RESISTOR 34.8 +-1PCT .125W TKF TC=0+-100  | 09891 | RK73H2BT34R8F    |
| R506        | 0699-3918    |     | RESISTOR 51.1 +-1PCT .063W TKF TC=0+-200  | 09891 | RK73H1J51R1F     |
| R601 - R603 | 0699-3970    |     | RESISTOR 10K +-1PCT .063W TKF TC=0+-200   | 09891 | RK73H1J1002F     |
| R604        | 0699-3954    |     | RESISTOR 1.96K +-1pct .063W TKF TC=0+-200 | 09891 | RK73H1J1961F     |
| R606        | 0699-3954    |     | RESISTOR 1.96K +-1pct .063W TKF TC=0+-200 | 09891 | RK73H1J1961F     |
| R607 - R608 | 0699-3918    |     | RESISTOR 51.1 +-1PCT .063W TKF TC=0+-200  | 09891 | RK73H1J51R1F     |
| R609        | 0699-3970    |     | RESISTOR 10K +-1PCT .063W TKF TC=0+-200   | 09891 | RK73H1J1002F     |
| R610        | 0699-3918    |     | RESISTOR 51.1 +-1PCT .063W TKF TC=0+-200  | 09891 | RK73H1J51R1F     |
| R701        | 0699-3970    |     | RESISTOR 10K +-1PCT .063W TKF TC=0+-200   | 09891 | RK73H1J1002F     |
| R702        | 0699-2489    | 10  | RESISTOR 10K +-0.1PCT .125W TF TC=0+-25   | 09891 | RN73E2BTE1002B   |
| R703        | 0699-3970    |     | RESISTOR 10K +-1PCT .063W TKF TC=0+-200   | 09891 | RK73H1J1002F     |
| R704        | 0699-3947    | 8   | RESISTOR 1K +-1PCT .063W TKF TC=0+-200    | 09891 | RK73H1J1001F     |
| R705        | 0699-3942    | 3   | RESISTOR 619 +-1PCT .063W TKF TC=0+-200   | 05524 | CRCW06036190F    |
| R706 - R708 | 0699-3966    | 4   | RESISTOR 6.81K +-1PCT .063W TKF TC=0+-200 | 09891 | RK73H1J6811F     |
| R709        | 0699-2530    | 1   | RESISTOR 100 +-1PCT .25W TKF TC=0+-100    | 09891 | RK73H2ETE1000F   |
| R710        | 0699-2483    | 1   | RESISTOR 4K +-0.1PCT .125W TF TC=0+-25    | 09891 | RN73E2BTE4001B   |
| R712        | 0699-4002    | 1   | RESISTOR 237K +-1pct .063W TKF TC=0+-200  | 09891 | RK73H1J2373F     |
| R713        | 0699-2489    |     | RESISTOR 10K +-0.1PCT .125W TF TC=0+-25   | 09891 | RN73E2BTE1002B   |
| R714        | 0699-3970    |     | RESISTOR 10K +-1PCT .063W TKF TC=0+-200   | 09891 | RK73H1J1002F     |
| R715        | 0699-2490    | 1   | RESISTOR 1K +-0.1PCT .125W TF TC=0+-25    | 09891 | RN73E2BTE1001B   |
| R716 - R720 | 0699-2489    |     | RESISTOR 10K +-0.1PCT .125W TF TC=0+-25   | 09891 | RN73E2BTE1002B   |
| R801 - R802 | 0699-3954    |     | RESISTOR 1.96K +-1pct .063W TKF TC=0+-200 | 09891 | RK73H1J1961F     |
| R803 - R804 | 0699-3970    |     | RESISTOR 10K +-1PCT .063W TKF TC=0+-200   | 09891 | RK73H1J1002F     |
| R805        | 0699-4503    | 2   | RESISTOR 24.9K +-1PCT .063W TKF TC=0+-200 | 45178 | 232270462493     |
| R806        | 0699-3993    |     | RESISTOR 100K +-1PCT .063W TKF TC=0+-200  | 09891 | RK73H1J1003F     |
| R807        | 0699-4830    | 3   | RESISTOR 33.2K +-1pct .063W TKF TC=0+-200 | 09891 | RK73H1J3322F     |
| R808        | 0699-4503    |     | RESISTOR 24.9K +-1PCT .063W TKF TC=0+-200 | 45178 | 232270462493     |
| R809        | 0699-3993    |     | RESISTOR 100K +-1PCT .063W TKF TC=0+-200  | 09891 | RK73H1J1003F     |
| R810        | 0699-4830    |     | RESISTOR 33.2K +-1pct .063W TKF TC=0+-200 | 09891 | RK73H1J3322F     |
| R811        | 0699-3931    |     | RESISTOR 196 +-1PCT .063W TKF TC=0+-200   | 00746 | MCR03-F-1960     |
| R812        | 0699-3993    |     | RESISTOR 100K +-1PCT .063W TKF TC=0+-200  | 09891 | RK73H1J1003F     |
| R901        | 0699-3947    |     | RESISTOR 1K +-1PCT .063W TKF TC=0+-200    | 09891 | RK73H1J1001F     |

| Reference     | <b>Agilent Part</b> | <b>.</b> | Post Description                          | Mfr.  | Mfr. Devi Nevrali en |
|---------------|---------------------|----------|-------------------------------------------|-------|----------------------|
| Designator    | Number              | Qty      | Part Description                          | Code  | Mitr. Part Number    |
| R902          | 0699-2488           | 4        | RESISTOR 100 +-0.1PCT .125W TF TC=0+-25   | 09891 | RN73E2BTE1000B       |
| R906          | 0699-3993           |          | RESISTOR 100K +-1PCT .063W TKF TC=0+-200  | 09891 | RK73H1J1003F         |
| R907          | 0699-2832           | 2        | RESISTOR 200 +-0.1PCT .125W TF TC=0+-25   | 09891 | RN73E2BTE2000B       |
| R908          | 0699-3490           |          | RESISTOR 953 =-0.1PCT .125W TF TC=0+-25   | 05524 | PTN1206E9530BB       |
| R909          | 0699-2488           |          | RESISTOR 100 +-0.1PCT .125W TF TC=0+-25   | 09891 | RN73E2BTE1000B       |
| R910          | 0699-1357           |          | RESISTOR 34.8 +-1PCT .125W TKF TC=0+-100  | 09891 | RK73H2BT34R8F        |
| R911 - R912   | 0699-3763           | 2        | RESISTOR 69 +-0.1PCT .125W TF TC=0+-25    | 09891 | RN73E2BTE69R0B       |
| R913          | 0699-3993           |          | RESISTOR 100K +-1PCT .063W TKF TC=0+-200  | 09891 | RK73H1J1003F         |
| R914          | 0699-2832           |          | RESISTOR 200 +-0.1PCT .125W TF TC=0+-25   | 09891 | RN73E2BTE2000B       |
| R915          | 0699-3490           |          | RESISTOR 953 =-0.1PCT .125W TF TC=0+-25   | 05524 | PTN1206E9530BB       |
| R916          | 0699-1425           | 2        | RESISTOR 261 +-1PCT .125W TKF TC=0+-100   | 09891 | RK73H2BT2610F        |
| R917          | 0699-2847           | 1        | RESISTOR 2K +-0.1PCT .125W TF TC=0+-25    | 09891 | RN73E2BTE2001B       |
| R918          | 0699-2488           |          | RESISTOR 100 +-0.1PCT .125W TF TC=0+-25   | 09891 | RN73E2BTE1000B       |
| R919          | 0699-3931           |          | RESISTOR 196 +-1PCT .063W TKF TC=0+-200   | 00746 | MCR03-F-1960         |
| R921          | 0699-1425           |          | RESISTOR 261 +-1PCT .125W TKF TC=0+-100   | 09891 | RK73H2BT2610F        |
| R923          | 0699-2488           |          | RESISTOR 100 +-0.1PCT .125W TF TC=0+-25   | 09891 | RN73E2BTE1000B       |
| R924          | 0699-3970           |          | RESISTOR 10K +-1PCT .063W TKF TC=0+-200   | 09891 | RK73H1J1002F         |
| R925          | 0699-3991           | 1        | RESISTOR 82.5K +-1PCT .063W TKF TC=0+-200 | 00746 | MCR03-F-8252         |
| R926          | 0699-3947           |          | RESISTOR 1K +-1PCT .063W TKF TC=0+-200    | 09891 | RK73H1J1001F         |
| R927          | 0699-3828           | 5        | RESISTOR 21.5 +-1PCT .1W TKF TC=0+-100    | 45178 | 232273462159         |
| R929          | 0699-3918           |          | RESISTOR 51.1 +-1PCT .063W TKF TC=0+-200  | 09891 | RK73H1J51R1F         |
| R931 - R933   | 0699-3970           |          | RESISTOR 10K +-1PCT .063W TKF TC=0+-200   | 09891 | RK73H1J1002F         |
| R934          | 0699-3918           |          | RESISTOR 51.1 +-1PCT .063W TKF TC=0+-200  | 09891 | RK73H1J51R1F         |
| R935          | 0699-3978           | 5        | RESISTOR 21.5K +-1PCT .063W TKF TC=0+-200 | 09891 | RK73H1J2152F         |
| R1001         | 0699-2720           | 2        | RESISTOR 5.11K +-0.1PCT .125W TF TC=0+-25 | 09891 | RN73E2BTE5111B       |
| R1002         | 0699-2835           | 2        | RESISTOR 500 +-0.1PCT .125W TF TC=0+-25   | 09891 | RN73E2BTE5000B       |
| R1003         | 0699-3970           |          | RESISTOR 10K +-1PCT .063W TKF TC=0+-200   | 09891 | RK73H1J1002F         |
| R1006         | 0699-3909           | 3        | RESISTOR 21.5 +-1PCT .063W TKF TC=0+-200  | 09891 | RK73H1J21R5F         |
| R1007         | 0699-3848           | 2        | RESISTOR 2.05K +-0.1PCT .125W TF TC=0+-25 | 09891 | RN73E2B2051B         |
| R1008         | 0699-3970           |          | RESISTOR 10K +-1PCT .063W TKF TC=0+-200   | 09891 | RK73H1J1002F         |
| R1009         | 0699-3951           | 1        | RESISTOR 1.47K +-1PCT .063W TKF TC=0+-200 | 09891 | RK73H1J1471F         |
| R1010 - R1011 | 0699-2489           |          | RESISTOR 10K +-0.1PCT .125W TF TC=0+-25   | 09891 | RN73E2BTE1002B       |
| R1012         | 0699-3574           |          | RESISTOR 0 .0625W TKF                     | 05524 | CRCW0603000          |
| R1013         | 0699-3942           |          | RESISTOR 619 +-1PCT .063W TKF TC=0+-200   | 05524 | CRCW06036190F        |
| R1014         | 0699-3937           |          | RESISTOR 348 +-1PCT .063W TKF TC=0+-200   | 09891 | RK73H1J3480F         |
| R1015         | 0699-3909           |          | RESISTOR 21.5 +-1PCT .063W TKF TC=0+-200  | 09891 | RK73H1J21R5F         |
| R1016         | 0699-3947           |          | RESISTOR 1K +-1PCT .063W TKF TC=0+-200    | 09891 | RK73H1J1001F         |
| R1017         | 0699-3828           |          | RESISTOR 21.5 +-1PCT .1W TKF TC=0+-100    | 45178 | 232273462159         |
| R1018         | 0699-1357           |          | RESISTOR 34.8 +-1PCT .125W TKF TC=0+-100  | 09891 | RK73H2BT34R8F        |
| R1019         | 0699-3930           | 1        | RESISTOR 178 +-1PCT .063W TKF TC=0+-200   | 45178 | 232270461781         |
| R1020 - R1021 | 0699-3993           |          | RESISTOR 100K +-1PCT .063W TKF TC=0+-200  | 09891 | RK73H1J1003F         |
| R1022         | 0699-3942           |          | RESISTOR 619 +-1PCT .063W TKF TC=0+-200   | 05524 | CRCW06036190F        |
| R1023         | 0699-3993           |          | RESISTOR 100K +-1PCT .063W TKF TC=0+-200  | 09891 | RK73H1J1003F         |
| R1025         | 0699-3936           | 5        | RESISTOR 316 +-1PCT .063W TKF TC=0+-200   | 09891 | RK73H1J3160F         |
| R1026         | 0699-3970           |          | RESISTOR 10K +-1PCT .063W TKF TC=0+-200   | 09891 | RK73H1J1002F         |

| Reference     | Agilent Part |     |                                           | Mfr   |                  |
|---------------|--------------|-----|-------------------------------------------|-------|------------------|
| Designator    | Number       | Qty | Part Description                          | Code  | Mfr. Part Number |
| R1027         | 0699-3936    |     | RESISTOR 316 +-1PCT .063W TKF TC=0+-200   | 09891 | RK73H1J3160F     |
| R1028         | 0699-3848    |     | RESISTOR 2.05K +-0.1PCT .125W TF TC=0+-25 | 09891 | RN73E2B2051B     |
| R1029         | 0699-3936    |     | RESISTOR 316 +-1PCT .063W TKF TC=0+-200   | 09891 | RK73H1J3160F     |
| R1032         | 0699-3909    |     | RESISTOR 21.5 +-1PCT .063W TKF TC=0+-200  | 09891 | RK73H1J21R5F     |
| R1033         | 0699-3970    |     | RESISTOR 10K +-1PCT .063W TKF TC=0+-200   | 09891 | RK73H1J1002F     |
| R1034         | 0699-2720    |     | RESISTOR 5.11K +-0.1PCT .125W TF TC=0+-25 | 09891 | RN73E2BTE5111B   |
| R1035         | 0699-2835    |     | RESISTOR 500 +-0.1PCT .125W TF TC=0+-25   | 09891 | RN73E2BTE5000B   |
| R1101         | 0699-3970    |     | RESISTOR 10K +-1PCT .063W TKF TC=0+-200   | 09891 | RK73H1J1002F     |
| R1103         | 0699-3993    |     | RESISTOR 100K +-1PCT .063W TKF TC=0+-200  | 09891 | RK73H1J1003F     |
| R1104         | 0699-3978    | 5   | RESISTOR 21.5K +-1PCT .063W TKF TC=0+-200 | 09891 | RK73H1J2152F     |
| R1105         | 0699-3918    |     | RESISTOR 51.1 +-1PCT .063W TKF TC=0+-200  | 09891 | RK73H1J51R1F     |
| R1106         | 0699-3918    |     | RESISTOR 51.1 +-1PCT .063W TKF TC=0+-200  | 09891 | RK73H1J51R1F     |
| R1107         | 0699-1357    |     | RESISTOR 34.8 +-1PCT .125W TKF TC=0+-100  | 09891 | RK73H2BT34R8F    |
| R1108         | 0699-1357    |     | RESISTOR 34.8 +-1PCT .125W TKF TC=0+-100  | 09891 | RK73H2BT34R8F    |
| R1109         | 0699-3828    |     | RESISTOR 21.5 +-1PCT .1W TKF TC=0+-100    | 45178 | 232273462159     |
| R1110         | 0699-1362    | 9   | RESISTOR 56.2 +-1pct .125W TKF TC=0+-100  | 09891 | RK73H2BT56R2F    |
| R1111 - R1114 | 0699-4332    | 6   | RESISTOR 21.5 +-1pct .5W TKF TC=0+-100    | 09891 | RK73H2HTE21R5F   |
| R1115         | 0699-3947    |     | RESISTOR 1K +-1PCT .063W TKF TC=0+-200    | 09891 | RK73H1J1001F     |
| R1116         | 0699-1362    |     | RESISTOR 56.2 +-1pct .125W TKF TC=0+-100  | 09891 | RK73H2BT56R2F    |
| R1117 - R1120 | 0699-4332    |     | RESISTOR 21.5 +-1pct .5W TKF TC=0+-100    | 09891 | RK73H2HTE21R5F   |
| R1121         | 0699-4751    | 1   | RESISTOR 30.1K +-1PCT .063W TKF TC=0+-200 | 01172 | MC06033012-FT    |
| R1122         | 0699-3960    | 1   | RESISTOR 3.48K +-1PCT .063W TKF TC=0+-200 | 45178 | 232270463482     |
| R1123         | 0699-2972    | 4   | RESISTOR 178 +-1PCT .1W TKF TC=0+-100     | 09891 | RK73H2A1780F     |
| R1124         | 0699-1438    | 5   | RESISTOR 909 +-1PCT .125W TKF TC=0+-100   | 09891 | RK73H2BT9090F    |
| R1125         | 0699-3978    |     | RESISTOR 21.5K +-1PCT .063W TKF TC=0+-200 | 09891 | RK73H1J2152F     |
| R1126         | 0699-1429    | 8   | RESISTOR 383 +-1pct .125W TKF TC=0+-100   | 09891 | RK73H2BT3830F    |
| R1127         | 0699-3028    | 2   | RESISTOR 287 +-1pct .1W TKF TC=0+-100     | 09891 | RK73H2A2870F     |
| R1128         | 0699-1429    |     | RESISTOR 383 +-1pct .125W TKF TC=0+-100   | 09891 | RK73H2BT3830F    |
| R1129         | 0699-3060    | 1   | RESISTOR 237 +-1PCT .1W TKF TC=0+-100     | 09891 | RK73H2A2370F     |
| R1130         | 0699-3975    | 1   | RESISTOR 16.2K +-1PCT .063W TKF TC=0+-200 | 45178 | 232270461623     |
| R1131         | 0699-1429    |     | RESISTOR 383 +-1pct .125W TKF TC=0+-100   | 09891 | RK73H2BT3830F    |
| R1132         | 0699-3828    |     | RESISTOR 21.5 +-1PCT .1W TKF TC=0+-100    | 45178 | 232273462159     |
| R1133         | 0699-1362    |     | RESISTOR 56.2 +-1pct .125W TKF TC=0+-100  | 09891 | RK73H2BT56R2F    |
| R1134         | 0699-1429    |     | RESISTOR 383 +-1pct .125W TKF TC=0+-100   | 09891 | RK73H2BT3830F    |
| R1135         | 0699-3028    |     | RESISTOR 287 +-1pct .1W TKF TC=0+-100     | 09891 | RK73H2A2870F     |
| R1136         | 0699-1429    |     | RESISTOR 383 +-1pct .125W TKF TC=0+-100   | 09891 | RK73H2BT3830F    |
| R1137         | 0699-3630    | 1   | RESISTOR 249 +-1PCT .1W TKF TC=0+-100     | 09891 | RK73H2A2490F     |
| R1138         | 0699-3032    | 1   | RESISTOR 511 +-1PCT .1W TKF TC=0+-100     | 09891 | RK73H2A5110F     |
| R1139         | 0699-1429    |     | RESISTOR 383 +-1pct .125W TKF TC=0+-100   | 09891 | RK73H2BT3830F    |
| R1140         | 0699-1362    |     | RESISTOR 56.2 +-1pct .125W TKF TC=0+-100  | 09891 | RK73H2BT56R2F    |
| R1141         | 0699-1429    |     | RESISTOR 383 +-1pct .125W TKF TC=0+-100   | 09891 | RK73H2BT3830F    |
| R1142         | 0699-3977    | 7   | RESISTOR 19.6K +-1PCT .063W TKF TC=0+-200 | 09891 | RK73H1J1962F     |
| R1143         | 0699-2932    | 1   | RESISTOR 3.6K +-0.1pct TF TC=0+-25        | 09891 | RN73E2BTE3601B   |
| R1144         | 0699-2972    |     | RESISTOR 178 +-1PCT .1W TKF TC=0+-100     | 09891 | RK73H2A1780F     |
| R1145         | 0699-1438    |     | RESISTOR 909 +-1PCT .125W TKF TC=0+-100   | 09891 | RK73H2BT9090F    |

| Reference     | <b>Agilent Part</b> | <b>.</b> | Post Possibility                           | Mfr.  | Mfr. Devit Nevrals en |
|---------------|---------------------|----------|--------------------------------------------|-------|-----------------------|
| Designator    | Number              | Qty      | Part Description                           | Code  | Mir. Part Number      |
| R1146         | 0699-4001           | 3        | RESISTOR 215K +-1PCT .063W TKF TC=0+-200   | 45178 | 232270462154          |
| R1147         | 0699-2489           |          | RESISTOR 10K +-0.1PCT .125W TF TC=0+-25    | 09891 | RN73E2BTE1002B        |
| R1148         | 0699-3223           | 1        | RESISTOR 45.3K +-0.1PCT .125W TF TC=0+-25  | 05524 | PTN1206E4532BB        |
| R1149         | 0699-3901           |          | RESISTOR 10 +-1PCT .063W TKF TC=0+-200     | 09891 | RK73H1J10R0F          |
| R1150 - R1152 | 0699-3059           | 3        | RESISTOR 162 +-1PCT .1W TKF TC=0+-100      | 09891 | RK73H2A1620F          |
| R1153         | 0699-3828           |          | RESISTOR 21.5 +-1PCT .1W TKF TC=0+-100     | 45178 | 232273462159          |
| R1154         | 0699-1362           |          | RESISTOR 56.2 +-1pct .125W TKF TC=0+-100   | 09891 | RK73H2BT56R2F         |
| R1155         | 0699-3993           |          | RESISTOR 100K +-1PCT .063W TKF TC=0+-200   | 09891 | RK73H1J1003F          |
| R1156         | 0699-2887           | 1        | RESISTOR 31.6 +-1PCT .1W TKF TC=0+-100     | 09891 | RK73H2A31R6F          |
| R1157         | 0699-1362           |          | RESISTOR 56.2 +-1pct .125W TKF TC=0+-100   | 09891 | RK73H2BT56R2F         |
| R1158         | 0699-3367           | 4        | RESISTOR 5.62K +-1pct .0625W TKF TC=0+-200 | 00746 | MCR03-F-5621          |
| R1159         | 0699-3901           |          | RESISTOR 10 +-1PCT .063W TKF TC=0+-200     | 09891 | RK73H1J10R0F          |
| R1160         | 0699-2972           |          | RESISTOR 178 +-1PCT .1W TKF TC=0+-100      | 09891 | RK73H2A1780F          |
| R1161         | 0699-1438           |          | RESISTOR 909 +-1PCT .125W TKF TC=0+-100    | 09891 | RK73H2BT9090F         |
| R1163         | 0699-3602           | 1        | RESISTOR 12.4K +-0.1PCT .125W TF TC=0+-25  | 09891 | RN73E2BTE1242B        |
| R1164         | 0699-3670           | 2        | RESISTOR 59K +-1PCT .1W TKF TC=0+-100      | 09891 | RK73H2A5902F          |
| R1165         | 0699-3993           |          | RESISTOR 100K +-1PCT .063W TKF TC=0+-200   | 09891 | RK73H1J1003F          |
| R1166         | 0699-3970           |          | RESISTOR 10K +-1PCT .063W TKF TC=0+-200    | 09891 | RK73H1J1002F          |
| R1167         | 0699-3828           |          | RESISTOR 21.5 +-1PCT .1W TKF TC=0+-100     | 45178 | 232273462159          |
| R1168         | 0699-1362           |          | RESISTOR 56.2 +-1pct .125W TKF TC=0+-100   | 09891 | RK73H2BT56R2F         |
| R1169         | 0699-3993           |          | RESISTOR 100K +-1PCT .063W TKF TC=0+-200   | 09891 | RK73H1J1003F          |
| R1170         | 0699-1362           |          | RESISTOR 56.2 +-1pct .125W TKF TC=0+-100   | 09891 | RK73H2BT56R2F         |
| R1171 - R1172 | 0699-3970           |          | RESISTOR 10K +-1PCT .063W TKF TC=0+-200    | 09891 | RK73H1J1002F          |
| R1173 - R1174 | 0699-3901           |          | RESISTOR 10 +-1PCT .063W TKF TC=0+-200     | 09891 | RK73H1J10R0F          |
| R1175         | 0699-2972           |          | RESISTOR 178 +-1PCT .1W TKF TC=0+-100      | 09891 | RK73H2A1780F          |
| R1176         | 0699-1438           |          | RESISTOR 909 +-1PCT .125W TKF TC=0+-100    | 09891 | RK73H2BT9090F         |
| R1177         | 0699-4001           |          | RESISTOR 215K +-1PCT .063W TKF TC=0+-200   | 45178 | 232270462154          |
| R1178         | 0699-3986           | 3        | RESISTOR 46.4K +-1PCT .063W TKF TC=0+-200  | 09891 | RK73H1J4642F          |
| R1179         | 0699-3993           |          | RESISTOR 100K +-1PCT .063W TKF TC=0+-200   | 09891 | RK73H1J1003F          |
| R1182         | 0699-3367           |          | RESISTOR 5.62K +-1pct .0625W TKF TC=0+-200 | 00746 | MCR03-F-5621          |
| R1201         | 0699-3901           |          | RESISTOR 10 +-1PCT .063W TKF TC=0+-200     | 09891 | RK73H1J10R0F          |
| R1202         | 0699-1503           | 9        | RESISTOR 0 CWM                             | 09891 | RM73Z2BT              |
| R1203 - R1204 | 0699-3974           |          | RESISTOR 14.7K +-1PCT .063W TKF TC=0+-200  | 09891 | RK73H1J1472F          |
| R1205         | 0699-3986           |          | RESISTOR 46.4K +-1PCT .063W TKF TC=0+-200  | 09891 | RK73H1J4642F          |
| R1206 - R1207 | 0699-4009           | 6        | RESISTOR 464K +-1PCT .063W TKF TC=0+-200   | 05524 | CRCW06034643F         |
| R1208         | 0699-1503           |          | RESISTOR 0 CWM                             | 09891 | RM73Z2BT              |
| R1209         | 0699-3974           |          | RESISTOR 14.7K +-1PCT .063W TKF TC=0+-200  | 09891 | RK73H1J1472F          |
| R1210         | 0699-3986           |          | RESISTOR 46.4K +-1PCT .063W TKF TC=0+-200  | 09891 | RK73H1J4642F          |
| R1211 - R1212 | 0699-3977           |          | RESISTOR 19.6K +-1PCT .063W TKF TC=0+-200  | 09891 | RK73H1J1962F          |
| R1213         | 0699-3966           |          | RESISTOR 6.81K +-1PCT .063W TKF TC=0+-200  | 09891 | RK73H1J6811F          |
| R1214         | 0699-1503           |          | RESISTOR 0 CWM                             | 09891 | RM73Z2BT              |
| R1215         | 0699-3367           |          | RESISTOR 5.62K +-1pct .0625W TKF TC=0+-200 | 00746 | MCR03-F-5621          |
| R1216         | 0699-4016           | 5        | RESISTOR 1M +-1PCT .063W TKF TC=0+-200     | 09891 | RK73H1J1004F          |
| R1217 - R1218 | 0699-4009           |          | RESISTOR 464K +-1PCT .063W TKF TC=0+-200   | 05524 | CRCW06034643F         |
| R1219         | 0699-4016           |          | RESISTOR 1M +-1PCT .063W TKF TC=0+-200     | 09891 | RK73H1J1004F          |

| Reference<br>Designator | Agilent Part<br>Number | Qty | Part Description                           | Mfr.<br>Code | Mfr. Part Number |
|-------------------------|------------------------|-----|--------------------------------------------|--------------|------------------|
| R1220                   | 0699-3947              |     | RESISTOR 1K +-1PCT .063W TKF TC=0+-200     | 09891        | RK73H1J1001F     |
| R1221                   | 0699-4016              |     | RESISTOR 1M +-1PCT .063W TKF TC=0+-200     | 09891        | RK73H1J1004F     |
| R1222                   | 0699-3978              |     | RESISTOR 21.5K +-1PCT .063W TKF TC=0+-200  | 09891        | RK73H1J2152F     |
| R1223                   | 0699-4001              |     | RESISTOR 215K +-1PCT .063W TKF TC=0+-200   | 45178        | 232270462154     |
| R1224                   | 0699-1362              |     | RESISTOR 56.2 +-1pct .125W TKF TC=0+-100   | 09891        | RK73H2BT56R2F    |
| R1225                   | 0699-4009              |     | RESISTOR 464K +-1PCT .063W TKF TC=0+-200   | 05524        | CRCW06034643F    |
| R1226                   | 0699-3970              |     | RESISTOR 10K +-1PCT .063W TKF TC=0+-200    | 09891        | RK73H1J1002F     |
| R1227                   | 0699-4016              |     | RESISTOR 1M +-1PCT .063W TKF TC=0+-200     | 09891        | RK73H1J1004F     |
| R1228                   | 0699-3976              | 1   | RESISTOR 17.8K +-1pct .063W TKF TC=0+-200  | 09891        | RK73H1J1782F     |
| R1229                   | 0699-4016              |     | RESISTOR 1M +-1PCT .063W TKF TC=0+-200     | 09891        | RK73H1J1004F     |
| R1230                   | 0699-3970              |     | RESISTOR 10K +-1PCT .063W TKF TC=0+-200    | 09891        | RK73H1J1002F     |
| R1231                   | 0699-4830              |     | RESISTOR 33.2K +-1pct .063W TKF TC=0+-200  | 09891        | RK73H1J3322F     |
| R1232                   | 0699-3970              |     | RESISTOR 10K +-1PCT .063W TKF TC=0+-200    | 09891        | RK73H1J1002F     |
| R1233                   | 0699-4009              |     | RESISTOR 464K +-1PCT .063W TKF TC=0+-200   | 05524        | CRCW06034643F    |
| R1234                   | 0699-3909              | 3   | RESISTOR 21.5 +-1PCT .063W TKF TC=0+-200   | 09891        | RK73H1J21R5F     |
| R1235                   | 0699-3909              | 3   | RESISTOR 21.5 +-1PCT .063W TKF TC=0+-200   | 09891        | RK73H1J21R5F     |
| R1301                   | 0699-3947              |     | RESISTOR 1K +-1PCT .063W TKF TC=0+-200     | 09891        | RK73H1J1001F     |
| R1302                   | 0699-3367              |     | RESISTOR 5.62K +-1pct .0625W TKF TC=0+-200 | 00746        | MCR03-F-5621     |
| R1303                   | 0699-3993              |     | RESISTOR 100K +-1PCT .063W TKF TC=0+-200   | 09891        | RK73H1J1003F     |
| R1304                   | 0699-3977              |     | RESISTOR 19.6K +-1PCT .063W TKF TC=0+-200  | 09891        | RK73H1J1962F     |
| R1306                   | 0699-3977              |     | RESISTOR 19.6K +-1PCT .063W TKF TC=0+-200  | 09891        | RK73H1J1962F     |
| R1308                   | 0699-3574              |     | RESISTOR 0 .0625W TKF                      | 05524        | CRCW0603000      |
| R1309                   | 0699-3970              |     | RESISTOR 10K +-1PCT .063W TKF TC=0+-200    | 09891        | RK73H1J1002F     |
| R1311                   | 0699-3977              |     | RESISTOR 19.6K +-1PCT .063W TKF TC=0+-200  | 09891        | RK73H1J1962F     |
| R1312 - R1314           | 0699-1503              |     | RESISTOR 0 CWM                             | 09891        | RM73Z2BT         |
| R1315                   | 0699-3947              |     | RESISTOR 1K +-1PCT .063W TKF TC=0+-200     | 09891        | RK73H1J1001F     |
| R1317                   | 0699-3932              | 1   | RESISTOR 215 +-1PCT .063W TKF TC=0+-200    | 09891        | RK73H1J2150F     |
| R1318                   | 0699-3937              |     | RESISTOR 348 +-1PCT .063W TKF TC=0+-200    | 09891        | RK73H1J3480F     |
| R1319                   | 0699-3970              |     | RESISTOR 10K +-1PCT .063W TKF TC=0+-200    | 09891        | RK73H1J1002F     |
| R1320                   | 0699-1503              |     | RESISTOR 0 CWM                             | 09891        | RM73Z2BT         |
| R1321                   | 0699-3970              |     | RESISTOR 10K +-1PCT .063W TKF TC=0+-200    | 09891        | RK73H1J1002F     |
| R1322                   | 0699-3977              |     | RESISTOR 19.6K +-1PCT .063W TKF TC=0+-200  | 09891        | RK73H1J1962F     |
| R1323 - R1324           | 0699-3936              |     | RESISTOR 316 +-1PCT .063W TKF TC=0+-200    | 09891        | RK73H1J3160F     |
| R1325 - R1326           | 0699-3978              |     | RESISTOR 21.5K +-1PCT .063W TKF TC=0+-200  | 09891        | RK73H1J2152F     |
| R1327                   | 0699-3901              |     | RESISTOR 10 +-1PCT .063W TKF TC=0+-200     | 09891        | RK73H1J10R0F     |
| R1328                   | 0699-2887              | 1   | RESISTOR 31.6 +-1PCT .1W TKF TC=0+-100     | 09891        | RK73H2A31R6F     |
| R1329                   | 0699-1327              | 1   | RESISTOR 1M +-1PCT .125W TKF TC=0+-100     | 09891        | RK73H2BT1004F    |
| R1330                   | 0699-1503              |     | RESISTOR 0 CWM                             | 09891        | RM73Z2BT         |
| R1331                   | 0699-4995              | 1   | RESISTOR .03 +-1PCT 1W MFS TC=0+-75        | 05524        | WSL2512.031%     |
| R1334                   | 0699-3970              |     | RESISTOR 10K +-1PCT .063W TKF TC=0+-200    | 09891        | RK73H1J1002F     |
| R1336                   | 0699-1503              |     | RESISTOR 0 CWM                             | 09891        | RM73Z2BT         |
| RP101 - RP103           | 1810-1649              | 3   | NET-RES 4 1.0K OHM 8-PIN                   | 09891        | CN1J4TD102J      |
| RP104 - RP114           | 1810-1785              | 48  | NET-RES 4 27.0 OHM 8-PIN                   | 00746        | MNR14FOABJ270    |
| RP115 - RP119           | 1810-1649              |     | NET-RES 4 1.0K OHM 8-PIN                   | 09891        | CN1J4TD102J      |
| RP120                   | 1810-1785              |     | NET-RES 4 27.0 OHM 8-PIN                   | 00746        | MNR14FOABJ270    |

| Reference     | <b>Agilent Part</b> | <b>.</b> |                                          |        | Mfr. Devit Nevrale en |
|---------------|---------------------|----------|------------------------------------------|--------|-----------------------|
| Designator    | Number              | Qty      | Part Description                         | Code   | Mir. Part Number      |
| RP1201        | 1810-1645           |          | NET-RES 4 10.0K OHM 8-PIN                | 09891  | CN1J4103J             |
| RP122         | 1810-1649           |          | NET-RES 4 1.0K OHM 8-PIN                 | 09891  | CN1J4TD102J           |
| RP123         | 1810-1785           |          | NET-RES 4 27.0 OHM 8-PIN                 | 00746  | MNR14FOABJ270         |
| RP124         | 1810-1649           |          | NET-RES 4 1.0K OHM 8-PIN                 | 09891  | CN1J4TD102J           |
| RP125 - RP138 | 1810-1785           |          | NET-RES 4 27.0 OHM 8-PIN                 | 00746  | MNR14FOABJ270         |
| RP201 - RP202 | 1810-1785           |          | NET-RES 4 27.0 OHM 8-PIN                 | 00746  | MNR14FOABJ270         |
| RP204 - RP205 | 1810-1785           |          | NET-RES 4 27.0 OHM 8-PIN                 | 00746  | MNR14FOABJ270         |
| RP206 - RP210 | 1810-1645           |          | NET-RES 4 10.0K OHM 8-PIN                | 09891  | CN1J4103J             |
| RP212 - RP213 | 1810-1649           | 11       | NET-RES 4 1.0K OHM 8-PIN                 | 09891  | CN1J4TD102J           |
| RP214         | 1810-1785           |          | NET-RES 4 27.0 OHM 8-PIN                 | 00746  | MNR14FOABJ270         |
| RP215         | 1810-1649           |          | NET-RES 4 1.0K OHM 8-PIN                 | 09891  | CN1J4TD102J           |
| RP301         | 1810-1645           |          | NET-RES 4 10.0K OHM 8-PIN                | 09891  | CN1J4103J             |
| RP303         | 1810-1649           |          | NET-RES 4 1.0K OHM 8-PIN                 | 09891  | CN1J4TD102J           |
| RP401 - RP405 | 1810-1649           |          | NET-RES 4 1.0K OHM 8-PIN                 | 09891  | CN1J4TD102J           |
| RP501         | 1810-1649           |          | NET-RES 4 1.0K OHM 8-PIN                 | 09891  | CN1J4TD102J           |
| RP502 - RP509 | 1810-1645           |          | NET-RES 4 10.0K OHM 8-PIN                | 09891  | CN1J4103J             |
| RP510 - RP518 | 1810-1785           |          | NET-RES 4 27.0 OHM 8-PIN                 | 00746  | MNR14FOABJ270         |
| RP520 - RP524 | 1810-1785           |          | NET-RES 4 27.0 OHM 8-PIN                 | 00746  | MNR14FOABJ270         |
| RP525 - RP526 | 1810-1720           | 2        | NET-RES 4 220.0 OHM 8-PIN                | 05524  | CRA06S0803221J        |
| RP527 - RP528 | 1810-1785           |          | NET-RES 4 27.0 OHM 8-PIN                 | 00746  | MNR14FOABJ270         |
| RP601         | 1810-1645           |          | NET-RES 4 10.0K OHM 8-PIN                | 09891  | CN1J4103J             |
| RP801 - RP802 | 1810-1649           |          | NET-RES 4 1.0K OHM 8-PIN                 | 09891  | CN1J4TD102J           |
|               |                     |          |                                          |        |                       |
| T101          | 9140-5010           | 1        | INDUCTOR COMMON-MODE CHOKE COIL          | 06352  | ACM2012-900-2P-T      |
| T601          | 9170-1629           | 3        | INDUCTOR 3.2W-MMX4.5LG-MM                | 06352  | ACM4532-801-2P        |
| T701          | 9170-1629           |          | INDUCTOR 3.2W-MMX4.5LG-MM                | 06352  | ACM4532-801-2P        |
| T1101         | 9170-1629           |          | INDUCTOR 3.2W-MMX4.5LG-MM                | 06352  | ACM4532-801-2P        |
| T1301         | 9100-6089           | 1        | XFMR-PWR 11.88-12.12V/18V                | 53471  | 31482R                |
|               | 4 400 050 4         |          |                                          | 40005  | <b>TD</b> 100         |
| TP1301-TP1310 | 1460-2594           | 11       | CONNECTOR-SGL CONT SPR .01-IN-BSC-SZ REC | 12965  | TP-108                |
| TP701         | 1460-2594           |          | CONNECTOR-SGL CONT SPR .01-IN-BSC-SZ REC | 12965  | TP-108                |
| 11101         | 1922 0615           | 1        |                                          | 00005  | SA27 E                |
| 11102         | 1022-0013           |          |                                          | 12224  |                       |
| 11104         | 1912 1104           | 1        | CRVSTAL OSC 50 000MHZ 0 01pct            | 12534  |                       |
| U104          | 1912 1014           | 1        |                                          | 11696  |                       |
| 0105          | 1013-1914           | 1        |                                          | 11245  |                       |
| 11201         | 1921-2601           | 2        |                                          | 02010  |                       |
| 0201          | 1921-2091           | 1        |                                          | 02910  |                       |
| 0301          | 1021-4000           | 1        |                                          | 14542  | EM25CL 64 S           |
| 0302          | 1921 5240           | 1        |                                          | 01609  | SN7411/C257AD         |
| 0303          |                     | 1        | Optopourlor(15MRd 2 2)/)                 | E 4709 |                       |
| 11305         |                     | 1        | Optocoupler (15MBd 3 $3$ )               | 54708  | HCPI -0631 -500E      |
| 0303          | 1921 2601           |          |                                          | 02010  |                       |
| 11307         | 1821 2002           | 1        |                                          | 01609  |                       |
| 11308         | 1021-3993           | 2        |                                          | 02227  | MOC207                |
| 11501         | 1822-13/2           |          |                                          | 12880  | EP1C60240C8           |
| 0.001         | 1022-1342           |          | PQFP                                     | 12000  |                       |
| U502          | 1818-7887           | 1        | IC 1M-BIT SRAM 12-NS CMOS                | 12125  | K6R1016V1D-TC10       |

| Reference     | <b>Agilent Part</b> | •   |                                          | Mfr.  |                  |
|---------------|---------------------|-----|------------------------------------------|-------|------------------|
| Designator    | Number              | Qty | Part Description                         | Code  | Mfr. Part Number |
| U601          | 1821-5969           | 1   | IC GATE BUS BFR CMOS/LVC 5-SOP (SC-70)   | 10253 | IDT74LVC1G125ADY |
| U602          | 1813-2043           | 1   | CRYSTAL OSCILLATOR VCXO 50.000MHZ        | 03170 | VF294L-50.000MHZ |
| U603          | 1820-7733           | 1   | IC DRVR CMOS/ACT LINE 16-BIT             | 01698 | 74ACT16244DL     |
| U701          | 1826-2147           | 2   | ANALOG MULTIPLEXER 8 CHNL 16 -P-SOIC     | 05524 | DG408DY          |
| U702          | 1826-1862           |     | IC OP AMP LOW-BIAS-H-IMPD DUAL 8 PIN     | 04078 | TL072CD          |
| U703          | 1827-0159           | 1   | A/D 12-BIT SAMPLING CMOS 8-MSOP          | 01698 | ADS7818EB        |
| U704          | 1826-1862           |     | IC OP AMP LOW-BIAS-H-IMPD DUAL 8 PIN     | 04078 | TL072CD          |
| U801          | 1826-8828           | 1   | D/A 16-BIT 8-P-SOIC                      | 11302 | MAX5541CSA       |
| U802          | 1826-1862           |     | IC OP AMP LOW-BIAS-H-IMPD DUAL 8 PIN     | 04078 | TL072CD          |
| U803          | 1826-2147           |     | ANALOG MULTIPLEXER 8 CHNL 16 -P-SOIC     | 05524 | DG408DY          |
| U804          | 1826-1862           |     | IC OP AMP LOW-BIAS-H-IMPD DUAL 8 PIN     | 04078 | TL072CD          |
| U901          | 1827-0170           | 1   | D/A 14-BIT 28-SOIC PRECISION CMOS        | 03285 | AD9744AR         |
| U902          | 1827-0124           |     | IC OP AMP HS CURR-FDBK SGL 8-MSOP        | 01698 | THS3001CDGN      |
| U903          | 1826-1862           |     | IC OP AMP LOW-BIAS-H-IMPD DUAL 8 PIN     | 04078 | TL072CD          |
| U904          | 1826-1950           | 1   | IC COMPARATOR HS SINGLE 8 PIN PLSTC-SOIC | 11302 | MXL1016CS8       |
| U1001         | 1826-2420           | 3   | IC OP AMP LP DUAL 8 PIN PLSTC-SOIC       | 03285 | AD706JR          |
| U1002         | 1826-2793           | 1   | D/A 16-BIT 16-P-SOIC BICMOS              | 03285 | AD1851R          |
| U1003         | 1826-2420           |     | IC OP AMP LP DUAL 8 PIN PLSTC-SOIC       | 03285 | AD706JR          |
| U1004         | 1826-4193           | 1   | ANALOG MULTIPLEXER 8 -P-SOIC             | 03285 | AD8180AR         |
| U1005 - U1006 | 1826-3564           | 2   | IC RF/IF AMPL HS 8 PIN PLSTC-SOIC        | 03285 | AD8009AR         |
| U1007         | 1826-2420           |     | IC OP AMP LP DUAL 8 PIN PLSTC-SOIC       | 03285 | AD706JR          |
| U1101 - U1104 | 1827-0124           | 4   | IC OP AMP HS CURR-FDBK SGL 8-MSOP        | 01698 | THS3001CDGN      |
| U1105         | 1826-1862           | 8   | IC OP AMP LOW-BIAS-H-IMPD DUAL 8 PIN     | 04078 | TL072CD          |
| U1106         | 1826-1528           | 2   | IC COMPARATOR LP QUAD 14 PIN PLSTC-SOIC  | 03406 | LM339M           |
| U1107         | 1826-1862           |     | IC OP AMP LOW-BIAS-H-IMPD DUAL 8 PIN     | 04078 | TL072CD          |
| U1201         | 1827-0393           | 1   | IC PWR MGT V-REG STEP DOWN DUAL 16-TSSOP | 10858 | LT1940EFE        |
| U1202         | 1826-1528           |     | IC COMPARATOR LP QUAD 14 PIN PLSTC-SOIC  | 03406 | LM339M           |
| U1203         | 1826-1784           | 2   | IC PWR MGT-V-REF-FXD 2.425/2.575V 8 PINS | 03406 | LM385M-2.5       |
| U1301         | 1990-1481           |     | OPTO-ISOLATOR LED-PXSTR IF=60MA-MAX      | 02237 | MOC207           |
| U1303         | 1826-1784           |     | IC PWR MGT-V-REF-FXD 2.425/2.575V 8 PINS | 03406 | LM385M-2.5       |
| U1303         | 1826-1862           |     | IC OP AMP LOW-BIAS-H-IMPD DUAL 8 PIN     | 04078 | TL072CD          |
| U1304         | 1826-8903           | 1   | IC V-REG SMT PUSH-PULL DC/DC CONTROLLER  | 10858 | LT1683EG         |
| U1305         | 1826-0106           | 1   | IC PWR MGT-V-REG-FXD-POS 14.4/15.6V      | 03406 | LM340T-15        |
| U1306         | 1826-6676           | 1   | IC PWR MGT-V-REG-ADJ-POS 3-SOT-223       | 04078 | LD1117S          |
| U1307         | 1826-2771           | 1   | IC PWR MGT-V-REG-ADJ-POS 3 PINS          | 04078 | LM317D2T         |
| U1308         | 1826-0214           | 1   | IC PWR MGT-V-REG-FXD-NEG -14.4/-15.6V    | 36633 | MC7915CT         |
| VR301         | 0960-1073           | 4   | ESD SUPPRESSOR SMT TRNST VOLT SUPPR; ESD | 13851 | 0805ESDA         |
| VR601         | 0960-1073           |     | ESD SUPPRESSOR SMT TRNST VOLT SUPPR; ESD | 13851 | 0805ESDA         |
| VR602         | 1901-1346           | 3   | DIODE-V-SUPPR DO-214AB                   | 05524 | SMCJ43CA         |
| VR701         | 0960-1073           |     | ESD SUPPRESSOR SMT TRNST VOLT SUPPR; ESD | 13851 | 0805ESDA         |
| VR702         | 1901-1346           |     | DIODE-V-SUPPR DO-214AB                   | 05524 | SMCJ43CA         |
| VR1101        | 0960-1073           |     | ESD SUPPRESSOR SMT TRNST VOLT SUPPR; ESD | 13851 | 0805ESDA         |
| VR1102        | 1901-1346           |     | DIODE-V-SUPPR DO-214AB                   | 05524 | SMCJ43CA         |

#### 33220-66502 – Front-Panel PC Assembly

| Reference<br>Designator | Part Number | Qty | Description                              | Mfr<br>Code | Mrf. Part Number                   |
|-------------------------|-------------|-----|------------------------------------------|-------------|------------------------------------|
| C101                    | 0180-4758   | 2   | CAP-FXD 47UF +-20PCT 20 V TA             | 12340       | T491D476M020AS                     |
| C102                    | 0160-7798   | 6   | CAP-FXD 0.1UF +-10PCT 50 V CER X7R       | 06352       | C2012X7R1H104K                     |
| C201 - C205             | 0160-7798   |     | CAP-FXD 0.1UF +-10PCT 50 V CER X7R       | 06352       | C2012X7R1H104K                     |
| C206                    | 0180-4758   | 2   | CAP-FXD 47UF +-20PCT 20 V TA             | 12340       | T491D476M020AS                     |
| DS201- DS215            | 1990-2411   | 15  | LED-LAMP                                 | 12416       | CMD67-21VGC                        |
| J101                    | 1252-8157   | 1   | CONN-POST TYPE .5MM-PIN-SPCG-MTG-END     | 03418       | 52559-4092                         |
| J102                    | 1253-0381   | 1   | CONN-POST TYPE N/S-PIN-SPCG-MTG-END      | 03418       | 52559-1890                         |
| J103                    | 1253-3345   | 1   | CONN-POST TYPE 1.25-PIN-SPCG-MTG-END     | 03418       | 53398-0390                         |
| R201- R215              | 0699-3918   | 15  | RESISTOR 51.1 +-1PCT .063W TKF TC=0+-200 | 09891       | RK73H1J51R1F                       |
| RP101 - RP201           | 1810-1645   | 2   | NET-RES 4 10.0K OHM 8-PIN                | 09891       | CN1J4103J                          |
| S1                      | 0960-2545   | 1   | ROTARY ENCODER                           | 09820       | REB161(9X5)PVB15FHIN<br>A1-2-24PCE |
| U201 -U202              | 1822-0834   | 2   | IC SHIFT REGISTER 8-BIT 16-SOIC          | 01698       | SN74LV594AD                        |
| U203                    | 1821-1217   | 1   | IC BFR BICMOS/LVT LINE DRVR 16-BIT       | 02910       | 74LVT16244BDL                      |

#### 33220-66503 – External Timebase PC Assembly

| Reference<br>Designator | Part Number | Qty | Part Description                          | Mfr<br>Code | Mfr. Part Number |
|-------------------------|-------------|-----|-------------------------------------------|-------------|------------------|
| C1                      | 0160-8961   | 2   | CAP-FXD 22UF +-20PCT 6.3V CER X5R         | 11702       | CE JMK325BJ226MM |
| C2 - C3                 | 0160-7798   | 9   | CAP-FXD 0.1UF +-10PCT 50 V CER X7R        | 06352       | C2012X7R1H104K   |
| C4                      | 0161-1024   | 2   | CAPACITOR-FXD 10uF +-20PCT 25V CER X5R    | 11702       | CE TMK325BJ106MM |
| C5 - C6                 | 0160-7798   |     | CAP-FXD 0.1UF +-10PCT 50 V CER X7R        | 06352       | C2012X7R1H104K   |
| C7                      | 0160-7861   | 2   | CAP-FXD 47PF +-5PCT 50 V CER C0G          | 02010       | 06035A470JAT     |
| C8 - C9                 | 0160-7988   |     | CAP-FXD 470PF +-5PCT 50 V CER C0G         | 06352       | C1608COG1H471J   |
| C10                     | 0161-1024   |     | CAPACITOR-FXD 10uF +-20PCT 25V CER X5R    | 11702       | CE TMK325BJ106MM |
| C11                     | 0160-7798   |     | CAP-FXD 0.1UF +-10PCT 50 V CER X7R        | 06352       | C2012X7R1H104K   |
| C12                     | 0160-8961   |     | CAP-FXD 22UF +-20PCT 6.3V CER X5R         | 11702       | CE JMK325BJ226MM |
| C13 - C14               | 0160-7798   |     | CAP-FXD 0.1UF +-10PCT 50 V CER X7R        | 06352       | C2012X7R1H104K   |
| C15                     | 0160-7861   |     | CAP-FXD 47PF +-5PCT 50 V CER C0G          | 02010       | 06035A470JAT     |
| CR1                     | 1902-1592   | 3   | DIODE-ZNR 5.1V 5pct TO-236 (SOT-23)       | 02910       | BZX84C5V1        |
| CR2                     | 1906-0291   | 2   | DIODE-DUAL 70V 100MA T0-236AA             | 02910       | BAV99            |
| CR3                     | 1900-0202   | 1   | DIODE-SCHOTTKY SM SIG                     | 54708       | HSMS-2825G       |
| CR4 - CR5               | 1902-1592   |     | DIODE-ZNR 5.1V 5pct TO-236 (SOT-23)       | 02910       | BZX84C5V1        |
| CR6                     | 1906-0291   | 1   | DIODE-DUAL 70V 100MA T0-236AA             | 02910       | BAV99            |
| J1                      | 1250-2110   | 1   | CONNECTOR-RF BNC FEMALE PC-W-STDFS        | 01380       | 227161-7         |
| J2                      | 1250-2913   | 1   | CONNECTOR-RF BNC FEMALE PC-W-STDFS        | 01380       | 413879-2         |
| L1                      | 9140-1101   | 1   | INDUCTOR 470NH +-5PCT 2.8W-MMX3.4LG-MM    | 06352       | NL322522T-R47J   |
| P1                      | 33250-61616 |     | CABLE,10 POS. PASSTHRU                    | 04726       |                  |
| R1 - R2                 | 0699-3947   | 3   | RESISTOR 1K +-1PCT .063W TKF TC=0+-200    | 09891       | RK73H1J1001F     |
| R3                      | 0699-3053   | 4   | RESISTOR 100K +-1PCT .1W TKF TC=0+-100    | 00746       | MCR10-F-1003     |
| R4 - R5                 | 0699-3924   | 5   | RESISTOR 100 +-1PCT .063W TKF TC=0+-200   | 09891       | RK73H1J1000F     |
| R6 - R7                 | 0699-3955   | 3   | RESISTOR 2.15K +-1pct .063W TKF TC=0+-200 | 09891       | RK73H1J2151F     |
| R8                      | 0699-3924   |     | RESISTOR 100 +-1PCT .063W TKF TC=0+-200   | 09891       | RK73H1J1000F     |
| R9 - R11                | 0699-3053   |     | RESISTOR 100K +-1PCT .1W TKF TC=0+-100    | 00746       | MCR10-F-1003     |
| R12                     | 0699-3032   | 1   | RESISTOR 511 +-1PCT .1W TKF TC=0+-100     | 00746       | MCR10-F-5110     |
| R14                     | 0699-3947   |     | RESISTOR 1K +-1PCT .063W TKF TC=0+-200    | 09891       | RK73H1J1001F     |
| R15                     | 0699-3955   | 1   | RESISTOR 2.15K +-1pct .063W TKF TC=0+-200 | 09891       | RK73H1J2151F     |
| R18 - R19               | 0699-3924   |     | RESISTOR 100 +-1PCT .063W TKF TC=0+-200   | 09891       | RK73H1J1000F     |
| R20                     | 0699-1503   | 1   | RESISTOR 0 CWM                            | 00746       | MCR18-J-00       |
| T1 - T2                 | 9100-5703   | 2   | TRANSFORMER-RF F= 0.15-400 MHZ            | 02739       | ADT1-1           |
| U1                      | 1826-2387   | 1   | IC COMPARATOR HS 14 PIN PLSTC-SOIC        | 02910       | NE529D           |
| U2                      | 1820-7312   | 1   | IC SCHMITT-TRIG CMOS/ACT INV HEX          | 01698       | SN74ACT14D       |
| VR1                     | 0960-1073   | 2   | ESD SUPPRESSOR SMT TRNST VOLT SUPPR; ESD  | 13851       | 0805ESDA         |
| VR2                     | 1901-1346   | 1   | DIODE-V-SUPPR DO-214AB                    | 05524       | SMCJ43CA         |
| VR4                     | 0960-1073   |     | ESD SUPPRESSOR SMT TRNST VOLT SUPPR; ESD  | 13851       | 0805ESDA         |
| NUT1 - NUT2             | 2940-0256   | 2   | NUT-HEX-DBL-CHAM 1/2-28-THD .095-IN-THK   | 01380       | 1-329631-2       |
| HDW1 -HDW2              | 2190-0699   | 2   | WASHER-LK INTL T 1/2 IN .5-IN-ID          | 01380       | 1-329632-2       |

#### 33220A Chassis Assembly

| Reference<br>Designator | Agilent Part<br>Number | Qu<br>anti<br>ty | Part Description                        | Mfr.<br>Code | Mfr. Part Number |
|-------------------------|------------------------|------------------|-----------------------------------------|--------------|------------------|
| CBL1                    | 8121-1054              | 1                | CABLE ASSEMBLY FRONT PANEL              | 02364        | 8121-1054        |
| CBL2                    | 33220-61617            | 1                | CABLE ASSEMBLY POWER SUPPLY             | 02364        | 33220-61617      |
| CBL3                    | 33220-61618            | 1                | GROUND WIRE-GREEN W/YELLO STRIP         | 02364        | 33220-61618      |
| FIL1                    | 33220-67601            | 1                | ASSEMBLY LINE FILTER                    | 02364        | 33220-67601      |
| FRM1                    | 2090-0886              | 1                | LIQUID CRYSTAL DISPLAY MODULE           | 02364        | 2090-0886        |
| HDW1 - HDW6             | 2190-0577              | 6                | WASHER-LK HLCL NO. 10 .194-IN-ID        | 02364        | 2190-0577        |
| HDW7 - HDW8             | 2190-0699              | 2                | WASHER-LK INTL T 1/2 IN .5-IN-ID        | 01380        | 1-329632-2       |
| HDW9                    | 6960-0167              | 2                | PLUG-HOLE TR-HD FOR .5-D-HOLE NYL       | 03480        | 2493             |
| MP1                     | 33220-00611            | 1                | FRAME POWER SUPPLY                      | 02364        | 33220-00611      |
| MP2                     | 33220-04102            | 1                | PLATE BACKER                            | 02364        | 33220-04102      |
| MP3                     | 33220-40603            | 1                | SHIELD POWER SUPPLY                     | 02364        | 33220-40603      |
| MP4                     | 33220-60201            | 1                | ASSEMBLY FRONT PANEL                    | 02364        | 33220-60201      |
| MP5                     | 33220-68501            | 1                | ASSEMBLY FAN                            | 02364        | 33220-68501      |
| MP6                     | 33220-80101            | 1                | ASSEMBLY CHASIS                         | 02364        | 33220-80101      |
| MP7                     | 33220-84101            | 1                | COVER                                   | 02364        | 33220-84101      |
| MP8                     | 33220-88304            | 1                | BEZEL REAR                              | 02364        | 33220-88304      |
| MP9                     | 33250-44104            | 1                | SUPPORT PLATE-FR.PANEL                  | 22090        | 33250-44104      |
| MP10                    | 33250-49301            | 1                | "WINDOW,FRONT"                          | 35854        | 33250-49301      |
| MP11                    | 33250-87401            | 1                | KNOB                                    | 06793        | 33250-87401      |
| MP12                    | 33250-88001            | 1                | 33250 KEYPAD                            | 03418        | 33250-88001      |
| MP13                    | 34401-45021            | 1                | HANDLE                                  | 02364        | 34401-45021      |
| MP14                    | 34401-86020            | 1                | KIT BUMPER                              | 02364        | 34401-86020      |
| NUT1 - NUT2             | 2940-0256              | 2                | NUT-HEX-DBL-CHAM 1/2-28-THD .095-IN-THK | 01380        | 1-329631-2       |
| POW1                    | 33220-87910            | 1                | POWER SUPPLY ASSEMBLY                   | 27419        | NLP40-7612       |
| SCR1 - SCR8             | 0515-0433              | 8                | SCREW-MACHINE ASSEMBLY M4 X 0.7 8MM-LG  | 07606        |                  |
| SCR9                    | 0624-0520              | 1                | SCREW-TPG 6-19 .5-IN-LG PAN-HD-TORX T15 | 05610        | 0624-0520        |
| STD1 - STD 10           | 0380-0644              | 10               | STANDOFF-HEX .327-IN-LG 6-32-THD        | 02121        | 0380-0644        |

#### Manufacturer List

| MFR<br>Code | Manufacturer Name Manufacturer Addr  |                | Iress |    | ZIP        |
|-------------|--------------------------------------|----------------|-------|----|------------|
| 00467       | OMRON ELECTRONICS INC (DEL)          | CHICAGO        | IL    | US | 60673-7285 |
| 00746       | ROHM ELECTRONICS USA LLC             | NASHVILLE      | ΤN    | US | 37230-7062 |
| 00779       | CALTRON COMPONENTS CORPORATION       | SANTA CLARA    | CA    | US | 95054-2927 |
| 01172       | R C D COMPONENTS INC                 | MANCHESTER     | NH    | US | 03109-5310 |
| 01380       | TYCO ELECTRONICS CORPORATION         | HARRISBURG     | PA    | US | 17111      |
| 01698       | TEXAS INSTRUMENTS INCORPORATED       | DALLAS         | ТΧ    | US | 75320-0666 |
| 01850       | AROMAT CORPORATION                   | SAN JOSE       | CA    | US | 95110-1018 |
| 01886       | COILCRAFT INC                        | CARY           | IL    | US | 60013-1697 |
| 02010       | AVX CORPORATION                      | DALLAS         | ТΧ    | US | 75395-1370 |
| 02121       | LYN-TRON INC                         | SPOKANE        | WA    | US | 99224-9406 |
| 02237       | FAIRCHILD SEMICONDUCTOR CORP         | IRVING         | ТΧ    | US | 75063-7528 |
| 02364       | AGILENT TECHNOLOGIES, INC            | LOVELAND       | CO    | US | 80537      |
| 02739       | DISMAN-BAKNER INC                    | MOUNTAIN VIEW  | CA    | US | 94043-1942 |
| 02910       | PHILIPS SEMICONDUCTORS INC           | ENGLEWOOD      | CO    | US | 80112-3530 |
| 03170       | VALPEY- FISHER CORP                  | HOPINKTON      | MA    | US | 01748      |
| 03285       | ANALOG DEVICES INC                   | NORWOOD        | MA    | US | 02062-2666 |
| 03406       | NATIONAL SEMICONDUCTOR CORP          | SAN FRANCISCO  | CA    | US | 94160      |
| 03418       | MOLEX CONNECTOR CORPORATION          | LISLE          | IL    | US | 60532-1682 |
| 03480       | HEYCO PRODUCTS INC                   | TOMS RIVER     | NJ    | US | 08755-4809 |
| 03521       | JOHANSON TECHNOLOGY                  | LOS ANGELES    | CA    | US | 90084-7325 |
| 04078       | SGS-THMSON MCROELECTRONICS INC       | DALLAS         | ТΧ    | US | 75320-0017 |
| 04726       | MINNESOTA MINING & MFG CO            | SAINT PAUL     | MN    | US | 55144-0001 |
| 05524       | VISHAY INTERTECHNOLOGY INC           | KIRKLAND       | WA    | US | 98034-4341 |
| 05610       | TEXTRON INC                          | CHICAGO        | IL    | US | 60694-4839 |
| 05879       | AMPHENOL                             | WALLINGFORD    | СТ    | US | 06492      |
| 06352       | TDK CORPORATION OF AMERICA           | MOUNT PROSPECT | IL    | US | 60056-6014 |
| 06360       | UNITED CHEMI-CON INC (NY)            | DES PLAINES    | IL    | US | 60018-4725 |
| 06793       | MOUNTAIN MOLDING LTD                 | LONGMONT       | CO    | US | 80504-9626 |
| 07179       | AAVID ENGINEERING INC                | DALLAS         | ТΧ    | US | 75381-0839 |
| 07398       | BEL FUSE INC                         | JERSEY CITY    | NJ    | US | 07302-4421 |
| 07606       | SIMCO ELECTRONICS                    | CHICAGO        | IL    | US | 60674-1299 |
| 09820       | TEIKOKU TSUSHIN KOGYO                | KAWASAKI       |       | JP |            |
| 09891       | KOA DENKO (S) PTE LTD                | SINGAPORE      |       | SG | 339941     |
| 09905       | INTERNATIONAL BUSINESS MACHINES CORP | SAN JOSE       | CA    | US | 95123-3696 |
| 09939       | MURATA ELECTRONICS NORTH AMER        | SMYRNA         | GA    | US | 30080-7604 |
| 10253       | INTEGRATED DEVICE TECHNOLOGY         | SAN JOSE       | CA    | US | 95131-1021 |
| 10858       | LINEAR TECHNOLOGY CORPORATION        | MILPITAS       | CA    | US | 95035-7406 |
| 11302       | MAXIM INTEGRATED PRODUCTS INC        | SUNNYVALE      | CA    | US | 94086      |
| 11318       | ALPS ELECTRIC USA INC                | SAN FRANCISCO  | CA    | US | 94120-7225 |
| 11345       | CYPRESS SEMICONDUCTOR CORP           | SAN FRANCISCO  | CA    | US | 94160-1688 |
| 11686       | KYUSHU DENTSU K.K.                   | OMURA NAGASAKI |       | JP | 856-0006   |
| 11702       | TAIYO YUDEN (USA) INC                | SAN MARCOS     | CA    | US | 92069-5106 |
| 12125       | SAMSUNG SEMICONDUCTOR INC            | CHICAGO        | IL    | US | 60693-6161 |
| 12334       | MICRON TECHNOLOGY                    | BOISE          | ID    | US |            |

| MFR<br>Code | Manufacturer Name              | Manufacturer Address  |    |    | ZIP        |
|-------------|--------------------------------|-----------------------|----|----|------------|
| 12340       | KEMET ELECTRONICS CORPORATION  | SIMPSONVILLE          | SC | US |            |
| 12355       | INTERCONNECTION PRODUCTS INC   | LAKE WORTH            | FL | US | 33462      |
| 12416       | SLI INC                        |                       | NJ | US | 07601-3426 |
| 12880       | ALTERA CORPORATION             | SAN JOSE              | CA | US | 95134-1941 |
| 12965       | COMPONENTS CORP                | DENVILLE              | NJ | US | 07834      |
| 13545       | DAISHINKU (AMERICA) CORP       | IRVINE                | CA | US | 92612-1523 |
| 13851       | COOPER ELECTRONIC TECHNOLOGIES | BOYNTON BEACH         | FL | US | 33426-8638 |
| 13853       | CAPAX TECHNOLOGIES INC         | VALENCIA              | CA | US | 91355      |
| 14543       | RAMTRON CORP                   | COLORADO SPRINGS      | CO | US | 80921-3620 |
| 22090       | TENERE INC                     | MINNEAPOLIS           | MN | US | 55485-1450 |
| 27419       | ARTESYN TECHNOLOGIES INC       | REDWOOD FALLS         | MN | US | 56283-1905 |
| 35854       | T S POLYMERS INC               | BATAVIA               | ОН | US | 45103-1676 |
| 36393       | INFINEON TECHNOLOGIES AG       | LAATZEN NIEDERSACHSEN |    | DE | 30880      |
| 36633       | SEMICNDCTOR CMPONENTS INDS LLC | PHOENIX               | AZ | US | 85008-4229 |
| 45178       | THOM LUKE SALES INC            | EL PASO               | ТΧ | US | 79928-5204 |
| 53471       | MIDCOM INC                     | WATERTOWN             | SD | US | 57201-5602 |
| 54708       | Avago Technologies             | San Jose              | CA | US | 95131      |

# Backdating

#### Backdating

### *This chapter contains information necessary to adapt this manual to instruments not directly covered by the current content.*

The calibration, verification, troubleshooting, disassembly, and repair procedures in this manual are applicable to all serial numbers of the Agilent 33220A Digital Multimeter. However, the Main PC Assembly has been changed, and this manual reflects the new assembly. Here are the specific details:

- Current-production instruments (produced starting in May 2004, with serial number SG44000101 or MY44000101, or a higher number) have Main PC Assembly part number 33220-66511. Use this manual for all service purposes for these instruments. This manual provides parts lists, schematics, and component locators for the 33220-66511 board.
- Early-production instruments (generally those produced before May 2004, with serial numbers lower than SG/MY44000101) have Main PC Assembly part number 33220-66501. Refer to Edition 1 of the *Agilent 33220A Service Guide* (part number 33220-90010) for parts lists, schematics, and component locators for the 33220-66501 board.
- Early-production instruments may have the new Main PC Assembly if the instrument has been repaired by board exchange.

If the instrument has serial number SG/MY44000101 or higher, use this manual for all service purposes. The instrument has Main PC Assembly part number 33220-66511, which is documented in this manual.

If the instrument has a serial number lower than SG/MY44000101 (for example MY43001001), the instrument has Main PC Assembly part number 33220-66501 (unless the board has been exchanged). For information on repairing the 33220-66501 Main PC Assembly, refer to Edition 1 of the *Agilent 33220A Service Guide* (part number 33220-90010), which is available on the Web:

#### www.agilent.com/find/manuals

Note

### 

### Schematics

### Schematics

|      | This manual includes schematics and component-location diagrams for the 33220A main PCA (A1 board) part number 33220-66511, as well as the front-panel PCA (A2 board) 33220-66502 and the external-timebase PCA (A3 board) 33220-66503.                                                                                                    |  |  |  |  |  |  |  |
|------|----------------------------------------------------------------------------------------------------|--|--|--|--|--|--|--|
| Note | If you have an early-production 33220A with main PCA (A1 board) part number 33220-66501, refer to the <i>Agilent 33220A Service Guide</i> Edition 1 (part number 33220-90010) for the correct schematics, component-location diagrams, and parts lists. Edition 1 is available on the Web ( <b>www.agilent.com/find/manuals</b> ).                                                                                                    |  |  |  |  |  |  |  |
|      | <ul> <li>A1 Clocks, IRQ, RAM, ROM, and USB Schematic, on page 165</li> <li>A1 Front Panel Interface, LAN, GPIB, and Beeper Schematic, on page 166</li> <li>A1 Cross Guard, Serial Communications, Non-Volatile Memory, and<br/>Trigger Schematic, on page 167</li> <li>A1 Power Distribution Schematic, on page 168</li> <li>A1 Synthesis IC and Waveform RAM Schematic, on page 169</li> <li>A1 Timebase, Sync, and Relay Drivers Schematic, on page 170</li> <li>A1 System ADC Schematic, on page 171</li> <li>A1 System DAC Schematic, on page 172</li> <li>A1 Waveform DAC and Filters and Square Wave Comparator<br/>Schematic, on page 173</li> <li>A1 Square / Pulse Level Translation Schematic, on page 176</li> <li>A1 Earth Referenced Power Supply Schematic, on page 176</li> <li>A1 Isolated Power Supply Schematic, on page 177</li> <li>A2 Keyboard Scanner and Display Connector Schematic, on page 178</li> <li>A2 Key Control Schematic, on page 179</li> <li>A3 External Timebase Schematic, on page 180</li> <li>A1 Component Locator (top), on page 181</li> <li>A1 Component Locator, on page 183</li> <li>A3 Component Locator, on page 184</li> </ul> |  |  |  |  |  |  |  |
|      | Conventions Used on Schematics<br>Major signal and control lines are marked with a name in uppercase. If<br>the name is followed by an * (for example, TRIG_SYNC*), the line is<br>inverted logic. If the name is followed by a lowercase <b>e</b> , (for example,<br>TRIGe), the line is the ECL-level version of a TLL or CMOS signal.<br>You may notice parts labeled as "No Load" on several of the schematics.<br>These are parts that were included for design and development but were<br>later removed to enhance performance or reduce cost.                                                                                                    |  |  |  |  |  |  |  |

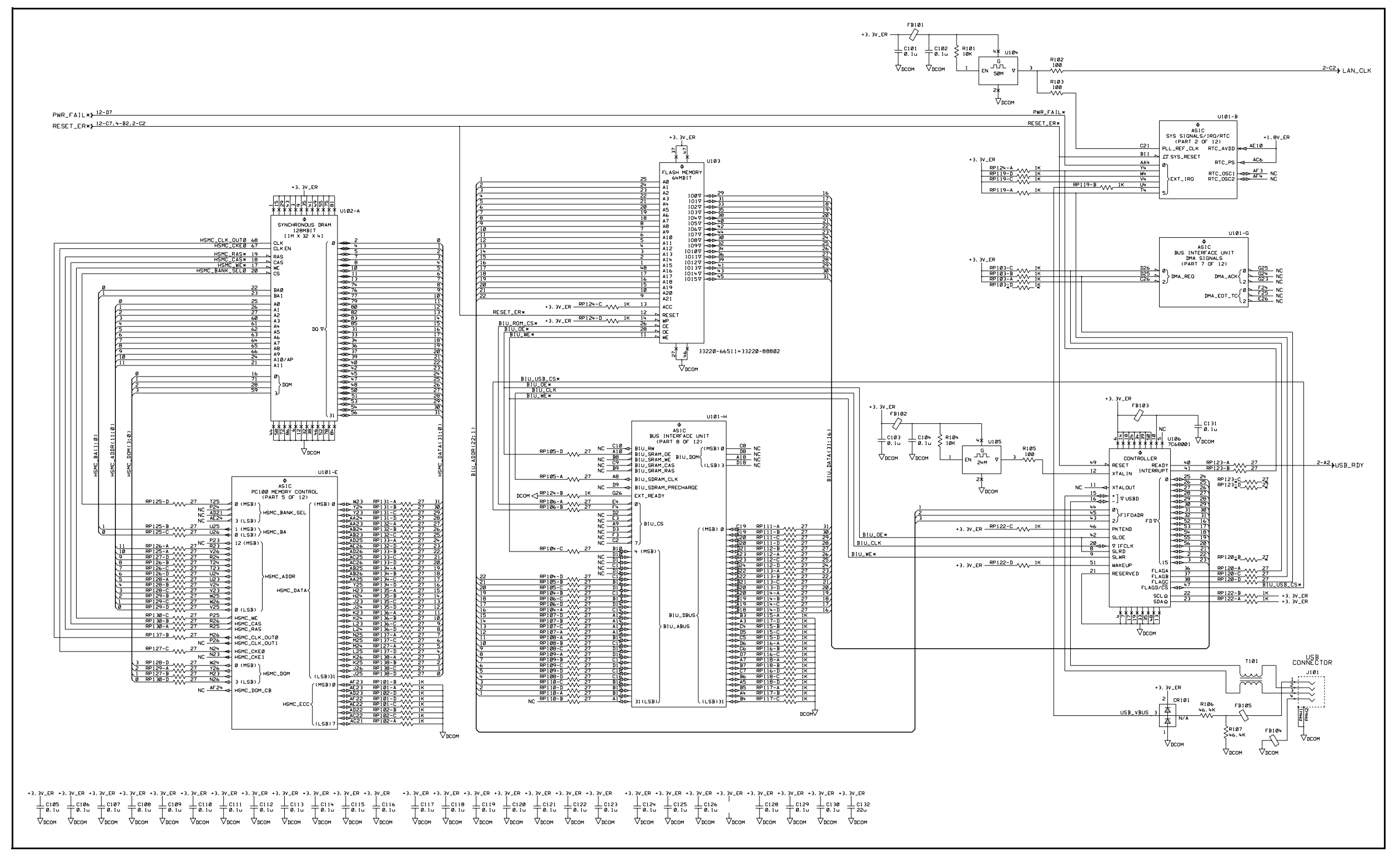

33220-66511 (sheet 1 of 13) A1 Clocks, IRQs, RAM, ROM, USB Schematic 165

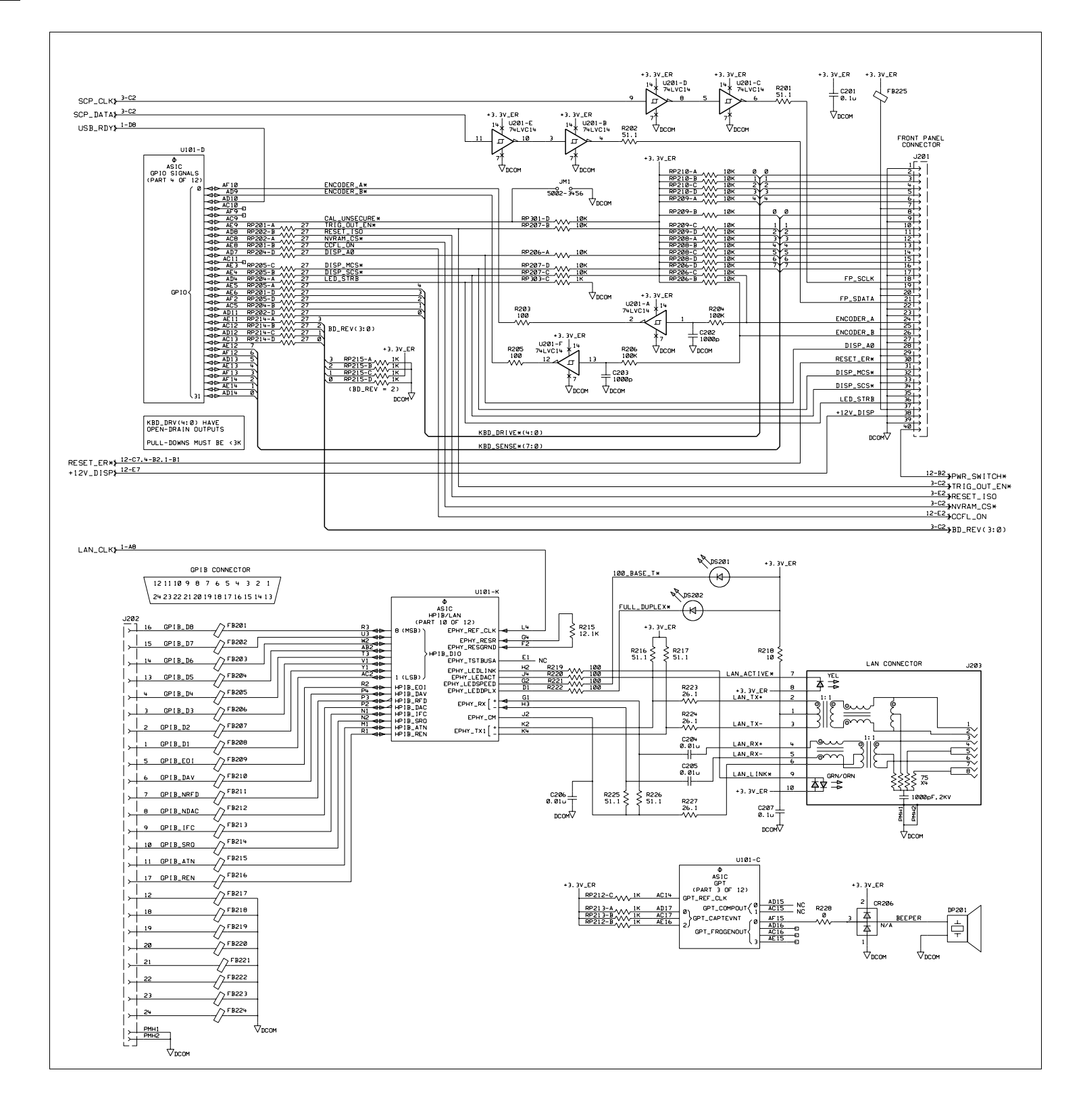

33220-66511 (sheet 2 of 13) A1 Front Panel Interface, LAN, GPIB, and Beeper Schematic 166

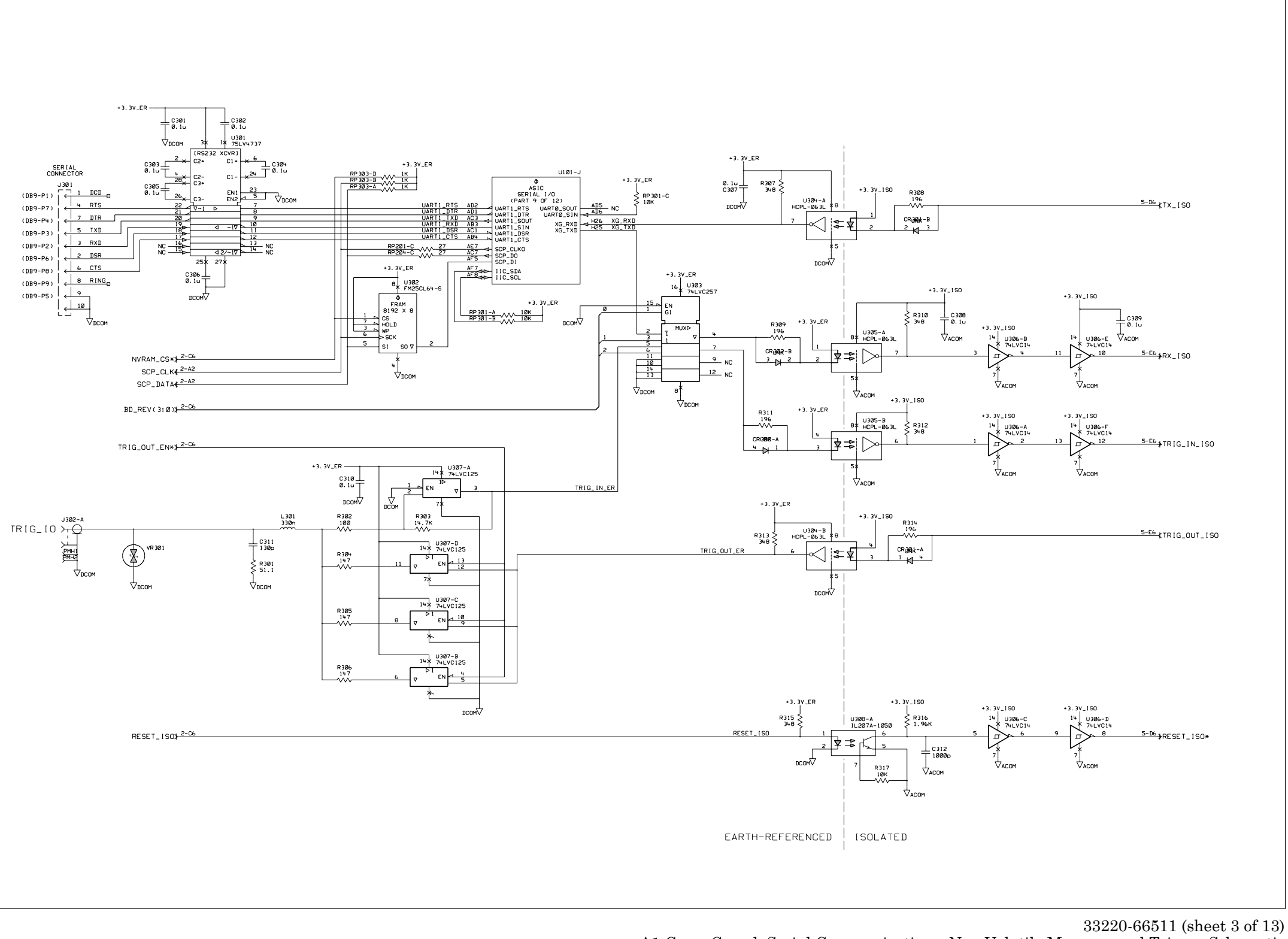

A1 Cross Guard, Serial Communications, Non-Volatile Memory, and Trigger Schematic 167

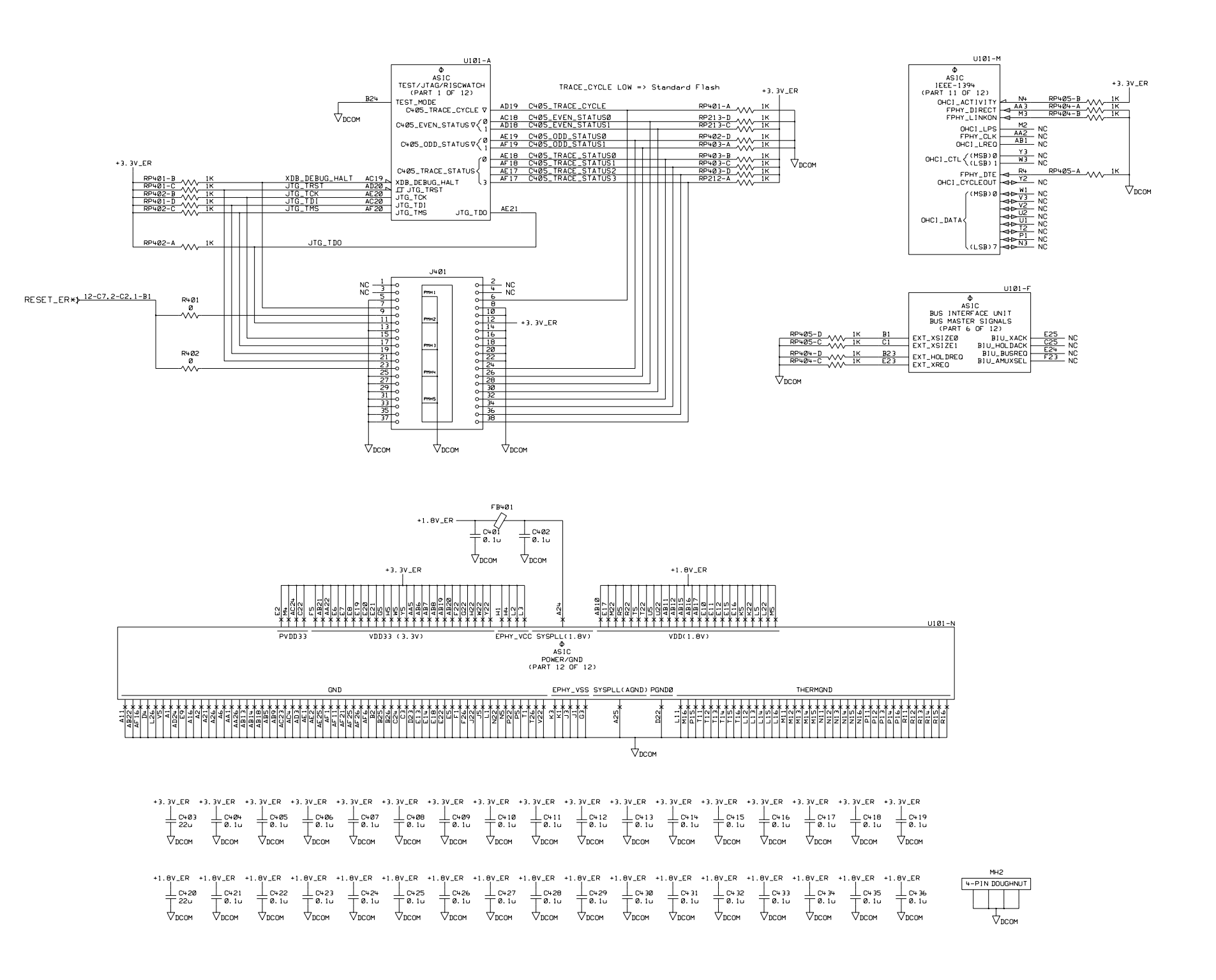

\_\_\_\_\_

33220-66511 (sheet 4 of 13) A1 Power Distribution Schematic 168

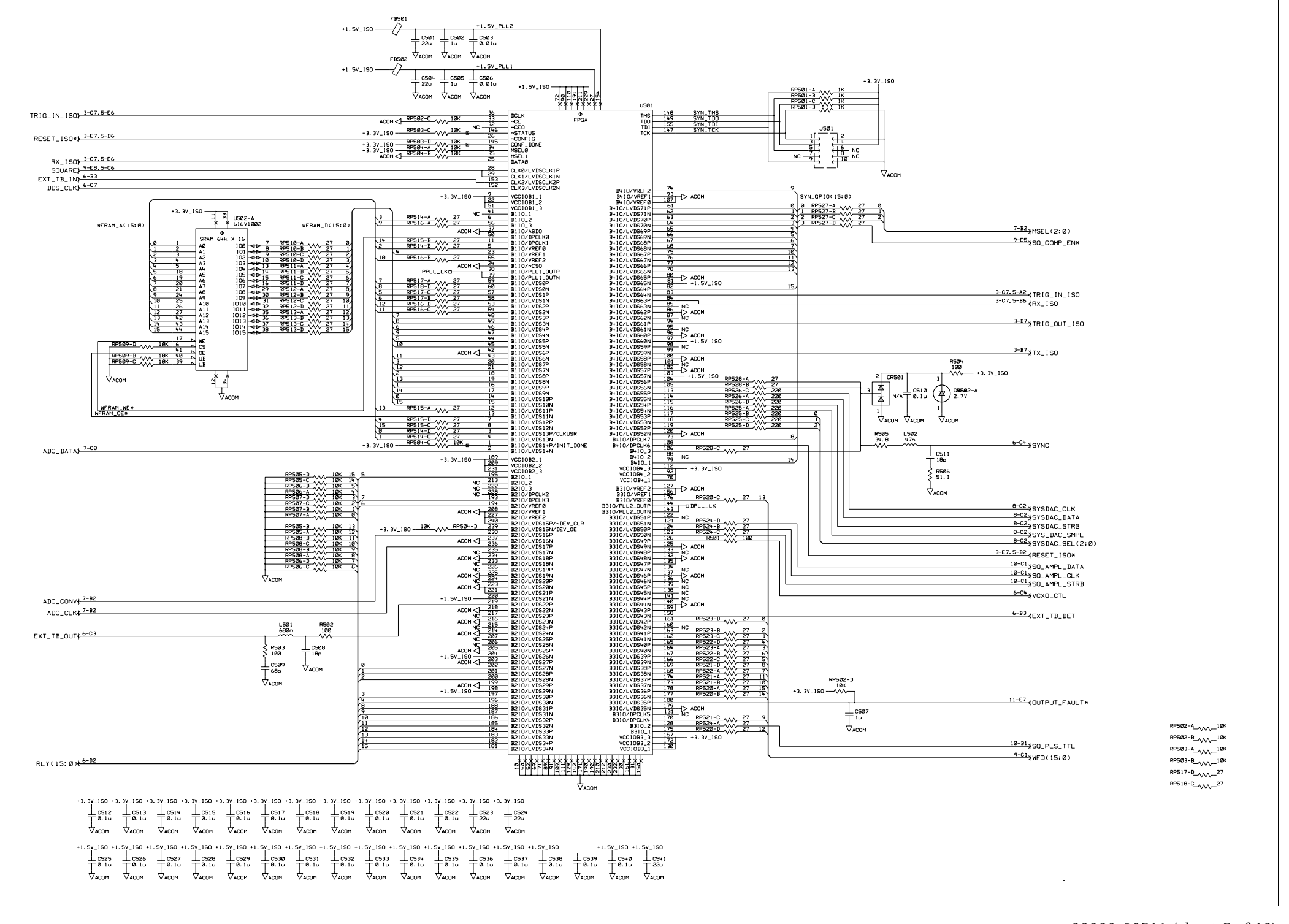

33220-66511 (sheet 5 of 13) A1 Synthesis IC and Waveform RAM Schematic 169

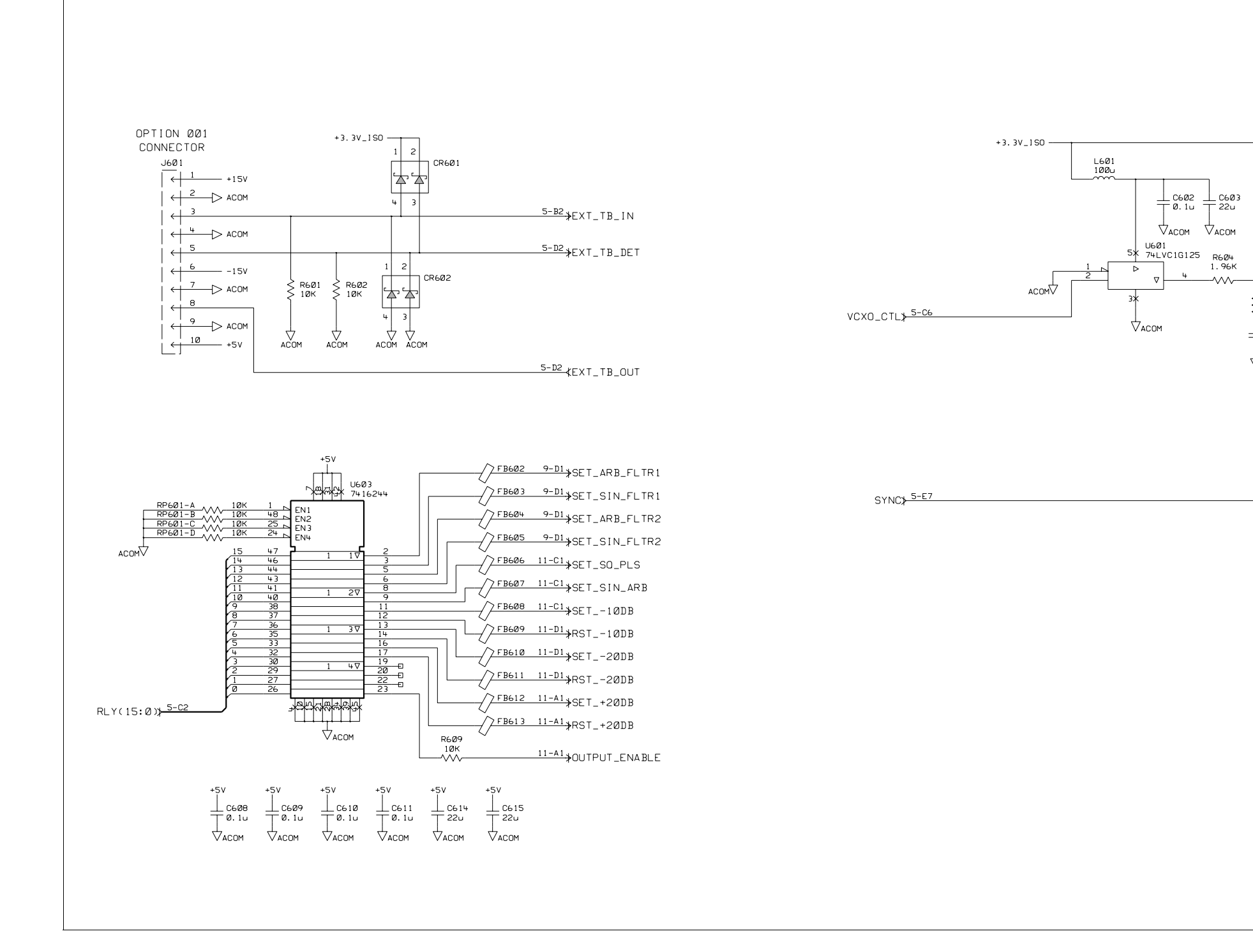

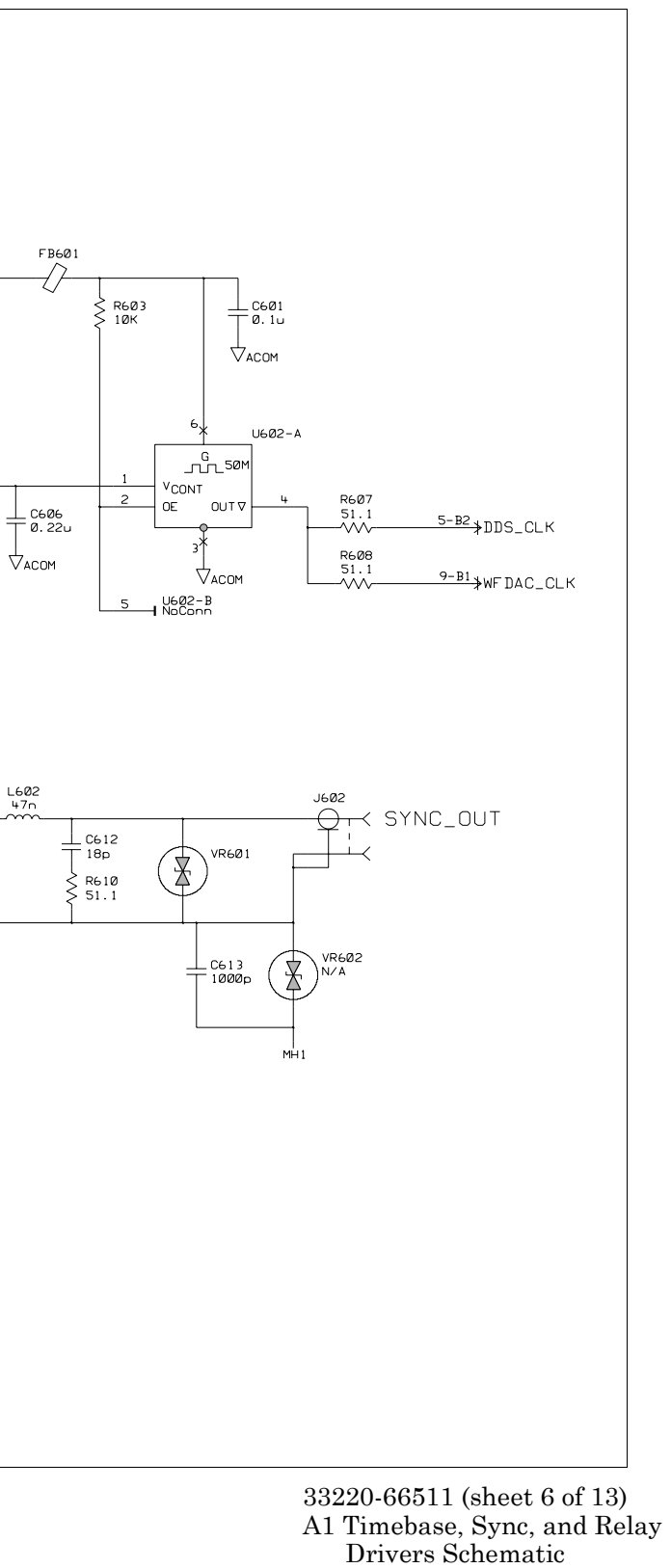

R6Ø6 1.96K

-~~~-

⊥ C6Ø5 ⊤ Ø. 22u

Фасом

T6Ø1

und

 $\sim$ 

√асом

<sup>R605</sup>
 <sup>2</sup> 10<sup>K</sup>
 <sup>10K</sup>

⊥ C6Ø4 1 Ø. 22⊔

₩асом

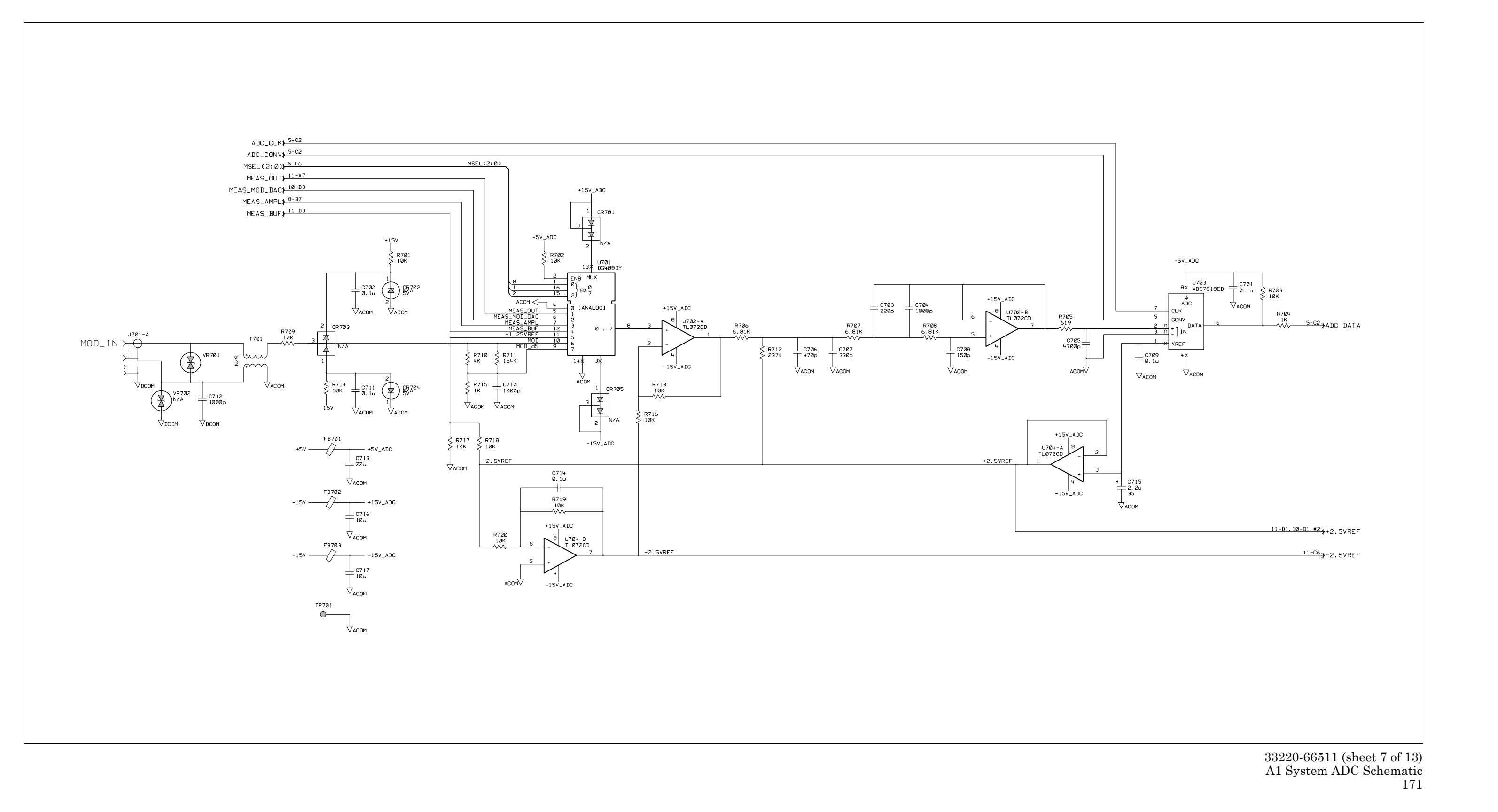

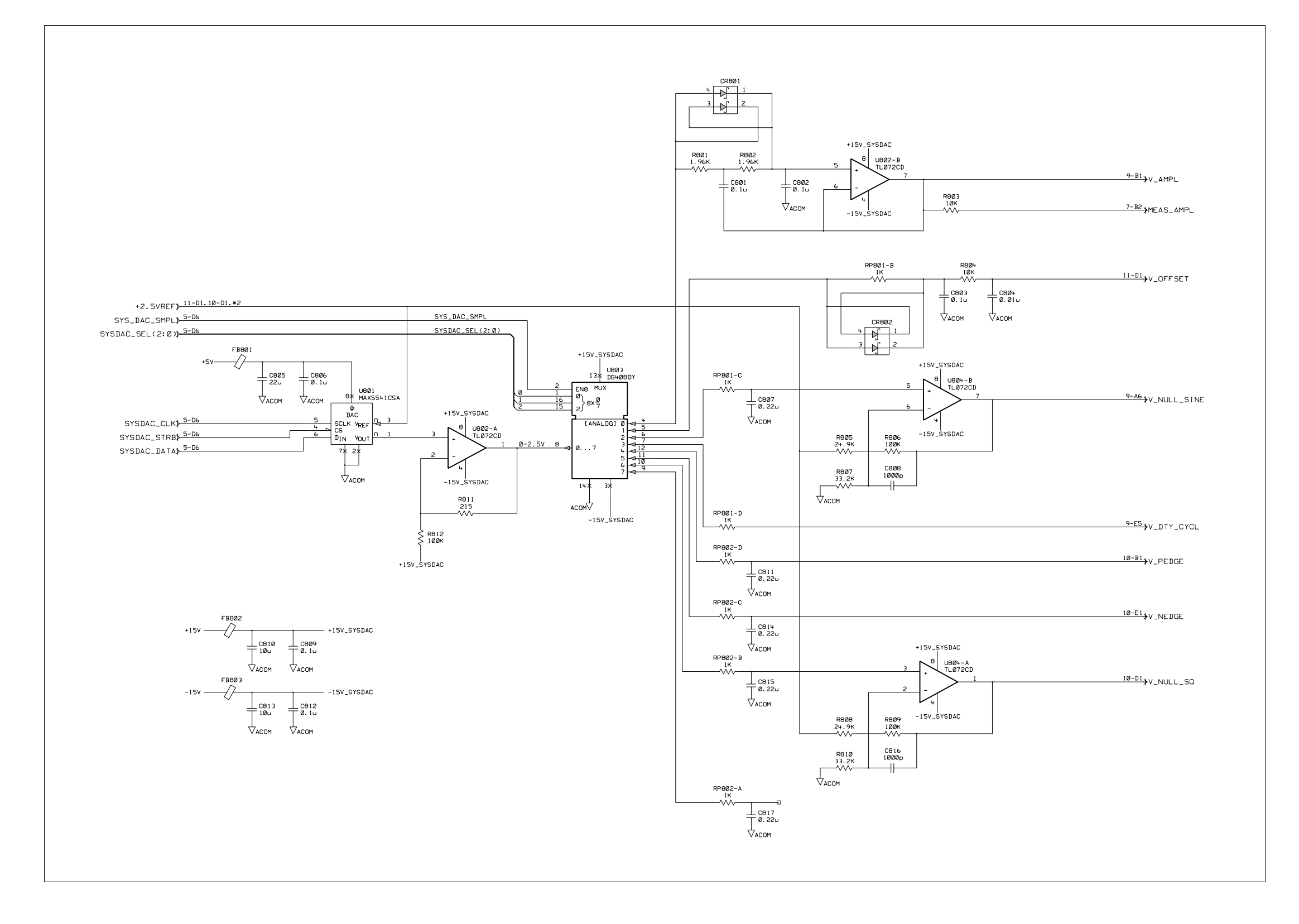

33220-66511 (sheet 8 of 13) A1 System DAC Schematic 172

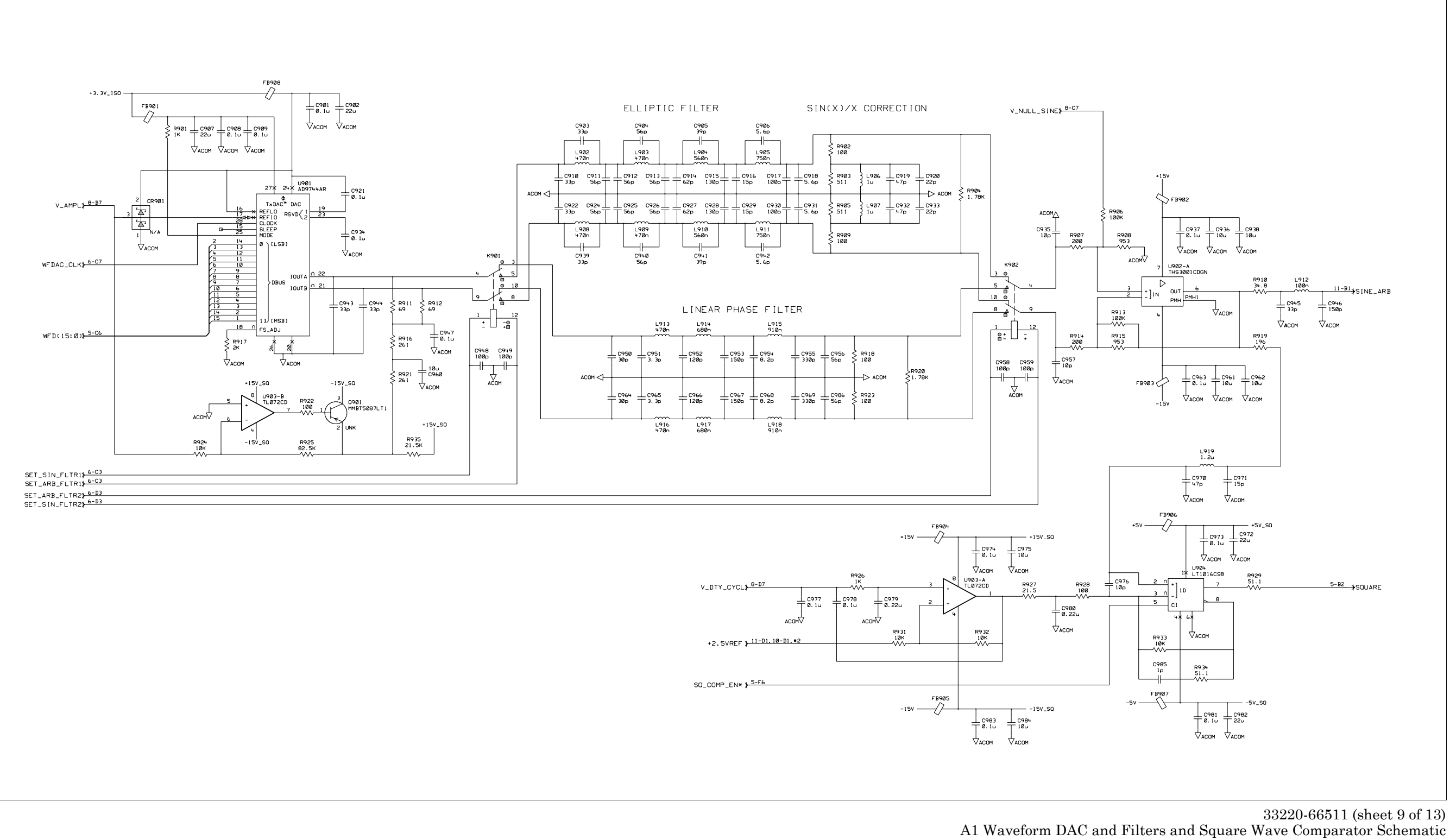

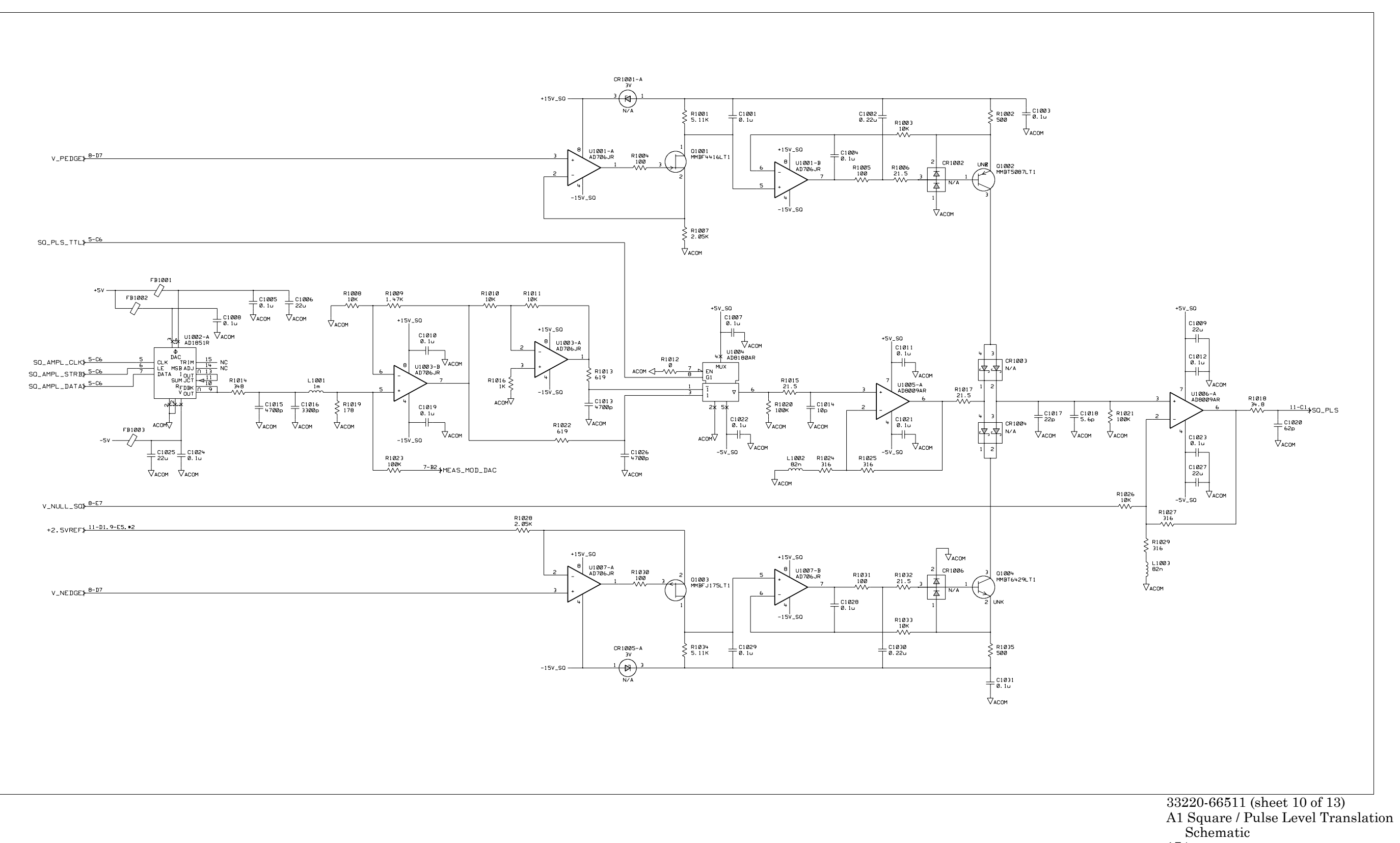

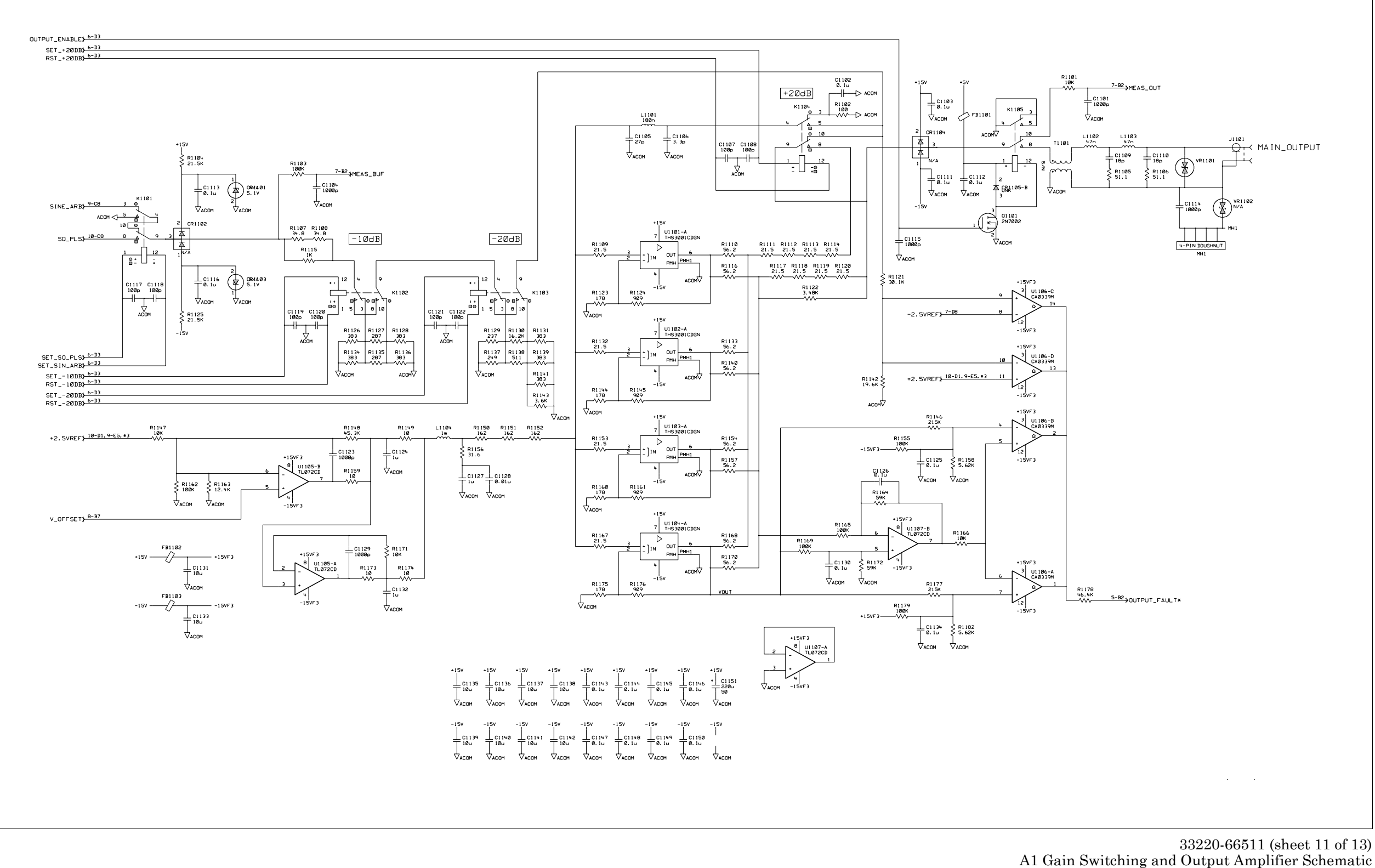

put Amplifier Schematic 175

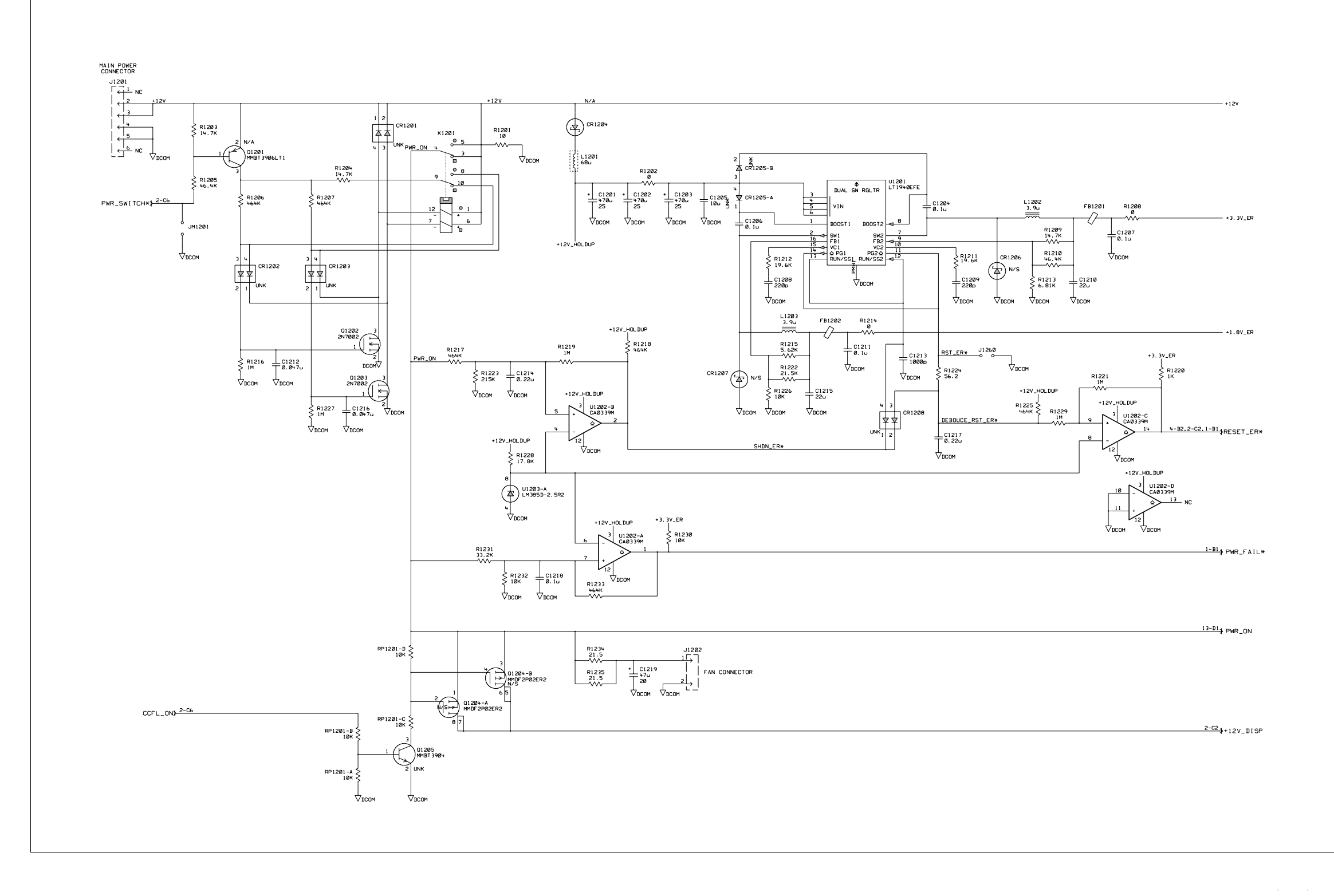

33220-66511 (sheet 12 of 13) A1 Earth Referenced Power Supply Schematic 176

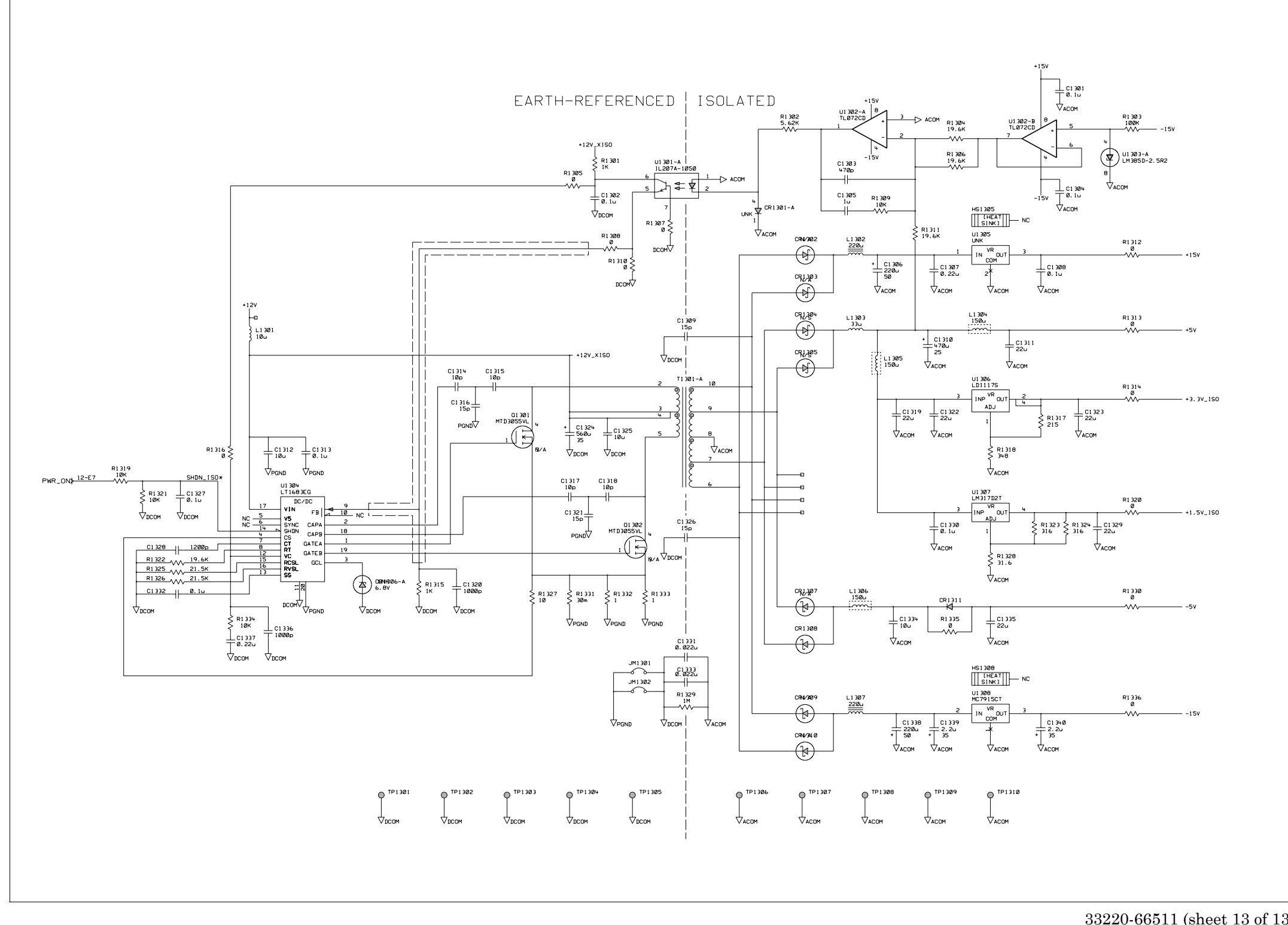

33220-66511 (sheet 13 of 13) A1 Isolated Power Supply Schematic 177

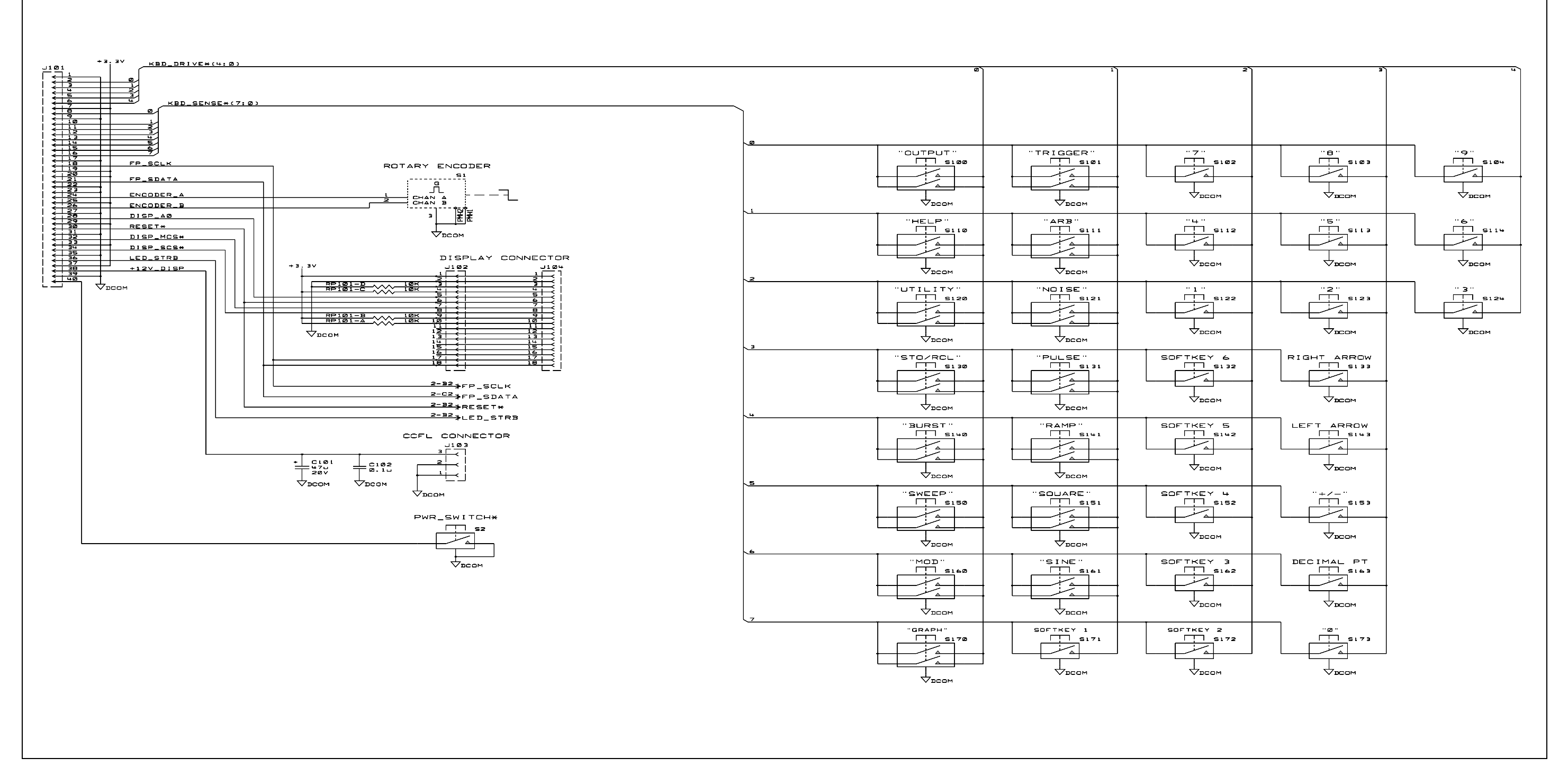

33220-66502 (sheet 1 of 2) A2 Keyboard Scanner and Display Connector Schematic 178

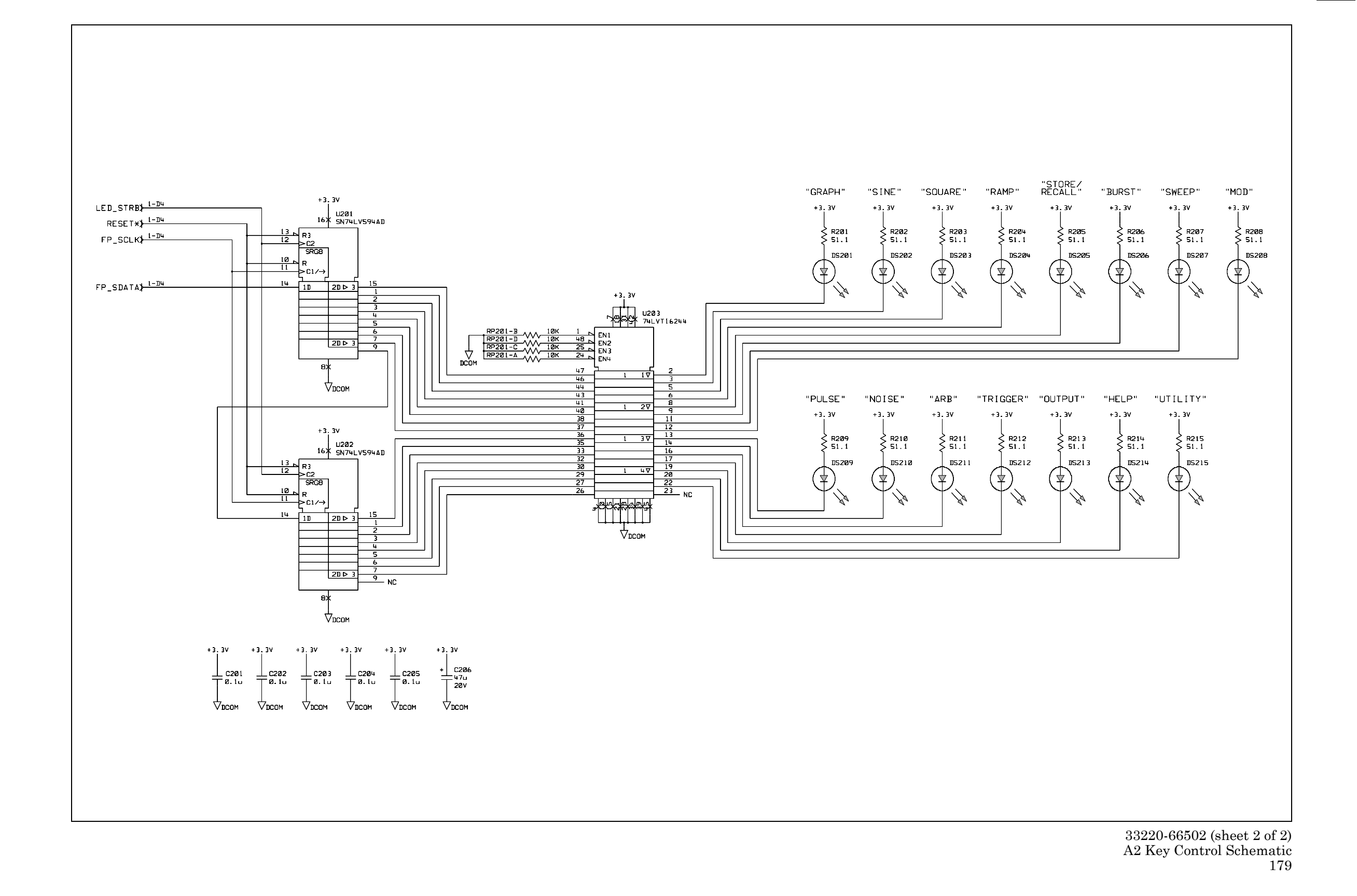

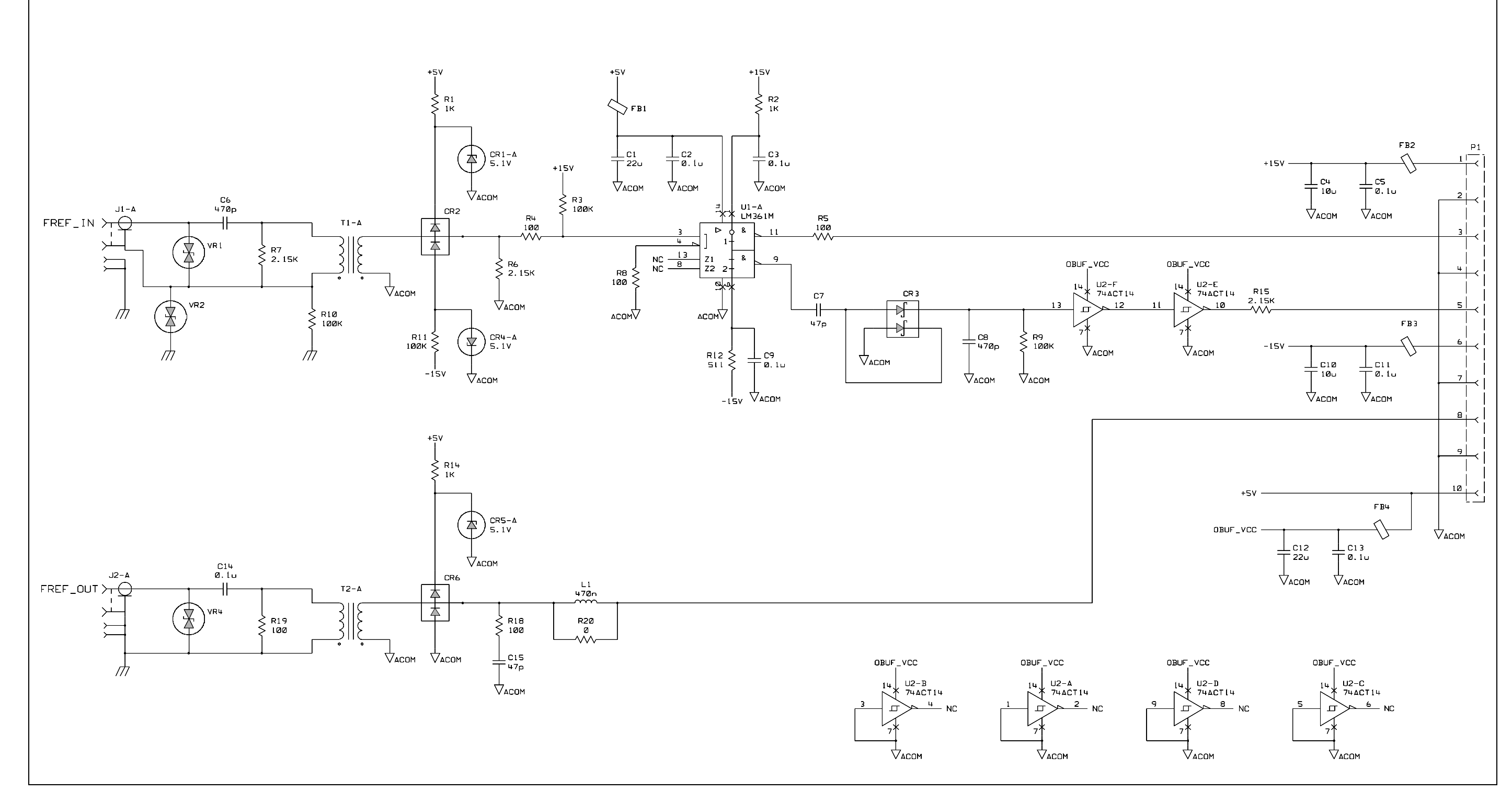

33220-66503 (sheet 1 of 1) A3 External Timebase Schematic 180
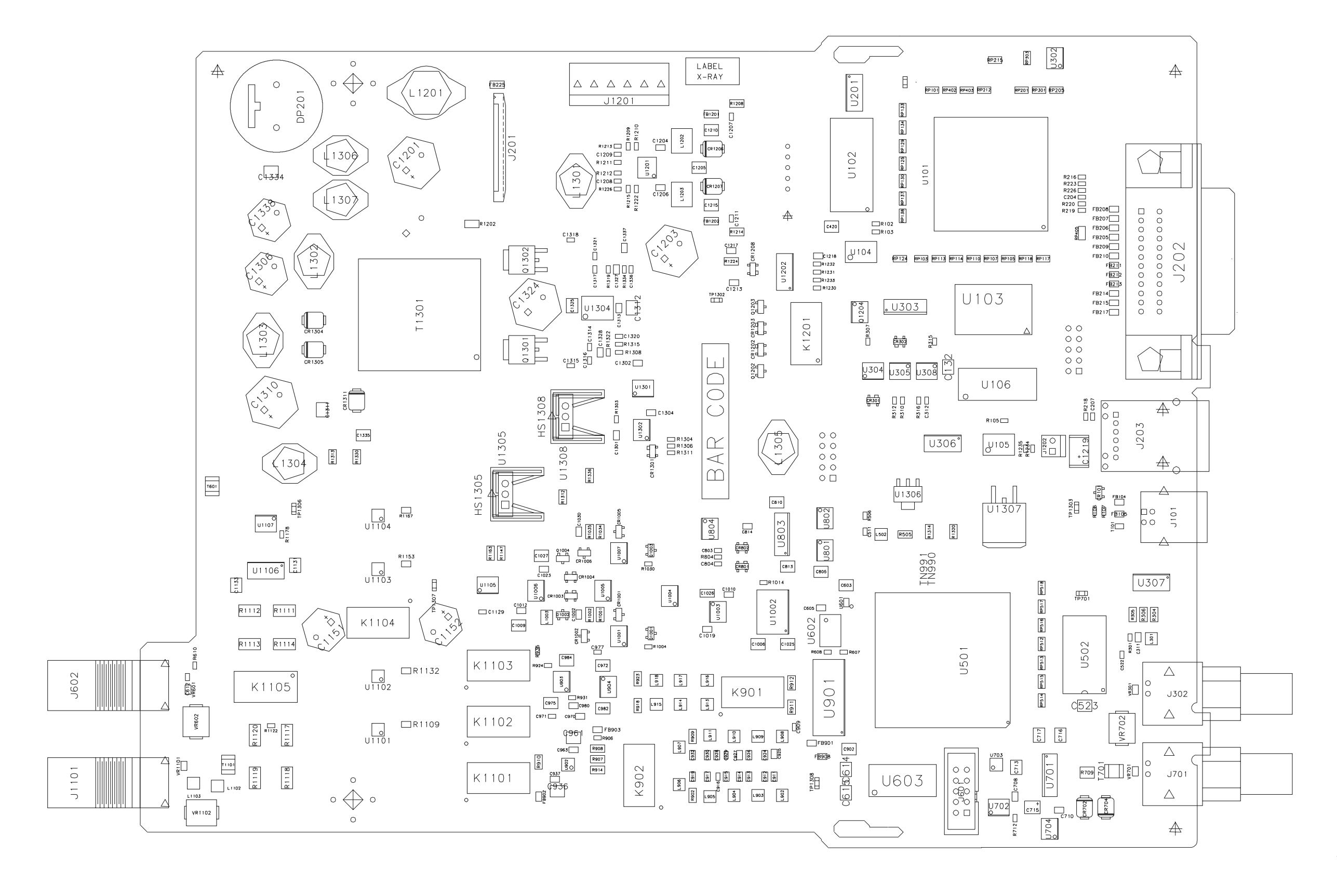

33220-66511 (sheet 1 of 2) A1 Component Locator (top) 181

.

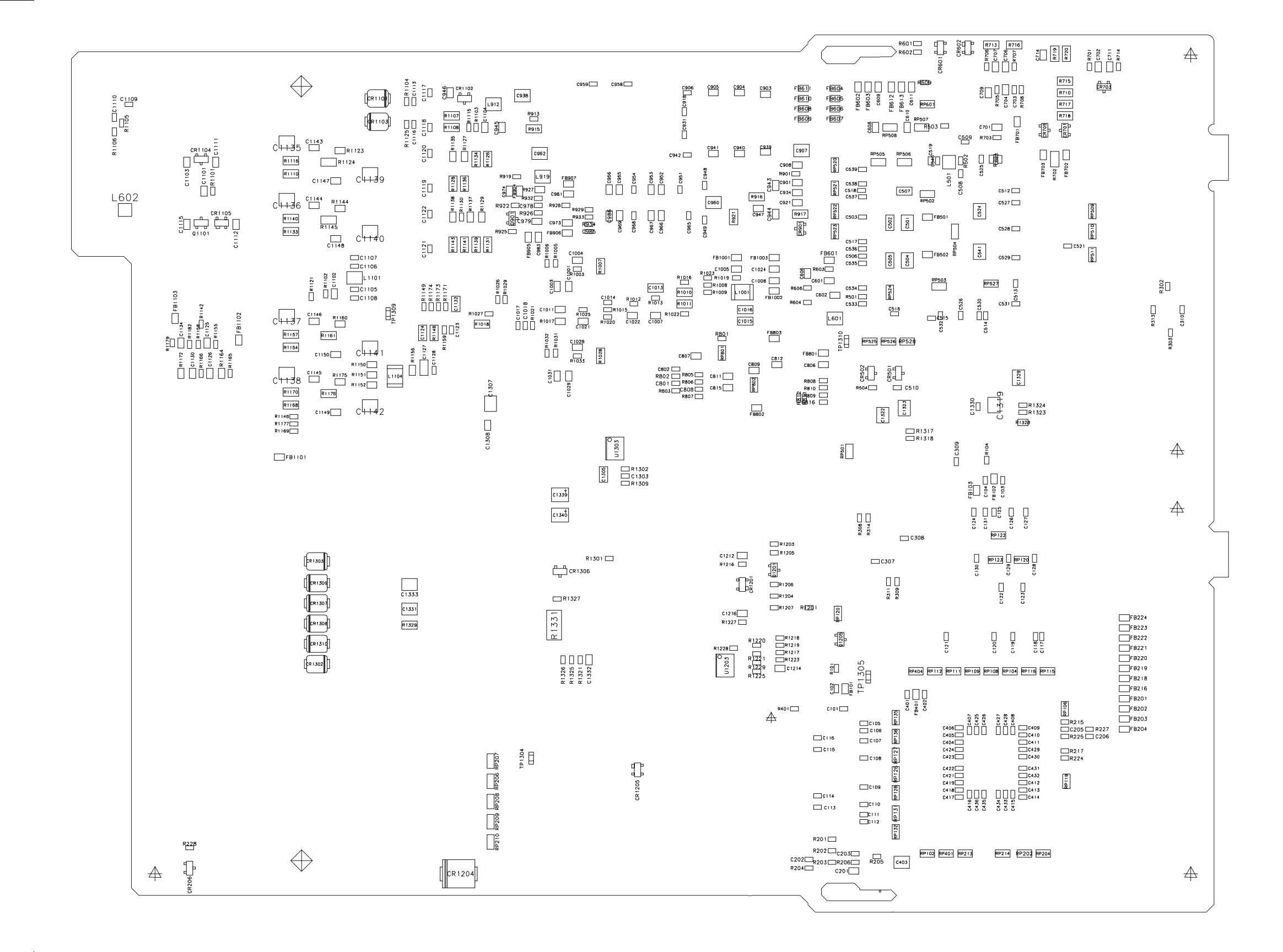

33220-66511 (sheet 2 of 2) A1 Component Locator (bottom) 182

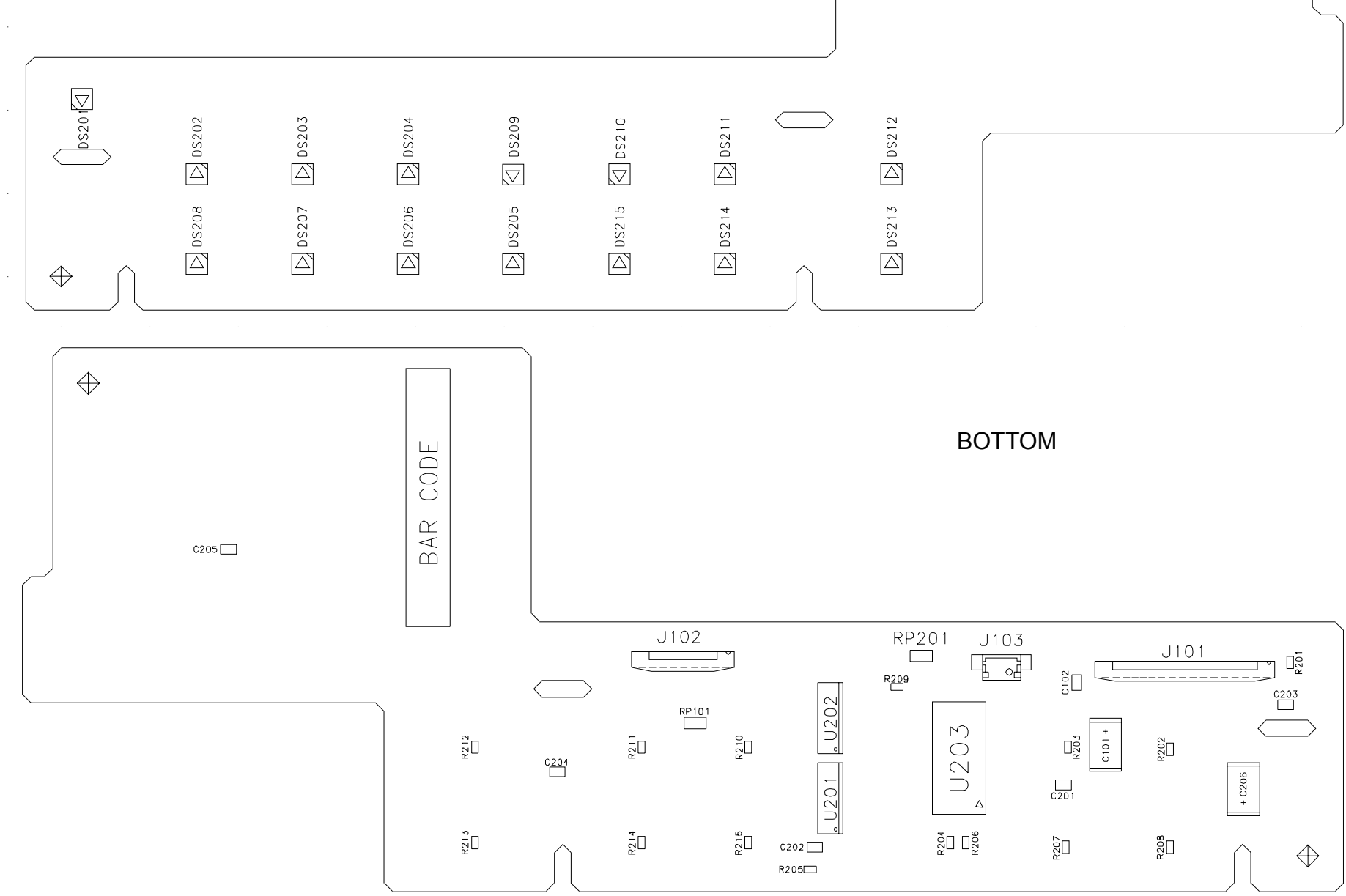

TOP

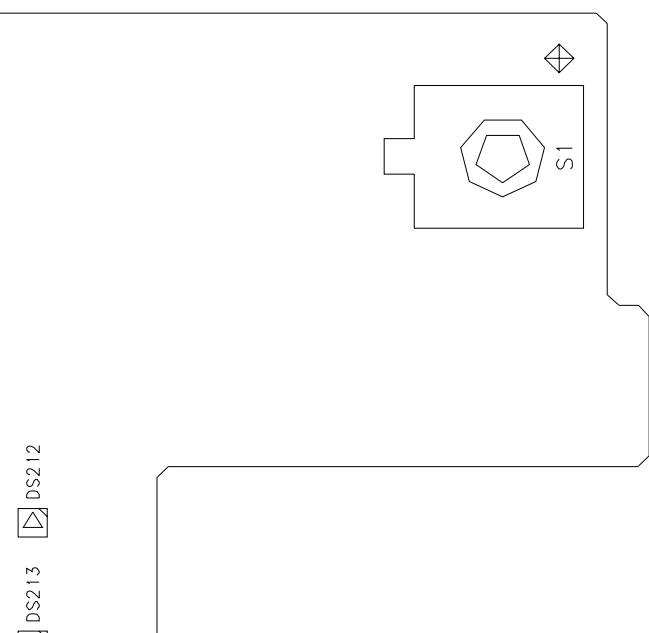

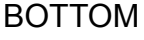

33220-66502 A2 Component Locator 183

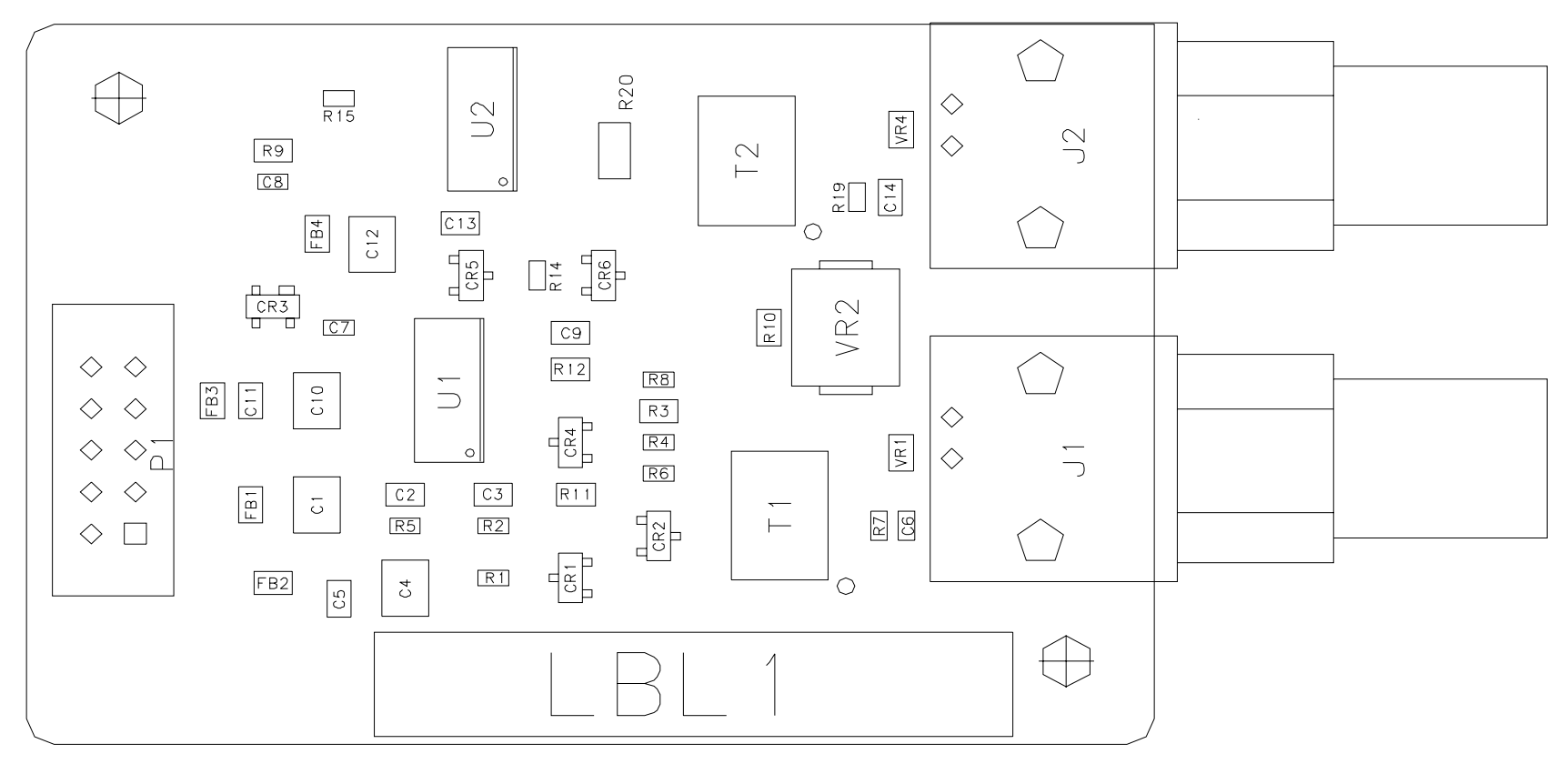

\_\_\_\_\_

33220-66503 A3 Component Locator 184 © Copyright Agilent Technologies, Inc. 2003, 2005, 2007

No part of this manual may be reproduced in any form or by any means (including electronic storage and retrieval or translation into a foreign language) without prior agreement and written consent from Agilent Technologies as governed by the United States and international copyright laws.

### Manual Part Number

33220-90012, May 2007 (order as 33220-90100 manual set)

### Edition

Edition 3, May 2007

Printed in Malaysia

Agilent Technologies, Inc. 3501 Stevens Creek Blvd. Santa Clara, CA 95052 USA

## Assistance

Product maintenance agreements and other customer assistance agreements may be available. Contact your nearest Agilent Sales and Service Office or visit www.agilent.com/find/assist.

### **Trademark Information**

Microsoft<sup>®</sup> and Windows<sup>®</sup> are U.S. registered trademarks of Microsoft Corporation.

## Certification

Agilent Technologies certifies that this product met its published specifications at the time of shipment from the factory. Agilent Technologies further certifies that its calibration measurements are traceable to the United States National Institute of Standards and Technology, to the extent allowed by that organization's calibration facility, and to the calibration facilities of other International Standards Organization members.

# **Technologies Licenses**

The hardware and/or software described herein are furnished under a license and may be used or copied only in accordance with the terms of such license.

#### Warranty

The material contained in this document is provided "as is," and is subject to being changed, without notice, in future editions. Further, to the maximum extent permitted by applicable law, Agilent disclaims all warranties, either express or implied with regard to this manual and any information contained herein, including but not limited to the implied warranties of merchantability and fitness for a particular purpose. Agilent shall not be liable for errors or for incidental or consequential damages in connection with the furnishing, use, or performance of this document or any information contained herein. Should Ågilent and the user have a separate written agreement with warranty terms covering the material in this document that conflict with these terms, the warranty terms in the separate agreement will control.

## **Restricted Rights Legend**

U.S. Government Restricted Rights. Software and technical data rights granted to the federal government include only those rights customarily provided to end user customers. Agilent provides this customary commercial license in Software and technical data pursuant to FAR 12.211 (Technical Data) and 12.212 (Computer Software) and, for the Department of Defense, DFARS 252.227-7015 (Technical Data - Commercial Items) and DFARS 227.7202-3 (Rights in Commercial Computer Software or Computer Software Documentation).

## **Safety Notices**

Do not defeat power cord safety ground feature. Plug in to a grounded outlet.

Do not use product in any manner not specified by the manufacturer.

Do not install substitute parts or perform any unauthorized modification to the product. Return the product to an Agilent Technologies Sales and Service Office for service and repair to ensure that safety features are maintained.

## WARNING

A WARNING notice denotes a hazard. It calls attention to an operating procedure, practice, or the like that, if not correctly performed or adhered to, could result in personal injury or death. Do not proceed beyond a WARNING notice until the indicated conditions are fully understood and met.

# CAUTION

A CAUTION notice denotes a hazard. It calls attention to an operating procedure, practice, or the like that, if not correctly performed or adhered to, could result in damage to the product or loss of important data. Do not proceed beyond a CAUTION notice until the indicated conditions are fully understood and met.

## Symbols

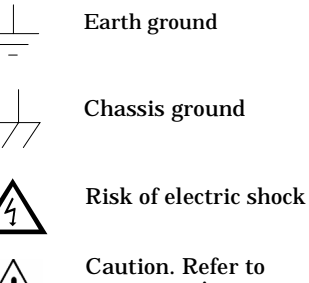

Caution. Refer to accompanying

documentation

# WARNING

Main power disconnect: Unplug product from wall outlet and remove power cord before servicing. Only qualified, service-trained personnel should remove the cover from the instrument.

For continued protection against fire, replace the line fuse only with a fuse of the specified type and rating.

# CAUTION

The Output, Sync, and Modulation In connector shields are allowed to float at ± 42 V (peak) relative to earth ground. However, these shields are all connected to each other through internal circuitry. Attempting to drive them to different potentials can result in high currents that may damage your instrument.